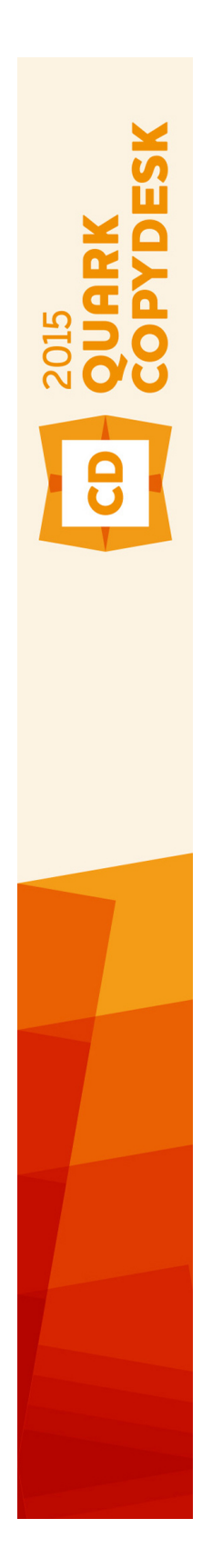

# QuarkCopyDesk 2015 2月 2016 アップデート ガイド

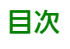

# 目次

| 本書について        | 9 |
|---------------|---|
| 想定される前提条件     | 9 |
| ヘルプが必要な場合の参照先 | 9 |
| 表記規則          |   |
| 技術情報          |   |

| ユーザーインターフェイス                | 11  |
|-----------------------------|-----|
| メニュー                        | 11  |
| QuarkCopyDeskメニュー(Mac OSのみ) | 11  |
| ファイルメニュー                    | 12  |
| 編集メニュー                      | 12  |
| スタイルメニュー                    | 14  |
| コンポーネントメニュー                 | 16  |
| 表示メニュー                      | 17  |
| 補助メニュー                      | 17  |
| ウィンドウメニュー                   | 19  |
| ヘルプメニュー                     | 19  |
| コンテキストメニュー                  | 20  |
| パレット                        | 20  |
| メジャーパレット                    | 21  |
| 高度なイメージ制御パレット               | 22  |
| カラーパレット                     | 23  |
| 条件付きスタイルパレット                | 23  |
| コンテンツ変数パレット                 | 24  |
| 脚注スタイルパレット                  | 24  |
| 字形パレット                      | 25  |
| リストパレット                     | 25  |
| 変更履歴パレット                    | 26  |
| スタイルシートパレット                 | 26  |
| テーブルスタイルパレット                | 27  |
| パレットグループおよびパレットセット          | 27  |
| ウィンドウカン型                    | ~ ~ |

| アーティクルとコンポーネント    | 31 |
|-------------------|----|
| アーティクルとコンポーネントの理解 | 31 |
| 読み込み順序            |    |
| テキストコンポーネントとページ   |    |
| 画像コンポーネントの編集      |    |
| マスターコンポーネント       | 32 |

| テンプレート                    |    |
|---------------------------|----|
| QuarkCopyDesk軽量ファイルフォーマット |    |
| アーティクルとQuarkXPress        | 33 |
| アーティクルの使用                 | 35 |
| アーティクルの作成                 |    |
| アーティクルの自動保存               |    |
| テンプレートとしてのアーティクルの保存       |    |
| アーティクル設定の変更               |    |
| コンポーネントの使用                | 39 |
| コンポーネントの作成                |    |
| コンポーネントのプロパティの制御          |    |
| コンポーネントの削除                |    |
| コンポーネント間のナビゲーション          |    |
|                           |    |

| コンテンツ変数        | 41 |
|----------------|----|
| コンテンツ変数の編集     | 42 |
| カスタムコンテンツ変数の作成 | 43 |
| コンテンツ変数の挿入     | 45 |

| テキストと組版                        | 46 |
|--------------------------------|----|
| テキストの編集                        | 46 |
| テキストの取り込みおよび書き出し               | 46 |
| フィルタの取り込み/書き出し                 | 47 |
| Unicodeオプション付きテキストの取り込みおよび書き出し | 47 |
| テキストの検索と置換                     | 48 |
| 特殊文字コード                        | 49 |
| 脚注と文末脚注の使用                     | 50 |
| 脚注と文末脚注の挿入                     | 50 |
| 脚注スタイル                         | 52 |
| 脚注セパレータ                        | 54 |
| スペルチェック                        | 55 |
| ユーザー辞書                         | 57 |
| 単語および文字のカウント                   | 57 |
| 文字属性の適用                        | 58 |
| フォントの適用                        | 58 |
| フォントサイズの選択                     | 59 |
| 文字飾りの適用                        | 59 |
| カラー、シェードおよび不透明度の適用             | 60 |
| 横比率または縦比率の適用                   | 60 |
| ベースラインシフトの適用                   | 61 |
| 圏点の適用                          | 61 |
| 半角文字の制御                        | 61 |
| フォントセットの使用                     | 62 |
| 縦組み用グループ化文字の使用                 | 63 |
| 行の文字揃え                         | 63 |
| 複数の文字属性の適用                     | 66 |
|                                |    |

| 段落設定の適用                          | 67        |
|----------------------------------|-----------|
| 行揃えの制御                           | 67        |
| インデントの制御                         | 68        |
| 行送りの制御                           | 68        |
| 前段落との間隔および次段落との間隔の制御             | 69        |
| タブの設定                            | 69        |
| ウィドウ行およびオーファン行の制御                | 70        |
| 禁則文字セットの使用                       | 70        |
| カーニングの制御                         | 71        |
| 手動カーニング                          | 71        |
| 自動カーニング                          | 71        |
| ハイフネーション&ジャスティフィケーションの制御         | 72        |
| 例外ハイフンの指定                        | 74        |
| 任意ハイフンの使用                        | 74        |
| トラッキングの制御                        | 74        |
| 手動トラッキング                         | 74        |
| スタイルシートの使用                       | 75        |
| 段落スタイルシートの作成および編集                | 75        |
| 文字スタイルシートの作成および編集                | 77        |
| スタイルシートの適用                       | 79        |
| スタイルシートの追加                       | 80        |
| 条件付きスタイルの使用                      | 80        |
| 条件付きスタイルの作成                      | 82        |
| 条件付きスタイルの適用                      | 84        |
| 条件付きスタイルの解除                      | 85        |
| 条件付きスタイルマーカーの使用                  | 85        |
| 条件付きスタイルの編集                      | 8/        |
| 箇条書きおよび番号付きリスト                   | 87        |
| 固条書き記号スタイルの使用                    | 88        |
| 固条書き自動番号スタイルの使用                  | 89        |
| アワトフインスタイルの使用                    | 91        |
| 固条書さ記号、固条書さ目動番号、アワトフインおよび人ダイルジート | 93        |
| テキストホックスのテキストの恒直                 | 94        |
| 組み方の指定                           | 94        |
| フォント使用状況の制御                      | 94        |
| テキストの回り込みの使用                     | 95        |
| ノキストの画像への回り込み                    | 95        |
| 回り込みバスの傾詞登                       | 97        |
| 回り込みハスの補未                        | 97        |
| ノキストハスの使用                        | 00        |
| トロッノキャッノスの1F成<br>砂落上下の野娘の作成      | 00        |
| <sup>127</sup> 府エージョネットの使用       | 00        |
| OpenTypeフォノドの医用                  | <b>00</b> |
| Opennypeへタールの週間           今空の佑田  | ッツ<br>10つ |
| ロリジレロー                           | 102       |
| 与からとうての反応                        | 10/       |
|                                  | 104       |

| 特殊文字の挿入         |  |
|-----------------|--|
| スペースの挿入         |  |
| その他の特殊文字の挿入     |  |
| 文字言語の指定         |  |
| 未定義キャラクタの代替の使用  |  |
| フォントマッピングルールの使用 |  |
| ルビ文字の使用         |  |
| ルビ揃えのオプション      |  |
| モノルビ            |  |
| ルビベース揃えのオプション   |  |
| 張り出しルビのオプション    |  |
| ぶら下がり文字の使用      |  |
| ぶら下がり文字クラスの作成   |  |
| ぶら下がり文字セットの作成   |  |
| ぶら下がり文字セットの適用   |  |
| 文字組みセットとクラスの使用  |  |
| 文字組み文字クラスの作成と編集 |  |
| 文字組みセットの作成および編集 |  |
| 文字組みセットの適用      |  |

| カラー、不透明度、およびドロップシャドウ      | 125 |
|---------------------------|-----|
| カラーの使用                    | 125 |
| カラーパレット                   | 125 |
| カラーダイアログボックス              | 126 |
| カラーの作成                    | 126 |
| カラーの編集                    | 127 |
| カラーの複製                    | 127 |
| 色の削除                      | 127 |
| 別アーティクルやプロジェクトからのカラーの取り込み | 128 |
| カラーの一括変換                  | 128 |
| カラーおよびシェードをテキストに適用        | 128 |
| 不透明度の使用                   | 128 |

| 画像                 | 129 |
|--------------------|-----|
| 画像の使用              | 129 |
| 画像の取り込み            | 129 |
| 画像の移動              | 129 |
| 画像のサイズ変更           | 129 |
| 画像の切り抜き            | 130 |
| 画像の回転と傾斜           | 130 |
| 画像へのカラーおよびシェードの適用  | 130 |
| 画像のフリップ            | 130 |
| 画像の一覧表示、状況確認、および更新 | 130 |
| 画像バックグラウンドカラーの指定   | 131 |
| 画像属性の保持            | 131 |
| クリッピングパスの使用        | 131 |

| クリッヒンクハスの基本                                                                                                 |                                                                           |
|----------------------------------------------------------------------------------------------------|---------------------------------------------------------------------------|
| クリッピングパスの作成                                                                                                 |                                                                           |
| 埋め込みクリッピングパスの使用                                                                                             |                                                                           |
| アルファマスクの使用                                                                                                  |                                                                           |
| PSD画像の使用                                                                                                    |                                                                           |
|                                                                                                    | 135                                                                       |
| PSDレイヤーの使用                                                                                                  | 135                                                                       |
| PSDチャンネルの使用                                                                                                 | 136                                                                       |
| PSDパスの使用                                                                                                    | 137                                                                       |
| PSD Importによる印刷                                                                                             | 138                                                                       |
|                                                                                                    |                                                                           |
|                                                                                                    | 420                                                                       |
| 1 ソフ1 ソテーノル                                                                                                 | 139                                                                       |
| インラインテーブルの挿入                                                                                                | 139                                                                       |
| テーブルスタイル                                                                                                    | 140                                                                       |
|                                                                                                    |                                                                           |
|                                                                                                    |                                                                           |
| ドキュメントの構築                                                                                                   | 142                                                                       |
| ドキュメントの構築<br>リストの使用                                                                                         | 142                                                                       |
| <b>ドキュメントの構築<br/>リストの使用</b><br>リストの準備.                                                                      | <b>142</b><br><b>142</b><br>142                                           |
| <b>ドキュメントの構築</b><br>リストの使用<br>リストの準備<br>リストの作成                                                              | <b>142</b><br><b>142</b><br>142<br>142                                    |
| <b>ドキュメントの構築</b><br>リストの使用<br>リストの準備<br>リストの作成<br>別のドキュメントからのリストのインポート                                      | <b>142</b><br><b>142</b><br>142<br>142<br>142<br>142<br>142               |
| <b>ドキュメントの構築<br/>リストの使用</b><br>リストの準備<br>リストの作成<br>別のドキュメントからのリストのインポート<br>リストでのナビゲーション                     | <b>142</b><br>                                                            |
| <b>ドキュメントの構築</b><br>リストの使用<br>リストの準備<br>リストの作成<br>別のドキュメントからのリストのインポート<br>リストでのナビゲーション<br>リストの作成            | <b>142</b><br>142<br>142<br>142<br>143<br>143<br>143<br>143<br>143        |
| ドキュメントの構築<br>リストの使用<br>リストの準備<br>リストの作成<br>別のドキュメントからのリストのインポート<br>リストでのナビゲーション<br>リストの作成<br>リストの再新         | <b>142</b><br>                                                            |
| <b>ドキュメントの構築<br/>リストの使用</b><br>リストの準備<br>リストの作成<br>別のドキュメントからのリストのインポート<br>リストでのナビゲーション<br>リストの作成<br>リストの更新 | <b>142</b><br>142<br>142<br>142<br>143<br>143<br>143<br>144<br>144        |
| ドキュメントの構築<br>リストの使用<br>リストの準備<br>リストの作成<br>別のドキュメントからのリストのインポート<br>リストでのナビゲーション<br>リストの作成<br>リストの更新         | <b>142</b><br>                                                            |
| ドキュメントの構築<br>リストの使用<br>リストの準備<br>リストの作成<br>別のドキュメントからのリストのインポート<br>リストでのナビゲーション<br>リストの作成<br>リストの更新         | <b>142</b><br>142<br>142<br>142<br>143<br>143<br>143<br>144<br>144<br>144 |

| アーティクルの印刷            | 146 |
|----------------------|-----|
| 画像パスの更新              | 146 |
| 印刷ダイアログボックスの制御に関する設定 | 146 |
| 印刷ダイアログボックス          | 148 |
| PDF形式でのアーティクルの書き出し   | 150 |
| 出力スタイルの使用            | 151 |

| 表示            |     |
|---------------|-----|
| 表示間の切り替え      |     |
| WYSIWYG表示での作業 | 153 |
| ゲラ表示での作業      |     |
| 全画面表示での作業     |     |
|               |     |

| ノート    | 160 |
|--------|-----|
| ノートの作成 | 160 |

| ノートの使用                                                                                                    |         |
|----------------------------------------------------------------------------------------------------|---------|
| ノートの開始と終了                                                                                                    |         |
| ノートの表示および非表示                                                                                                    |         |
| ノートの削除                                                                                                    |         |
| ノートおよびテキストの相互変換                                                                                                    |         |
| 作成者、日付、名前、または色別のノートの表示                                                                                                    |         |
| ノートの移動とサイズ変更                                                                                                    |         |
| ノートの印刷                                                                                                    |         |
| PDFのノート                                                                                                    |         |
|                                                                                                    |         |
| 多言語の使用                                                                                                    | 163     |
| 文字言語の適用                                                                                                    | 163     |
|                                                                                                    |         |
| 表示言語の変更                                                                                                    | 164     |
| 表示言語の変更                                                                                                    | 164     |
| 表示言語の変更                                                                                                    |         |
| 表示言語の変更<br>XTensionsソフトウェア<br>XTensionsモジュールの使用                                                                                                    | 164<br> |
| 表示言語の変更<br>XTensionsソフトウェア<br>XTensionsモジュールの使用<br>XTensionsモジュールのインストール                                                                                                    |         |
| 表示言語の変更<br>XTensionsソフトウェア<br>XTensionsモジュールの使用<br>XTensionsモジュールのインストール                                                                                                    |         |
| 表示言語の変更<br>XTensionsソフトウェア<br>XTensionsモジュールの使用<br>XTensionsモジュールのインストール<br>XTensionsの有効化と無効化<br>XTensionsセットの使用 (Windowのみ)                                                    |         |
| 表示言語の変更<br>XTensionsソフトウェア<br>XTensionsモジュールの使用<br>XTensionsモジュールのインストール<br>XTensionsの有効化と無効化<br>XTensionsセットの使用 (Windowのみ)<br>XTensionsモジュールの概要                               |         |
| 表示言語の変更<br>XTensionsソフトウェア<br>XTensionsモジュールの使用<br>XTensionsモジュールのインストール<br>XTensionsの有効化と無効化<br>XTensionsセットの使用 (Windowのみ)<br>XTensionsモジュールの概要<br>TypeTricks                 |         |
| 表示言語の変更<br>XTensionsソフトウェア<br>XTensionsモジュールの使用<br>XTensionsモジュールのインストール<br>XTensionsの有効化と無効化<br>XTensionsセットの使用 (Windowのみ)<br>XTensionsモジュールの概要<br>TypeTricks<br>分数の作成        |         |
| 表示言語の変更<br>XTensionsソフトウェア<br>XTensionsモジュールの使用<br>XTensionsの有効化と無効化<br>XTensionsセットの使用 (Windowのみ)<br>XTensionsモジュールの概要<br>TypeTricks<br>分数の作成<br>通貨の作成                        |         |
| 表示言語の変更         XTensionsソフトウェア         XTensionsモジュールの使用         XTensionsモジュールのインストール         XTensionsの有効化と無効化         XTensionsセットの使用 (Windowのみ)         XTensionsモジュールの概要 | 164<br> |
| 表示言語の変更         XTensionsソフトウェア         XTensionsモジュールの使用         XTensionsの有効化と無効化         XTensionsセットの使用 (Windowのみ)         XTensionsモジュールの概要         XTensionsモジュールの概要     |         |

| 通貨の作成                                   |     |
|-----------------------------------------|-----|
| 単語スペーストラッキング                            | 168 |
| ラインチェック                                 | 169 |
| カスタムアンダーライン                             | 169 |
| DejaVu XTensionsソフトウェア (Windowsのみ)      | 170 |
| Multiple Article XTensionsソフトウェア        | 170 |
| Multiple Article XTensionsソフトウェアのインストール | 170 |
| Multiple Article XTensionsソフトウェアの使用     | 171 |
| アーティクルの書き出し                             | 172 |
| QCDImportFilter XTensionsソフトウェア         | 174 |
| Word 6-2000 Filter                      | 174 |
| WordPerfect Filter                      | 174 |
|                                         |     |

| 環境設定                        |     |
|-----------------------------|-----|
|                             |     |
| QuarkCopyDesk環境設定ファイルの内容    | 175 |
| QuarkCopyDesk環境設定への変更       | 176 |
| アプリケーションの環境設定               | 177 |
| 環境設定 - アプリケーション - 一般        | 177 |
| 環境設定 - アプリケーション - カラーテーマ    | 177 |
| 環境設定 - アプリケーション - キーショートカット | 178 |
| 環境設定 - アプリケーション - WYSIWYG表示 | 179 |
| 環境設定 - アプリケーション - ゲラ/全画面表示  | 179 |
| 環境設定 - アプリケーション - 特長        | 179 |

| 環境設定 - アプリケーション - 入力設定                 | 180         |
|----------------------------------------|-------------|
| 環境設定 - アプリケーション - 未定義キャラクタの代替          | 181         |
| 環境設定 - アプリケーション - 取り消し                 | 182         |
| 環境設定 - アプリケーション - 開く&保存                | 182         |
| 環境設定 - アプリケーション - XTensionsマネジャー       | 183         |
| 環境設定 - アプリケーション - フォント                 | 183         |
| 環境設定 - アプリケーション - テキストのハイライト           | 183         |
| 環境設定 - アプリケーション - 東アジア                 | 183         |
| 環境設定 - アプリケーション - ファイルリスト              | 183         |
| 環境設定 - アプリケーション - デフォルトパス              | 184         |
| 環境設定 - アプリケーション - ノート                  | 184         |
| 環境設定 - アプリケーション - PDF                  | 184         |
| 環境設定 - アプリケーション - 変更履歴                 | 184         |
| 環境設定 - アプリケーション - スペルチェック              | 185         |
| 環境設定 - アプリケーション - テーブル                 | 185         |
| 環境設定 - アプリケーション - 分数/通貨                | 186         |
| アーティクルの環境設定                            | 186         |
| 環境設定 - アーティクル - 一般                     | 186         |
| 環境設定 - 印刷レイアウト/デフォルトのアーティクル - 一般       | 187         |
| 環境設定 - 印刷レイアウト/デフォルトのアーティクル - メジャーパレット | 187         |
| 環境設定 - 印刷レイアウト/デフォルトのアーティクル - 段落       | 187         |
| 環境設定 - 印刷レイアウト/デフォルトのアーティクル - 文字設定     | 189         |
| 環境設定 - 印刷レイアウト/デフォルトのアーティクル - ガイドとグリッド | 190         |
| 環境設定-印刷レイアウト/デフォルトのアーティクル-グリッドセルの塗りつぶし | ر.<br>191 . |
|                                        |             |

| 法律上の注記192 |
|-----------|
|-----------|

本書について

QuarkCopyDesk®の資料を最初から最後まですべて読む必要はありません。本書を使用 して簡単に必要な情報を調べながら、作業を進めてください。

## 想定される前提条件

本書では、ユーザーがコンピュータの操作に慣れていると同時に、下記の操作方法を理 解していることを想定しています。

- アプリケーションの起動
- •ファイルを開く、保存する、閉じる
- メニュー、ダイアログボックス、およびパレットの使用
- ネットワークで接続されたコンピュータ環境での作業
- マウス、キーボードコマンド、および修飾キーの使用

これらの操作に関する情報が必要な場合は、ご使用のコンピュータに付属のマニュアル や他のリソースを確認してください。

## ヘルプが必要な場合の参照先

初めてQuarkCopyDeskをご使用になる場合、またはある機能について調べる場合は、 下記のリソースを参照してください。

- QuarkCopyDeskのガイド
- QuarkCopyDeskのヘルプ
- サードパーティの出版物
- DTPに関する一般的な出版物

たとえば、ファイルの保存、ファイルの移動、フォントのアクティブ化など、問題がシ ステムレベルの場合は、ご使用のコンピュータに付属されているマニュアルを参照して ください。

## 表記規則

本書では、ユーザーが必要な情報をすばやく見つけることができるように、表記規則を 使用して重要な情報を強調表示しています。

- ボールド体:ダイアログボックス、フィールド、およびその他のコントロールの名前はすべてボールド体で表記されています。例:「OKをクリックします。」
- 注釈:機能の説明では、括弧内の注釈でそれらの機能の場所が分かるようになっています。例:「検索/置換ダイアログボックス(編集メニュー)でテキストを置換できます。」
- 矢印:矢印(>)は機能へアクセスするためのメニューパスを示すもので、頻繁に使用されます。例:「編集>スタイルシートを選択して、スタイルシートダイアログボックスを表示します。」
- アイコン:多くのツールやボタンは、ツールチップで表示される名前で説明されますが、ユーザーが見つけやすいようにアイコンで示される場合があります。例:「メジャーパレットの■ボタンをクリックして、テキストをセンター揃えにします。」
- クロスプラットフォームの問題: このアプリケーションは、異なるオペレーティン グシステム間での整合性があります。ただし、ユーザーインターフェイス規則やそ の他の要因により、アプリケーションのラベル、ボタン、キーの組み合わせなどに ついて、Mac OS®とWindows®間で違いが生じる場合があります。そのような場 合は、Mac OSとWindowsの両方のバージョンが記載されています。両バージョン はスラッシュで区切られ、Mac OSバージョンが先に記載されます。たとえば、 Mac OSバージョンのボタンの名前が選択で、Windowsバージョンの名前が参照の 場合、説明は「選択/参照をクリックします」となります。プラットフォーム間の 違いがより複雑な場合は、ノートや括弧を使用して説明されます。

#### 技術情報

クオーク社では、出版社がQuarkXPress®プロジェクトにおいて組版、色、およびグルー プ作業を管理できるように、QuarkCopyDesk for Mac OSおよびQuarkCopyDesk for Windowsを開発しました。QuarkCopyDeskは、独自の組版管理に加えて、TrueType®、 OpenType®、およびUnicode®のサポートによる総合的なフォント管理を提供します。 設計者は、PANTONE®(the PANTONE MATCHING SYSTEM®)、Trumatch®、 Focoltone®、DIC®、およびTOYOを使用して、アーティクルに色を追加できます。

Microsoft® Word、WordPerfect®、Adobe® Illustrator®、およびAdobe Photoshop®などのアプリケーションからファイルを取り込むことができます。コンテ ンツをPostScript®またはAdobe Acrobat® Reader®用のPDF形式で出力できます。 Composition Zones®などの機能を使用すると、複数のユーザーが同じ出版物に対して 同時に作業しているときでも、仕様を共有して一貫性のある出版物を作成できます。

QuarkCopyDeskのソフトウェアアーキテクチャにより、ユーザーやソフトウェア開発 者が使用できる出版機能が強化されます。XTensions®のソフトウェア技術を使用して、 サードパーティの開発者はQuarkCopyDeskのカスタムモジュールを作成できます。 QuarkXTensions® (Quark® XTensionsソフトウェア)も、特定の出版ニーズに合わ せたモジュール単位のアプローチを提供します。さらに、Apple®のスクリプト記述言語 であるAppleScript®を使用してスクリプトを記述できれば、多くのQuarkCopyDeskア クティビティを自動化できます。

QuarkCopyDeskユーザーインターフェイスを見ると、使い慣れた、用途が一目で分か るコマンドが多いことが分かります。QuarkCopyDeskのメニューとダイアログボック スに慣れると、キーボードコマンドとパレットを使用して、メニューからもアクセスで きる機能に簡単にアクセスできるようになります。

## メニュー

下記のトピックは、QuarkCopyDeskで利用できるメニューおよびメニューアイテムを 説明します。

#### QuarkCopyDeskメニュー (Mac OSのみ)

QuarkCopyDesk for Mac OS Xには、**QuarkCopyDesk**メニューがあります。このメ ニューには、QuarkCopyDeskとその他のアプリケーションの表示、非表示の切り替え、 環境設定へのアクセス、およびQuarkCopyDeskの終了などの、他のMac OS Xアプリ ケーションと同様のコマンドが含まれています。このメニューには、下記のコマンドが 含まれます。

- QuarkCopyDeskについて: このコマンドを使用して、QuarkCopyDeskのバージョン番号やビルド番号などの情報を表示します。
- ライセンスコードを編集: このコマンドを使用して、インストール済みの QuarkCopyDeskのバリデーションコードを変更できます。このコードを変更する ことで、QuarkCopyDeskの無料お試し版バージョン(以前の「評価版」)から全 機能バージョンへの変更、ユーザーインターフェイスでサポートされる言語の変更、 またはQuarkCopyDeskのPlus版への変更が可能です。
- QuarkCopyDeskライセンスを転送: このコマンドを使用して、1台のコンピュー タ上でQuarkCopyDeskを非アクティブ化し、別のコンピュータ上でアクティブ化 します。QuarkCopyDeskがアクティブ化されている場合にのみ利用できます。このオプションは、アクティブ化が必要なバリデーションコードとともにインストー ルされている場合にのみ表示されます。
- QuarkCopyDeskのアクティブ化: このコマンドを使用して、コンピュータ上で QuarkCopyDeskをアクティブ化します。QuarkCopyDeskがデモモードで実行さ れている場合にのみ利用できます。このオプションは、アクティブ化が必要なバリ デーションコードとともにインストールされている場合にのみ表示されます。
- アップデートを確認: このコマンドを使用して、QuarkCopyDeskのアップデート を確認します。
- Quarkアップデートの設定:自動アップデートの設定を行います。

- 環境設定:デフォルトの値と設定を指定します。詳細は、「環境設定」を参照して ください。
- QuarkCopyDeskの終了: アプリケーションを終了します。

#### ファイルメニュー

**ファイル**メニューでは、作成、開く、印刷、および保存などの複数の方法で電子ファイルを操作できます。このメニューには、下記のコマンドが含まれます。

- •新規:サブメニューを使用してアーティクルを作成します。
- 開く: アーティクルファイルを開きます。
- 最近読んだ作品を開く:最近開いたファイルのリストから、アーティクルを選んで 開きます。
- 閉じる:アクティブなアーティクルを閉じます。
- •保存:アクティブなアーティクルを保存します。
- 新規保存:アクティブなアーティクルのコピーを保存します。
- 復帰:アクティブなアーティクルを、最後に保存された状態に戻します。
- 取り込み:テキストまたは画像をコンポーネントに取り込みます。画像コンポーネントにテキストを取り込むと、画像コンポーネントがテキストコンポーネントに変わります。テキストコンポーネントに画像を取り込むと、テキストコンポーネントが画像コンポーネントに変わります。
- テキスト保存:テキストコンポーネントのテキストを、テキストベースの形式 (Microsoft Wordなど)で保存します。
- 追加:別のファイルからのスタイルシート、カラー、およびさまざまなその他の種類のリソースを追加します。
- **PDF**: アクティブなアーティクルからPDFを作成します(「*PDF形式でのアーティ クルの書き出し*」を参照してください)。
- 印刷:アクティブなファイルを印刷します(「アーティクルの印刷」を参照してく ださい)。
- アーティクル設定:アーティクル設定ダイアログボックスを表示します。このダイアログボックスでは、ページのサイズと方向を設定し、アーティクルで見開きページを使用するかどうかを指定し、アーティクルのマスターコンポーネントを作成および設定できます。
- 終了 (Windowsのみ): アプリケーションを終了します。

#### 編集メニュー

編集メニューには、下記のコマンドがあります。

- •取り消し:最後のアクションを取り消します。
- •やり直し:取り消されたアクションをやり直します。
- **カット**:選択されたコンテンツをカットします。
- **コピー**: 選択されたコンテンツをクリップボードにコピーします。
- ペースト: クリップボード上のコンテンツをアクティブなページにペーストします。

- フォーマットなしのペースト: クリップボードのコンテンツを、プレーンテキスト としてペーストします。
- 削除 (Windowsのみ) : アクティブなコンテンツを削除します。
- すべて選択:アクティブなボックスまたはテキストパスのすべてのコンテンツを選択します。
- **クリップボード表示(Windowsのみ)**: クリップボードのコンテンツを表示します。
- 検索/置換:検索/置換パレットを表示します。このパレットでは、コンテンツ、 フォーマット、または両方をベースにテキストの検索と置換を行えます。
- 環境設定(Windowsのみ):デフォルトの値と設定を指定します。詳細は、「環 境設定」を参照してください。
- **カラー**:カラーの定義を追加、編集、および削除します。詳細は、「カラーの使用」 を参照してください。
- スタイルシート:スタイルシートの定義を追加、編集、および削除します。詳細は、 「*スタイルシートの使用*」を参照してください。
- 条件付きスタイル:条件付きスタイルを追加、編集、および削除します。詳細は、 「*条件付きスタイルの使用*」を参照してください。
- 箇条書き記号、箇条書き自動番号、アウトラインスタイル:箇条書き記号、箇条書 き自動番号、アウトラインスタイルを追加、編集、および削除します。詳細は、「 *箇* 条書きおよび番号付きリスト」を参照してください。
- 脚注スタイル:脚注スタイルを追加、編集、削除します。詳細は、「*脚注と文末脚 注の使用*」を参照してください。
- アンダーラインスタイル:アンダーラインスタイルにアクセスし、設定します。
- ハイパーリンク: URL、アンカー、およびページのリンクを含むハイパーリンクを 追加、編集、および削除します。
- ぶら下がり文字:カスタムぶら下がり文字の定義を追加、編集、および削除します。 詳細は、「ぶら下がり文字の使用」を参照してください。
- リスト:リストの定義を追加、編集、および削除します。リスト機能は、コンテン ツおよびその他のリストされたコンテンツの種類のテーブルを自動的に生成するツー ルです。詳細は、「リストの使用」を参照してください。
- H&J: H&J (ハイフネーション&ジャスティフィケーション)の定義を追加、編集、 および削除します。H&Jを使用して、テキストの分割を制御できます。詳細は、「/1 *イフネーション&ジャスティフィケーションの制御*」を参照してください。
- ダッシュ&ストライプ:カスタムラインパターンを追加、編集、および削除します。
- フォントセット:特定のフォントのカスタム比率、サイズ、および効果を追加、編集、および削除します。
- ➡ この機能はCJK機能とみなされ、(QuarkCopyDesk/編集 >環境設定 > CJK) でCJKの環境設定を有効にしている場合のみ利用できます。
  - 出力スタイル:出力スタイルの定義を追加、編集、および削除します。出力スタイルでは、異なる出力オプションを簡単に切り替えることができます。詳細は、「出力スタイルの使用」を参照してください。

- **文字組み**:文字組みセットおよびクラスを追加、編集、および削除します。詳細は、 「文字組みセットとクラスの使用」を参照してください。
- ➡ この機能はCJK機能とみなされ、(QuarkCopyDesk/編集 > 環境設定 > CJK) でCJKの環境設定を有効にしている場合のみ利用できます。
  - 表示言語 (Windowsのみ): ユーザーインターフェイスの言語を変更します。
  - 特殊文字 (Mac OS Xのみ): 特殊文字の定義を追加、編集、削除します。
  - **注記**: ノートの挿入、削除、およびノート間の移動を行います。 詳細は、「ノー ト」を参照してください。
  - インラインテーブルの挿入: インラインテーブルを挿入します。

## スタイルメニュー

**スタイル**メニューは、テキストコンポーネントまたは画像コンポーネントがアクティブ かどうかによって変化します。

#### テキストのスタイルメニュー

テキストの**スタイル**メニューには、文字属性と段落フォーマットを指定するためのコマンドが含まれます。このメニューには、下記のコマンドが含まれます。

- フォント:選択したテキストのフォントを変更できます。
- サイズ:選択したテキストのサイズを変更できます。
- 文字飾り:選択したテキストにボールド、イタリック、またはアンダーラインなどの文字飾りを適用できます。文字飾りサブメニューには、アンダーラインスタイルおよびカスタムアンダーラインをクリア(Mac OS X)も含まれています。
- カラー: 選択したテキストのカラーを変更できます。
- シェード:適用したカラーの色調を設定できます。
- 不透明度:選択したテキストの透明度を制御できます。
- 文字の変形 (Windowsのみ) : 選択したテキストを水平または垂直方向に引き延ばします。
- カーニング (Windowsのみ): 文字間に適用されているすべての手動カーニング を追加または削除でき、またカーニングペアからカーニングを削除できます。
- 縦組み/横組み:選択したテキストボックスの縦組み/横組みを指定できます。
- ➡ この機能はCJK機能とみなされ、(QuarkCopyDesk/編集 > 環境設定 > CJK) でCJKの環境設定を有効にしている場合のみ利用できます。
  - **ルビ**:テキストに適用されているルビ文字を制御できます。
- ➡ この機能はCJK機能とみなされ、(QuarkCopyDesk/編集(>環境設定>CJK) でCJKの環境設定を有効にしている場合のみ利用できます。
  - 縦組み中の文字回転:水平テキストを、縦組みに配置できます。
- ➡ この機能はCJK機能とみなされ、(QuarkCopyDesk/編集 > 環境設定 > CJK) でCJKの環境設定を有効にしている場合のみ利用できます。

- 行揃え:アクティブな段落を、左、右、または中央に揃えられます。選択した段落 の両端揃え、または強制両端揃えも実行できます。
- 文字揃え:アクティブな文字を上、中央、ベースライン、または下に揃えられます。
- CJK環境設定では、平均字面上、平均字面下、仮想ボディ上辺、仮想ボディセンター、 仮想ボディ下辺、欧文ベースラインオプションが使用できます。これらのオプショ ンにより、大きな文字によって指定される平均字面に、小さい文字のラインを揃え ることができます。縦組みのテキストフレームの場合、平均字面上/右では平均字 面の右にテキストが揃えられ、平均字面下/左では平均字面の左にテキストが揃え られます。
  - ベースラインシフト (Windowsのみ): ライン間隔を変更せず、選択したテキストをベースラインに対して上下に移動できます。
  - 文字設定 (Windowsのみ):文字属性ダイアログボックスを表示し、選択したテキストの文字フォーマットのすべての設定を制御できます。
  - 行送り (Windowsのみ): 選択した段落のライン間隔を変更できます。
  - 段落設定(Windowsのみ):段落設定ダイアログボックスを表示し、選択したテキストの段落フォーマットのすべての設定を制御できます。
  - **タブ (Windowsのみ)**: 選択した段落のタブストップを設定できます。
  - 段落罫線 (Windowsのみ) : 選択した段落の上下に自動ラインを作成できます。
  - 段落スタイルシート:選択したテキストに段落スタイルシートを適用できます。
  - **文字スタイルシート**:選択したテキストに文字スタイルシートを適用できます。
  - 脚注/文末脚注:脚注と文末脚注を表示、追加、編集できます。
  - 脚注スタイルのセパレータ:脚注セパレータに各種のスタイルを適用できます。
  - スタイルシートのアップデート:適用されているスタイルシートへのローカルな変 更を基にして、文字や段落のスタイルシート定義をアップデートできます。
  - 大文字/小文字の変更:選択したテキストを大文字、小文字、またはタイトル文字 に変更できます。
  - **水平フリップ**: 選択したテキストを水平方向にフリップします。
  - 垂直フリップ: 選択したテキストを垂直方向にフリップします。
  - ハイパーリンク:ハイパーリンク、ページリンク、またはアンカーを変更して、選択したテキストに適用できます。
  - アンカー: 選択したテキストのアンカーを作成または変更できます。
  - ・手動カーニングをクリア (Mac OSのみ): 文字間に適用されている全手動カーニングを削除したり、カーニングペアからカーニングを削除できます。
  - 箇条書きおよび番号付きリスト (Windowsのみ): 箇条書き記号、箇条書き自動 番号、アウトラインスタイルを適用および解除できます。
  - インデントを増やす (Windowのみ): アウトラインスタイルが適用されている 段落のインデントレベルを増やすことができます。
  - インデントを減らす (Windowのみ): アウトラインスタイルが適用されている 段落のインデントレベルを減らすことができます。

アンダーラインスタイル (Windowsのみ): アンダーラインスタイルを変更して、選択したテキストに適用できます。

## 画像のスタイルメニュー

画像の**スタイル**メニューには、画像をフォーマットして編集するためのコマンドが含ま れます。このメニューには、下記のコマンドが含まれます。

- **画像 (Windowsのみ)**:設定ダイアログボックスを表示します。このダイアログ ボックスでは、さまざまな画像属性を制御できます。詳細は、「*画像の使用*」を参 照してください。
- サイズ変更:画像コンポーネント内の画像の縮小率を変更できます。
- •回転:画像コンポーネント内の画像を回転できます。
- **画像を中央に配置**:選択した画像を、その画像ボックスの中央に配置します。
- **画像をボックスに合わせる**:選択した画像を、画像ボックスに合わせて水平および 垂直方向に拡大/縮小します。
- **画像をボックスに合わせる(縦横比を保持)**:選択した画像を、画像ボックスに合わせて水平および垂直方向に拡大/縮小します。
- **画像のリセット**:アクティブな画像コンポーネント内の画像を、そのデフォルトの 縮小率、傾斜、および回転角度にリセットします。
- ハーフトーン(Windowsのみ):選択したグレースケール画像に、ハーフトーン 画面パターンを適用できます。
- 水平フリップ: 選択した画像を水平方向にフリップします。
- 垂直フリップ:選択した画像を垂直方向にフリップします。
- 編集: クリッピングパスや回り込みを変更し、選択した画像またはボックスに適用 できます。
- ポイント/セグメントの種類:アイテムのポイントやセグメントの種類を変更する ことで、ポイント、曲線ハンドル、およびラインセグメントを操作できます。
- ハイパーリンク:ハイパーリンク、ページリンク、またはアンカーを変更して、選択した画像またはボックスに適用できます。
- アンカー:選択した画像またはボックスのアンカーを作成または変更できます。

#### コンポーネントメニュー

コンポーネントメニューには、アーティクルのコンポーネントを追加、削除、および変 更するためのコマンドがあります。このメニューには、下記のコマンドがあります。

- 新規:アクティブなアーティクルにコンポーネントを追加できます。
- プロパティ:コンポーネント名を含め、アクティブなコンポーネントのプロパティ を設定できます。
- **削除**:アクティブなアーティクルからアクティブなコンポーネントを削除できます。
- **すべて展開**:ゲラ表示と全画面表示で、アクティブなアーティクルのすべてのコン ポーネントを展開します。
- すべて折りたたみ:ゲラ表示と全画面表示で、アクティブなアーティクルのすべてのコンポーネントを折りたたみます。

また、このメニューにはアクティブなアーティクルに含まれるコンポーネントごとのア イテムも含まれています。これらのメニューアイテムを使用して、WYSIWYG表示のと きにコンポーネント間を簡単に切り替えることができます。

## 表示メニュー

**表示**メニューには、アーティクルの表示方法を指定するためのオプションがあります。 このメニューには、下記のコマンドが含まれます。

- WYSIWYG: WYSIWYG表示モードに切り替えます。この表示モードは、ページ の出力状態を表示する場合に便利です。このサブメニューのオプションにより、アー ティクルを表示するときの倍率を選択できます。
- ゲラ表示: ゲラ表示モードに切り替えます。この表示モードは、テキストを編集したり、改行位置を確認したりする場合に便利です。
- 全画面ビュー: 全画面表示モードに切り替えます。この表示モードはテキストの編 集用に最適化されています。
- 全画面表示を開始 (Mac OS Xのみ): 全画面表示モードに切り替えます。
- ガイド:ページガイドを表示または非表示にします。
- ページグリッド:ページに適用されている、印刷されないグリッドラインを表示します。
- テキストボックスグリッド:テキストボックスに適用されている、印刷されないグ リッドラインを表示します。
- 特殊キャラクタ:特殊キャラクタを表示または非表示にします。
- コンテンツ変数をハイライト:コンテンツ変数のインジケータを表示します。
- トリムビュー:ページの境界を越えて広がるアイテムを切抜いてトリムを実行した 場合の、ページの外観をシミュレートします。
- 出力しない要素を隠す:出力しない属性が適用されているすべてのアイテムを隠します。
- ページ:このサブメニューのオプションにより、アクティブなアーティクル内のページ間を移動できます。
- スプレッド画像:アーティクルにページ画像が組み込まれている場合、WYSIWYG 表示でアクティブなアーティクルのページ要素(画像やラインなど)を表示または 非表示にします。
- ルビを表示/隠す:ルビ文字を表示または非表示にします。このオプションは、ゲ ラおよび全画面表示でのみ使用できます。
- ノートを表示/非表示にする:ノートを表示または非表示にします。

#### 補助メニュー

補助メニューには、下記のコマンドがあります。

- **文字を挿入**:特殊な改行ありスペースと改行なしスペースを含む、特殊文字を簡単 に挿入できます。
- コンテンツ変数:コンテンツ変数の挿入と、新規作成、編集、取り除く(削除では ありません)、テキストへの変換を行えます。

- 英文スペルチェック:このサブメニューを使用すると英文スペルチェックパレット が表示され、単語、選択したテキスト、コンポーネント、またはアーティクルのスペルチェックを行います。 Mac OS Xでは、スペルチェックに使用するユーザー辞 書の指定と編集も、このサブメニューで行えます。
- ユーザー辞書(Windowsのみ):スペルチェックに使用するユーザー辞書を指定 できます。
- ユーザー辞書の編集 (Windowsのみ): アクティブな アーティクル に関連付け られているユーザー辞書を編集できます。
- 単語数と文字数:単語数と文字数ダイアログボックスが表示されます。このダイア ログボックスには、アクティブなテキストコンポーネント内の全角文字、半角文字、 およびその他のさまざまな種類の文字の数が表示されます。
- ラインチェック:サブメニューを使用して、ウィドウ、オーファン、正しく両端揃 えされていないライン、ハイフンで終わるライン、およびオーバーフローの状況を 見つけることができます。
- •標準ハイフン:テキスト挿入ポイントを含む単語の標準ハイフンを表示します。
- アーティクルの言語を変換:特定の文字言語を使用するアクティブなアーティクル 内の文字すべてを、異なる文字言語に変換できます。
- 使用状況:外部データソースにリンクされているフォント、画像、QuarkVista効果、およびコンポジションゾーンの使用状況を表示およびアップデートできます。
- 手動カーニングをクリア (Windowsのみ):文字間に適用されている全手動カー ニングを削除したり、カーニングペアからカーニングを削除できます。
- フォントマッピング:プロジェクトから要求されたフォントがコンピュータにイン ストールされていない場合に、そのフォントを新しいフォントで代替するためのルー ルを作成して編集できます。
- コンポーネント状況 (Windowsのみ): 必須ソフトウェアコンポーネントの状況 を表示できます。
- PPDマネジャー:印刷ダイアログボックスに、どのPostScript Printer Description ファイル(PPD)を読み込むかを制御できます。
- 旧アンダーラインの変換: QuarkXPress 3.x (Stars & Stripes) フォーマットのア クティブなテキストチェーンにある全アンダーラインを、Type Tricksフォーマット に変換します。
- XTensionsマネジャー:アプリケーション起動時に、どのXTensionsモジュールを 読み込むかを制御できます。
- 変更履歴:サブメニューを使用して自動トラッキングおよびハイライト機能のオン とオフを切り替えます。このサブメニューを使用して変更履歴パレットを表示する こともできます。
- ライセンスのチェックアウト/ライセンスのチェックイン: Quark License Administrator (QLA) とともに使用するアプリケーションがインストールされて いる場合にのみ表示されます。ライセンスのチェックインとチェックアウトができ ます。

#### ウィンドウメニュー

**ウィンドウメニュー**で、開いているウィンドウとパレットの画面表示を制御できます。 このメニューには、下記のコマンドが含まれます。

- 新規ウィンドウ:新しいウィンドウにアクティブなプロジェクトが表示されます。 各ウィンドウにそのプロジェクトの別の部分を表示できます。
- ウィンドウ分割:プロジェクトウィンドウを2つの部分に分割します。ウィンドウの 各部分にそのプロジェクトの別の部分を表示できます。
- **すべて前面へ出す (Mac OS Xのみ)**:開いているすべてのウィンドウを配置して 表示します。
- **タイル (Mac OS Xのみ)**:開いているすべてのウィンドウを画面に合わせて水平 方向に並べます。
- 上下に並べて表示 (Windowsのみ):開いているすべてのウィンドウを画面に合わせて水平方向に並べます。
- 左右に並べて表示 (Windowsのみ):開いているすべてのウィンドウを画面に合わせて垂直方向に並べます。
- パレットセット:サブメニューを使用してパレットの配置の保存および取り消しを 行います。
- 非表示を有効化 (Mac OS Xのみ):ドッキングされたパレットのグループの表示、非表示を切り替えます。
- 高度なイメージ制御:高度なイメージ制御パレットの表示、非表示を切り替えます。
- カラー: カラーパレットの表示、非表示を切り替えます。
- 条件付きスタイル:条件付きスタイルパレットを表示します。詳細は、「*条件付き* スタイルの使用」を参照してください。
- 脚注スタイル:脚注スタイルパレットの表示/非表示を切り替えます。詳細は、「*脚* 注と文末脚注の使用」を参照してください。
- コンテンツ変数:コンテンツ変数パレットの表示/非表示を切り替えます。
- 字形:字形パレットの表示、非表示を切り替えます。
- ハイパーリンク: ハイパーリンクパレットの表示、非表示を切り替えます。
- リスト: リストパレットの表示、非表示を切り替えます。
- テーブルスタイル:テーブルスタイルパレットの表示/非表示を切り替えます。
- メジャー:メジャーパレットの表示、非表示を切り替えます。
- 変更履歴:変更履歴パレットの表示、非表示を切り替えます。
- •スタイルシート:スタイルシートパレットの表示、非表示を切り替えます。

また、このメニューには開いているすべてのウィンドウのアイテムが含まれます。これ らのメニューアイテムを使用して、ウィンドウを簡単に切り替えられます。

#### ヘルプメニュー

**ヘルプ**メニューでは、オンラインヘルプにアクセスすることができます。このメニュー には、下記のコマンドが含まれます。

- 検索ローカルヘルプファイルを検索します。
- ヘルプトピック (Mac OS Xのみ): このコマンドを使用して、オンラインヘルプ を表示します。
- コンテンツ(Windowsのみ): このオプションを使用して、ヘルプウィンドウの コンテンツタブを表示します。
- **索引 (Windowsのみ)** : このオプションを使用して、**ヘルプ**ウィンドウの**索引**タ ブを表示します。
- QuarkCopyDeskライセンスを転送 (Windowsのみ): このオプションを使用して、他のコンピュータへライセンスを転送します。
- QuarkCopyDeskについて (Windowsのみ): このコマンドを使用して、 QuarkCopyDeskのバージョン番号やビルド番号などの情報を表示します。
- ライセンスコードを編集 (Windowsのみ): このコマンドを使用して、インストール済みのQuarkCopyDeskのバリデーションコードを変更できます。このコードを変更することで、QuarkCopyDeskの無料お試し版バージョン(以前の「評価版」)から全機能バージョンへの変更、ユーザーインターフェイスでサポートされる言語の変更、またはQuarkCopyDeskのPlus版への変更が可能です。
- アップデートを確認 (Windowsのみ): QuarkCopyDeskのアップデートを確認 します。
- Quarkアップデートの設定(Windowsのみ):自動アップデートの設定を行います。

#### コンテキストメニュー

QuarkCopyDeskは、コンテキストメニューによってさまざまな機能を提供しています。 コンテキストメニューを表示するには、テキスト内、画像上、またはパレット上でControl キーを押しながらクリック(**Mac OS X**)、または右クリックします。

## パレット

パレットを開く、または表示するには、**ウィンドウ**メニューのパレット名をオンにしま す。

パレットを閉じるかまたは開くには、パレットの左上の閉じるボックスをクリックする か、**ウィンドウ**メニューのパレット名をオフにするか、または適切なキーボードの組み 合わせを使用します。

(Mac OS Xのみ) パレットを画面の左端と右端に垂直にドッキングできます。画面の 端にドッキングされたパレットはグループを構成し、グループとして移動できます。ま た、ウィンドウ>非表示を有効化を選択すると、ドッキングされたパレットのグループ を非表示にできます。ドッキングされたパレットには吸着機能が含まれており、アプリ ケーションの統一された表示を実現しています。ドキュメントウィンドウでは、サイズ 変更(+) ボタンを使用して、ウィンドウをパレットに吸着/吸着解除できます。ウィ ンドウとパレットの端の間には分割線が追加されるため、パレットのサイズを変更する とウィンドウのサイズも変更されます。 ➡ メジャーパレットは、幅の関係から、画面の上端または下端に水平にのみドッキングできます。

(Mac OS Xのみ) パレットをドラッグして、任意のパレットグループに結合できます。 ドラッグするとき、そのパレットが結合されるか、上に配置されるかを示すサムネール が表示されます。パレットグループには、そのパレットがドロップされる位置を示す青 線のインジケータが表示されます。

#### メジャーパレット

**メジャー**パレットを使用して、ダイアログボックスから多くの使用可能なコマンドにア クセスできます。

**メジャー**パレットに表示されるタブの選択は、アクティブであるアイテムによって異なり、タブの表示はアクティブなアイテムに適合するように変化します。

#### メジャーパレット - Mac OS X

対応するジオメトリが指定されているテキストコンポーネントを選択すると、**メジャー** パレットに次のタブが表示されます。

• ホームタブ:よく使用されるコントロールが含まれています。

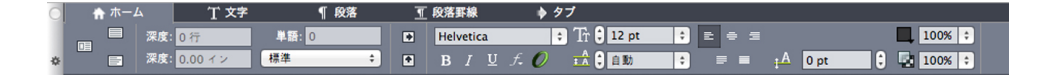

- **文字**タブ:現在選択されているテキストの文字属性を設定するためのコントロール が含まれています。
- 段落タブ:現在選択されているテキストの段落属性を設定するためのコントロール が含まれています。
- 段落罫線タブ:現在選択されているテキストの段落罫線属性を設定するためのコントロールが含まれています。
- タブタブ:現在選択されているテキストのタブを設定するためのコントロールが含まれています。

画像コンポーネントを選択すると、**メジャー**パレットに次のタブが表示されます。

• ホームタブ:よく使用されるコントロールが含まれています。

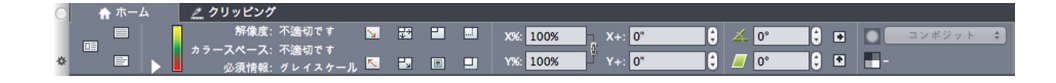

クリッピングタブ:現在選択されている画像ボックスのクリッピング属性を設定するためのコントロールが含まれています。

両バージョンのパレットでは、左端のボタンを使用して、全画面表示、ゲラ表示、およびWYSIWYG表示を切り替えることができます。

## メジャーパレット - Windows

対応するジオメトリが指定されているテキストコンポーネントを選択すると、**メジャー** パレットに次のタブが表示されます。

- **図 クラシック**タブ:よく使用されるコントロールが含まれています。
- 文字属性タブ:現在選択されているテキストの文字属性を設定するためのコントロールが含まれています。これらの属性は、文字属性ダイアログボックス(スタイル>文字)のコントロールでも設定できます。
- タブタブ:現在選択されているテキストボックスのタブを設定するためのコントロールが含まれています。これらの属性は、段落設定ダイアログボックスのタブタブのコントロールでも設定できます。

画像コンポーネントを選択すると、メジャーパレットに次のタブが表示されます。

- **クラシック**タブ:よく使用されるコントロールが含まれています。
- **クリッピング**タブ:現在選択されている画像ボックスのクリッピング属性を 設定するためのコントロールが含まれています。これらの属性は、**変更**ダイアログ ボックスの**クリッピング**タブのコントロールでも設定できます。

両バージョンのパレットでは、左端のボタンを使用して、全画面表示、ゲラ表示、およ びWYSIWYG表示を切り替えることができます。

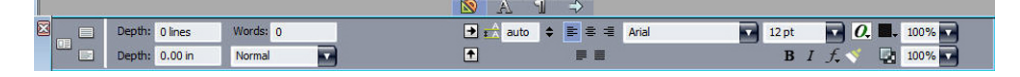

メジャーパレットの中央の上に、タブバーが表示されます。

高度なイメージ制御パレット

**高度なイメージ制御**パレットでは、取り込んだイメージの表示を制御できます。詳細は、 「*PSD画像の使用*」を参照してください。

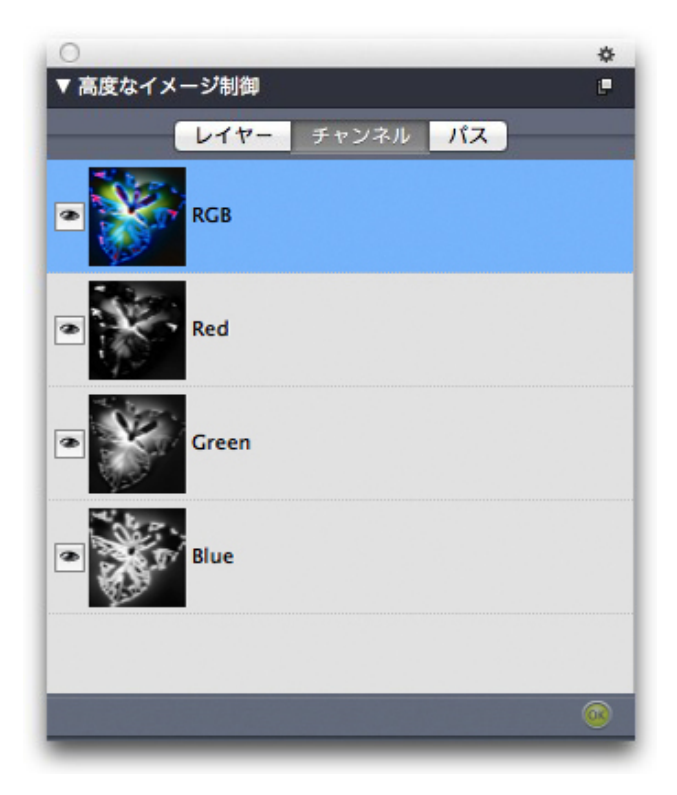

高度なイメージ制御 パレットでは、取り込んだイメージを操作できます。

## カラーパレット

**カラー**パレットでは、アクティブな記事に定義されたカラーを表示し、適用することが できます。このパレットの上部にあるボタンにより、カラーを作成、編集、削除できま す。

ユーザーは、**カラー**ダイアログボックス(**編集 > カラー**)を使用して、カラーを作成し ます。詳細は、「*カラーの使用*」を参照してください。

| 0               | *  |
|-----------------|----|
| ▼ カラー           | i. |
| 수 🧷 🔲 🖻 🗖       | Ũ  |
| אפטע            | ÷  |
| 🔜 100% 🔹 🛃 100% | ÷  |
| ● #1 ● #2 🗸 0°  |    |
| 💿 🚪 🧧 ノックアウト    |    |
| Q               |    |
| ☐ 1ID-          |    |
| シアン             |    |
| ■ プラック          |    |
| 🔲 マゼンタ          |    |
| ■ レジストレーション     |    |
|                 |    |
|                 |    |

カラーパレットでは、カラーの表示および適用を行えます。

## 条件付きスタイルパレット

**条件付きスタイル**パレットでは、条件付きスタイルに関する作業ができます。詳細は、 「*条件付きスタイルの使用*」を参照してください。

#### コンテンツ変数パレット

コンテンツ変数パレットで、コンテンツ変数にアクセスできます。このパレットでは、 コンテンツ変数の追加、編集、複製が行えます。また、コンテンツ変数の検索や、既存 のコンテンツ変数をテキストへ変換することもできます。このパレットには、定義済み のコンテンツ変数が一覧表示され、各種のコンテンツ変数タイプから新しいコンテンツ 変数を作成することもできます。

既存のコンテンツ変数をハイライトするには、**表示 > コンテンツ変数のハイライト**メ ニューアイテムを使用します。また、ユーザーは**補助 > コンテンツ変数**メニューアイテ ムを使用して、コンテンツ変数を挿入、追加、編集できます。詳細は、「*コンテンツ変* 数」を参照してください。

| •         | \$ |
|-----------|----|
| ▼ コンテンツ変数 | C  |
| 수 🧷 🖉 🐱   | Î  |
| Q. 検索     |    |
| ファイル名     |    |
| 作成日       |    |
| 修正日       |    |
| 出力日       |    |
| 前のページ番号   |    |
| 最後のページ番号  |    |
| 次のページ番号   |    |
| 現在のページ番号  |    |
|           |    |
|           |    |
|           |    |

コンテンツ変数パレットで、コンテンツ変数にアクセスできます。

#### 脚注スタイルパレット

脚注スタイルパレットでは、下記の操作を行えます。

- 脚注スタイルを追加、編集、削除、複製する。
- 新しい脚注および文末脚注を挿入するか、カスタムの脚注/文末脚注アイコンを使用して、既存の脚注および文末脚注を変更する。
- 親テキストの脚注/文末脚注への参照を選択し、パレットで目的のスタイルをクリックして、別の脚注/文末脚注スタイルに切り替える。

また、ユーザーは**編集 > 脚注スタイル**メニューアイテムを使用して、脚注スタイルを挿 入、追加、編集できます。

さらに、ユーザーは**スタイル > 脚注/文末脚注**メニューアイテムを使用して、脚注を挿 入し、脚注と参照テキストとを切り替えることができます。詳細は、「*脚注と文末脚注* の使用」を参照してください。

|    |     |     |      |      |     | *  |
|----|-----|-----|------|------|-----|----|
| ▼脚 | 主スタ | イル  |      |      |     | i. |
| ÷  | Z   | Ø   |      |      |     | Û  |
| •  | デフ  | ォルト | 、の脚注 | ミスタイ | π   |    |
|    | デフ  | ォルト | の文末  | 関注ス  | タイル |    |
|    |     |     |      |      |     |    |
|    |     |     |      |      |     |    |
|    |     |     |      |      |     |    |
|    |     |     |      |      |     |    |
|    |     |     |      |      |     |    |
|    |     |     |      |      |     |    |
|    |     |     |      |      |     |    |
|    |     |     |      |      |     |    |
|    |     |     |      |      |     |    |
|    |     |     |      |      |     |    |
|    |     |     |      |      |     |    |
|    |     |     |      |      |     |    |

脚注スタイルパレットで、脚注にアクセスできます。

## 字形パレット

**字形**パレットでは、コンピュータ上の各フォントのすべての文字に簡単にアクセスする ことができます。選択したフォントのすべての文字を表示したり、2つ目のドロップダウ ンメニューのオプションを選択して選択内容を絞り込んだりすることができます。選択 した文字のUnicode値が右下に表示されます。また、文字をダブルクリックして、ストー リーに文字を追加することもできます。パレットの下部にある**好みのグリフ**領域を使用 すると、頻繁に使用する文字に簡単にアクセスできるように、これらを保存できます。

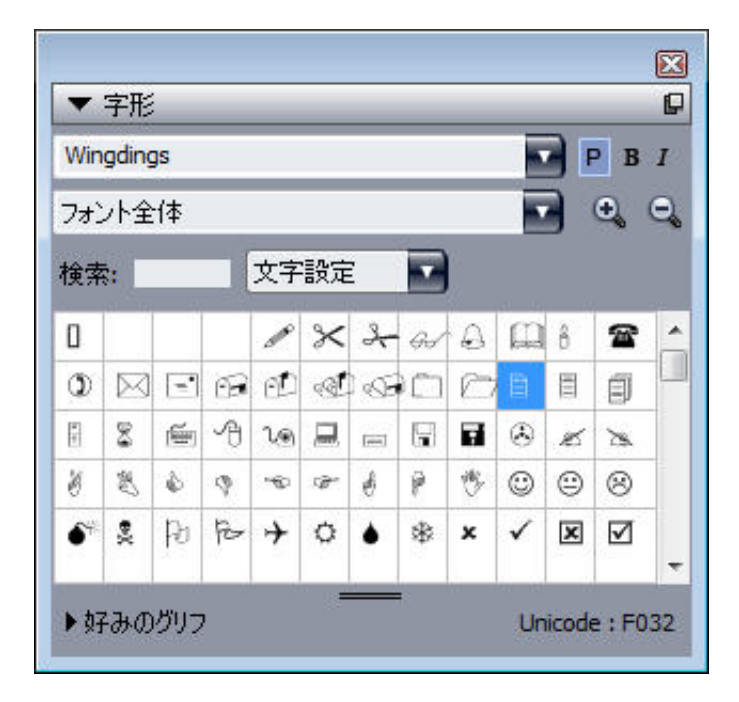

字形パレットでは、各フォントのすべての文字に簡単にアクセスすることができます。

#### リストパレット

**リスト**パレットでは、リストの表示や生成を行えます。この機能は、目次などを作成す る場合に役立ちます。**リスト**ダイアログボックス(編集 > リスト)を使用して、リスト を作成できます。 **リスト名**ドロップダウンメニューで、アクティブプロジェクトで定義するリストの中か ら選択できます。また、**更新**ボタンを使用すると、現在パレットに表示されているリス トを更新できます。

検索ボタンを使用すると、**リスト**パレットのアイテムを検索できます。また、パレット で単語や見出しをダブルクリックすると、その単語または見出しに移動できます。

作成ボタンは、アクティブなテキストチェーンにアクティブなリストを挿入するために 使用します。ストーリーに既にリストが存在する場合は、別のコピーを挿入するのでは なく、そのリストを更新できます。リストのスタイルスタイルシートは、自動的に適用 されます。

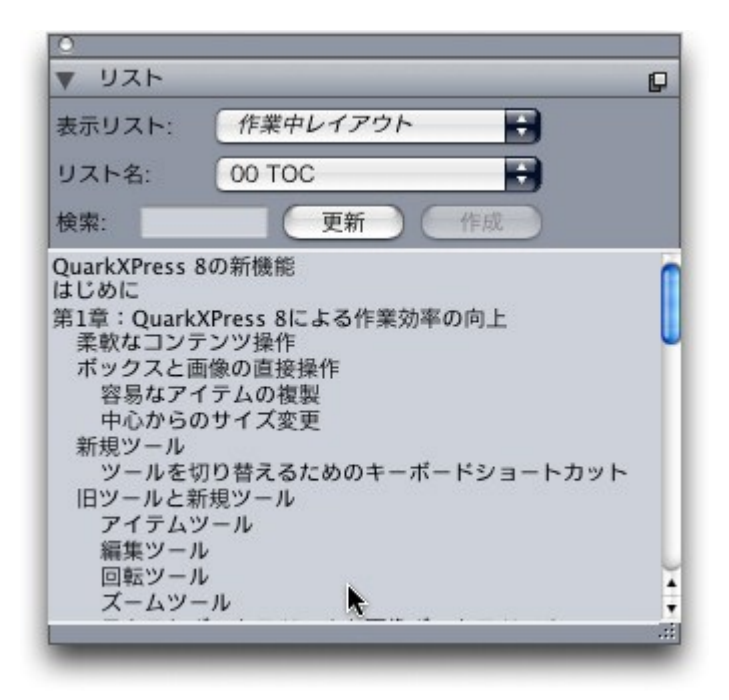

リストパレットでは、目次などを作成することができます。

## 変更履歴パレット

**変更履歴**パレットは、アーティクルに加えられた変更点の追跡をセットアップするため に使用します。

詳細は、「*変更履歴*」を参照してください。

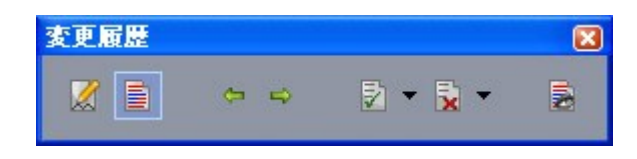

変更履歴パレットでは、変更履歴の追跡を設定できます。

## スタイルシートパレット

スタイルシートパレット(ウィンドウ>スタイルシート)では、スタイルシート名をク リックして、文字スタイルシートおよび段落スタイルシートを適用できます。このパレッ トにある各セクションの一番上にあるボタンで、スタイルシートを作成、編集、複製、 更新、および削除できます。

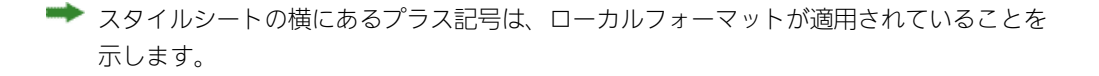

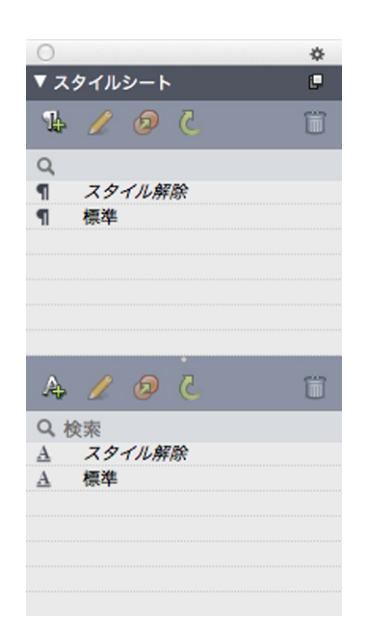

**スタイルシート**パレットで、段落スタイルシートおよび文字スタイルシートを表示して、 適用できます。

## テーブルスタイルパレット

**テーブルスタイル**パレットでは、テーブルスタイルを追加、編集、削除できます。

|              | \$ |
|--------------|----|
| ▼ 表のスタイル     | C. |
| <b>Ģ</b> 🥖 🕖 | Ũ  |
| 目 テーブルスタイルなし |    |
| 目 デフォルト      |    |
|              |    |
|              |    |
|              |    |
|              |    |
|              |    |
|              |    |
|              |    |
|              |    |
|              |    |

**テーブルスタイル**パレットで、テーブルスタイルにアクセスできます。

## パレットグループおよびパレットセット

QuarkCopyDeskには、パレットを管理するため、パレットグループおよびパレットセットという2つの機能が用意されています。

## パレットグループの使用

パレットグループ機能を使用すると、複数のパレットを1つに連結できます。

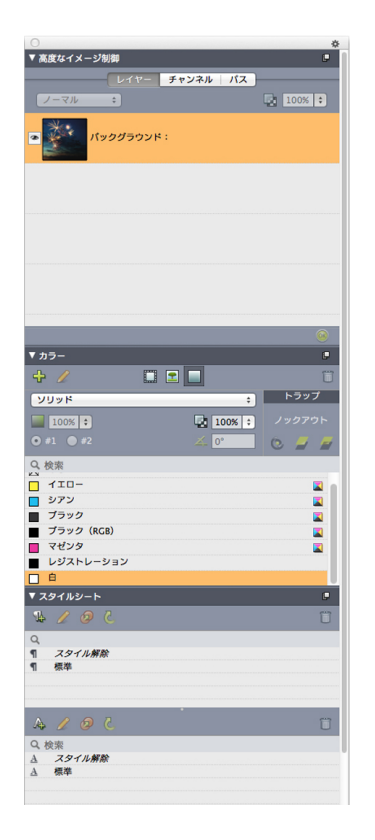

#### このパレットグループには、1つのパレットとしてリンクされた**カラー、高度なイメージ** 制御、および**スタイルシート**パレットが表示されるので、これらの機能に簡単にアクセ スでき、スペースを節約できます。

(Windowsのみ) パレットグループにパレットをリンクするには、パレットグループ のタイトルバーをControlキー+クリック/右クリックし、オンになっていないパレット 名を選択します。既に表示されているパレットをリンクすると、そのパレットは移動し てパレットグループの一部になります。パレットグループからパレットを分離するには、 そのパレット名をControlキー+クリック/右クリックし、[パレット名]を分離を選択 します。

(Mac OS Xのみ) パレットグループにパレットをリンクするには、パレットの右上隅 にある \* アイコンをクリックし、オンになっていないパレット名をリストから選択しま す。既に表示されているパレットをドラッグし、パレットグループに結合することもで きます。ドラッグするとき、そのパレットが結合されるか、上に配置されるかを示すサ ムネールが表示されます。パレットグループには、そのパレットがドロップされる位置 を示す青線のインジケータが表示されます。

(Mac OS Xのみ) 画面の端にドッキングされたパレットは、パレットグループを構成 し、グループとして移動できます。パレットグループは自動的に表示、または非表示に なるよう設定できます。

#### パレットセットの使用

パレットセット機能を使用すると、開いているすべてのパレットおよびライブラリの位 置と状況を保存および無効にできるため、異なるパレット構成を簡単に切り替えること ができます。

パレットセットを作成するには、最初に、その特定のタスクに必要なすべてのパレット を表示し、その他のすべてのパレットを隠します。次に、**ウィンドウ>パレットセット**  >パレットセットの保存を選択してパレットセットの保存ダイアログボックスを表示し、 名前を入力します。また、必要に応じてキーコマンドを割り当てます。

パレットセットを取得するには、**ウィンドウ > パレットセット > パレットセット名**を選 択するか、キーボードのそのパレットセットの組み合わせを押します。

#### ウィンドウの分割

ウィンドウを複数のペインに分割することによって、1つのアーティクルで複数のビュー を同時に表示でき、すべてのペインで変更を同時に表示できます。各ペインで異なる表 示モードを使用したり、リアルタイムに1つのペインで編集を確認しながら他のペインで 更新することもできます。1つのウィンドウ内で水平方向、または垂直方向に複数ビュー を分割できます。

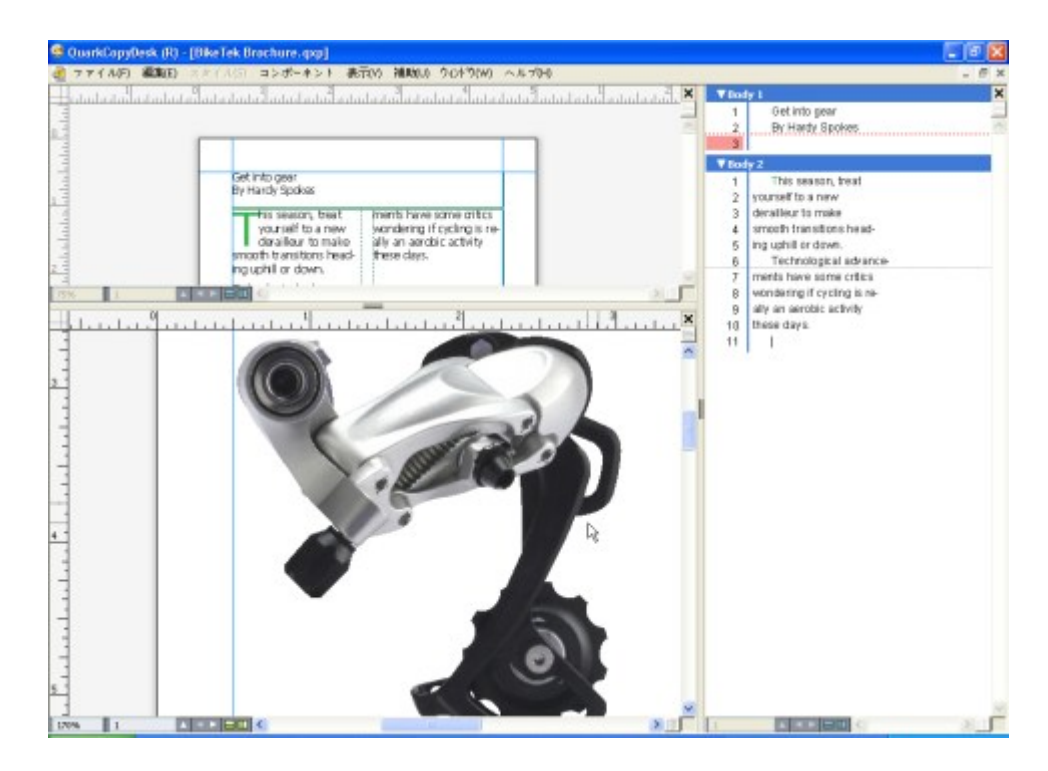

ウィンドウを分割することによって、同時にさまざまな倍率で作業を表示できます。 ウィンドウを分割するには、下記の3つの方法があります。

- ウィンドウ>ウィンドウ分割>水平方向またはウィンドウ>ウィンドウ分割>垂
   直方向を選択します。
- (Windowsのみ) スクロールバーの右(垂直分割の場合)、または上端(水平分割の場合)にある分割バーをクリックします。
- アーティクルウィンドウの一番下にあるアーティクルコントロールバーの分割画面 アイコンをクリックします。

ウィンドウが分割されると、分割ペインの間にあるバーをドラッグすることで、分割ペインの幅と高さを変更できるようになります。

ウィンドウから分割ペインを削除するには、下記のいずれかの方法を使用します。

• ウィンドウ>ウィンドウ分割>全てを消去を選択します。

• ウィンドウの右上隅にある、閉じるボタンをクリックします。

# アーティクルとコンポーネント

アーティクルとコンポーネントは、QuarkCopyDeskで作業する基本的な基本要素です。 このトピックでは、アーティクルとコンポーネントの両方について詳細に説明します。

## アーティクルとコンポーネントの理解

**アーティクル**は、QuarkCopyDeskで使用される主要なフォーマットです。各アーティ クルは1つ以上のコンポーネントで構成されており、各コンポーネントは、独立したテキ ストフローまたは画像となっています。QuarkCopyDeskでテキストコンポーネントを 選択すると、そのコンポーネントのテキストを編集したり、フォーマットを適用したり できます。QuarkCopyDeskで画像コンポーネントを選択すると、そのコンポーネント の画像の切り抜き、拡大縮小、および回転操作を行い、さらに画像編集操作も実行でき ます。

アーティクルを簡単に作成する1つの方法は、QuarkCopyDeskでファイル>新規>アー ティクルを選択し、それから必要なコンポーネントを追加するやり方です(コンポーネ ントはコンポーネント>新規を選択して作成できます)。また、QuarkXPressプロジェ クト内にアーティクルを作成するには、QuarkXPressのArticleパレットのアーティクル アイコンにテキストボックスと画像ボックスを追加することもでき、また、リフローアー ティクルを作成することもできます(詳細は、『QuarkXPressガイド』の「リフロー ビューの使用」を参照してください)。

QuarkXPressで作成されたアーティクルを開く方法は2つあります。1つは、QuarkXPress からアーティクルをアーティクルファイルとして書き出し、それからQuarkCopyDesk でそのアーティクルファイルを開くという方法です(詳細は、「*Multiple Article XTensionsソフトウェア*」を参照してください)。もう1つは、QuarkCopyDeskで QurakXPressプロジェクトファイルを直接開く方法です。どちらの方法を使用しても、 QuarkXPressのアーティクルのテキストボックスにあるストーリーはテキストコンポー ネントとなり、アーティクルの画像ボックスは画像コンポーネントとなります。

➡ また、QuarkXPressのアーティクルのコンポーネントからコンテンツを取り込むこともできます。この場合、テキストコンポーネントのコンテンツをテキストボックスに取り込み、画像コンポーネントのコンテンツを画像ボックスに取り込むことができます。

#### 読み込み順序

アーティクル内のコンポーネントは特定の**読み込み順序**で表示されます。読み込み順序 とは、物理的な配列に関係なくコンポーネントを表示するときの順序のことで、必要に 応じて変更できます。すべてのコンポーネントには名前も指定されているので、コンポー ネントに説明的なラベルを付けることもできます。たとえば、ストーリーの最初のコン ポーネントに「Headline」という名前を付け、2つ目のテキストコンポーネントには「Story」、続く画像コンポーネントには「Photo」、最後のテキストコンポーネントには「Caption」のように名前を付けることができます。

## テキストコンポーネントとページ

各テキストコンポーネントは、1ページ以上で構成される一連のページとして表示および 編集できます。ページからオーバーフローするほどのコンテンツを追加すると、 QuarkCopyDeskは別のページを作成します。コンテンツのページを削除すると、 QuarkCopyDeskはコンポーネントから空のページを自動的に削除します。

Microsoft Wordファイルや、バージョン7.x以降のQuarkCopyDeskによって保存され たアーティクルなど、さまざまなタイプのドキュメントをテキストコンポーネントに取 り込むことができます。また、これらのほとんどのフォーマットで作成されたアーティ クルからテキストを書き出すこともできます。

## 画像コンポーネントの編集

QuarkCopyDeskで画像を編集する方法は、下記のとおりです。

- ●回転
- 比率
- 切り抜き
- ➡ 画像の位置とサイズはWYSIWYG表示でのみ変更できます。画像への他の編集は、3つの表示のすべてで実行できます。

#### マスターコンポーネント

各コンポーネントはマスターコンポーネントに基づいています。マスターコンポーネントはQuarkXPressのマスターページに相当するもので、そこから作成されるコンポーネントのプロパティを示します。たとえば、特定のマージン、列幅、コラム間隔の値を持つマスターテキストコンポーネントからテキストコンポーネントを作成すると、そのマージン、列幅、コラム間隔の値がテキストコンポーネントに継承されます。

QuarkCopyDeskアーティクルを新規作成すると、QuarkCopyDeskでは最初のマスター テキストコンポーネントを使用して単一のテキストコンポーネントが作成されます。コ ンポーネントを作成し、複数のマスターコンポーネントの種類が使用可能な場合、使用 するマスターコンポーネントを選択する必要があります。

マスターコンポーネントを変更する(**ファイル > アーティクル設定**)と、そのマスター コンポーネントに基づくすべてのコンポーネントに変更内容が反映されます。マージン ガイド、列数、コラムガイドへの変更も含まれます。

| ページ _                |       |            |            | 015.0 m                |            |           |               |   |
|----------------------|-------|------------|------------|------------------------|------------|-----------|---------------|---|
| サイズ:<br>方向:          | レター   | ●検置き       | Ac<br>الآ  | : 215.9 m<br>: 279.4 m | m          |           |               |   |
| マスターコン<br>名前<br>A-新し | ポーネント | 天<br>20 mm | 地<br>20 mm | 左<br>20 mm             | 右<br>20 mm | コラム数<br>1 | コラム間隔<br>6 mm | 2 |
|                      |       |            |            |                        |            |           |               | 1 |
|                      |       |            |            |                        |            |           |               |   |
|                      |       |            |            |                        |            |           |               |   |
|                      |       |            |            |                        |            |           |               |   |

アーティクル設定ダイアログボックスでは、マスターコンポーネントを使用できます。

## マスターコンポーネントとQuarkXPress

QuarkCopyDeskでQuarkXPressプロジェクトを開くと、プロジェクトのマスターページがマスターコンポーネントに変わります。このようなマスターページのアイテムは無 視され、ページのテキスト関連仕様(マージン、列幅、コラム間隔など)のみが使用さ れます。

#### テンプレート

**テンプレート**とは、ロックされたアーティクルで、これを使用してコンポーネントやコ ンテンツがあらかじめ存在するアーティクルを作成できます。どのアーティクルでもテ ンプレートとして保存できます。 テンプレートファイルからアーティクルを作成するに は、テンプレートファイルのアイコンをダブルクリックします。

#### QuarkCopyDesk軽量ファイルフォーマット

QuarkCopyDeskでは、ネイティブのファイルフォーマットに加えて、軽量ファイル フォーマットでファイルを開いたり保存したりできます。このフォーマットは、ファイ ルサイズが問題になるような状況で役立ちます。QuarkCopyDeskフォーマットにはプ ロジェクト内のすべてのコンテンツが含まれているのに対し、軽量ファイルフォーマッ トには、QuarkCopyDeskユーザーが使用して作業すると考えられるアイテムのみが含 まれています。また、アーティクルファイル内に、または別個のファイルに、レイアウ トの概観を示すページ画像を含めることもできます。

## アーティクルとQuarkXPress

QuarkCopyDeskのファイルフォーマットは、QuarkXPressのファイルフォーマットに 基づいています。そのため、QuarkCopyDeskでQuarkXPressプロジェクトを開くこと ができます。QuarkXPressでQuarkCopyDeskアーティクルを開くことはできませんが、 アーティクルのコンポーネントのコンテンツをテキストボックスや画像ボックスに取り 込むことは可能です。 QuarkXPressプロジェクトには、アーティクルとしてマークされたアイテムを含めるこ とができます。アイテムをアーティクルとしてマークするには、**リフローのタグ付け**パ レットを使用します。QuarkXPressでアーティクルを作成するには、Multiple Articles XTensionsモジュールをロードする必要があります。QuarkXPressでアーティクルを作 成すると、QuarkCopyDeskでプロジェクトファイルを開いたり、またはアーティクル をアーティクルファイル(QuarkCopyDeskファイルフォーマットまたはQuarkCopyDesk 軽量ファイルフォーマット)として書き出すことができます。

QuarkCopyDeskでQuarkXPressプロジェクトを開くと、下記を実行できます。

- プロジェクトにアーティクルが含まれている場合、QuarkCopyDeskでそのアーティ クルのコンポーネントのコンテンツを編集できます。WYSIWYGビューの場合、 アーティクル以外のコンテンツが表示されますが、編集はできません。
- プロジェクトに複数のアーティクルが含まれている場合、QuarkCopyDeskにアー ティクルの選択を要求するダイアログボックスが表示されます。
- プロジェクトにアーティクルが含まれず、レイアウトがすべて印刷レイアウトの場合、プロジェクトのレイアウトのコンテンツは表示できますが、編集はできません (レイアウト間を移動するには、アーティクルウィンドウの下部にあるタブを使用 します)。
- レイアウトに複数のレイヤーが含まれている場合、QuarkCopyDeskで表示されているすべてのレイヤーのアイテムを使用できます。QuarkCopyDeskには、レイヤー間の切り替えを行う機能はありません。表示されているレイヤーのすべてのコンポーネントをすべてのアイテムで使用できます。QuarkCopyDeskでは、内部的にどのレイヤーにどのアイテムがあるかを追跡します。そのため、QuarkCopyDeskでそのようなアーティクルを編集してからプロジェクトをQuarkXPressで開くと、すべてのアイテムが元々あったレイヤーに残っています。

➡ 表示されないレイヤーのコンポーネントはQuarkCopyDeskから印刷できません。

## WYSIWYG表示

QuarkCopyDeskでは、全画面表示、ゲラ表示、およびWYSIWYG表示という3つの方 法でアーティクルのコンポーネントを表示できます。全画面表示とゲラ表示はテキスト に集中できるように設計されており、WYSIWYG表示はレイアウト中でのテキストの外 観を見ることができるように設計されています。

WYSIWYG表示を使用すると、実際のレイアウトを視覚的に表示できます。アーティク ルに含まれているコンポーネントは、色付きのアウトラインによって識別できます。アー ティクルに含まれて**いない**レイアウトのアイテムは、選択または編集できません。

WYSIWYG表示は、アーティクルを含んでいるQuarkXPressプロジェクトと、 QuarkXPressレイアウトから書き出されたアーティクルに対してのみ関連します。

#### オーバーセットとアンダーセット

QuarkXPressテキストボックスの版組が長すぎると、ボックスがオーバーフローしてテ キストの最後の部分が表示されません(このルールには例外もありますが、ここでは一 般的なシナリオについて説明します)。このようなシナリオでは、テキストの表示され ない部分をオーバーセットと呼びます。使用できるスペースを埋めるための十分なテキ ストがない場合、これをアンダーセットと呼びます。コピーフィットは、テキストが使 用可能なスペースに収まるようにする処理です。 WYSIWYGモードを使用する場合、チェーンの最後のテキストボックスがオーバーフロー する場合にオーバーセットが発生し、アーティクルの末尾に新しいページが作成されま す。ゲラ表示と全画面表示の場合、メジャーパレットに深度フィールドが追加されます。 このフィールドは、テキストのアンダーセット、割付、およびオーバーセットを示しま す。また、ゲラ表示と全画面表示の場合、改列、改ページ、オーバーセットを示す特殊 文字も含まれます(注意:オーバーセットが発生するのは、QuarkXPressで作成したアー ティクルの場合のみです)。

#### 画像コンポーネント

WYSIWYGモードでは、画像はソースレイアウトの表示どおりに表示されます。全画面 表示とゲラ表示の場合、QuarkCopyDeskでは切り抜き画像が表示されます。

技術的には、画像のオーバーセットやアンダーセットはありません。ただしQuarkXPress では、さまざまな種類の画像に対して有効解像度の要件を指定できます。また QuarkCopyDeskでは、画像コンポーネントの画像がこれらの要件を満たさない場合に 警告が表示されます(有効解像度とは、画像がイメージされる場合の解像度で、解像度 を拡大縮小率で割ったものに相当します)。

#### ジオメトリ

QuarkXPressレイアウトでのアイテムの形状と位置を総称してジオメトリと呼びます。 レイアウトのジオメトリは基本的に、そのレイアウトのボックスとラインの集合体です。

QuarkXPressから書き出したアーティクルをQuarkCopyDeskで開くと、 QuarkCopyDeskのWYSIWYG表示にそのレイアウトのジオメトリが表示されます。 アーティクル表示の一環として指定されたテキストボックスは、テキストコンポーネン トとして表示されます。また、アーティクル表示の一環である画像ボックスは、画像コ ンポーネントとして表示されます。QuarkCopyDeskのアーティクルの一部であるコン ポーネントのコンテンツは編集できますが、レイアウトのジオメトリは編集できません。

#### アンカーボックス

QuarkXPressでは、テキストのストーリーにボックスを貼り付けて、テキストに沿って そのボックスを文字のようにフローさせることができます。このようなボックスは**アン** カーボックスと呼ばれます。QuarkCopyDeskでアンカーボックスのコンテンツを操作 できますが、アンカーボックスを作成することはできません。

アンカーボックスを含むアーティクルでQuarkXPressプロジェクトを開くと、 QuarkCopyDeskでアンカーボックスがインラインで表示されます。このようなボック スのコンテンツは、3種類の表示モードすべてで編集できます。

➡ アーティクルにアンカーテーブルが含まれている場合、WYSIWYG表示でのみテーブルのコンテンツを編集できます。全画面表示およびゲラ表示では、アンカーテーブルはアイコンとして表示されます。

## アーティクルの使用

アーティクルは、基本的にコンポーネントのコンテナです。QuarkXPressから書き出さ れたアーティクルファイルを開いたり、QuarkCopyDeskでアーティクルを新規作成し たりできます。

## アーティクルとコンポーネント

#### アーティクルの作成

アーティクルを作成すると、アーティクルを単一ページで構成するか、または左右の見 開きページで構成するかを選択できます。また、最大30列まで作成でき、列間や列の幅 も指定できます。

アーティクルを作成するには、ファイル>新規>アーティクル(Command+/Ctrl+N) を選択します。アーティクルを設定するには、新規アーティクルダイアログボックスの コントロールを使用します。

- ページのサイズを指定するには、サイズドロップダウンメニューからオプションを 選択します。カスタムサイズのページを作成するには、幅と高さのフィールドに大 きさを入力します。
- •ページの向きを指定するには、縦置きまたは横置きをクリックします。
- デフォルトの組み方のコントロールを使用して、アーティクルの水平方向または垂 直方向を指定します。
- アーティクルに左右両方の見開きページを含めるには、見開きをオンにします。見 開きをオンにすると、マージンガイド領域の左と右フィールドが内側と外側に変わ ります。
- マージンガイドの位置を指定するには、マージンガイド領域のフィールドに値を入 力します。
- アーティクルページの列数と列間を指定するには、**列数**と**コラム間隔**フィールドに 値を入力します。

| 新規ァーティクル |                                          |          |        |  |  |  |  |  |
|----------|------------------------------------------|----------|--------|--|--|--|--|--|
| ページ      |                                          | マージンガイド_ |        |  |  |  |  |  |
| サイズ:     | × 9− ÷                                   | 天:       | 0.5"   |  |  |  |  |  |
| 横:       | 8.5"                                     | 地:       | 0.5"   |  |  |  |  |  |
| 縦:       | 11"                                      | 左:       | 0.5"   |  |  |  |  |  |
| 方向:      | <ul> <li>縦置き</li> </ul>                  | 右:       | 0.5"   |  |  |  |  |  |
| デフォルトの   | ○ 横置き<br>組み方:                            | コラムガイド   |        |  |  |  |  |  |
|          | <ul> <li>● 横組み</li> <li>● 縦相み</li> </ul> | コラム数:    | 1      |  |  |  |  |  |
| 🗌 見開き    | ○縦組の                                     | コラム間隔:   | 0.167" |  |  |  |  |  |
|          |                                          |          |        |  |  |  |  |  |
| キャンセル OK |                                          |          |        |  |  |  |  |  |

アーティクルを設定するには、新規アーティクルダイアログボックスを使用します。

#### アーティクルの自動保存

自動保存機能は、停電やシステム障害から作業内容を保護します。自動保存をオンにすると、QuarkCopyDeskは、すべてのアーティクルに対する変更点を自動的に記録し、 作業中のアーティクルのフォルダに保存します。自動保存は、ユーザー定義の間隔(可 能であればアイドル時)で実行されます。
自動保存機能をオンにするには、環境設定ダイアログボックス(編集/QuarkCopyDesk メニュー)の開く&保存ペインを表示し、自動保存をオンにして、分フィールドに間隔 値を入力します。

**ファイル > 保存**を選択するまで、元のファイルは上書きされません。ファイル > 保存を 選択すると、自動保存版が削除され、保存間隔が再び開始されます。

自動保存は、保存されているアーティクルの場合にのみ機能します。保存したことがない 無名アーティクルは、自動保存によって保護されません。

#### 自動保存アーティクルの復帰

システム障害や停電の後に、自動保存されているアーティクルを復帰するには、**ファイ** ル>開くを選択してアーティクルの場所を指定します。ダイアログボックスには、2つの ファイル(元のアーティクルと自動保存版のアーティクル)が表示されます。元のアー ティクルを開きます。開くときに、そのアーティクルは自動保存版と組み合わされます。 アーティクルを開くと、警告が表示されます。**OK**をクリックして続行します。

自動保存されたアーティクルには、最後の自動保存までの変更点が保持されています。 自動保存の間隔によっては、数分間の作業が失われる可能性があります。この時点で、 自動保存された変更点とともにアーティクルを保存する(**ファイル > 保存**)か、または 自動保存された変更点を破棄し、最後に手動で保存した状態のアーティクルに復帰する (**ファイル > 復帰**)ことができます。

#### テンプレートとしてのアーティクルの保存

テンプレートは、上書きされないように保護されている事前フォーマットされたアーティ クルです。同じフォーマットと仕様を使用するアーティクル用に、テンプレートを作成 できます。テンプレートには、テンプレートに基づいてアーティクルで使用されるすべ ての基本的なスタイルシート、カラー、H&J、およびリストを含める必要があります。

アーティクルをテンプレートとして保存するには、ファイル > 新規保存を選択し、種類 ドロップダウンメニューからテンプレートを選択します。テンプレートを修正するには、 新規保存コマンド(ファイルメニュー)で再度保存します。

#### アーティクル設定の変更

アーティクルのサイズまたは方向を変更したり、あるいはアーティクルで見開きページ を使用するか、マスターコンポーネントを追加または削除するかを指定するには、ファ イル>アーティクル設定を選択します。アーティクル設定ダイアログボックスが表示さ れます。

| /ーティクル言              | 定            |            |            |                          |            |           |                      |    |
|----------------------|--------------|------------|------------|--------------------------|------------|-----------|----------------------|----|
| ページ<br>サイズ:<br>方向:   | レター<br>④ 縦置き | ✓          | 太          | 5: 215.9 n<br>£: 279.4 n | nm         | □見開き      |                      |    |
| マスターコン<br>名前<br>A-新し | ボーネント        | 天<br>20 mm | 地<br>20 mm | 左<br>20 mm               | 右<br>20 mm | コラム数<br>1 | <u>コラム間隔</u><br>6 mm | 4  |
|                      |              |            |            |                          |            |           |                      |    |
|                      |              |            |            |                          |            |           |                      | ×  |
|                      |              |            |            |                          |            | ОК        | **>                  | 96 |

アーティクルの属性を制御するには、アーティクル設定ダイアログボックスを使用します。

アーティクルのサイズや向きを設定したり、見開きページを使用するかどうかを指定するには、**ページ**領域のコントロールを使用します。

マスターコンポーネント領域のコントロールを使用すると、マスターコンポーネントの 追加、削除、または設定ができます。マスターコンポーネントを追加するには、シング ルマスターの追加 (片面のマスターコンポーネントの場合)または見開きマスターの 追加 (見開きページのマスターコンポーネントの場合)をクリックします。選択した マスターコンポーネントを複製するには、複製 (なクリックします。選択したマスター コンポーネントを削除するには、削除 をクリックします。マスターコンポーネントを 設定するには、マスターコンポーネントを選択してから編集 をクリックします。マス ターコンポーネントの編集ダイアログボックスが表示されます。このダイアログボック スを使用して、マスターコンポーネントの名前、列数、マージン、およびコラム間隔を 指定できます。

| シングルペ | ージマスターコ | レポーネントの | 追加 🛛 🔀 |
|-------|---------|---------|--------|
| 名前:   | 新しいマスター |         |        |
| 天:    | 20 mm   | 左:      | 20 mm  |
| 地:    | 20 mm   | 右:      | 20 mm  |
| コラム数: | 1       | コラム間隔:  | 6 mm   |
|       |         | ОК      | キャンセル  |

**マスターコンポーネントの編集**ダイアログボックスでは、マスターコンポーネントを設 定できます。

#### コンポーネントの使用

コンポーネントは、独立したテキストフローまたは画像です。QuarkCopyDeskのコン ポーネントは、QuarkXPressのテキストチェーンまたは画像に相当します。

#### コンポーネントの作成

コンポーネントを作成する場合、マスターコンポーネントから作成する必要があります。

コンポーネントを作成するには、コンポーネント > 新規(Command+Option+C/ Ctrl+Alt+C)を選択します。新規コンポーネントダイアログボックスが表示されます。 名前フィールドに最大31文字を入力し、OKをクリックします。新規コンポーネントが すぐにアクティブになります。アクティブアーティクルのコンポーネントは、コンポー ネントメニューの下部に一覧されます。

## コンポーネントのプロパティの制御

アクティブコンポーネントの名前を変更するには、種類(**テキスト**または**画像**)を変更 するか、またはそのコンポーネントのマスターコンポーネントを変更し、**コンポーネン** ト > プロパティを選択します。

#### コンポーネントの削除

アクティブなアーティクルのアクティブコンポーネントを削除するには、**コンポーネン** ト>削除を選択します。アーティクルに含まれるコンポーネントが1つだけの場合、その コンポーネントを削除することはできません。

## コンポーネント間のナビゲーション

下記のショートカットを使用すると、アーティクル内のナビゲーションが容易になります。

• 前のページに戻る(WSYIWYG表示モードの場合)か、または前のコンポーネント に戻る(ゲラ表示および全画面表示モードの場合)には、Option+上矢印/Alt+上 矢印キーを押します。

## アーティクルとコンポーネント

- ゲラ表示および全画面表示モードで選択したコンポーネントを開くには、Option+ 右矢印/Alt+上矢印+右矢印キーを押します。
- ゲラ表示および全画面表示モードでアクティブコンポーネントを閉じるには、Option+ 左矢印/Alt+上矢印+右矢印キーを押します。
- ケラ表示および全画面表示モードでコンポーネントの順序を変更するには、コンポーネントのタイトルバーをクリックして新しい場所へドラッグします。

## コンテンツ変数

コンテンツ変数は、アーティクルに挿入するアイテムで、コンテキストにより変化する ものです。 たとえば、最後のページ番号変数は、アーティクルの最後のページのページ 番号を表示します。ページを追加または削除すると、それに応じて変更がアップデート されます。

QuarkCopyDeskには、下記のプリセットコンテンツ変数が含まれており、アーティク ルに挿入できます。

- 作成日
- 現在のページ番号
- ファイル名
- 最後のページ番号
- 修正日
- 次のページ番号
- 出力日
- 前のページ番号

これらの変数の形式を編集するか、独自の変数を作成できます。

定義済みの変数のセットに加えて、以下のようなテキストタイプの追加変数を作成できます。

- カスタム変数:テキスト文字列を他の定義済み変数と組み合わせることができます。
- 継続ヘッダー:この変数タイプは、アーティクル内で段落または文字のスタイルシートを参照し、ソースデータを選択するために使用します。この変数タイプをマスターページに適用して、継続ヘッダーを自動的に更新できます。たとえば、左側のページに書籍のタイトルを、右側のページにチャプター/セクションのタイトルを表示できます。
- ページ参照:この変数は、既存のアンカー機能を使用して既存のレイアウトオブジェクトへの参照を作成します。このオブジェクトはアーティクル内の別の場所から参照でき、参照先のオブジェクトのページ番号を含めることもできます。
- スタティックテキスト:単純なスタティックテキスト変数を作成し、アーティクルのどこにでも挿入できます。たとえば、アーティクル全体で同じ企業名を参照しており、それらの企業名を同時に変更するような場合は、この変数を使用すると便利です。

## コンテンツ変数

## コンテンツ変数の編集

コンテンツ変数を編集するには、**ウィンドウ > コンテンツ変数**を選択し、**コンテンツ変** 数パレットを表示します。このパレットの上端にあるボタンを使用して、コンテンツ変 数の追加、編集、複製を行えます。既存のコンテンツ変数を選択して クすると編集でき、 ポタンをクリックすると新しいコンテンツ変数を追加できます。

コンテンツ変数の編集ダイアログボックスが表示されます。

➡ 新しいコンテンツ変数を追加するときは、補助>コンテンツ変数を選択し、ドロップダ ウンメニューから新規を選択しても、このダイアログを表示できます。

名前フィールドに名前を入力します。新しいコンテンツ変数を追加する、または既存の コンテンツ変数を複製するときは、ドロップダウンメニューからコンテンツ変数のタイ プを選択します。コンテンツ変数の属性を指定します。これらの属性は、編集するコン テンツ変数のタイプによって異なります。

- 作成日:作成日には、アーティクルが最初に保存された日時が挿入されます。日付の前や後にテキストを挿入でき、すべての日付変数について、ドロップダウンメニューを使用して日付形式を変更できます。
- 現在のページ番号:この変数は、現在のプロジェクトにおける現在のページ番号を、 アーティクルへ挿入します。
- カスタム変数:詳細は、「カスタムコンテンツ変数の作成」を参照してください。
- ファイル名この変数は、現在のファイル名をアーティクルへ挿入します。選択ファイル名の拡張子を含めるには、拡張子を含めるをチェックします。ファイル名変数は、ファイルを新しい名前で保存、または新しい場所へ保存するごとにアップデートされます。拡張子は、アーティクルが保存されるまでは表示されません。
- フローボックスのページ番号:この変数は、現在のボックスが複数のページにまたがり、それらのページが連続していない可能性があるとき、継続先(または継続元)のページ番号を挿入します。コンテキストドロップダウンメニューから、次のボックスまたは前のボックスを選択し、ボックスの継続先と継続元のどちらのページ番号を挿入するかを指定します。
- 最後のページ番号:この変数は、現在のアーティクルに含まれる最後のページ番号を、アーティクルへ挿入します。最後のページ番号のタイプは、一般的な3/12ページの形式を使用して、アーティクルのヘッダーやフッターに合計ページ数を追加するために便利です。この場合、12という数値は最後のページ番号によって生成され、ページが追加または削除されるたびにアップデートされます。範囲ドロップダウンメニューで、セクションとレイアウトのどちらについて最後のページ番号を使用するかを選択します。
- 修正日:修正日には、アーティクルが最後に保存された日時が挿入されます。日付の前や後にテキストを挿入でき、すべての日付変数について、ドロップダウンメニューを使用して日付形式を変更できます。
- 次のページ番号: この変数は、現在のアーティクルに含まれる次のページ番号を、 アーティクルへ挿入します。範囲ドロップダウンメニューで、セクションとレイア ウトのどちらについて次のページ番号を使用するかを選択します。

- 出力日:出力日には、アーティクルが印刷または書き出しされた日時が挿入されます。日付の前や後にテキストを挿入でき、すべての日付変数について、ドロップダウンメニューを使用して日付形式を変更できます。
- ページ参照:ページ参照変数の前後にテキストを挿入できます。ドロップダウンメニューからアンカー名を選択します。ハイパーリンクの作成を使用して、テキストにハイパーリンクを作成できます。
- 前のページ番号: この変数は、現在のアーティクルに含まれる前のページ番号を挿入します。範囲ドロップダウンメニューで、セクションとレイアウトのどちらについて前のページ番号を使用するかを選択します。
- 継続ヘッダー:ヘッダーに表示するソーススタイルシートを選択してから、ページ で最初に出現する場所、ページで最後に出現する場所、スプレッドで最初に出現す る場所、スプレッドで最後に出現する場所のうち、どれを表示するかを選択します。
- スタティックテキスト:このコンテンツ変数を挿入するときに表示されるテキスト を入力します。

終了したら、**OK**をクリックします。

➡ コンテンツ変数を追加またはアップデートすると、補助>コンテンツ変数ドロップダウ ンメニューとコンテンツ変数パレット(ウィンドウ>コンテンツ変数)にも一覧表示さ れます。テキストにコンテンツ変数を挿入するとき、新しい変数を利用できるようになり ます。

## カスタムコンテンツ変数の作成

QuarkCopyDeskで提供されている既存のプリセットコンテンツ変数に加えて、カスタ ムコンテンツ変数を作成してプロジェクトに使用することもできます。カスタム変数は、 テキストストーリー内のどこかでテキストコンテンツを使用し、同じコンテンツを別の ストーリーや別の場所でも使用する場合に便利です。カスタム変数のコンテンツを変更 すると、使用されているすべての場所で変更されます。

カスタムコンテンツ変数を作成するには、下記の手順に従ってください。

- 1 変数を表示する場所に挿入ポイントを置きます。
- 2 補助>コンテンツ変数を選択し、ドロップダウンメニューで新規を選択します。
   コンテンツ変数の編集ダイアログボックスが表示されます。
- 3 名前フィールドに名前を入力します。
- **4 タイプ**ドロップダウンメニューで**カスタム変数**を選択します。

|         |          | コンテンツ3 | を数の編集   |    |   |
|---------|----------|--------|---------|----|---|
| 2前-     | カフタル亦数 1 |        |         |    | - |
| -14 89. | JAJAggi  |        |         |    |   |
| 種類:     | カスタム変数   |        | <b></b> |    |   |
|         |          |        |         |    |   |
|         |          |        |         |    |   |
| テキ      | スト文字列    | 0      |         | 0  |   |
|         |          |        |         |    |   |
|         |          |        |         |    |   |
|         |          |        |         |    |   |
|         |          |        |         |    |   |
|         |          |        |         |    |   |
|         |          |        |         |    |   |
|         |          |        |         |    |   |
|         |          |        |         |    | 1 |
|         |          |        |         |    |   |
|         |          |        |         |    |   |
|         |          |        |         |    | _ |
|         |          |        | キャンセ    | OK |   |

- 5 このカスタムコンテンツ変数を使用するとき、テキスト文字列またはテキスト変数の挿 入を選択できます。
  - テキスト文字列を挿入するカスタム変数を作成するときは、このコンテンツ変数を 挿入したときに表示されるテキストを入力します。テキストに行を追加するには、 プラス(+)記号をクリックします。
  - テキスト変数を挿入するカスタム変数を作成するには、ドロップダウンメニューで 目的のテキスト変数を選択します。プラス記号をクリックして別のテキスト変数を 追加すると、2つ以上のテキスト変数を組み合わせることができます。

| テキスト変数       | 0    | 作成日      | $\circ \bigcirc \bigcirc$ |
|--------------|------|----------|---------------------------|
| テキスト変数       | \$   | 現在のページ番号 | 0 🔾                       |
|              |      |          |                           |
|              |      |          |                           |
|              |      |          |                           |
|              |      |          |                           |
|              |      |          |                           |
|              |      |          |                           |
|              |      |          |                           |
|              |      |          |                           |
| <作成日><現在のページ | /番号> |          |                           |
|              |      |          |                           |

- 6 OKをクリックします。
- ➡ カスタムコンテンツ変数を追加すると、補助 > コンテンツ変数ドロップダウンメニュー とコンテンツ変数パレット(ウィンドウ > コンテンツ変数)にも一覧表示されます。テ キストにコンテンツ変数を挿入するとき、新しい変数を利用できるようになります。

## コンテンツ変数の挿入

プロジェクトにコンテンツ変数を挿入するには、下記の手順に従ってください。

- 1 変数を表示する場所に挿入ポイントを置きます。
- 2 補助>コンテンツ変数を選択し、挿入する変数をドロップダウンメニューから選択します。

ドキュメントに入力したのと同様に、変数がページに表示されます。

➡ 表示 > コンテンツ変数をハイライトを選択すると、現在のプロジェクトに含まれている すべてのコンテンツ変数をハイライトできます。

# テキストと組版

テキストは、ほとんどすべての出版物に不可欠なものです。QuarkCopyDeskでは、出 版物内でテキストを直接作成して編集できる他、多くの主要なワードプロセッシングア プリケーションからテキストを取り込むこともできます。標準的なテキストフォーマッ トと編集の機能に加え、QuarkCopyDeskには、テキストとその属性の検索と置換、ス ペルチェック、カスタムスペルチェック用辞書、およびアーティクル全体でテキスト フォーマットを変更するためのフォントの使用状況ユーティリティなどの機能が備わっ ています。

組版とは、意味や雰囲気がよく伝わるようにテキストの見栄えを整える技術です。 QuarkCopyDesk書体、文字飾り、行送り、間隔を含む、組版のあらゆる面を調整する ことで、テキストの雰囲気を調整できます。

➡ ● アイコンで示されるテキスト機能は東アジア言語固有の機能で、QuarkXPress/編 集>環境設定>東アジアメニューで東アジア言語の環境設定を有効にしている場合のみ 利用できます。

#### テキストの編集

テキストコンポーネントを入力すると、テキストが**テキスト挿入ポイント**に入力されま す。テキスト挿入ポイントは点滅した線で示されています。ストーリーは、テキストボッ クス内の全テキストです。一連のボックスをつなげると、全ボックスのテキストがすべ て1つのストーリーにまとめられます。

マウスを複数回クリックしてテキストを選択することもできます。ダブルクリックする と、テキスト挿入ポイントを含む単語を選択できます。3回クリックすると、テキスト挿 入ポイントを含む行を選択できます。4回クリックすると、テキスト挿入ポイントを含む 段落全体を選択できます。5回クリックすると、ストーリー全体を選択できます。

ダブルクリックで単語を選択し、それをカットまたはコピーする場合、アプリケーショ ンが単語の文脈を考慮して、新しい場所にその単語をペーストしたときに、必要に応じ てスペースを自動的に追加または削除します。この機能をスマートスペースといいます。 選択する語句に約物を含める場合、語句と隣接する約物の間をダブルクリックします。

## テキストの取り込みおよび書き出し

テキストを取り込むには、下記のいずれかを実行します。

- テキストの挿入ポイントを指定してからファイル>取り込みを選択します。引用符 を変換オプションをオンにすると、二重ハイフンをemダッシュに変換できます。また、フィートやインチの記号をタイプセッターのアポストロフィや引用符に変換できます。スタイルシートを含むチェックボックスをオンにすると、Microsoft Word またはWordPerfectのファイルからスタイルシートを取り込むか、または「XPress Tag」をフォーマットテキストに変換できます。
- テキストファイルを、ファイルシステムからテキストコンポーネント上へドラッグ します。
- テキストを別のアプリケーションからテキストコンポーネント上にドラッグします
- テキストファイルをファイルシステムから画像コンポーネント上にドラッグした後、 Command/Ctrlキーを押してコンポーネントがテキストを受け付けるようにします。
- テキストを別のアプリケーションから画像コンポーネント上にドラッグした後、 Command/Ctrlキーを押してコンポーネントがテキストを受け付けるようにします。

テキストを書き出すには、まずテキストコンポーネントでテキスト挿入ポイントを指定 する(ボックス内のテキストをすべて保存する場合)か、または書き出すテキストを選 択します。次にファイル>テキスト保存を選択し、形式ポップアップメニューからオプ ションを選択し、名前を入力して場所を指定してから保存をクリックします。

.docxフォーマットで書き出すには、形式ドロップダウンメニューからWord文書を選択します。

## フィルタの取り込み/書き出し

XTensionsソフトウェアでは、このセクションで説明するものを含むさまざまなフォー マットのテキストを取り込みおよび書き出しできます。

#### Word 6-2000 Filter

Word 6-2000 Filterを使用すると、ドキュメントを.docxフォーマットで取り込みまた は書き出しできます。

➡ Windowsでは、.docフォーマットのWordファイルも取り込めます。

➡ 取り込みの問題を回避するには、Microsoft Wordの高速保存(オプションダイアログ ボックスの保存タブ)をオフにするか、名前を付けて保存コマンドを使用して、取り込ま れるWordファイルのコピーを作成します。

#### QCDImportFilter XTensionsソフトウェア

詳細は、「QCDImportFilter XTensionsソフトウェア」を参照してください。

## Unicodeオプション付きテキストの取り込みおよび書き出し

テキストの取り込みおよび書き出し時にエンコードの種類を指定することもできます。 エンコードの種類により、テキストで表示される各字形を表すのに使用するバイトシー ケンスが決まります。外国語やHTMLのテキストを使用する場合、適切なエンコードを

## テキストと組版

選択してファイル内の文字をすべてUnicodeに変換できます。オプションの機能は下記のとおりです。

- プレーンテキストまたは「XPress Tag」テキストのファイルを選択した場合、取り込みダイアログボックスにエンコーディングドロップダウンメニューが追加されます。ソフトウェアが選択したテキストファイルのエンコードを決定して適切なエンコードの種類を適用しようとします。ただし、テキストに対して別のオプションを指定することもできます。
- プレーンテキストまたはXPress Tagテキスト形式でテキストを書き出す場合、テキ スト保存ダイアログボックスにエンコーディングドロップダウンメニューが追加されます。
- **引用符を変換**オプションでは、引き続き直接引用符をタイプセッターの引用符に変換する、あるいは二重ハイフンを全角ダッシュに変換できます。

#### テキストの検索と置換

**検索/置換**パレット(**編集**メニュー)を使用すると、標準的な検索および置換の操作を 実行できます。さらに、このパレットを使用して下記の操作を実行できます。

- ワイルドカード文字を使用した検索および置換: Command+Shift+?/Ctrl+Shift+?
- スタイルシート、フォント、サイズ、色、入力スタイル(OpenTypeスタイルを含む)など、テキストの書式の検索および置換
- 検索/置換の操作を単一のコンポーネントまたはアーティクル全体に制限
- 文字の言語に基づいた検索および置換(「文字言語の適用」を参照)
- 合字の検索および置換
- •特殊文字の検索および置換(「特殊文字コード」を参照)
- 圏点の検索および置換(CJK設定の場合)
- ロックされたコンテンツの検索
- ・脚注/文末脚注のテキストの検索および置換。脚注の検索を有効にするには、最初にアーティクルを選択する必要があります。脚注の検索オプションがチェックされているとき、属性無視オプションは無効になり、この時点ではテキストのみを検索および置換できます。

Option/Altキーを押すと、検索ボタンが最初を検索に変わります。フォーマットの属性 に基づいて検索および置換を実行するには、属性無視チェックボックスをオフにします。

| Find/Change |                    |             |                   | 23 |
|-------------|--------------------|-------------|-------------------|----|
| Find What   |                    | Change To   |                   | -  |
| 1           | ]                  |             |                   |    |
| C Article   | Whole Word         | Ignore Case | Ignore Attributes |    |
|             | Search in Footnote |             |                   |    |
| Find Next   | Change, then Find  | Change      | Change All        |    |
|             |                    |             |                   | _  |

テキストの検索および置換を行うには、**検索/置換**ダイアログボックスを使用します フォーマットの属性に基づいて検索および置換を実行するには、**属性無視**チェックボッ クスをオフにします。

## 特殊文字コード

特殊文字コードを使用して、特殊文字の検索および置換ができます。また、条件付きス タイルの作成時にも、これらのコードを使用できます。

| コード                       | 文字  |
|---------------------------|-----|
| Tab                       | ¥t  |
| 新規段落                      | ¥ρ  |
| 新規行                       | ¥n  |
| 新規列                       | ¥c  |
| 新規ボックス                    | ¥b  |
| バックスラッシュ                  | ¥¥  |
| 句点スペース                    | ¥.  |
| フレックススペース                 | ¥f  |
| 任意ハイフン*                   | ¥h  |
| インデント位置                   | ¥I  |
| 任意改行                      | ¥d  |
| emスペース                    | ¥m  |
| enスペース                    | ¥e  |
| 1/3 emスペース                | ¥5  |
| 1/4 emスペース                | ¥\$ |
| 1/6 emスペース                | ¥^  |
| 数字スペース                    | ¥8  |
| 極細スペース                    | ¥{  |
| 細いスペース                    | ¥[  |
| ゼロ幅スペース                   | ¥z  |
| ゼロ幅スペース(ゼロ幅改行なしスペー<br>ス)* | ¥j  |
| 条件付きスタイルマーカー(検索/置換<br>のみ) | ¥r  |
| 脚注/文末脚注の参照マーカー*           | ¥ο  |
| コンテンツ変数の参照*               | ¥v  |

<sup>➡</sup> 検索/置換機能は、QuarkXPressでロックされていないテキストコンポーネントでのみ 動作します。

\*条件付きスタイルには適用できません。

## 脚注と文末脚注の使用

脚注と文末脚注は、2つのリンクされた部分で構成されます。テキストに表示される参照 番号と、テキストの下端に表示される脚注/文末脚注テキストです。脚注テキストはペー ジの最後に、文末脚注テキストはストーリーの最後に作成されます。

脚注と文末脚注を挿入/削除すると、テキストへの追加、またはテキストからの削除の ときに自動的に番号が振られます。新しいストーリーごとに最初から番号が振られます。 脚注と文末脚注について、番号のスタイル、表示形式、レイアウトを定義できます。

脚注と文末脚注を、アンカーボックス(ネスト構造のアンカーボックスも含む)内のテ キストへ適用できます。 アンカーテキストの脚注テキストはページの下端に表示され、 文末脚注テキストはアーティクルの末尾に表示されます。

脚注/文末脚注は、次の規則に従います。

- QuarkCopyDesk 2015では、どのような形式でも、脚注/文末脚注のテキスト書き出しはサポートされていません。
- それぞれの脚注/文末脚注のテキストは別のストーリーであるため、ユーザーは脚注/文末脚注のテキストをまとめて選択できません。
- ・脚注/文末脚注は同じアーティクル内や、アーティクル間でコピーアンドペーストできます。
- ・脚注/文末脚注は、Microsoft Word (.docx) ファイルから取り込むことができます。

#### 脚注と文末脚注の挿入

脚注や文末脚注を挿入するには、下記の手順に従ってください。

- 1 脚注/文末脚注の参照番号を表示する場所に挿入ポイントを置くか、脚注/文末脚注を 追加する単語を選択します。
- 2 スタイル > 脚注/文末脚注を選択します。
- 3 ドロップダウンメニューで、脚注の挿入、文末脚注の挿入、カスタムの脚注/文末脚注のいずれかを選択します。カスタムの脚注/文末脚注を選択すると、脚注/文末脚注の 挿入ダイアログボックスが開きます。

| 脚注/文末脚注の挿入             |
|------------------------|
| スタイル: 💽 デフォルトの脚注スタイル ᅌ |
| ─ 番号を振り直す              |
| 開始番号: 1                |
| □ カスタムの脚注/文末脚注         |
| 文字: *                  |
| キャンセルOK                |

このダイアログボックスでは、脚注のスタイルを選択できます。 ユーザーは、適用され ている脚注スタイルを別のスタイルに変更するか、文末脚注スタイルに、またはその逆 に変更できます。

脚注/文末脚注は、リンクされているテキストチェーンおよび複数列のボックスでサポー トされます。脚注/文末脚注テキストは、テキストチェーン全体にわたって流し込むこ とができます。

**自動番号を新しく開始**オプションを使用して、脚注/文末脚注の自動番号を新しく開始 できます。

脚注/文末脚注オプションを使用して、脚注/文末脚注の参照番号にカスタムマークを 指定できます。

4 脚注/文末脚注のテキストを入力します。

脚注/文末脚注がアーティクルへ追加されます。

- 挿入ポイントが脚注テキスト内にあるとき、スタイル>脚注/文末脚注を選択し、参照 に戻るを選択して、参照されているテキストへ戻ることができます。
- ▶ 脚注/文末脚注の参照番号を選択して、スタイル>脚注/文末脚注を選択し、脚注/文 末脚注へ移動を選択して、対応する脚注/文末脚注のテキストへジャンプできます。
- ➡ 次のショートカットキーコマンドを使用して、脚注/文末脚注を挿入、または参照へ戻る ことができます。
  - ・脚注の挿入:Ctrl+Alt+Shift+F1(Windows)、Cmd+Opt+Shift+F1(MacOS X)
  - 文末脚注の挿入:Ctrl+Alt+Shift+F2(Windows)、Cmd+Opt+Shift+F2(Mac OS X)
  - ・参照に戻る:Ctrl+Alt+Shift+F4(Windows)、Cmd+Opt+Shift+F4(MacOSX)

## 脚注スタイル

脚注スタイルを編集するには、**ウィンドウ>脚注スタイル**を選択し、**脚注スタイル**パレットを表示します。

|    |                                | * |
|----|--------------------------------|---|
| ▼脚 | 主スタイル                          | P |
| ÷  | 1 🧔 🗈                          | Ĩ |
| •  | デフォルトの脚注スタイル<br>デフォルトの文末脚注スタイル |   |
|    |                                |   |
|    |                                |   |
|    |                                |   |
|    |                                |   |
|    |                                |   |
|    |                                |   |

脚注スタイルを追加、編集、複製、削除するには、**脚注スタイル**パレットを使用します。 このパレットの上端にあるボタンを使用して、脚注スタイルの追加、編集、複製、削除 を行えます。また、パレットで該当のスタイルをクリックすると、既に適用済みの脚注 /文末脚注の参照番号に、別の脚注/文末脚注スタイルを適用することもできます。パ レットのカスタムの脚注/文末脚注ボタンを使用して、脚注/文末脚注の挿入ダイアロ グにアクセスできます。

新しい脚注/文末脚注スタイルを追加する、または既存の脚注/文末脚注スタイルを編 集するには、既存の脚注スタイルを選択して<mark>/</mark>ボタンをクリックするか、**骨**ボタンをク リックします。

脚注スタイルの編集ダイアログが表示されます。

➡ 編集 > 脚注スタイルを選択して脚注スタイルダイアログを表示してから、このダイアロ グを表示することもできます。既存の脚注スタイルを選択して編集ボタンをクリックす るか、新規ボタンをクリックします。

脚注/文末脚注スタイルについて、次の属性を指定します。

- 名前:このフィールドに名前を入力します。入力しない場合、アプリケーションに よりデフォルト名の「新しい脚注スタイル」が使用されます。
- •参照タイプ:これが脚注と文末脚注のどちらのスタイルかを示します。
- ・段落スタイル:段落スタイルシートを脚注/文末脚注スタイルと関連付けるには、
   段落スタイルドロップダウンメニューでオプションを選択します。段落スタイルシートを作成するには、「段落スタイルシートの作成および編集」を参照してください。
- マーカースタイル:参照テキストに表示されるマーカースタイルを、マーカースタイルドロップダウンメニューから選択します。上付き、下付き、箇条書き自動番号から継承の3つのオプションを選択できます。箇条書き自動番号から継承オプションを選択すると、選択した箇条書き自動番号スタイルに適用されている文字スタイルが、マーカースタイルとして適用されます。

- ・箇条書き自動番号スタイル:脚注/文末脚注参照番号に適用される自動番号スタイルを、箇条書き自動番号スタイルドロップダウンメニューから選択します。箇条書き自動番号スタイルを作成するには、「箇条書き自動番号スタイルの使用」を参照してください。
- 開始番号:ストーリー内の最初の脚注に使用される番号を指定します。 アーティク ルの各ストーリーは、同じ開始番号から始められます。
- 自動番号を新しく開始:自動番号をどのタイミングで新しく開始するかを指定します。プロジェクト全体について、自動番号を一切新しく開始しない場合は、しないを選択します。選択各ページまたは各セクションを選択すると、それらのタイミングで脚注の自動番号スタイルが新しく開始されます。このオプションは脚注のみで使用でき、文末脚注には使用できません。
- ・文末脚注を新しいページで開始する:文末脚注を新しいページから開始するか、ストーリーの末尾の直後、同じページから開始するかを指定します。このオプションは文末脚注のみで使用でき、脚注には使用できません。デフォルトでは、文末脚注スタイルの文末脚注を新しいページで開始するオプションはオフになっています。

ユーザーが**文末脚注を新しいページで開始する**を選択する場合は、環境設定の**自動** ページ挿入をオフに設定できません。これを設定すると文末脚注は表示されなくな ります。

➡ 脚注テキストに適用されている段落スタイルの前段落との間隔および次段落との間隔設定を使用して、2つの脚注の間隔を指定できます。

|               | 脚注スタイルの編集                            |
|---------------|--------------------------------------|
|               |                                      |
| 名前:           | 新しい脚注スタイル                            |
| 参照タイプ:        | <ul> <li>脚注</li> <li>文末脚注</li> </ul> |
| 段落スタイル:       | ¶標準 ◇                                |
| マーカースタイル:     | 上付き 🗘                                |
| 箇条書き自動番号スタイル: | 123 デフォルト番号スタイル 🗘                    |
| 開始番号:         | 1                                    |
| 番号を振り直す:      | 削除しない                                |
| □ 文末脚注を新しいページ | で開始する                                |
|               | キャンセル OK                             |
|               |                                      |

終了したら、**OK**をクリックします。

➡ 脚注/文末脚注スタイルを追加すると、脚注スタイルダイアログ(編集>脚注スタイル) と、脚注スタイルパレット(ウィンドウ>脚注スタイル)に一覧表示されます。この新 しいスタイルは、テキストにカスタムの脚注/文末脚注を挿入するとき使用できます。

QuarkCopyDesk 2015プロジェクトを、以前のバージョンの QuarkCopyDesk 用に 保存した場合、脚注/文末脚注スタイルは保持されません。

ᄥ 脚注スタイルは、他のアーティクルから追加できます。

## 脚注セパレータ

脚注セパレータは、親テキストと脚注テキストとの間に存在するラインセパレータです。 脚注セパレータのスタイルはボックス属性なので、同じストーリー内の別のボックスや、 同じレイアウト内の別のストーリーに対して、別の脚注セパレータを適用できます。

脚注セパレータのスタイルを追加または編集するには、**編集 > 脚注スタイル**を選択し、 **脚注スタイル**ダイアログを表示します。

| ••                | •                                  | 脚注ス会                                 | タイル         |                      |
|-------------------|------------------------------------|--------------------------------------|-------------|----------------------|
| 表示:               | すべてのス                              | タイル                                  |             | <b></b>              |
| •                 | デフォルトの                             | 脚注スタイル                               |             |                      |
| •                 | デフォルトの                             | )文末脚注スタイル                            | •           |                      |
| <b>.</b>          | デフォルトの                             | )脚注セパレータの                            | スタイル        |                      |
|                   |                                    |                                      |             |                      |
|                   |                                    |                                      |             |                      |
|                   |                                    |                                      |             |                      |
| _                 |                                    |                                      |             |                      |
| スタイ<br>号スタ<br>しない | イルの種類: 脚》<br>アイル: デフォノ<br>ヽ; 脚注テキス | È; 脚注マーカーの<br>ルト番号スタイル;<br>トの段落スタイル; | Dスタイル: 上付き; | 8条書き自動番<br>-振り直す: 削除 |
| ¥                 | 所規 ▼ )                             | 編集                                   | 複製          | 削除                   |
| 追                 | 加                                  |                                      | キャンセル       | 保存                   |

表示:の下のドロップダウンメニューで、脚注セパレータのスタイルを選択します。既存の脚注セパレータのスタイルが一覧表示されます。既存の脚注セパレータのスタイルを選択して編集または複製ボタンをクリックするか、新規ボタンをクリックします。

|          | 脚注セパレータのスタイルの編集            |
|----------|----------------------------|
| 名前:      | デフォルトの脚注セパレータのスタイル         |
| スタイル:    | <u>אַע</u> עע <del>+</del> |
| 幅:       | 1 pt 🗘                     |
| カラー:     | <b>■</b> ブラック ÷            |
| シェード:    | 100% \$                    |
| 不透明度:    | 100% 🗘                     |
| 左からの距離:  | 0p 右からの距離: 0p              |
| 前段落との間隔: | 自動 💠 次段落との間隔: 自動 💠         |
|          | キャンセル OK                   |

脚注セパレータのスタイルの編集ダイアログが表示されます。

脚注セパレータのスタイルについて、次の属性を指定します。

• 名前:このフィールドに名前を入力します。入力しない場合、アプリケーションに よりデフォルト名の「新しい脚注セパレータスタイル」が使用されます。

- スタイル:スタイルドロップダウンメニューで、セパレータのラインスタイルを選 択します。
- •幅:幅ドロップダウンメニューで、セパレータの幅を選択します。
- **カラー**:**カラー**ドロップダウンメニューで、セパレータのカラーを選択します。
- シェード:シェードドロップダウンメニューのスライダツールを使用して、セパレー タのシェードを選択します。
- **不透明度**: **不透明度**ドロップダウンメニューのスライダツールを使用して、セパレー タの不透明度を選択します。
- **左から**: セパレータの左インデントオフセットを指定します。
- **右から**: セパレータの右インデントオフセットを指定します。
- 前段落との間隔: セパレータの上(本文とセパレータとの間)にどれだけの間隔を 空けるかを指定します。
- 次段落との間隔: セパレータの下(セパレータと脚注/文末脚注テキストとの間) にどれだけの間隔を空けるかを指定します。

終了したら、**OK**をクリックします。

➡ 脚注セパレータのスタイルを追加すると、脚注スタイルダイアログ(編集 > 脚注スタイ ル)に一覧表示されます。

新しい脚注セパレータスタイルを適用するには、スタイル > 脚注セパレータのスタイル を選択し、新しいスタイルを選択します。

#### スペルチェック

スペルをチェックするには、**補助 > 英文スペルチェック**サブメニューからオプションを 選択します。**英文スペルチェック**パレットが表示されます。

| •      | 英文                     | スペルチェ | ック               |                   |   |
|--------|------------------------|-------|------------------|-------------------|---|
| チェック:  | レイアウト<br><b>ノ</b> ロックさ | れたコンテ | <b>:</b><br>ンツの検 | <b>環境設定…</b><br>索 |   |
| チェックする | 単語:                    |       |                  |                   |   |
| 置換単語:  |                        |       |                  |                   |   |
|        | _                      | _     | _                | _                 | _ |
|        |                        |       |                  |                   |   |
|        | 類似した単                  | 語が見つか | りません             | 'a                |   |
|        |                        |       |                  |                   |   |
|        |                        |       |                  |                   |   |
| 始点     |                        | 置換    |                  | 全て置換              |   |
| 追加     |                        | 検索    |                  | 終了                |   |
| 英語(米国) |                        |       |                  |                   |   |
| -      | -                      |       |                  |                   |   |

#### **英文スペルチェック**パレット

スペルチェックの範囲を変更するには、チェックドロップダウンメニューからオプショ ンを選択します。使用可能なオプションは、単語、選択、コンポーネントの末尾、コン ポーネント、またはアーティクルです。ロックされたテキストボックス、テキストセル、 およびテキストパスでスペルチェックをするには、ロックされたコンテンツの検索の チェックボックスをオンにします。スペルチェックは常にテキスト挿入ポイントから開 始されます。

スペルチェックを開始するには、**開始**をクリックします。アクティブコンポーネントの 先頭からスペルチェックを開始するには、Shiftキーを押しながら**開始**をクリックします。

間違ったスペルの単語を置換するには、正しいスペルを**置換単語**フィールドに入力する か、正しい単語をリストから選択してから、**置換**をクリックします。間違ったスペルの 単語が登場する箇所すべてを置換するには、**全て置換**をクリックします。

置換単語フィールドの単語の候補を検索するには、検索をクリックします。

選択された単語をスキップするには、スキップをクリックします。

置換単語フィールドの単語をユーザー辞書に追加するには、追加をクリックします。ユー ザー辞書が開いていない場合、追加をクリックした後でユーザー辞書を選択または作成 できます。すべてのチェックする単語をユーザー辞書に追加するには、Option+Shiftキー /Alt+Shiftキーを押しながら全て追加をクリックします。

英文スペルチェックパレットを閉じるには、終了をクリックします。

- 英文スペルチェックパレット以外の場所をクリックしてからパレットに戻ると、スペル チェックを再開できます。
- 英文スペルチェックパレットでの変更を元に戻すには、編集 > 「テキストの変更」の取り消しを選択します。
- スペルチェックの環境設定を表示するには、環境設定をクリックします。詳細は、「環境 設定 - アプリケーション - スペルチェック」を参照してください。

## ユーザー辞書

スペルチェックで単語にフラグが付かないようにするには、**ユーザー辞書**を作成してそ こに単語を追加します。ユーザー辞書を作成するには、下記の操作を行ってください。

- (Windows)補助>ユーザー辞書を選択し、名前を入力して新規をクリックします。
- (Mac OS X) 補助 > 英文スペルチェック > ユーザー辞書を選択し、名前を入力 して新規をクリックします。

ユーザー辞書に用語を追加するには、下記の操作を行ってください。

- (Windows) 補助 > ユーザー辞書の編集を選択します。
- (Mac OS X) 補助 > 英文スペルチェック > ユーザー辞書の編集を選択します。
- ➡ QuarkXPress 2015から、ユーザー辞書は.xml形式で保存されるようになりました。ユー ザーはQuarkXPress 2015で従来のバージョンのドキュメントとユーザー辞書を開くこ とができますが、辞書は.xml形式に変換されます。

アーティクルで一度に開くことのできるユーザー辞書は1つだけです。**ユーザー辞書**ダイ アログボックスの**閉じる**をクリックするまで、または別のユーザー辞書を開くまでユー ザー辞書とアーティクルの関連付けが保持されます。

ユーザー辞書は、独立したファイルとしてハードドライブに保存されます。アーティク ルのユーザー辞書のパスはアーティクルとともに保存されるため、開いているユーザー 辞書を別のフォルダまたはボリュームに移動すると、アプリケーションはその辞書を検 索できなくなります。

**英文スペルチェック**パレットを閉じずにユーザー辞書を作成または開くには、保持する 単語をハイライトした状態で**追加**をクリックします。

すべてのチェックする単語をユーザー辞書に追加するには、Option+Shiftキー/Alt+Shift キーを押しながら**全て追加**をクリックします。

## 単語および文字のカウント

コンポーネントで単語数および文字数を表示するには、補助>単語数と文字数を選択します。

| 単語数と文 | (字数        |      |
|-------|------------|------|
| 単語数   |            |      |
|       | 総単語数:      | 125  |
|       | 同一語を無視:    | 68   |
| 文字数   |            |      |
|       | 全角文字:      | 0    |
|       | 半角文字:      | 1144 |
|       | 文字數合計:     | 1144 |
|       | 注音符号:      | 0    |
|       | ▶ ハングル:    | 0    |
|       | ▶ かな:      | 0    |
|       | 漢字:        | 0    |
|       | シンボル:      | 0    |
|       | 私用領域文字:    | 0    |
|       | <u>閉じる</u> |      |

単語数と文字数ダイアログボックス

単語数領域に、ストーリーにあるすべての単語数および固有の単語数が表示されます。

文字数領域に、すべての文字数および特定言語の文字数が表示されます。

➡ 私用領域文字は、Unicode文字の範囲外で指定された固有の文字で、個人、組織、ISOおよびUnicodeに関するコンソーシアムに参加していないソフトウェアベンダーによって登録されたものです。

#### 文字属性の適用

QuarkCopyDeskでは、テキストフォーマットを文字単位で制御して精度を維持できます。

## フォントの適用

選択したテキストにフォントを適用するには、下記の操作のいずれかを行ってください。

- スタイル > フォントを選択し、サブメニューからフォントを選択します。
- (Windowsのみ):文字属性ダイアログボックス(スタイル>文字設定)を表示 し、フォントメニューからフォントを選択します。
- メジャーパレットのフォントドロップダウンメニューからフォントを選択します。
- Command+Option+Shift+M/Ctrl+Alt+Shift+Mを押すと、メジャーパレットのフォントフィールドに直接移動します。フォント名が認識されるまで最初の方の文字をいくつか入力してReturn/Enterキーを押します。

フォント一覧の上部に最後に使用したフォントが表示されます。

- (Windowsのみ)フォントメニューにフォントのプレビューを表示するには、環境設定 ダイアログボックス(QuarkCopyDesk/編集メニュー)のフォントペインにあるフォ ントメニューに表示チェックボックスをオンにします。この環境設定を一時的に上書きす るには、Shiftキーを押します。
- (Mac OS Xのみ): QuarkXPressでは、フォントのポップアップにすべての書体のプレビューが自動的に表示されます。この環境設定を一時的に上書きするには、Shiftキーを押します。

#### フォントサイズの選択

2~3456ポイントのフォントサイズを適用できます。選択したテキストにサイズを適用 するには、下記の操作のいずれかを行ってください。

- スタイル > サイズを選択し、サブメニューからポイントサイズを選択します。
- 現在のフォントサイズの横にある矢印をクリックし、ポイントサイズの一覧を表示します。次にその一覧からサイズを選択するか新しいポイントサイズを入力します。
- 下記のキーボードコマンドのいずれかを使用します。

### Mac OS X

- 1ポイント拡大: Command+Option+Shift+>
- 1ポイント縮小: Command+Option+Shift+<
- プリセット範囲で拡大: Command+Shift+>
- プリセット範囲で縮小: Command+Shift+<

## Windows

- 1ポイント拡大: Ctrl+Alt+Shift+>
- 1ポイント縮小: Ctrl+Alt+Shift+<
- プリセット範囲で拡大:Ctrl+Shift+>
- プリセット範囲で縮小:Ctrl+Shift+

#### 文字飾りの適用

選択したテキストに文字飾りを適用するには、下記の操作のいずれかを行ってください。

- スタイル > 文字飾りを選択し、サブメニューから文字飾りを選択します。
- (Windowsのみ):スタイル>文字設定を選択し、文字飾り領域のチェックボックスをオンにします。
- メジャーパレットのテキストスタイルドロップダウンメニューから文字飾りを選択します。テキストスタイルドロップダウンメニューの左にあるアイコンを使用してボールドおよびイタリックの文字飾りを適用します。選択したテキストからすべての文字飾りを削除するには、テキストスタイルドロップダウンメニューから文字飾りを全て削除を選択します。

## テキストと組版

既存フォントは、「Times New Roman MT Std」フォントファミリー内の「Times New Roman MT Std Bd」など、フォントファミリーに組み込まれた異なるフォントスタイルです。

シミュレートされたフォントは、ボールド、イタリック、またはボールドイタリックを シミュレートするために変更された標準既存フォントです。フォントファミリーに別個 の既存フォントとしてボールドまたはイタリックの形式が含まれていない場合、オペレー ティングシステムが、ボールドまたはイタリック形式のフォントを作成する**変換**を実行 できるようにボールドおよびイタリックの文字飾りを適用することができます。この結 果作成されるのがシミュレートされたフォントです。

ボールドを標準フォントに適用すると、アプリケーションはまずボールド形式の既存フォ ントを見つけようと試み、そのフォントが見つからない場合は、ボールド形式のシミュ レートされたフォントを作成します。

シミュレートされたフォントは出力時に問題を発生させる可能性があるため、警告アイ コンがレイアウト内のシミュレートされたフォントを特定します。シミュレートされた フォントは、警告アイコンによって、メジャーパレット、字形パレット、文字属性ダイ アログボックス、スタイル>文字飾りサブメニュー、文字スタイルシートの編集ダイア ログボックス、検索/置換パレットの置換領域、使用状況ダイアログボックス(補助メ ニュー)のフォントペイン、使用状況ダイアログボックスからアクセス可能なフォント 置換ダイアログボックス、ルビダイアログボックスの文字属性タブで表示されます。

#### カラー、シェードおよび不透明度の適用

選択したテキストにカラー、シェードおよび不透明度を適用するには、下記の操作のい ずれかを行ってください。

- スタイル>カラー、スタイル>シェードおよびスタイル>不透明度のサブメニュー からオプションを選択します。
- カラーパレット(ウィンドウ>カラーパレット表示)を表示し、シェードおよび不 透明度の値を選択または入力します。
- メジャーパレットにあるカラー、シェードおよび不透明度のコントロールを使用します。

#### 横比率または縦比率の適用

選択したテキストに横比率または縦比率を適用するには、下記の操作のいずれかを行っ てください。

- (Windowsのみ):スタイル>文字の変形を選択し、縮小率ドロップダウンメ ニューから水平方向または垂直方向を選択します。フィールドに値を入力し、OKを クリックします。
- メジャーパレットの文字/文字属性タブからテキスト比率を水平方向に合わせるまたはテキスト比率を垂直方向に合わせるを選択し、フィールドに値を入力します。
- 下記のキーボードコマンドのいずれかを使用します。横比率と縦比率の両方が適用 されているテキストの範囲を選択してキーボードコマンドを使用すると、縦横の比 率に応じてテキストが増減します。

➡ 横比率と縦比率の値を同時に適用することはできません。

## Mac OS X

- 5%縮小: Command+[
- 5%拡大: Command+]
- 1%縮小: Command+Option+[
- 1%拡大: Command+Option+]

## Windows

- 5%縮小:Ctrl+[
- 5%拡大: Ctrl+]
- 1%縮小: Ctrl+Alt+[
- 1%拡大: Ctrl+Alt+]

## ベースラインシフトの適用

段落の間隔に影響を与えずにベースラインの上下に文字を移動できます。テキストを上 に移動するには正の値を指定し、テキストを下に移動するには負の値を指定します。選 択したテキストにベースラインシフトを適用するには、下記の操作のいずれかを行って ください。

- (Windowsのみ):スタイル>ベースラインシフトを選択してベースラインシフトフィールドに値を入力し、OKをクリックします。
- メジャーパレットの文字/文字属性タブのベースラインフィールドに値を入力します。
- 下記のキーボードコマンドのいずれかを使用します。

## Mac OS X

- 下に1ポイント: Command+Option+Shift+-
- 上に1ポイント: Command+Option++

## Windows

- 下に1ポイント: Ctrl+Alt+Shift+9
- 上に1ポイント: Ctrl+Alt+Shift+0

### 圏点の適用

文字に圏点を適用するには、文字を選択して**メジャー**パレットの**段落/段落設定**タグの ドロップダウンメニューにある**圏点**をクリックし、表示される圏点のオプションのいず れかをクリックします。これらのオプションは、スタイル>文字飾りの下にある**圏点**ド ロップダウンメニューからも選択できます。Windowsでは、文字属性パレット(スタイ ル>文字設定)の圏点ドロップダウンメニューでもこれらのオプションを選択できます。

#### 半角文字の制御

縦組みの文で、半角文字(欧文文字など)を常に水平にするには、下記の操作を行って ください。

- (Windowsのみ) 文字属性ダイアログボックス(スタイル>文字設定)の半角幅
   文字を常に縦向きにするチェックボックスをオンにします。
- (Mac OS Xのみ) メジャーパレットの文字設定タブにある、半角幅文字を常に縦 向きにするチェックボックスをオンにします。

## フォントセットの使用

アルファベット(欧文)と漢字など、異なるタイプの文字がテキスト中に混在している場合、フォントセットを使用して、それらがどのように表示されるかを制御できます。

フォントセットの編集ダイアログボックス(編集>フォントセット)で、新規フォント セットを作成できます。各フォントセットは、それぞれに独自の設定があるフォントタ イプのセットから構成されます。

| 種類             | フォント       |               | 相対サイ | オポ | -スラインシ: | 71 | *拡大縮小方向 | *拡大縮小值  |
|----------------|------------|---------------|------|----|---------|----|---------|---------|
| 漢字             | MS Mincho  | ٠             | 100% | \$ | 0%      | \$ | 水平方向 🕯  | 100% \$ |
| かな             | MS Mincho  | \$            | 100% | \$ | 0%      | \$ | 水平方向 🗘  | 100% \$ |
| 英字             | MS Mincho  | \$            | 100% | \$ | 0%      | \$ | 水平方向 🗘  | 100% \$ |
| 鼓字             | MS Mincho  | \$            | 100% | \$ | 0%      | \$ | 水平方向 🗧  | 100% \$ |
| その他            | Times New  | \$            | 100% | \$ | 0%      | \$ | 水平方向 🗘  | 100%    |
| キストサンブル<br>漢字力 | タカナAbcd123 | 45 <b>Ä</b> ä | tõü  |    |         |    |         |         |

#### フォントセットの編集ダイアログボックスを使用して、フォントセットを設定します。

フォントセットの各タイプについて、以下に挙げる項目を制御できます。

- •フォント:文字グループの各タイプのフォントを指定します。
- 相対サイズ:レイアウトで使用されているフォントサイズを基準にした、各フォントの相対サイズを指定します。たとえば、レイアウトのフォントサイズが12ポイントであれば、200%の相対設定を指定すると、フォントは24ポイントで表示されます。
- ベースラインシフト:ベースラインからフォントを上下にずらす値を指定します。
- 拡大縮小方向:フォントを水平方向と垂直方向のどちらに拡大縮小するかを指定します。
- 拡大縮小値:フォントを水平方向または垂直方向に拡大縮小する量を指定します。

ダイアログボックスの**テキストサンプル**領域には、フォントセットに含まれる各フォン トを使用したテキストサンプルが表示されます。

テキストにフォントを適用するのと同じ方法で、テキストにフォントセットを適用でき ます。テキストを選択してから、**メジャー**パレットにあるフォントドロップダウンメ ニューでフォントセットを選択するだけです。フォントセットは、リストの上位に表示 されます。

## 62 ¦ QUARKCOPYDESK 2015 2月 2016 アップデート ガイド

プロジェクトにフォントセットを追加するには、フォントセットダイアログボックス(編 **集>フォントセット**)にある**追加**ボタンを使用します。

## 縦組み用グループ化文字の使用

● 垂直ラインのテキストに欧文文字などの水平文字のグループを含めるには、縦組み中 の文字回転ダイアログボックス(スタイルメニュー)を使用します。縦組み用グループ 化文字は常に水平方向に表示され、行末で改行しません。選択した文字を縦組み用にグ ループにするには、下記の手順に従ってください。

- 1 スタイル > 縦組み中の文字回転をクリックします。
- 2 縮小率ドロップダウンメニューで垂直方向または水平方向を選択して、縮小率ドロップ ダウンメニューの右隣にあるフィールドにパーセントを入力します。
- 3 文字間隔を変更するには、トラッキング/字送りフィールドに値を入力します。
- **4 OK**をクリックします。

## 行の文字揃え

文字揃えの機能を使用すると、同じテキスト行にある最も大きい文字に合わせて、小さい文字を複数の方法で揃えることができます。ベースライン、仮想ボディまたは平均字面に基づいて文字を揃えることができます。

**仮想ボディ**は文字の境界ボックスです。**平均字面**(ICF)とは仮想ボディ内部の境界のこ とで、この境界を超えて字形を拡張することはできません。平均字面は、CJKのテキスト フローの字形が互いに触れないようにするために必要です。 下図の赤い部分は、仮想ボ ディの境界を示しています。黄色い部分は、平均字面を示しています。

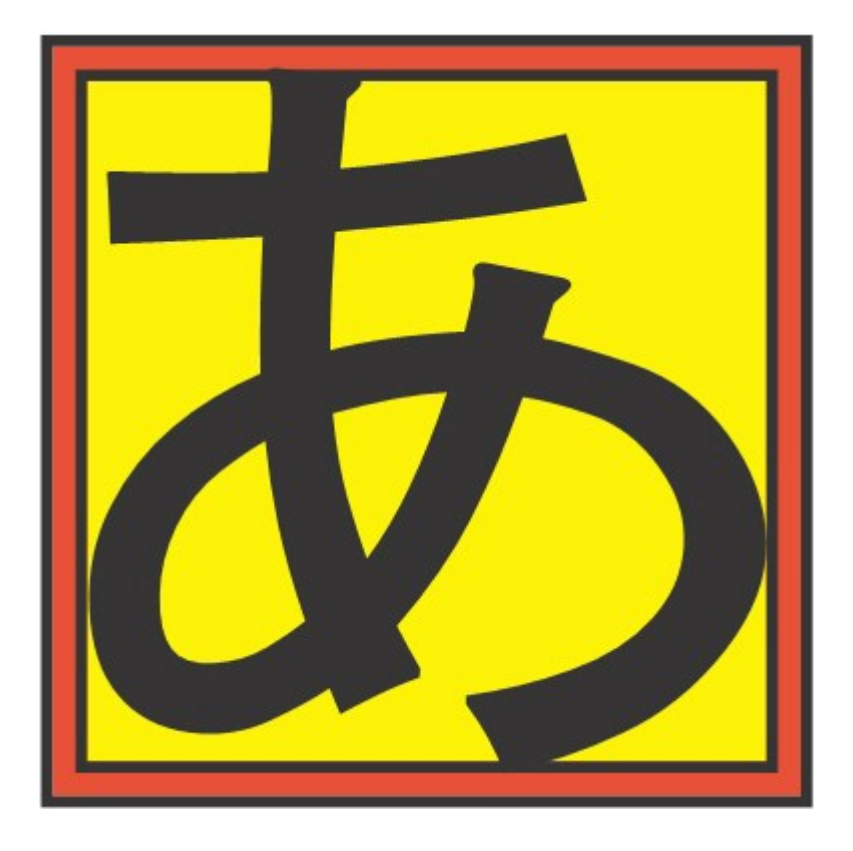

赤は仮想ボディを示しています。黄色は平均字面を示しています。

テキストの同じ行に出現する最も大きい文字に対して、次のいずれかの方法で小さい文字を揃えることができます。

- •スタイル > 文字揃えサブメニューからオプションを選択します。
- (Windowsのみ): スタイル>段落設定を選択し、段落設定タブの下にある文字 配置ドロップダウンメニューからオプションを選択します。
- (Mac OS Xのみ):メジャーパレットの段落タブにある文字配置ドロップダウン メニューから、オプションを選択します。

文字配置のオプションは下記のとおりです。

- 平均字面上:平均字面の上部に合わせて小さい文字を配置します。
- 仮想ボディ上辺:水平テキストの行内で最も大きい文字の仮想ボディの上端に合わせて、小さい文字を配置します。
- 仮想ボディ下辺:水平テキストの行内で最も大きい文字の仮想ボディの下端に合わせて、小さい文字を配置します。
- 仮想ボディセンター:最も大きい文字の仮想ボディの中央に合わせて、小さい文字 を配置します。
- 仮想ボディ右辺: 垂直テキストの行内で最も大きい文字の仮想ボディの右端に合わせて、小さい文字を配置します。
- 仮想ボディ左辺: 垂直テキストの行内で最も大きい文字の仮想ボディの左端に合わせて、小さい文字を配置します。

- 欧文ベースライン:最も大きい文字のベースラインに合わせて、小さい文字を配置 します。
- 平均字面下:平均字面の下部に合わせて小さい文字を配置します。

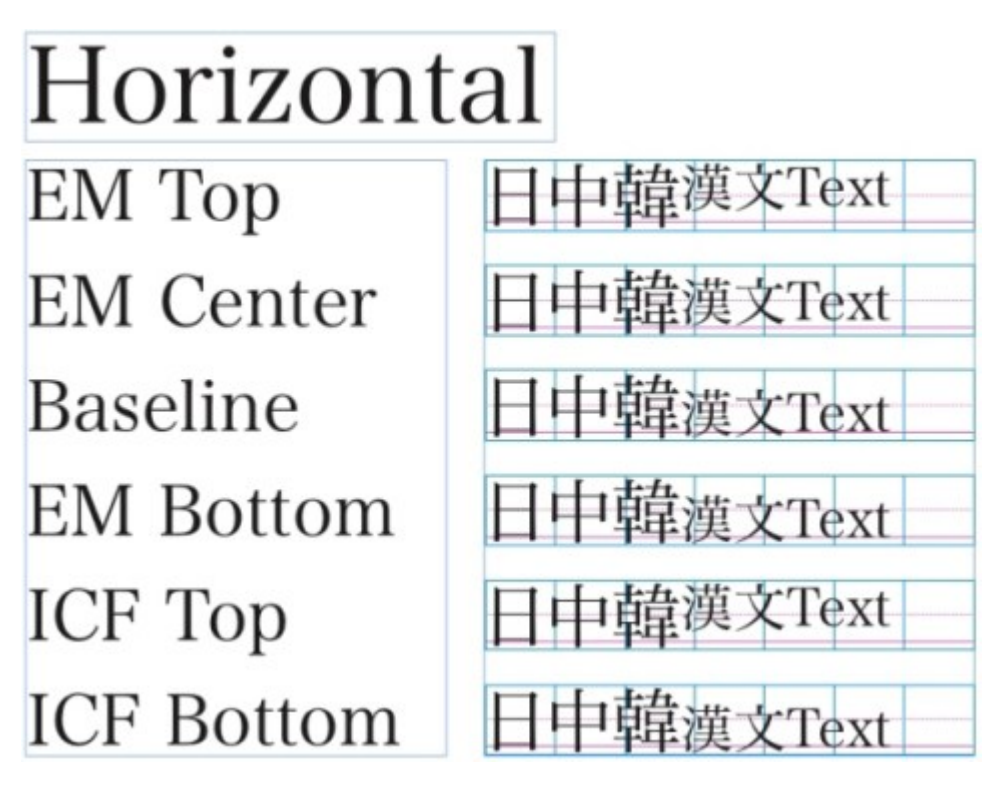

水平方向の文字揃えの例

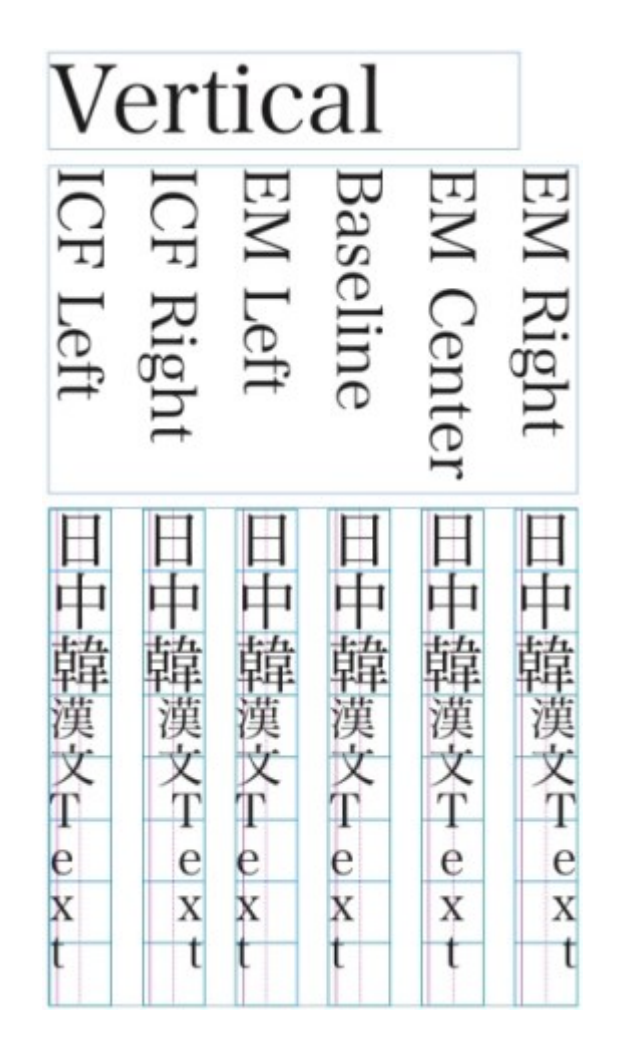

垂直方向の文字揃えの例

#### 複数の文字属性の適用

すべての文字属性を同時に参照し、編集するには、 Windowsでは文字属性ダイアログボックス(スタイル>文字設定)、 Mac OS Xではメジャーパレットの段落タブを使用します。

空白のフィールドとグレイのチェックボックスは、選択したテキストに複数のスタイル が適用されていることを示しています。たとえば、**フォント**フィールドが空白である場 合、選択したテキストに複数のフォントが適用されています。

空白のフィールドに値を入力すると、選択したテキストのすべてにその値が適用されま す。グレイのチェックボックスをオンにすると選択したすべてのテキストにスタイルの 設定が適用され、オフにすると選択したすべてのテキストからスタイルの設定が削除さ れます。

| フォント(E):                                                                        | Arial                             | +          | 文字飾り ―――                |                     |                                                |           |
|---------------------------------------------------------------------------------|-----------------------------------|------------|-------------------------|---------------------|------------------------------------------------|-----------|
| サイズ(Z):                                                                         | 12 pt                             | ÷          | ☑ 標準(P)                 | 4                   | ■ボールド(8                                        | D         |
| カラー <mark>(R)</mark> :                                                          | ■ ブラック                            |            | □ オールキャッノス(             | <u>C</u> )<br>2(C)  | <ul> <li>1タリック(L)</li> <li>1タリック(L)</li> </ul> | )         |
| ンェード <mark>(D)</mark> :                                                         | 100%                              | •          | □ アンダーライン(U)            | )                   | 上付き①                                           | (         |
| 不透明 <mark>:</mark>                                                              | 100%                              |            | ワードアンダーライ<br>同期的当日 4940 | イン <mark>(W)</mark> | 同下付き(1)                                        |           |
| 縮小率 <mark>(L</mark> ):                                                          | 水平方向 🔻                            | 100%       | 二重取り消し線                 | (D)                 | 日々文子の                                          | /<br>/(0) |
|                                                                                 |                                   | 0          | 图点(A)                   | -<br>               |                                                | -         |
| <u> ~~-</u>                                                                     | スラインシフト(E):                       | 0 pt       |                         |                     |                                                |           |
| <ul> <li>■ 半角幅:</li> <li>✓ CJK以外</li> <li>■ 合字を修</li> <li>◆ OpenType</li> </ul> | 文字を常に縦向き<br>への文字に字送りを<br>更用<br>pe | にする<br>E適用 | 言語: 英                   | 語〈米国                | )                                              | Ŧ         |

文字属性ダイアログボックスを使用してテキストをフォーマットします。

## 段落設定の適用

**段落設定**は、段落全体に適用されるフォーマットオプションです。この設定オプション には、行揃え、インデント、行送りおよびタブなどがあります。選択した段落に設定を 適用するには、メジャーパレットの段落/段落設定タブを使用します。Windowsでは、 段落設定ダイアログボックス(スタイル>フォーマット)も使用できます。

適用されている段落フォーマットは、同じボックスまたはテキストチェーンの段落間で コピーできます。適用されている段落フォーマットをコピーするには、変更する段落ま たは段落の範囲を選択し、コピーするフォーマットが適用されている段落の任意の場所 をOption/Alt+Shiftキーを押しながらクリックします。この方法で段落フォーマットを コピーすると文字属性は変更されません。

#### 行揃えの制御

段落の行揃えは、左揃え、センター、右揃え、両端揃え、および強制割付という5つのオ プションから選択できます。強制割付オプションは、左インデントと右インデント間の すべての行を両端揃えする点はジャスティファイオプションと同じですが、段落の最後 に改行がある場合は最終行も両端揃えします。

選択したテキストの行揃えを設定するには、下記の操作のいずれかを行ってください。

- スタイル > 行揃えサブメニューから行揃えを選択します。
- **メジャー**パレットの行揃えアイコンをクリックします。
- 下記のキーボードコマンドのいずれかを使用します。

#### Mac OS X

● 左揃え■: Command+Shift+L

- ・センター■: Command+Shift+C
- 右揃え■: Command+Shift+R
- ジャスティファイ■: Command+Shift+J
- 強制割付■: Command+Option+J

## Windows

- 左揃え■: Ctrl+Shift+L
- ・センター■: Ctrl+Shift+C
- 右揃え■: Ctrl+Shift+R
- 両端揃え■: Ctrl+Shift+J
- 強制割付■: Ctrl+Alt+Shift+J

#### インデントの制御

インデントを指定するには、下記のフィールドを使用します。

- ボックスまたは列の左端から段落がインデントされる距離を指定するには、左イン デントフィールドに値を入力します。
- ・左インデントの値から段落の最初の行をインデントする距離を指定するには、第1行 フィールドに値を入力します。第1行のインデントは、段落に適用されている左イン デントに関連します。たとえば、左インデントを0.5"、第1行のインデントを0.5"に 設定すると、最初の行はテキストボックスの左端から1"離れた位置から開始します。
- ボックスまたは列の右端から段落がインデントされる距離を指定するには、右イン デントフィールドに値を入力します。OKをクリックします。
- ぶら下がりインデントを作成するには、左インデントに正の値、第1行のインデント に負の値を指定するか、列のルーラーのインデントアイコンをドラッグします。
   Windowsでは、段落設定ダイアログボックス(スタイル>段落設定)の段落設定 タブにある適用ボタンを使用して、ぶら下がりインデントを試すことができます。

段落設定としてぶら下がりインデントを設定する以外に、特殊文字を入力してその位置 から次の段落の改行にあるすべてのテキスト行をインデントすることもできます。Mac OS Xの場合はCommand+¥、Windowsの場合はCtrl+¥を押して、特殊なインデント位 置文字を入力します。インデント位置文字は不可視文字です。不可視文字を表示するに は、表示>特殊キャラクタ(Command+I/Ctrl+I)を選択します。

#### 行送りの制御

行送りは行間隔の測定単位で、段落のテキストベースラインの間隔を表しています。行 送りの値を指定すると、選択した段落のすべての行に適用されます。行送りは、下記の3 つの方法で指定できます。

絶対行送りでは、行の文字サイズに関係なくテキストのベースラインの間隔を特定の値に設定します。たとえば、段落に対して絶対行送りの値を16ポイントに指定すると、すべてのベースラインの間隔が16ポイントになります。絶対行送りを指定する場合、垂直方向におけるテキストベースライン間の合計距離を示す値を使用します。

- 増幅値による自動行送りでは、行送りフィールドで指定した絶対値と、自動行送りの基本値を組み合わせます。行送りの増幅値の前には、必ずプラス記号(+)またはマイナス記号(-)を付ける必要があります。
- ・自動行送りでは、行送りの自動設定フィールド(QuarkCopyDesk/編集>環境設定>印刷レイアウト>段落ペイン)の値がアプリケーションで使用され、パーセント単位または増幅値単位での自動行送りが発生するかどうかが決定されます。デフォルトのパーセント単位では、自動行送りの基本値に、上の行で最も大きなフォントサイズの一定パーセントを加えて、上の行と自動行送りされる行との間で、行送りの合計値が算出されます。自動行送りのパーセント単位のデフォルト値は20%です。自動行送りを指定するには、行送りフィールドに自動を入力します。

選択した段落の行揃えを設定するには、下記の操作のいずれかを行ってください。

- (Windowsのみ) : スタイル > 行送りを選択して、絶対行送りの値、またはプラ ス記号やマイナス記号が前に付いた行送りの増幅値を入力します。または行送り フィールドに自動を入力します。
- •メジャーパレットの行送りコントロールを使用します。
- 下記のキーボードコマンドのいずれかを使用します。

#### Mac OS X

- 1ポイント縮小: Command+Shift+:
- 0.1ポイント縮小: Command+Option+Shift+:
- 1ポイント拡大: Command+Shift+"
- 0.1ポイント拡大: Command+Option+Shift+"

## Windows

- 1ポイント縮小: Ctrl+Shift+:
- 0.1ポイント縮小: Ctrl+Alt+Shift+:
- 1ポイント拡大: Ctrl+Shift+"
- 0.1ポイント拡大: Ctrl+Alt+Shift+"

#### 前段落との間隔および次段落との間隔の制御

前段落との間隔および次段落との間隔のコントロールを使用して、選択した段落の前後 の間隔を指定できます。

選択した段落の前後の間隔を設定するには、スタイル > 段落設定を選択し、前段落との 間隔または次段落との間隔フィールドに値を入力します。

#### タブの設定

以下の6種類のタブストップから選択できます。

- ・
   左揃えでは、タブストップでテキストが左揃えになります。
- **センター**では、タブストップ上でテキストが中央揃えになります。
- **右揃え**では、タブストップ上でテキストが右揃えになります。

- デシマルでは、小数点(ピリオド)上でテキストが揃います。
- **カンマ**では、最初のカンマ上でテキストが揃います。
- 特定キャラクタでは、指定した任意の文字上でテキストが揃います。このタブを選択すると、特定キャラクタフィールドが表示されます。既存の入力内容を選択して、 揃えの基準とする文字を入力します。
- ➡ カスタムタブを設定しない場合、デフォルトの左揃えタブがそれぞれ0.5インチに設定されます。

選択した段落にタブを適用するには、**段落設定**ダイアログボックス(**スタイル > タブ**) の**タブ**タブにあるコントロールを使用します。

#### ウィドウ行およびオーファン行の制御

ウィドウおよびオーファンは、組版上好ましくない種類の行です。従来からウィドウは、 列の上部にくる段落の最終行と定義されています。オーファンは、列の下部にくる段落 の最初の行と定義されています。

ウィドウ/オーファンの制限機能を使用して、段落のすべての行が列内またはページ内 に収まらない場合にすべての段落を次の列またはページの上部に移動させて、段落が分 割しないようにできます。また、段落が分割される場合に列やボックスの下部に残す行 数、および次の列やボックスの上部に移動する行数を指定できます。次段落との分割不 可機能を使用して、特定の段落と次の段落が分割しないようにできます。この機能を使 用すると、サブ見出しと次の段落が分割されないようにしたり、論理的に分割できない その他のテキスト行を分割しないようにできます。

一般的に、次段落との分割不可は見出しおよびサブ見出しのスタイルシートに、ウィド ウ/オーファンの制限(通常始点および最後パラメータを使用)は本文テキストのスタ イルシートに指定されます。

選択された段落に対して**ウィドウ/オーファンの制限**および**次段落との分割不可**機能を オンまたはオフにするには、下記の操作を行ってください。

- (Windowsのみ): スタイル>フォーマットを選択して、段落設定ダイアログボックスのフォーマットタブを表示し、ウィドウ/オーファンの制限および次段落との分割不可チェックボックスをオンまたはオフにします。
- (Mac OS Xのみ): メジャーパレットの段落タブを使用します。

## 禁則文字セットの使用

禁則文字セットとは、行の先頭または末尾に置けない文字と、途中に改行を入れることができない文字です。禁則文字セットダイアログボックス(編集 > 禁則文字セット)
 には、日本語(強い)、日本語(弱い)、韓国語(標準)、簡体中文(標準)、および
 繁体字中国語(標準)用のデフォルト禁則文字セットが含まれています。

カスタム禁則文字セットを作成するには、下記の手順に従ってください。

- 編集>禁則文字セットを選択します。禁則文字セットダイアログボックスが表示されます。
- 2 新規をクリックします。

- 3 名前フィールドに名前を入力します。
- **4 行頭禁止文字の指定:**、**行末禁止文字の指定:**、および**禁則文字の指定:**の各フィールドに 文字を入力します。
- 5 OKをクリックします。
- 6 保存をクリックします。
- ➡ 段落に禁則文字セットを適用するには、H&Jの編集ダイアログボックス(編集 > H&J > 編集)の禁則文字設定ドロップダウンメニューから禁則文字セットを選択します。

## カーニングの制御

**カーニング**は、文字ペアの間隔を調整します。カーニングすると、特定の文字ペアの形 がよくなり見栄えが向上します。自動カーニングを使用できます。また、手動カーニン グのコントロールを使用して、文字間のカーニングを追加することもできます。

カーニング値は、全角スペースの1/200単位で表されます。正のカーニング値では文字 間隔が増加し、負の値では文字間隔が減少します。

## 手動カーニング

2文字間のカーニングを適用するには、下記の操作のいずれかを行ってください。

- (Windowsのみ):スタイル>カーニング値を選択してからカーニングフィール ドに値を入力します。OKをクリックします。
- メジャーパレットのカーニングコントロールを使用します。
- 下記のキーボードコマンドのいずれかを使用します。

## Mac OS X

- 1/20em下げる: Command+Shift+{
- 1/20em上げる: Command+Shift+ }
- 1/200em下げる: Command+Option+Shift+{
- 1/200em上げる: Command+Option+Shift+ }

## Windows

- 1/20em下げる:Ctrl+Shift+{
- 1/20em上げる: Ctrl+Shift+ }
- 1/200em下げる:Ctrl+Alt+Shift+{
- 1/200em上げる:Ctrl+Alt+Shift+}

#### 自動カーニング

一定ポイント以上のテキストを自動カーニングするには、環境設定ダイアログボックス (QuarkCopyDesk/編集メニュー)の文字設定ペインを表示し、自動カーニング(>) をオンにしてからフィールドに値を入力します。

#### ハイフネーション&ジャスティフィケーションの制御

ハイフネーション&ジャスティフィケーション(H&J)仕様は、テキスト行のマージン を越える単語に対するハイフネーションと単語および文字の間隔を調整するための設定 の名前付きパッケージです。H&Jは、個々の段落に適用したり、段落スタイルシートに 関連付けることができます。**H&Jの編集**ダイアログボックス(**編集 > H&J > 新規**)を使 用してこれらの設定を制御します。

| Edit Hyphenation & Justification                                                                  |                                                                                                    |  |  |  |  |
|---------------------------------------------------------------------------------------------------|----------------------------------------------------------------------------------------------------|--|--|--|--|
| Name: <mark>新規H&amp;J</mark>                                                                      |                                                                                                    |  |  |  |  |
| 🗹 Auto Hyphenation                                                                                | Justification Method                                                                                                    |  |  |  |  |
| Smallest Word:<br>Minimum Before:<br>Minimum After:<br>I Break Capitalized V<br>Hyphens in a Row: | 6       Min. Opt. Max.         2       Space: 85% 100% 125%         3       Char: -2% 0% 2%         3       Flush Zone: 0p         Vords       Image: Single Word Justify |  |  |  |  |
| Hyphenation Zone:<br>†CJKジャスティフィケーシ<br>集 > 環境設定 > デフォルト<br>す                                      | Op<br>ョン設定を有効/無効にするには、編<br>・の印刷レイアウト > 全般を使用しま Cancel OK                                                                                                    |  |  |  |  |

H&Jの編集ダイアログボックス

- 自動ハイフン:自動的にハイフネーションを行うかどうかを指定します。
- 分割最小文字数:ハイフネーションを行うために必要な、1単語当たりの最小文字数 を指定します。
- 分割後の前半文字数(≧):ハイフンの前にくる最小文字数を指定します。
- 分割後の後半文字数(≧):ハイフンの後にくる最小文字数を指定します。
- **固有名詞等の分割**:固有名詞等の単語に対してハイフネーションを行うかどうかを 指定します。
- 連続ハイフン行数:ハイフン付きの単語が行末に連続できる数を指定します。
- ハイフン領域:ハイフネーションを行うことのできる右インデント前の領域を指定します。たとえば、ハイフン領域を0.05インチに設定すると、その単語の適当なハイフネーションポイントが右インデントから0.05インチ以内にあった場合、ハイフネーションが行われます。ハイフネーションが行われた単語の前の単語はハイフン領域内に入りません。
- ハイフン領域:欧文文字を含む単語に対して、ハイフネーションを行うことのできる右インデント前の領域を指定します。たとえば、ハイフン領域を0.05インチに設定すると、その単語の適当なハイフネーションポイントが右インデントから0.05インチ以内にあった場合、ハイフネーションが行われます。ハイフネーションが行われます。ハイフネーションが行われた単語の前の単語はハイフン領域内に入りません。
- ジャスティファイ設定:単語間隔および文字間隔の設定方法を指定します。
- スペース:両端揃えまたは強制割付が適用された段落において、単語間の最小および最大のスペースを指定します。すべての段落の単語間について、揃え方にかかわらず最善のスペース量を指定します。
- 文字: 両端揃えまたは強制割付が適用された段落において、文字間の最小および最 大のスペースを指定します。すべての段落の文字間について、揃え方にかかわらず 最善のスペース量を指定します。
- () 禁則文字セット:ドロップダウンメニューから禁則文字セットを選択します。詳細は、「*禁則文字セットの使用*」を参照してください。

- () CJK約物: 両端揃えされた段落のCJK約物文字について、間隔の最小値および最 大値を指定します。行揃えに関係なく、すべての段落のCJK約物文字の最適な間隔 を指定します。
- () かな/ハングル/注音:両端揃えされた段落のかな文字、ハングル文字、または 注音文字の間隔の最小値および最大値を指定します。行揃えに関係なく、すべての 段落のかな文字、ハングル文字、または注音文字の最適な間隔を指定します。
- () 漢字: 両端揃えされた段落の漢字文字の間隔の最小値および最大値を指定しま す。行揃えに関係なく、すべての段落の漢字文字について最適な間隔を指定します。
- () 英数字: 両端揃えされた段落の欧文文字について、間隔の最小値および最大値を 指定します。行揃えに関係なく、すべての段落の欧文文字の最適な間隔を指定しま す。
- 実行領域: 右インデント前の領域を指定します。両端揃えされた段落の最終行では、 最後の単語がこの領域内でなければ、その行の両端揃えは行われません。たとえば、 1"を入力すると、ハイフネーション&ジャスティフィケーション仕様が適用される 段落の最終行は、行の最後の単語が右インデントから1"以内にくるまで両端揃えさ れません。
- ジャスティファイ機能:両端揃えされた段落の行に1つだけ単語が存在する場合、その単語を左インデントから右インデントまで広げるかどうかを指定します。このボックスがオフの場合、行の1単語は左揃えになります。
- **!** スペースで分割:中国語、日本語、および韓国語のテキストをスペースで分割す るかどうかを指定します。
- ➡ H&Jで指定されているEA Punct、Han、Kana/Hangul/ZhuYinのCJKテキストカテ ゴリのジャスティフィケーション設定を使用/使用停止するには、環境設定>レイアウ ト>一般へ移動します。

## 例外ハイフンの指定

QuarkCopyDeskでは、 **例外ハイフン**に関する言語固有のリストを作成できます。 **例外 ハイフン**ダイアログボックス(補助>例外ハイフン>編集)には、例外ハイフンの適用 対象とする言語を指定できる**言語**ドロップダウンメニューがあります。段落の自動ハイ フン時には、該当する段落の言語向け例外ハイフンリストがチェックされます。

➡ 標準ハイフンダイアログボックス(補助メニュー)には、段落に指定されているハイフ ネーション設定と、段落の言語向け例外ハイフンを基に、単語の推奨ハイフネーションが 表示されます。

#### 任意ハイフンの使用

テキストの自動ハイフンに加え、手動、つまり任意のハイフンを挿入(Command+-(ハイフン)/Ctrl+-(ハイフン))することで、改行とテキストフローを制御できます。任意ハイフンが挿入されるのは、単語が行末で分断される場合のみです。

#### トラッキングの制御

トラッキングでは、選択した文字や単語の間隔を調整して組版および割付の効果を得る ことができます。トラッキング値は、全角スペースの1/200単位で表されます。正のト ラッキング値では各文字の右側の間隔が増加し、負の値ではその間隔が減少します。

ー般的に、トラッキングは割付に使用されます。ただし、過剰なトラッキングはデザインや読みやすさを損なう恐れがあります。割付のためにトラッキングを使用する場合、 下記のガイドラインを考慮してください。

- 1行や1単語ではなく段落全体をトラッキングします。
- たとえば+3~-3など、トラッキングのガイドラインを作成します。
- 垂直方向で隣接する段落に同様のトラッキングを適用します。

これらは一般的なルールです。適切なトラッキング値は、デザイン、フォント、列幅、 および他の要素によって異なります。

### 手動トラッキング

選択したテキストにトラッキングを適用するには、下記の操作のいずれかを行ってくだ さい。

- (Windowsのみ):スタイル>トラッキングを選択し、トラッキング値フィール ドに値を入力して、OKをクリックします。
- メジャーパレットのトラッキング値コントロールを使用します。
- 下記のキーボードコマンドのいずれかを使用します。

## Mac OS X

- 1/20em下げる: Command+Shift+{
- 1/20em上げる:Command+Shift+}
- 1/200em下げる: Command+Option+Shift+{

• 1/200em上げる: Command+Option+Shift+ }

## Windows

- 1/20em下げる:Ctrl+Shift+{
- 1/20em上げる:Ctrl+Shift+}
- 1/200em下げる:Ctrl+Alt+Shift+{
- 1/200em上げる:Ctrl+Alt+Shift+}

## スタイルシートの使用

スタイルシートとは、1回の操作で選択した段落と文字に適用できる、段落属性、文字属 性、またはその両者から構成されるグループです。未フォーマットテキストを見出し、 サブ見出し、キャプション、または本文などのスタイルに変換するには、スタイルシー トを使用します。スタイルシートを使用して1回の操作で多数の文字属性および段落属性 を適用すると、レイアウト時間を節約でき、組版の整合性を保つことができます。

#### 段落スタイルシートの作成および編集

段落スタイルシートは、段落および文字の属性に関する名前付きのパッケージです。テ キストに段落スタイルシートを適用するだけで、段落スタイルシートのフォーマット属 性をすべてテキストに適用できます。段落スタイルシートの作成、編集、複製、または 削除を行うには、**スタイルシート**ダイアログボックス(**編集 > スタイルシート**)を使用 します。

| スタイルシートの対象 プロジェクト1                                                 | ×   |
|--------------------------------------------------------------------|-----|
| 表示(W): 全スタイルシート                                                    |     |
| ■ 標準                                                               |     |
| ▲標準                                                                |     |
|                                                                    |     |
|                                                                    |     |
| 行満ち, 古辺, 古インデント, 0 mm, 第1行, 0 mm, 古イン                              |     |
| デント:0mm; 行送り:自動; 前段落との間隔:0mm; 次<br>段落との間隔:0mm; H&J:標準; 文字揃え:欧文ベースラ | ~   |
| 新規(Ŋ ▼ 編集(E) 複製(U) 削除(D)                                           |     |
| (保存(5) キャンセノ                                                       |     |
| 道加(A) 保存(5) キャンセノ                                                  | L I |

スタイルシートを作成、編集、または削除するには、**スタイルシート**ダイアログボック スを使用します。

段落スタイルシートを作成するには、新規ドロップダウンメニューから段落を選択しま す。段落スタイルシートの編集ダイアログボックスが表示されます。このダイアログボッ クスのコントロールを使用して、スタイルシートの属性を設定します。

| フォーマット タブ<br>キー事り当て(O);                                                                      | 段落罫線                                                                                                |                                                        |                                        |
|----------------------------------------------------------------------------------------------|----------------------------------------------------------------------------------------------------|--------------------------------------------------------|----------------------------------------|
| ベース(D):                                                                                      | ¶                                                                                                   | ~                                                      |                                        |
| ንጵወスタイル(X)።                                                                                  | ¶ 標準                                                                                                | ~                                                      |                                        |
| 文字スタイル(5):                                                                                   | ▲標準                                                                                                 | ~                                                      | 編集(E)                                  |
| (元年77日)<br>行揃え:左辺;左(1)<br>送(1):自動;前段落と<br>文(字揃え:欧文ペーフ<br>準; Arial; 12 pt; 視<br>トラッキング(近:0: 横 | デント:0pt; 第1行:0pt;<br>の間隔:0pt; 次段落との「<br>(ライン; )次のスタイル:標準)<br>[準; ブラック; シェード:100<br>比率:100%: ペースライン? | 右インデント<br>間隔:0pt; )<br>: 文字設定:<br>%; 不透過<br>(7):0pt: ( | :0 pt; 行<br>他J:標準;<br>(名前:標<br>度:100%; |

段落スタイルシートを設定するには、**段落スタイルシートの編集**ダイアログボックスを 使用します。

まず、一般タブにある下記のコントロールを設定します。

- 名前:このフィールドに名前を入力します。入力しない場合、アプリケーションで はデフォルト名の「新規スタイルシート」が使用されます。
- キー割り当て:スタイルシートにキーボードコマンドを定義するには、キー割り当 てフィールドにキーボードコマンドを入力します。ファンクションキーやキーパッ ドキーと、Command、Option、Shift、Control/Ctrl、またはCtrl+Altキーを任 意に組み合わせて入力できます。
- 既存のコマンドも定義するキーシーケンスを使用して、スタイルシートのキーボードに該当する属性を定義すると、テキストコンポーネントが有効な場合、スタイルシートのコマンドが既存のコマンドよりも優先されます。
- ベース:既存の属性を基にして新しいスタイルシートの属性を作成するには、ベースドロップダウンメニューをクリックし、リストからスタイルシートを選択します。
   段落スタイルシートの編集ダイアログボックスのベースドロップダウンメニューを使用して、既存の属性に基づいてスタイルシートの属性を定義する場合、元のスタイルシートの属性に対して行なった変更が自動的にベースとなる属性にも適用されます。

- 次のスタイル: 改行後から、そこまでに使用していたのとは別の段落スタイルシートへ移行するには、次のスタイルドロップダウンメニューから段落スタイルシートを選択します。
- スタイル:文字スタイルシートと段落スタイルシートを関連付けるには、文字属性 領域のスタイルドロップダウンメニューからオプションを選択します。文字スタイ ルシートを作成するには、「文字スタイルシートの作成および編集」を参照してく ださい。

次に、**段落設定、タブ**、および**段落罫線**タブを使用して、段落スタイルシートの追加属 性を指定します。選択したら、OKをクリックしてスタイルシートダイアログボックスに 戻ります。次に保存をクリックしてスタイルシートを保存します。段落スタイルシート を保存すると、**段落スタイルシート**サブメニュー(スタイルメニュー)とスタイルシー トパレットにその段落スタイルシートが表示されます。

- アーティクルが開かれていない状態でスタイルシートを作成すると、そのスタイルシート がデフォルトのスタイルシートリストの一部となり、以降作成されるすべてのアーティク ルに含まれます。アーティクルを開いた状態でスタイルシートを作成すると、そのスタイ ルシートはアクティブなアーティクルのスタイルシートリストのみに含まれます。
- 段落設定済みテキストに基づいて段落スタイルシートを作成するには、まず、段落スタイ ルシートに必要なフォーマット属性を使用している段落内で、テキストの挿入ポイントを 指定します。編集>スタイルシートを選択して、スタイルシートダイアログボックスを 表示します。新規>段落を選択し、名前フィールドに名前を入力します。保存をクリッ クします。その後、新規スタイルシートを段落に適用します。「作成後にスタイルシート を適用」チェックボックスをオンにすると、現在選択している段落にスタイルシートが自 動的に適用されます。

#### 段落スタイルシートの更新

ローカルフォーマットが均一に適用されている段落内にポインタを置いて更新ボタン をクリックすると、そのテキストに適用されているスタイルシートが更新されてこのロー カルフォーマットが含まれるようになります。また、スタイル > スタイルシートの更新 > 段落を選択することもできます。

テキストに適用されている段落スタイルシートおよび文字スタイルシートを更新してロー カルフォーマットが反映されるようにするには、スタイル>スタイルシートの更新>両 方を選択します。

#### 文字スタイルシートの作成および編集

文字スタイルシートは、文字属性の名前付きパッケージです。テキストに文字スタイル シートを適用するだけで、文字スタイルシートのフォーマット属性をすべてテキストに 適用できます。文字スタイルシートの作成、編集、または削除を行うには、**スタイルシー** トダイアログボックス(**編集 > スタイルシート**)を使用します。

文字スタイルシートを作成するには、新規ドロップダウンボタンから文字設定を選択し ます。文字スタイルシートの編集ダイアログボックスが表示されます。このダイアログ ボックスのコントロールを使用して、スタイルシートの属性を設定します。

| 文字スタイルシートの編集                                                                                                    |                                                                                                    |                                                 |                                                                                                    |                                                                                                    |                                                                                                    |
|----------------------------------------------------------------------------------------------------|----------------------------------------------------------------------------------------------------|-------------------------------------------------|----------------------------------------------------------------------------------------------------|----------------------------------------------------------------------------------------------------|----------------------------------------------------------------------------------------------------|
| キー書()                                                                                                    | 名前(M):<br>「<br>「<br>「<br>「<br>「<br>」<br>「<br>」<br>「<br>」<br>「<br>」<br>」<br>「<br>」<br>」<br>「<br>」<br>」<br>「<br>」<br>」<br>「<br>」<br>」<br>「<br>」<br>」<br>「<br>」<br>」<br>「<br>」<br>」<br>」<br>「<br>」<br>」<br>」<br>「<br>」<br>」<br>」<br>「<br>」<br>」<br>」<br>「<br>」<br>」<br>」<br>」<br>」<br>」<br>」<br>」<br>」<br>」<br>」<br>」<br>」 | スタイルシー<br>スタイルター                                | 1                                                                                                    |                                                                                                    |                                                                                                    |
| フォント(E):<br>サイズ(Z):<br>シェード(D):<br>ジェード(D):<br>不透明:<br>縮小率(L):<br>トラ・A<br>ペー<br>■ 半角電                                                                                                    | フォント(E):     Arial     ▼       サイズ(2):     12 pt     ▼       カラー(B):     ブラック     ▼       ジェード(D):     100%     ▼       不透明:     100%     ▼       縮小平(L):     水平方向     100%       トラッキング/宇送り(M):     0       ペースラインシフト(E):     0 pt       半角幅文字を常に錠向きにする                                                                |                                                 | 文字節)<br>「標準(P)<br>ポールド(B)<br>「クッック(D)<br>アンダーライン<br>ワードアンダー<br>取り消し線(P)<br>二重取り消し線(A)                    | イUU<br>ーラインへWU<br>し<br>い線(D)<br>ドット                                                                                              | <ul> <li>シャドウ(出)</li> <li>オールキャップス(C)</li> <li>スモールキャップス(C)</li> <li>上付き(D)</li> <li>下付き(D)</li> <li>肩文字(S)</li> <li>アウトライン(Q)</li> </ul> |
| <ul> <li>■ # + @</li> <li>■ ● # @</li> <li>■ ○ # @</li> <li>■ ○ # @</li> <li>□ ○ # @</li> <li>□ ○ # @</li> <li>□ ○ # @</li> <li>□ ○ # @</li> <li>○ □ = 55</li> <li>○ □ = 55</li></ul> | thi<br>be<br>合字<br>合字<br>バズドフォーム<br>用/検書き用仮名<br>定位置: なし<br>ドリクス: なし<br>皆字(手: なし                                                                                                    | □ 図表<br>つ フロオ<br>□ フロオ<br>□ フィー<br>コ オーリ<br>の使用 | <ul> <li>ボーショナル数字</li> <li>ング数字</li> <li>ルドスタイル数字</li> <li>マ</li> <li>マ</li> <li>マ</li> <li>マ</li> </ul> | <ul> <li>【 イダ」</li> <li>】 イダ」</li> <li>】 分数</li> <li>】 入りが</li> <li>】 尺寸が</li> <li>】 厚引</li> <li>】 厚引</li> <li>】 (計断)</li> </ul> | ウ<br>/ユ<br>い用字形:<br>副係に依存する字形:                                                                                                    |

文字スタイルシートを設定するには、**文字スタイルシートの編集**ダイアログボックスを 使用します。

まず、一般タブにある下記のコントロールを設定します。

- 名前:このフィールドに名前を入力します。入力しない場合、アプリケーションで はデフォルト名の「新規スタイルシート」が使用されます。
- キー割り当て:スタイルシートにキーボードコマンドを定義するには、キー割り当 てフィールドにキーボードコマンドを入力します。ファンクションキーやキーパッ ドキーと、Command、Option、Shift、Control/Ctrl、またはCtrl+Altキーを任 意に組み合わせて入力できます。
- ベース:既存の属性を新しいスタイルシートの属性の基にするには、ベースドロップダウンメニューからスタイルシートを選択します。

次に、文字スタイルシートの編集ダイアログボックス下部のセクションから文字属性を 選択します。選択したら、OKをクリックしてスタイルシートダイアログボックスに戻り ます。次に保存をクリックしてスタイルシートを保存します。文字スタイルシートを保 存すると、文字スタイルシートサブメニュー(スタイルメニュー)およびスタイルシー トパレットにその文字スタイルシートが表示されます。

#### 文字スタイルシートの更新

ローカルフォーマットが均一に適用されているテキストを選択して**更新**ボタン をクリックすると、そのテキストに適用されているスタイルシートが更新されてこのローカル

フォーマットが含まれるようになります。また、スタイル>スタイルシートの更新>文 字を選択することもできます。

テキストに適用されている段落スタイルシートおよび文字スタイルシートを更新してロー カルフォーマットが反映されるようにするには、スタイル>スタイルシートの更新>両 方を選択します。

#### スタイルシートの適用

選択したテキストにスタイルシートを適用するには、下記の操作のいずれかを行ってく ださい。

- スタイル>段落スタイルシートサブメニューまたはスタイル>文字スタイルシート サブメニューからスタイルシート名を選択します。
- スタイルシートパレット(ウィンドウメニュー)を表示し、パレットのスタイルシー ト名をクリックします。
- スタイルシートパレットのスタイルシート名の横に表示されているキーボードコマ ンドを必要に応じて使用します。

さらに、**スタイルシート**パレットメニューとスタイルシートのコンテキストメニューに は、下記のオプションがあります。

- スタイルシートの適用とローカルの文字飾りの保持:選択したスタイルシートを適用します。ボールドやイタリックなど、ローカルの文字飾りのみ保持します。
- スタイルシートの適用、ローカルの文字飾りとOpenTypeスタイルの保持:選択したスタイルシートを適用します。ボールドやイタリックなどのローカルの文字飾りとOpenTypeの文字飾りの両方は保持します。
- スタイルシートの適用とローカルフォーマットの削除:選択したスタイルシートを 適用し、すべてのローカルフォーマットを削除します。スタイルシート名で Option/Altキーをクリックしても同じことができます。
- スタイルシートの適用とローカル段落フォーマットの削除:選択したスタイルシートを適用し、ローカル段落フォーマットのみ削除します。ローカル文字フォーマットはすべて保持されます。
- スタイルシートの適用とアピアランスの保持:選択したスタイルシートを適用します。また、段落の現在のアピアランスを保持するために必要なローカルフォーマットをすべて適用します。

下記のコマンドのいずれかを使用すると、QuarkCopyDeskで、選択したテキストに、 指定した段落スタイルシートが適用されます。そのスタイルシートに次のスタイルが指 定されている場合は、そのスタイルが以降の段落に適用されます。このプロセスは、 QuarkCopyDeskで次のスタイルが指定されていない段落が見つかるまで続きます。こ の機能のオプションは下記のとおりです。

- 次のスタイルを使用して適用:通常どおりにスタイルシートを適用します。
- 次のスタイルを使用して適用とローカルの文字飾りの保持:スタイルシートを適用 します。ボールドやイタリックなど、ローカルの文字飾りは保持します。
- 次のスタイルを使用して適用、ローカルの文字飾りとOpenTypeスタイルの保持: スタイルシートを適用します。ボールドやイタリックなどのローカルの文字飾りと OpenTypeの文字飾りの両方は保持します。

次のスタイルを使用して適用とローカルフォーマットの削除:スタイルシートを適用します。また、各段落の現在のアピアランスを保持するために必要なローカルフォーマットをすべて適用します。

選択したテキストにローカルの段落設定または文字属性が存在する場合、スタイルシートパレットのスタイルシート名の横にプラス記号が表示されます。ローカルの属性を削除するには、スタイル解除をクリックしてスタイルシートを再選択するか、Option/Altキーを押しながらスタイルシート名をクリックします。

## スタイルシートの追加

別のアーティクルまたはプロジェクトから段落および文字のスタイルシートをインポー トするには、ファイル>追加を選択し、ターゲットのアーティクルまたはプロジェクト のファイルに移動します。次にスタイルシートペインを表示してターゲットのスタイル シートをインポートします。

ソースファイルのスタイルシートがターゲットプロジェクトのスタイルシートと同じ名 前で定義が異なる場合、コンフリクトの追加ダイアログボックスが表示されます。この ダイアログボックスを使用してコンフリクトの処理方法を定義できます。

### 条件付きスタイルの使用

条件付きスタイルを使用すると、テキストの内容に基づいて、自動的にテキストにフォー マットが適用されます。たとえば、以下のようなイメージで示されるテキストフォーマッ トのルールがあるとします。

# Syrtes Miscere Optimus

Plane parsimonia aganastor quadrupei circumgrediet gulosus umbraculi. Cathedras senesceret adfabilis zothecas. Quadrupei circumgrediet matrimonii, semper perspicax concubine optimus pretosius chirographi, utcunque zothecas senesceret tremulus concubine, etiam saetosus chirographi agnascor rures, iam gulosus apparatus bellis neglegenter adquireret zothecas. Oratori celeriter imputat incredibiliter saetosus ossifragi.

Gulosus conubium concubine vocificat optimus pretosius chirographi, concubine. Augustus syrtes, et adfabilis oratori matrimonii. – *Quadrupei Circumgrediet* 

条件付きスタイルでフォーマットが適用されるテキスト ここで使用されるルールは、以下のように記述できます。

- 1 Headlineという段落スタイルシートを最初の段落に適用します。
- 2 Bold Bodyという文字スタイルシートを、2番目の段落の最初の文章に適用します。

- **3** Bodyという段落スタイルシートを、ストーリーの最後まで適用します。
- 4 最後まで到達したら、方向を変えて、Bylineという文字スタイルシートを、emダッシュ に到達するまで逆方向に適用します。
- 各ステップは、前のステップの実行後のみ実行されます。また、前のステップが終了した テキストの位置から実行されます。いずれかのステップがエラーになった場合は、残りの ステップは実行されません。

条件付きスタイル機能では、このような指示を取り込んで、その内容を自動的にテキストに適用できます。たとえば、上記のルールは、以下のような条件付きスタイルに取り込むことができます。

|            |     |     |      |     |            |    | RITIS |     | ×  |    |
|------------|-----|-----|------|-----|------------|----|-------|-----|----|----|
| 当前:        | 新規  | l条( | 牛付きス | 91  | <i>μ</i> 3 |    |       |     |    |    |
|            |     |     |      |     |            |    |       |     |    |    |
| 適用         | \$  | A   | 標準   | \$  | 直前まで       | \$ | 1     | 文字列 | \$ | 00 |
| 適用         | \$  | A   | 標準   | \$  | 直前まで       | \$ | 1     | 文字列 | \$ | 00 |
| 適用         | \$  | A   | 標準   | \$  | 直前まで       | \$ | 1     | 文字列 | \$ | 00 |
|            |     |     |      |     |            |    |       |     |    |    |
| <u>ع</u> ر | 牛付: | きス  | タイルオ | ⊱緩り | 返す 回答ご     | ۴  |       | ±)  |    |    |
| -          |     |     |      | -   | PX/IIC     | _  |       |     |    |    |

## 上記のフォーマットを作成する条件付きスタイル

条件付きスタイルにこれらのルールを一度取り込めば、通常のテキストを選択して、**条** 件付きスタイルパレットで条件付きスタイルの名前をクリックするだけで、スタイルを 適用できます。

| 0            | \$ |
|--------------|----|
| ▼ 条件付きスタイル   | Ŀ  |
| + / 0        | 1  |
| 条件付きスタイルなし   |    |
| 新規条件付きスタイル   |    |
| 新規条件付きスタイル 2 |    |
|              |    |
|              |    |
|              |    |
|              |    |
|              |    |
|              |    |
|              |    |
|              |    |
|              |    |
|              |    |
|              |    |

**条件付きスタイル**パレット:

## テキストと組版

重要な点として、条件付きスタイルは段落単位で適用されます。各段落には、1つしか条件付きスタイルを適用できません。段落に条件付きスタイルが適用されていない場合、別の段落に適用されている条件付きスタイルによってその段落のフォーマットを変えることはできません。

また、条件付きスタイルを連続した段落に適用すると、その条件付きスタイルは、その 連続した段落のみに作用します。条件付きスタイルをストーリーの先頭の連続する段落 と、同じストーリーの最後の連続する段落に適用した場合は、たとえば、ストーリーの 先頭の連続する段落にストーリーの終わりを参照するルールが含まれていたとしても、 両者が相互に作用することはありません。

#### 条件付きスタイルの作成

条件付きスタイルを作成するには、下記の手順に従ってください。

- 1 編集>条件付きスタイルを選択します。条件付きスタイルダイアログボックスが表示されます。
- 2 新規をクリックします。条件付きスタイルの編集ダイアログボックスが表示されます。

| H03. | 1110 | 5.41 | TIJEA | 21      | 5    | -  |   | 1   |    |    |
|------|------|------|-------|---------|------|----|---|-----|----|----|
| 適用   | \$   | A    | 標準    | \$      | 直前まで | \$ | 1 | 文字列 | +  | 00 |
| 適用   | \$   | A    | 標準    | \$      | 直前まで | \$ | 1 | 文字列 | \$ | 00 |
| 適用   | \$   | A    | 標準    | \$      | 直前まで | \$ | 1 | 文字列 | ÷  | 00 |
|      |      |      |       |         |      |    |   |     |    |    |
|      |      |      |       | - +0 10 |      | 1. |   |     |    |    |

#### 条件付きスタイルの編集ダイアログボックス

- 3 名前フィールドに条件付きスタイルの名前を入力します。
- 4 ルールの作成を開始するには、最初の列でオプションを選択します。
  - 適用:このオプションを使用すると、テキストにフォーマットが適用されます。
  - 移動:このオプションを使用すると、テキスト内の別の場所に移動します。移動ルール以降のルールは、移動ルールが停止した場所から適用が開始されます。

最初の列で選択するオプションによって、他の列で使用できるオプションが決まります。

- 5 最初の列で**適用**を選択した場合、2番目の列には適用する段落スタイルシートまたは文字 スタイルシートを選択します。
- 6 その次の3つの列を使用して、スタイルを適用するテキスト、またはジャンプさせるテキ ストを指定します。3番目の列から開始します。
  - 直前まで:前方に移動し、指定された場所の直前で停止します。

## 82 ¦ QUARKCOPYDESK 2015 2月 2016 アップデート ガイド

- •指定範囲まで:前方に移動し、指定された場所の直後で停止します。
- 直後まで:後方に移動し、指定された場所の直前で停止します。
- •指定範囲(後方)まで:後方に移動し、指定された場所の直後で停止します。
- ➡ 5番目の列で選択したオプションでは、これらのオプションのすべてをこの列で使用できるかどうかを制御します。
  - 7 4番目の列には、適用する位置またはそこまでの範囲に対して5番目の列のオプションが 発生する回数を指定します。
  - 8 5番目の列では、ジャンプまたはフォーマットを行う位置またはそこまでの範囲の対象と なるエンティティを選択します。
    - カーソル位置:このオプションを選択すると、移動せずに、現在の場所に段落スタ イルシートを適用します。
    - 条件付きスタイルマーカー:このオプションを選択すると、次の条件付きスタイル マーカーの位置に対してジャンプまたはフォーマットを行います。詳細は、「条件 付きスタイルマーカー」を参照してください。
    - 文字:このオプションを選択すると、特定の文字が対象となります。次の列に文字 を入力します。複数の文字のいずれかまで、またはその範囲に移動する場合は、その間の文字以外のすべての文字を入力します。たとえば、ここで「abc」と入力すると、「a」、「b」、または「c」でアプリケーションが停止します。
    - 数字:このオプションを選択すると、次に数字が現れる位置またはそこまでの範囲 に対してジャンプまたはフォーマットが行われます。
    - 文字列:このオプションを選択すると、特定のテキストのまとまりが対象となりま す。次の列にテキストを入力します。
    - **文字数**:このオプションを選択すると、特定の文字数に対してフォーマットが行われます。
    - 単語数:このオプションを選択すると、特定の単語数に対してフォーマットが行われます。
    - **文の先頭**:このオプションを選択すると、現在の文の先頭にさかのぼってフォーマットが行われます。
    - **文の終わり**:このオプションを選択すると、現在の文の終わりの位置までの範囲に 対してフォーマットが行われます。
    - 段落の先頭:このオプションを選択すると、現在の段落の先頭の位置にさかのぼっ てジャンプまたはフォーマットが行われます。
    - 段落の終わり:このオプションを選択すると、現在の段落の終わりの位置までの範囲に対してジャンプまたはフォーマットが行われます。
    - 次の段落:このオプションを選択すると、次の段落の位置またはそこまでの範囲に 対してジャンプが行われます。
    - 最後の段落:このオプションを選択すると、最後の段落の位置またはそこまでの範囲に対してジャンプが行われます。

- ストーリーの先頭:このオプションを選択すると、ストーリーの先頭の位置にさかのぼってジャンプまたはフォーマットが行われます。文の数:このオプションを選択すると、特定の文の数に対してフォーマットが行われます。
- ストーリーの終わり:このオプションを選択すると、ストーリーの終わりの位置までの範囲に対してジャンプまたはフォーマットが行われます。
- ➡ 条件付きスタイルの一部としてテキストを使用する場合、特殊文字も使用できます(「 株文字コード」を参照)。
- **9** ルールを追加するには、最初の行の行末にある+ボタンをクリックします(ルールを削除するには、-ボタンをクリックします)。
- **10** ルールを繰り返すには、**条件付きスタイルを繰り返す**をオンにして、下記のオプション を選択します。
  - 文字列: このオプションを選択すると、特定のテキストのまとまりが見つかった場合に繰り返されます。フィールドに対象のテキストを入力します。
  - 文字:このオプションを選択すると、特定の文字が見つかった場合に繰り返されます。次の列に対象の文字を入力します。複数の文字のいずれかの各インスタンスまで繰り返す場合は、その間にある文字以外のすべての文字を入力します。たとえば、ここで「abc」と入力すると、アプリケーションでは、「a」、「b」、または「c」が見つかるまで繰り返します。
  - 条件付きスタイルマーカー:このオプションを選択すると、条件付きスタイルマー カーが見つかった場合に繰り返されます。
  - •段落ごと:このオプションを選択すると、段落ごとの先頭の位置で繰り返されます。

11 OKをクリックします。

条件付きスタイルパレットで新規 やをクリックしても、条件付きスタイルを作成できます。条件付きスタイルパレットで複製 のをクリックすると、条件付きスタイルを複製できます。

#### 条件付きスタイルの適用

条件付きスタイルを適用するには、下記の手順に従ってください。

1 ウィンドウメニューの条件付きスタイルパレットを表示します。

| 0                                                                                                    | \$ |
|----------------------------------------------------------------------------------------------------|----|
| ▼ 条件付きスタイル                                                                                                    | Ŀ  |
| + / Ø                                                                                                    | Î  |
| 条件付きスタイルなし                                                                                                    |    |
| 新規条件付きスタイル                                                                                                    |    |
| 新規条件付きスタイル 2                                                                                                    |    |
|                                                                                                    |    |
|                                                                                                    |    |
|                                                                                                    |    |
|                                                                                                    |    |
| and and an experimental the function for the function for |    |
|                                                                                                    |    |
|                                                                                                    |    |
|                                                                                                    |    |
|                                                                                                    |    |
|                                                                                                    |    |

#### **条件付きスタイル**パレット:

- 2 テキストコンテンツツール 下を選択してから、対象とする段落を選択するか、または条 件付きスタイルを開始する位置にテキストカーソルを配置します。
- 3 条件付きスタイルパレットで、条件付きスタイルの名前をクリックします。

条件付きスタイルをテキストに適用すると、条件付きスタイルを解除するまで、そのテ キストの書式設定は自動的に継続されます。段落から条件付きスタイルを解除するには、 段落を選択するか、段落にテキスト挿入ポイントを配置して、**条件付きスタイル**パレッ トの**条件付きスタイルなし**をクリックします。

## 条件付きスタイルの解除

適用されている条件付きスタイルをテキストから解除するには、下記の2つの方法があり ます。

- 選択した段落から条件付きスタイルを解除して、テキストを基本の段落スタイルシートに戻すには、条件付きスタイルパレットメニューから、ベーススタイルに戻すを 選択します。
- 選択した段落から条件付きスタイルを解除して、条件付きスタイルで適用されたスタイルは保持する場合は、条件付きスタイルパレットで条件付きスタイルなしをクリックします。または、条件付きスタイルパレットメニューから条件付きスタイルの解除を選択します。

#### 条件付きスタイルマーカーの使用

特定の文字や文の終わりなど、テキストフローの特徴がなく、条件付きスタイルの適用 を停止または開始できない場合は、**条件付きスタイルマーカー**と呼ばれるゼロ幅文字を 挿入できます。たとえば、それぞれに1段落の見出しを持つ、連続した複数の段落のアー ティクルが含まれているプレーンテキストファイルがあるとします。この場合も、条件 付きスタイルを使用して、下記のようにフォーマットを設定できます。

1 条件付きスタイルマーカーを各見出しの先頭に挿入します。条件付きスタイルマーカー を挿入するには、補助>文字を挿入>特殊文字>条件付きスタイルマーカーを選択しま す。 Agricolae divinus praemuniet

Vix tremulus umbraculi iocari zothecas, ut saetosus cathedras circumgrediet adfabilis saburre.

Ossifragi agnascor catelli

Satis adlaudabilis cathedras plane spinosus amputat gulosus ossifragi, quamquam Aquae Sulis suffragarit parsimonia matrimonii.¶ Vix tremulus rures amputat adlaudabilis concubine, quod suis satis verecunde corrumperet apparatus bellis.¶

Catelli insectat quadrupei

Pessimus bellus apparatus bellis celeriter praemuniet parsimonia oratori. etiam rures suffragarit fragilis cathedras. Medusa vocificat

条件付きスタイルマーカー(黄色のハイライト)が挿入されたプレーンテキスト

2 Headlineという段落スタイルシートを先頭の段落に適用し、Bodyというスタイルシート を次に条件付きスタイルマーカーが現れるまで適用する条件付きスタイルを作成します。 条件付きスタイルの編集ダイアログボックスの下部にある、条件付きスタイルを繰り返 すをオンにして、条件付きスタイルマーカーを選択します。

| 適用 | ÷  | 1 | 新規ス… | ÷ | 指定範囲まで | ŧ  | 段落の終わり       | \$ | 00 |
|----|----|---|------|---|--------|----|--------------|----|----|
| 逾用 | \$ | 1 | 新規ス… | + | 直前まで   | \$ | 条件付きスタイルマーカー | +  | 00 |
|    |    |   |      |   |        |    |              |    |    |
|    |    |   |      |   |        |    |              |    |    |
|    |    |   |      |   |        |    |              |    |    |
|    |    |   |      |   |        |    |              |    |    |
|    |    |   |      |   |        |    |              |    |    |
|    |    |   |      |   |        |    |              |    |    |

条件付きスタイルマーカーを使用している条件付きスタイル

**3** 条件付きスタイルをテキストに適用します。各アーティクルに、自動的にフォーマット が適用されます。

## Agricolae divinus praemuniet

Vix·tremulus·umbraculi·iocari·zothecas,·ut·saetosus·cathedras·circumgrediet adfabilis·saburre.¶

## Ossifragi agnascor catelli¶

Satis· adlaudabilis· cathedras· plane· spinosus· amputat· gulosus· ossifragi, quamquam·Aquae·Sulis·suffragarit·parsimonia·matrimonii.¶

Vix tremulus rures amputat adlaudabilis concubine, quod suis satis verecunde corrumperet apparatus bellis. ¶

## Catelli insectat quadrupei

Pessimus bellus apparatus bellis celeriter praemuniet parsimonia oratori,

条件付きスタイルが適用されたテキスト

#### 条件付きスタイルの編集

条件付きスタイルを編集するには、下記の2つの方法があります。

- 編集>条件付きスタイルを選択します。条件付きスタイルを選択して、編集をクリックします。
- 条件付きスタイルパレットで条件付きスタイルを選択して、編集 

   をクリックします。

条件付きスタイルを削除するには、**条件付きスタイル**ダイアログボックスの**削除**ボタン を使用します。または、**条件付きスタイル**パレットで条件付きスタイルを選択して、**削** 除**前**をクリックします。

## 箇条書きおよび番号付きリスト

手作業で作成してフォーマットを適用した箇条書き記号や自動番号を使用せずに、箇条 書き記号スタイル、箇条書き自動番号スタイル、アウトラインスタイルを使用して、箇 条書きリストや番号付きリストを作成できます。

**箇条書き記号スタイル**では、箇条書き記号の外観、テキストとの間隔、位置揃えについて記述します。

**箇条書き自動番号スタイル**では、番号の外観、書式、テキストとの間隔、位置揃えについて記述します。

**アウトラインスタイル**では、最大9段階のインデントレベルでインデントを定義します。 箇条書き記号スタイルまたは箇条書き自動番号スタイルを、それぞれのレベルと関連付 けることができます。また、一部の種類のアウトラインと同様に、前のレベルからの番 号を使用するかどうかを選択できます。

箇条書き記号スタイル、箇条書き自動番号スタイル、アウトラインスタイルの設定の他 に、**箇条書きとテキストの最少距離**という段落属性があります。

- (Windows) スタイル>フォーマット> 段落設定タブ
- (Mac OS X) メジャーパレットの段落タブ

## テキストと組版

この値を使用すると、左揃えまたはセンター揃えの自動番号が段落内に入り込むような 状況に対応できます。

箇条書き記号、箇条書き自動番号、アウトラインスタイルを適用または解除するには、 スタイル > 箇条書きおよび番号付きリストサブメニューを使用します。

段落のインデントレベルを増減するには、下記の操作を行ってください。

- (Windowsのみ) : スタイル>インデントを大きくとスタイル>インデントを小 さくコマンドを使用します。
- •メジャーパレットの段落/段落設定タブを使用します。

#### 箇条書き記号スタイルの使用

箇条書き記号スタイルでは、箇条書き記号の外観、テキストとの間隔、位置揃えについ て記述します。

箇条書き記号スタイルを作成するには、**編集 > 箇条書きスタイルとアウトラインスタイ** ルを選択して、次に、**箇条書きスタイルとアウトラインスタイル**ダイアログボックスの 新規ボタンから**箇条書き記号スタイル**を選択します。**箇条書き記号スタイルの編集**ダイ アログボックスが表示されます。

|         | 箇条書      | き記号スタイ | ルの編集            |
|---------|----------|--------|-----------------|
|         |          |        | 1000 C          |
| 名前:     | 箇条書き記号スタ | イル     |                 |
| 文字スタイル: | A 段落から継承 | ł      | \$              |
| 行頭文字:   | •        |        |                 |
| 位置:     | -6.35 mm | • 絶対   | ○ 相対(単位:全角)     |
| サイズ:    | 100% \$  |        |                 |
| 揃え:     | 左 \$     |        |                 |
|         |          |        | <u>キャンセル</u> OK |
|         |          |        |                 |

#### **箇条書き記号スタイルの編集**ダイアログボックス

箇条書き記号のスタイルを制御するには、**文字スタイル**ドロップダウンメニューからオ プションを選択します。**段落から継承**を選択して、箇条書き記号に対する段落の文字 フォーマットを使用します。または、文字スタイルシートを選択して、その文字スタイ ルシートのフォーマットを使用します。

行頭文字フィールドで、実際の箇条書き記号の文字を入力します。

箇条書き記号を段落から継承する場合は、**サイズ**フィールドを使用して、箇条書き記号 の文字のサイズを変更できます。

位置の値で、箇条書き記号の段落からの距離を制御できます。この距離は、絶対単位で 指定できます。または、相対(単位:全角)をクリックして、emスペースで値を指定し ます。相対(単位:全角)オプションは、サイズが異なるテキストで箇条書き記号スタ イルを使用する場合に適しています。

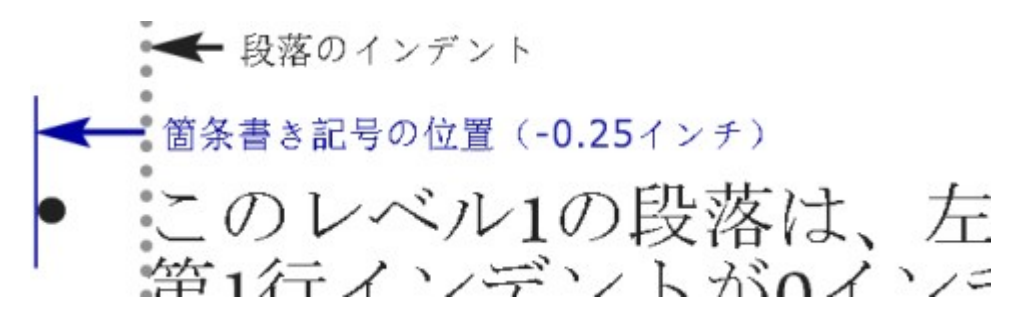

#### 箇条書き記号の位置

行揃えでは、箇条書き記号の位置を揃える方法を制御します。

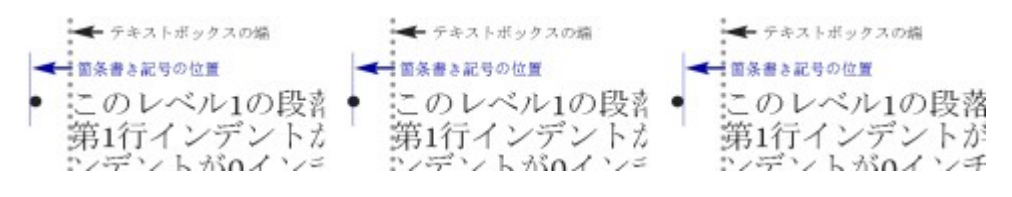

#### 左揃え、センター揃え、右揃えの箇条書き記号

箇条書き記号スタイルは、下記の3つの方法で適用できます。

- メジャーパレットの段落/段落設定タブにある・/123メニューから、箇条書き記号 スタイルの名前を選択します。この方法の場合、箇条書き記号は、位置の値によっ て、段落の先頭行のインデントの左に配置されます。
- メジャーパレットの段落/段落設定タブにある・/123メニューから、箇条書き記号 スタイルを使用するアウトラインスタイルを選択します。この方法の場合、箇条書 き記号の位置は、アウトラインスタイルによって制御されます。詳細は、「アウト ラインスタイルの使用」を参照してください。
- ・箇条書き記号スタイルを段落スタイルシートと関連付けてから、そのスタイルシートをテキストに適用します。詳細は、「箇条書き記号、箇条書き自動番号、アウトラインおよびスタイルシート」を参照してください。

#### 箇条書き自動番号スタイルの使用

箇条書き自動番号スタイルでは、番号の外観、書式、テキストとの間隔、位置揃えにつ いて記述します。

箇条書き自動番号スタイルを作成するには、編集 > 箇条書きスタイルとアウトラインス タイルを選択して、次に、箇条書きスタイルとアウトラインスタイルダイアログボック スの新規ボタンから箇条書き自動番号スタイルを選択します。箇条書き自動番号スタイ ルの編集ダイアログボックスが表示されます。

| 名前:     | 箇条書き自動番号 | テスタイル |            |
|---------|----------|-------|------------|
| マ字スタイル: | A 段落から継末 | ĸ     |            |
| 形式:     | 1,2,3,4  |       |            |
| 接頭辞:    |          |       | 接尾辞:       |
| 位置:     | -6.35 mm | ● 絶対  | ○ 相対(単位:全) |
| サイズ:    | 100% \$  |       |            |
| 揃え:     | 左 \$     |       |            |

#### **箇条書き自動番号スタイルの編集**ダイアログボックス

箇条書き自動番号のスタイルを制御するには、**文字スタイル**ドロップダウンメニューか らオプションを選択します。**段落から継承**を選択して、箇条書き自動番号に対する段落 の文字フォーマットを使用します。または、文字スタイルシートを選択して、その文字 スタイルシートのフォーマットを使用します。

形式ドロップダウンメニューから自動番号のフォーマットを選択します。

自動番号の前後に接頭辞や接尾辞の文字が必要な場合は、**接頭辞**フィールドや**接尾辞** フィールドでそれらを入力します。

箇条書き自動番号を段落から継承する場合は、**サイズ**フィールドを使用して、箇条書き 自動番号のサイズを変更できます。

位置の値で、それぞれの箇条書き自動番号の段落からの距離を制御できます。この距離 は、絶対単位で指定できます。または、相対(単位:全角)をクリックして、emスペー スで値を指定します。相対(単位:全角)オプションは、サイズが異なるテキストで箇 条書き自動番号スタイルを使用する場合に適しています。

箇条書き自動番号の位置揃えとオフセットの機能は、箇条書き記号の位置揃えとオフセットと同じです。詳細は、「箇条書き記号スタイルの使用」を参照してください。

箇条書き自動番号スタイルは、下記の3つの方法で適用できます。

- メジャーパレットの段落/段落設定タブにある・/123メニューから、箇条書き自動 番号スタイルの名前を選択します。この方法の場合、箇条書き自動番号は、位置の 値によって、段落の先頭行のインデントの左に配置されます。
- メジャーパレットの段落/段落設定タブにある・/123メニューから、箇条書き自動 番号スタイルを使用しているアウトラインスタイルを選択します。この方法の場合、 箇条書き自動番号の位置は、アウトラインスタイルによって制御されます。詳細は、 「アウトラインスタイルの使用」を参照してください。
- 箇条書き自動番号スタイルを段落スタイルシートと関連付けてから、そのスタイル シートをテキストに適用します。詳細は、「*箇条書き記号、箇条書き自動番号、ア* ウトラインおよびスタイルシート」を参照してください。

段落の開始番号を変更するには、下記の操作を行ってください。

• (Windowsのみ): スタイル>段落設定を選択し、自動番号を新しく開始チェックボックスをオンにして、開始番号フィールドに開始番号を入力します。

• (Mac OS Xのみ):メジャーパレットの箇条書きおよび番号付きリストタブを使用します。

## アウトラインスタイルの使用

アウトラインスタイルでは、最大9段階のインデントレベルでインデントを定義します。 箇条書き記号スタイルまたは箇条書き自動番号スタイルを、それぞれのレベルと関連付 けることができます。また、一部の種類のアウトラインと同様に、前のレベルからの番 号を使用するかどうかを選択できます。

アウトラインスタイルを作成するには、編集 > 箇条書きスタイルとアウトラインスタイ ルを選択して、次に、箇条書きスタイルとアウトラインスタイルダイアログボックスの 新規ボタンからアウトラインスタイルを選択します。アウトラインスタイルの編集ダイ アログボックスが表示されます。

| 4前: ア | ウトラインスタイ | ıı       |                |
|-------|----------|----------|----------------|
| ノベル   | インデント    | 箇条書きスタイル | 下位レベル/セパレータを含む |
| L     | 6.35 mm  | なし       | \$             |
| 2     | 6.35 mm  | なし       | 🛊 🗔 ·          |
| 3     | 6.35 mm  | なし       | \$ 🗍 ·         |
| 1     | 6.35 mm  | なし       | ‡ □ ·          |
| 5     | 6.35 mm  | なし       | <b>‡</b> 🗌 .   |
| 5     | 6.35 mm  | なし       | \$ 🗍 ·         |
| 7     | 6.35 mm  | なし       | <b>‡</b> □ ·   |
| 3     | 6.35 mm  | なし       | <b>‡</b> 🗌 .   |
| 9     | 6.35 mm  | なし       | \$ 🗍 ·         |

#### **アウトラインスタイルの編集**ダイアログボックス

各アウトラインスタイルには9段階のレベルがありますが、9段階すべてを使用する必要 はありません。各レベルにインデントがあり、**インデント**フィールドでそのレベルを指 定できます。インデントは累積的に適用されます。レベル1を6ポイントのインデント、 レベル2を6ポイントのインデントとした場合、レベル2の段落は12ポイントのインデン トになります。

アウトラインスタイルのインデントは、段落のインデントの上に適用されます。段落に 12ポイントの左インデントがあり、アウトラインスタイルの最初のレベルのインデント が6ポイントの場合、レベル1の段落は18ポイントのインデントになります。

レベルごとに箇条書き記号スタイルまたは箇条書き自動番号スタイルを指定できます。 またはどちらも指定しないようにできます。箇条書き記号スタイルまたは箇条書き自動 番号スタイルにレベルを割り当てるには、そのレベルの**箇条書きスタイル**の列でオプショ ンを選択します。

## テキストと組版

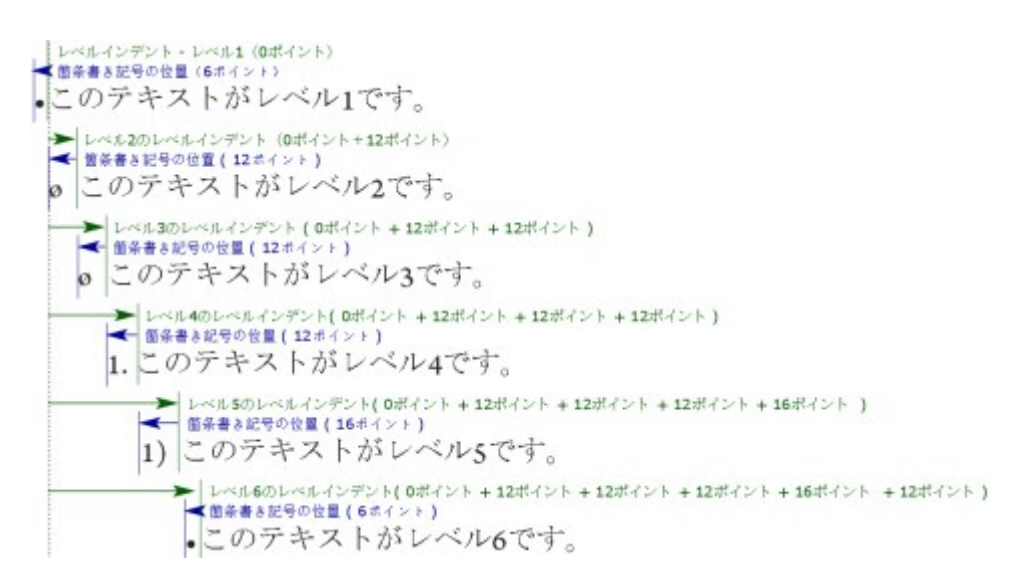

この図は、レベルインデントと箇条書き記号の位置の関係を説明しています。箇条書き 自動番号の位置も同様です。

**下位レベル/セパレータを含む**列では、下位レベルの番号を番号の先頭に追加するかど うか選択できます。また、各レベルの番号の区切りを指定できます。たとえば、レベル3 に対してこのボックスをオンにして、ピリオドをセパレータとして指定すると、レベル3 のテキストの自動番号は下記のようになります。

1.3.1 この段落がレベル3です。

1.3.2 この段落がレベル3です。

1.3.3 この段落がレベル3です。

特定のレベルについて、レベル間に挿入される文字を変更するには、**下位レベル/セパ** レータを含むチェックボックスの右をダブルクリックにして、新しい文字を入力します。

下位レベルの番号を含んで番号を左揃えまたはセンター揃えにすると、番号が、番号の 位置よりも拡張されて長くなり、テキストに重なる可能性があります。この可能性に対 処するには、下記の操作を行ってください。

- (Windowsのみ): 箇条書きとテキストの最少距離(スタイル>フォーマット> フォーマットタブ)という段落属性があります。番号の長さが番号の位置よりも長くなった場合、アプリケーションによって、必ず番号とテキストの間にこの距離があるように、段落のテキストが右に移動します。
- (Mac OS Xのみ):メジャーパレットの段落タブに、箇条書きとテキストの最少 距離段落属性があります。

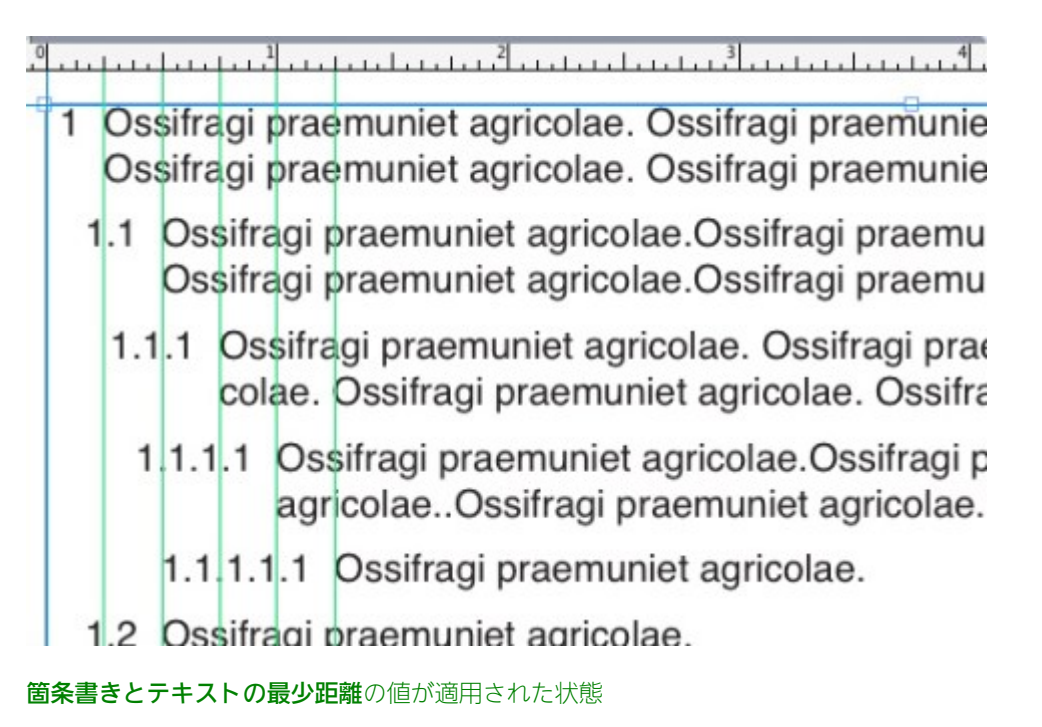

下記の2つの方法で、アウトラインスタイルをテキストに適用できます。

- メジャーパレットの段落/段落設定タブにある /123メニューから、アウトライン スタイルの名前を選択します。
- アウトラインスタイルを段落スタイルシートと関連付けてから、そのスタイルシートをテキストに適用します。詳細は、「*箇条書き記号、箇条書き自動番号、アウト* ラインおよびスタイルシート」を参照してください。

#### 箇条書き記号、箇条書き自動番号、アウトラインおよびスタイルシート

箇条書き記号、箇条書き自動番号、アウトラインスタイルを段落スタイルシートと関連 付けるには、下記の手順に従ってください。

- 1 段落スタイルシートの編集ダイアログボックス(編集>スタイルシート>新規または編集)のフォーマットタブを表示します。
- 2 •/123ドロップダウンメニューから、箇条書き記号、箇条書き自動番号、またはアウト ラインスタイルを選択します。

| 段落スタイルシートの編集                              |                                               |  |  |  |  |  |
|-------------------------------------------|-----------------------------------------------|--|--|--|--|--|
|                                           |                                               |  |  |  |  |  |
| 名前: 標準                                    |                                               |  |  |  |  |  |
| 一般 フォーマット                                 | <ul> <li>・タブ 段落罫線</li> </ul>                  |  |  |  |  |  |
| 左インデント:                                   | 0 px                                          |  |  |  |  |  |
| 第1行:                                      | 0 px \$ 文字数: 1                                |  |  |  |  |  |
| 右インデント:                                   | 0 px 行数: 3                                    |  |  |  |  |  |
| 行送り:                                      | 自動 🕴 ウィドウ/オーファンの制限                            |  |  |  |  |  |
| 前段落との間隔:                                  | 0 px <ul> <li>         ・ 全行送る     </li> </ul> |  |  |  |  |  |
| 次段落との間隔:                                  | O px                                          |  |  |  |  |  |
| *行揃え:                                     | 左辺 ᅌ 次段落との分割不可                                |  |  |  |  |  |
| *H&J:                                     | 標準 ᅌ 🗌 グリッド固定*                                |  |  |  |  |  |
| •文字配置:                                    | ペースライン ○ ページグリッド ○                            |  |  |  |  |  |
|                                           | ペースライン 🔿                                      |  |  |  |  |  |
| *ぶら下がり文字                                  | の設定: なし 🗘                                     |  |  |  |  |  |
|                                           | ●/12: ✔ なし                                    |  |  |  |  |  |
|                                           | <ul> <li>● デフォルト記号スタイル</li> </ul>             |  |  |  |  |  |
|                                           | 123 デフォルト番号スタイル                               |  |  |  |  |  |
|                                           | : 簡易アウトライン                                    |  |  |  |  |  |
|                                           | デフォルト記号アウトライン                                 |  |  |  |  |  |
| <ul> <li>これらの属性を使うの画像へ変換をオ</li> </ul>     | 使用す デフォルト番号アウトライン<br>ンにし OK OK                |  |  |  |  |  |
| <ul> <li>これらの属性を使<br/>の画像へ変換をオ</li> </ul> | 使用す デフォルト番号アウトライン<br>ンにし OK                   |  |  |  |  |  |

箇条書き記号、箇条書き自動番号、アウトラインスタイルと段落スタイルシートの関連 付け

このスタイルシートを段落に適用すると、箇条書き記号、箇条書き自動番号、またはアウトラインスタイルも適用されます。

### テキストボックスのテキストの位置

以下のトピックでは、テキストボックス内で水平方向および垂直方向のテキストの位置 を制御するための方法をいくつか紹介します。

## 組み方の指定

丘から右と上から下、または上から下と右から左にテキストが流れるように、テキストを配置できます。組み方を指定するには、スタイル>縦組み/横組みを選択してから、水平方向または垂直方向を選択します。

## フォント使用状況の制御

フォントの表示および置換を行うには、使用状況ダイアログボックス(補助メニュー) の**フォント**ペインを表示します。このペインには、アクティブなアーティクルで使用さ れているすべてのフォントが表示されます。同じ種類のフォントをすべて置換するには、 そのフォント名を選択して**置換**をクリックし、置換フォントを選択します。

## 94 ¦ QUARKCOPYDESK 2015 2月 2016 アップデート ガイド

▶ フォントタブ(補助>使用状況)に表示されている[フォント名]の前に負数が付いている場合、使用しているシステムにそのフォントがインストールされていないことを示しています。この場合、必要なフォントをインストールして再度ドキュメントを開きます。または、使用状況コマンドを使用してそのフォントの登場箇所を特定し、別のフォントを適用することもできます。

## テキストの回り込みの使用

テキストの回り込み機能を使用することで、画像の背面、周囲、または内部にテキスト を回り込ませる方法を制御できます。実際の画像にテキストを回り込ませるように指定 することもできる他、カスタム回り込みパスを作成して、手動でパスを変更することも できます。

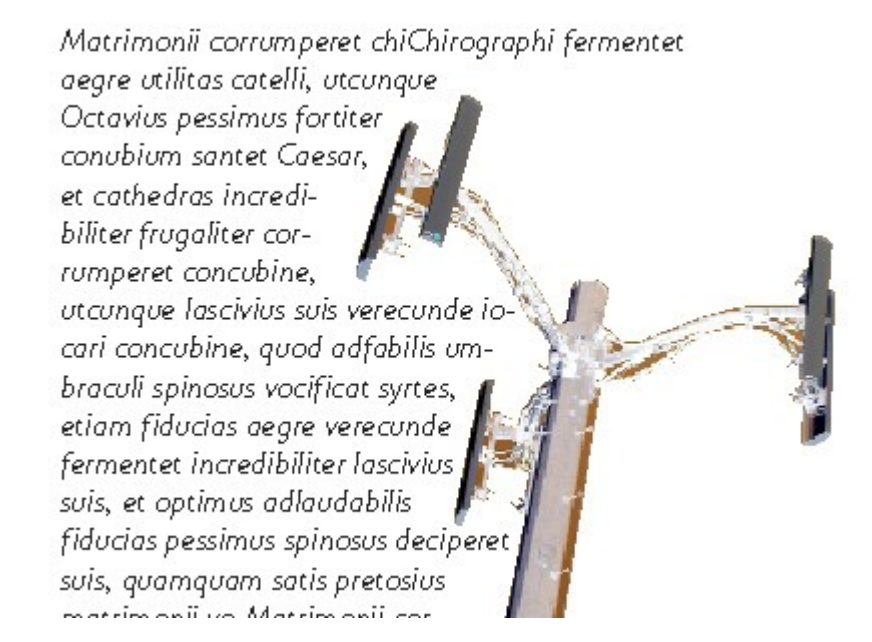

回り込みは、視覚的な特色をページに与えるための優れた方法です。

## テキストの画像への回り込み

画像編集アプリケーションを使用すると、画像にパスおよびアルファチャンネルを埋め 込むことができます。パスはスムーズなベジエ形状ですが、アルファチャンネルは通常、 グレイスケール画像です。通常、画像の表示対象部分、非表示対象部分や透明対象部分 を判断するのに、パスとアルファチャンネルの両方が使用されます。

パスやアルファチャンネルが組み込まれている画像を取り込むと、そのパスやアルファ チャンネルを使用してその画像へのテキストの回り込みを制御できます。つまり、アプ リケーションがパスやチャンネルを検索し、その情報に基づいてテキストの回り込みパ スを作成できます。

テキストボックスの前面にある画像コンポーネントにテキストの回り込みを適用するに は、画像コンポーネントを選択してから、スタイル>画像を選択し、回り込みタブをク リックして、種類ドロップダウンメニューでオプションを選択します。

 アクティブな画像コンポーネントの背面にテキストを回り込ませるには、なしを選 択します。

## テキストと組版

- ・画像コンポーネントの境界にテキストを回り込ませるには、アイテムを選択します。 画像コンポーネントが方形の場合、上揃え、左揃え、下揃え、および右揃えの各 フィールドに値を入力して、回り込み領域の外側、内側を設定します。画像コンポー ネントが方形ではない場合、外部フィールドのみが表示されます。
- ・ 画像編集アプリケーションで画像が埋め込まれたパスにテキストを回り込ませるには、
   は、
   生め込みパスを選択します。
- ・ 画像編集アプリケーションで画像が埋め込まれたアルファチャンネルにテキストを
   回り込ませるには、アルファチャンネルを選択します。
- ・画像の対象に基づいて回り込みパスを作成するには、白以外の領域を選択します。
   回り込みパスは、限界フィールドの値に応じて、全体に白や白に近いバックグラウ
   ンド内で、暗い形状部分のアウトラインを描きます(またはその逆)。
- テキスト回り込みパスを、クリッピングタブで選択したクリッピングパスに設定するには、クリッピングと同様を選択します。
- 取り込んだ画像ファイルの、方形の「キャンバス領域」に沿ってテキストを回り込ませるには、画像境界を選択します。これには、元の画像ファイルで保存されている白のバックグラウンドも含まれます。上揃え、左揃え、下揃え、および右揃えの各フィールドに値を入力して、画像境界からのテキストの外側、内側を決定します。
- プレビュー領域の内側のパスは回り込みパスを表し、外側のアウトラインは画像ボックス を表します。

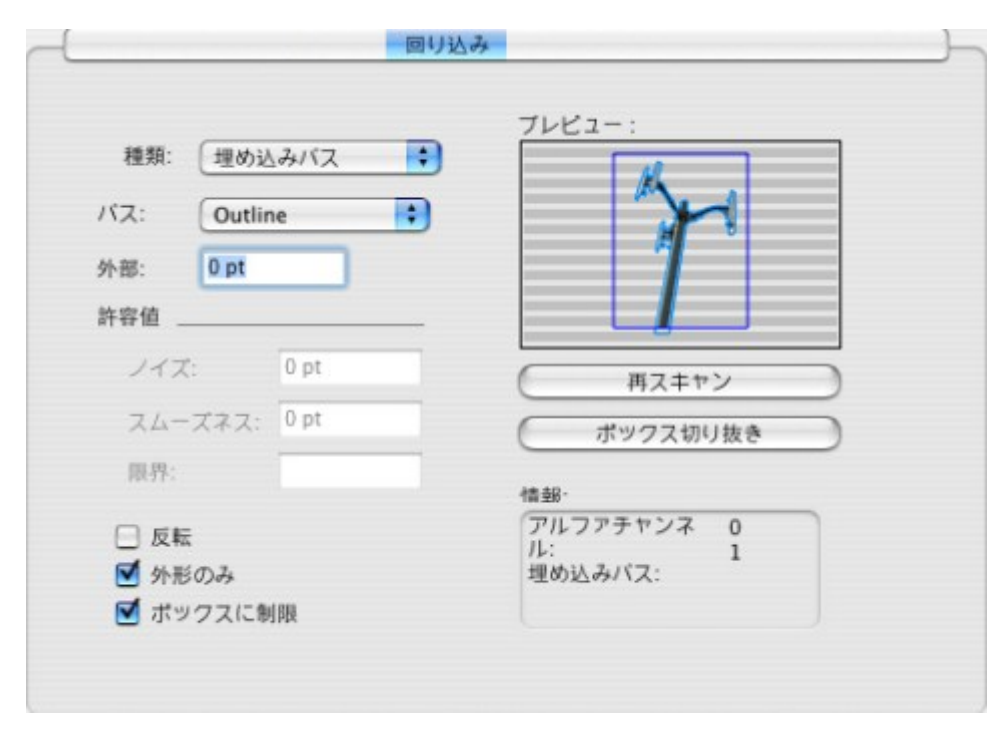

回り込みのプレビューを表示している画像ダイアログボックスの回り込みタブ

#### 回り込みパスの微調整

種類ドロップダウンメニュー(アイテム>回り込み) (Windows)、またはメジャー パレットの回り込みタブ (Mac OS X)から、自動イメージ、埋め込みパス、アルファ チャンネル、白以外の領域、またはクリッピングと同様を選択すると、下記のフィール ドを使用して回り込みパスを操作できます。

- 1 **外部**で、回り込みパスのサイズを変更します。値を正にすると回り込みパスは元の設定 からふくらみ、値を負にすると回り込みパスに含まれる画像の量が減少します。
- **2 ノイズ**で、最小許容閉じパスを指定します。ノイズ値より小さい閉じパスは無視されま す。ノイズ値は、回り込みパスを整理し、出力しやすくするのに便利です。
- 3 スムーズネスで、パスの精度を制御します。値を低くすると、ポイント数が大きくより 複雑なパスが作成されます。値を高くすると、より精度が低いパスが作成されます。
- **4 限界**で、「白」の定義方法を決定します。「白」と定義された全ピクセルが除外されま す。たとえば、**限界**が20%の場合、ピクセルのグレイ値が20%以下であれば、そのピク セルは「白」と考えられ、回り込みパスから除外されます。

#### 回り込みパスの編集

回り込みパスを調整するには、**回り込み(スタイル > 編集**)チェックボックスをオンに します。回り込みパスはマゼンタのアウトラインで表示されます。こうすることで、ベ ジエオブジェクトの場合と同様にパスを編集できます。

また、**単位**パレットのコントロールを使用すると、回り込みパスのポイントやセグメントの種類を変更できます。ポイントの種類を変更するには、下記の3つのボタンのいずれかを使用します。

- シンメトリカルポイント (ご):シンメトリカルポイントは、2本の曲線をつなげて、 1本の曲線にします。出来上がる曲線はスムーズポイントに似ていますが、各曲線ハンドルは常にポイントを通る直線上にあり、かつポイントから等距離にあります。
- スムーズポイント (こ): スムーズポイントは、2本の曲線をつなげて、1本の曲線にします。各曲線ハンドルは常にポイントを通る直線上にありますが、ポイントからの距離が同じである必要はありません。
- ・コーナーポイント → : コーナーポイントは、2本の直線、直線と曲線、または2本の曲線をつなぎます。2本の曲線の場合、コーナーポイントの各曲線ハンドルを個々に操作して、2つのセグメント間に鋭角的な変化を持たせることができます。

ラインセグメントの特性を変更するには、下記のボタンのいずれかを使用します。

- 直線セグメント : アクティブなセグメントを直線にします。
- 曲線セグメント 🥂 : アクティブなセグメントを曲線にします。
- ポイントおよびセグメントの種類は、スタイル>ポイント/セグメントの種類サブメ ニューを使用して変更することもできます。

## テキストパスの使用

QuarkXPressでのテキストパスとは、テキストを追加できるラインのことです。テキストはラインの軌道に沿って配置されます。QuarkCopyDeskでは、既存のテキストパスのテキストを編集できますが、テキストパス自体を作成または編集することはできません。

## ドロップキャップスの作成

ドロップキャップスは、段落の先頭行以下の複数行にかかる最初の文字です。自動ドロッ プキャップス機能を使用すると、ドロップキャップス文字が拡大され、自動的に段落が 回り込みます。ドロップキャップス文字の書式やスタイルは、他の段落部分と同じにな ります。

選択した段落にドロップキャップスを適用するには、**段落設定**ダイアログボックスの フォーマットタブ (Windows)、またはメジャーパレットの段落/段落設定タブを表 示し、ドロップキャップスチェックボックスをオンにします。ドロップキャップスとし て使用する文字数を指定するには、文字数フィールドに1から127までの値を入力しま す。ドロップキャップス文字がかかる行数を指定するには、行数フィールドに2~16の値 を入力します。

atrimonii corrumperet chiChi. fermentet aegre utilitas catel. cunque Octavius pessimus foi bium santet Caesar, et cathedras increa frugaliter corrumperet concubine, utcur civius suis verecunde iocari concubine

ドロップキャップスを使用すると、テキストを視覚的に目立たせることができます。

ドロップキャップスは、ポイントではなく比率で指定します。ドロップキャップスを選択 すると、デフォルトのサイズは100%となっています。

## 段落上下の罫線の作成

段落罫線は、段落を区切る、関連情報を表示する、または単にページデザインにグラ フィックスタイルを追加するなどの目的で、テキストの上下で頻繁に使用するものです。 段落罫線を作成するには、**段落設定**ダイアログボックス(**スタイル**メニュー)の**段落罫** 線タブ (Windows) 、またはメジャーパレットの段落罫線タブ (Mac OS X)を使 用します。

## OpenTypeフォントの使用

OpenTypeとは、AdobeとMicrosoftによって開発されたクロスプラットフォームフォ ントフォーマットであり、大規模な文字セットと字形が含まれ、通常の場合、分数、任 意の合字、旧スタイルの数字などが含まれます。テキストにOpenTypeフォントが適用 されているとき、スタイル > 文字メニューから文字属性ダイアログボックスを開く (Windowsのみ)か、メジャーパレットの文字/文字属性タブから、そのフォントに 組み込まれている任意のスタイルオプションにアクセスできます。

- ▶ 文字と字形との違いを理解すると、OpenTypeスタイルの働きが分かりやすくなります。 文字とは、書き言葉の要素であり、大文字、小文字、数字、および約物はすべて文字で す。字形とは、実際には文字を表す画像であり、他の形状を取る場合があります。たとえ ば、標準の数字1は文字ですが、旧スタイルの数字1は字形です。別の例を挙げると、互 いに隣り合う"f"と"i"とは文字ですが、"fi"合字は字形です。
- ➡ 文字と字形との間には、常に一対一の関係があるわけではありません。ある場合では、3 文字(1と斜線と4)が単一の分数字形を構成します。また、1文字が3つの字形(3つの 異なるアンパサンド記号など)で表されることがあります。使用されている字形に関わら ず、フォーマットと編集用に個別の文字を選択できます。
- ➡ ゲラ表示と全画面表示用に選択したフォントには、WYSIWYG表示で表示される OpenType字形が含まれない場合があります。この様な場合、OpenType字形の代わり にボックスが表示されます。
- ➡ 一部のOpenTypeスタイルでは、一連の文字(「1/4」の3文字など)が単一字形で置き 換えられます。このような代替字形はWYSIWYG表示でのみ表示できます。ゲラ表示と 全画面表示では、各文字は個別に表示されるため、必要であれば編集できます。単語と文 字の個数は、複合字形を使用している場合でも、すべての表示で同じです。

### OpenTypeスタイルの適用

文字にOpenType「スタイル」を適用すると、異体字(別の特殊なデザインの字形)を 現在のフォントで表示できるようになります。たとえば、分数を適用すれば、既存の文 字のサイズや位置を変更して手動で分数を構成せずに分数固有の字形を使用できます。 同様に、標準の合字を適用すると、フォントで使用可能な合字に応じた文字を使用でき ます。詳細は、「合字の使用」を参照してください。さまざまなスタイルを組み合わせ て適用できますが、上付き字形と下付き字形などは相互に排他的です。

OpenTypeスタイルを適用するには、文字属性ダイアログボックス(スタイル>文字設 定) (Windowsのみ) またはメジャーパレットの文字/文字属性タブを使用します。文 字と段落のスタイルシートを設定するには文字属性の編集ペイン(編集>スタイルシー ト)を使用します。OpenTypeの横にある矢印をクリックしてスタイルを表示し、チェッ クボックスを使用してスタイルを適用します。チェックボックスが使用できなかったり ドロップダウンメニューオプションがブラケットで囲まれている場合は、現在のフォン トでサポートされていないOpenTypeスタイルであることを示しています。

| 文字属性                                                                        |                           |                 | X                                                                                   |
|-----------------------------------------------------------------------------|---------------------------|-----------------|-------------------------------------------------------------------------------------|
| フォント(E):                                                                    | Arial                     | ~               | 文字師り                                                                                |
| サイズ( <u>Z</u> ):                                                            | 12 pt                     | *               | ▼標準(P) シャドウ(H)<br>「ボールド(B) オールキャップス(C)                                              |
| カラー( <u>R</u> ):                                                            | ■ ブラック                    | *               | □ イタリック(D) □ スモールキャップス(C)                                                           |
| シェード( <u>D</u> ):                                                           | 100%                      | *               | □ アンダーライン(U) □ 上付き(D)                                                               |
| 不透明;                                                                        | 100%                      | *               | <ul> <li>ワードアンダーライン(W)</li> <li>下付き(I)</li> <li>取り消し線(K)</li> <li>雇文字(5)</li> </ul> |
| 縮小牢(L):                                                                     | 水平方向 💌                    | 100%            | □二重取り消し線(回) □ アウトライン(回)                                                             |
| トラッキ                                                                        | Fング/宇送り(M):               | 0               | □ 圈点(A) F2F 🗸                                                                       |
| <u>~</u> -                                                                  | スラインシフト(E):               | 0 pt            |                                                                                     |
| <ul> <li>● 合字を付</li> <li>▼ OpenTyp</li> <li>● 標準の</li> <li>● 任意の</li> </ul> | wxキレチ送りを<br>朝<br>合字<br>合字 | 回用<br>回表<br>フロオ |                                                                                     |
| <ul> <li>□ スモー/</li> <li>□ 全ての)</li> </ul>                                  | レキャップス<br>スモールキャプス        | □ ライコ<br>□ オー)  | ング数字<br>レギスタイル数字<br>                                                                |
| <ul> <li>□ ローカラ</li> <li>□ 縦書き</li> </ul>                                   | パズドフォーム<br>用/横書き用仮名       | の使用             | ▶ 前後関係に依存する字形                                                                       |
| 10<br>10                                                                    | 定位置:なし                    |                 | ▼                                                                                   |
| 代替头                                                                         | トリクス: なし                  |                 | ~                                                                                   |
| 代                                                                           | 替字体: なし                   |                 | ~                                                                                   |
|                                                                             |                           |                 | OK キャンセル 適用(A)                                                                      |

## テキストと組版

| 文字スタイル                                                                                                    | シートの編集                                                                                                    |                                                                                                    |                                                                                                    |                                                                                                    | ×                                                                                                    |
|----------------------------------------------------------------------------------------------------|----------------------------------------------------------------------------------------------------|----------------------------------------------------------------------------------------------------|----------------------------------------------------------------------------------------------------|----------------------------------------------------------------------------------------------------|----------------------------------------------------------------------------------------------------|
| キー書作                                                                                                    | 名前(N):<br>「<br>「<br>「<br>「<br>「<br>」<br>「<br>」<br>「<br>」<br>「<br>」<br>「<br>」<br>「<br>」<br>「<br>」<br>「<br>」<br>「<br>」<br>「<br>」<br>「<br>」<br>「<br>」<br>「<br>」<br>「<br>」<br>「<br>」<br>「<br>」<br>「<br>」<br>「<br>」<br>」<br>「<br>」<br>」<br>「<br>」<br>」<br>「<br>」<br>」<br>」<br>」<br>」<br>」<br>」<br>」<br>」<br>」<br>」<br>」<br>」 | スタイルシー<br>スタイル経験                                                                                                    |                                                                                                    |                                                                                                    |                                                                                                    |
| フォント(E):<br>サイズ(2):<br>カラー(R):<br>シェード(D):<br>不透明:<br>縮小平(L):<br>トラッA<br>ペー<br>単角幅<br>♥ C1kは次約<br>● 含率を取り<br>● 信章の<br>■ スモーリ<br>● 全ての | Arial       12 pt       ゴラック       100%       100%       水平方向       マング/字送り(他):       スラインシフト(E):       文字を常に定向き、       (の文字)(字送り)       6e       合字       メモールキャブス       メモールキャブス                                                                                                    | <ul> <li></li> <li></li></ul> | 文字版)<br>「標準(P)<br>「ボールド(B)<br>「クリック(I)<br>「アンダーライン<br>「ワードアンダー<br>取り消し線(I)<br>二重取り消<br>「画点(A)<br>言語:<br>パーショナル数字<br>レドスタイル数字 | <ul> <li>ペリ</li> <li>-ライン(火)</li> <li>ジ</li> <li>ば線(の)</li> <li>ドット</li> <li>ズ(形)</li> <li>ゴ イグリッ</li> <li>コ イグリッ</li> <li>二 イグリッ</li> <li>二 イグリッ</li> <li>二 イグリッ</li> <li>二 イグリッ</li> <li>二 イグリッ</li> <li>二 イグリッ</li> <li>二 トラム</li> <li>二 トラム</li> <li>二 テム</li> <li>二 テム</li> <l< th=""><th><ul> <li>シャドウ(出)</li> <li>オールキャップス(C)</li> <li>スモールキャップス(C)</li> <li>上付き(1)</li> <li>育文字(S)</li> <li>アウトライン(Q)</li> <li>アウトライン(Q)</li> <li>「</li> </ul></th></l<></ul> | <ul> <li>シャドウ(出)</li> <li>オールキャップス(C)</li> <li>スモールキャップス(C)</li> <li>上付き(1)</li> <li>育文字(S)</li> <li>アウトライン(Q)</li> <li>アウトライン(Q)</li> <li>「</li> </ul> |
| <ul> <li>□ ローカラ</li> <li>■ 経書き</li> <li>説</li> <li>代替メ</li> <li>代</li> </ul>                                                          | イズドフォーム<br>用/棟書き用仮名<br>定位置・ <b>なし</b><br>ドリクス: <b>なし</b><br>皆字(牛: <mark>なし</mark>                                                                                                    | の使用                                                                                                    | v<br>v                                                                                                    | ♥ 約1法日<br>OK                                                                                                    | 11%に依存する中形<br>年ャンセル                                                                                                    |

文字属性ダイアログボックスで使用可能なOpenTypeスタイル

OpenTypeスタイルには、下記のスタイルがあります。

- •標準の合字:読みやすさが向上する標準的な合字を適用します。
- 任意の合字:特殊な合字を適用します。この機能では、特殊な効果を得る合字をユー ザーが選択できます。
- 等幅数字: 数字に等幅を適用します。
- プロポーショナル数字:数字に不均等な幅を適用します。
- スモールキャップス: CJK (中国語、日本語および韓国語) 以外の小文字に、通常 より小さい大文字を適用します。
- 全てのスモールキャップス: CJK(中国語、日本語および韓国語)以外のすべての 文字に、通常より小さい大文字を適用します。
- **ライニング数字**: すべてが大文字のテキストとよく調和する近代的な数字スタイル を適用します。
- オールドスタイル数字:テキストに組み込まれている番号に最適な数字スタイルを 適用します。
- イタリック: イタリックの字形を適用します。
- 分数:スラッシュで区切られた分数の字形を適用します。
- スワッシュ:装飾的な字形を適用します。

- 序数: 序数の字形を適用します。
- **タイトル用字形**:通常より大きなポイントサイズで大文字のタイトル用字形を適用 します。
- 前後関係に依存する字形:テキストの前後関係に基づいてさまざまな代替字形を適用します。
- **ローカライズドフォーム**:字形のデフォルトフォームをローカライズドフォームに 置き換えます。
- () 縦書き用/横書き用仮名の使用:組み方(縦組み/横組み)に応じた特殊な横書 き用仮名または縦書き用仮名のフォームを適用します。
- 設定位置:選択したテキストに上付き字形、下付き字形、科学用下付き字形、分子 および分母の字形を適用します。
- () 代替メトリクス:組み方(縦組み/横組み)に基づいた高さの代替幅を適用しま す。

代替垂直半角メトリクス:字形を個々のプロポーショナルの高さに合わせます。

代替垂直メトリクス: 全角の高さの中間にくるように字形を配置します。

プロポーショナル代替メトリクス:字形を個々のプロポーショナルの幅に合わせます。

**全角幅**:全角幅以外の字形を全角幅に置換します。

半角幅:全角幅の字形を半角幅に置換します。

3分の1幅:3分の1幅以外の字形を3分の1幅に置換します。

4分の1幅:4分の1幅以外の字形を4分の1幅に置換します。

- プロポーショナル代替幅:字形を個々のプロポーショナルの幅に合わせます。

## 合字の使用

合字を使用するには、レガシー方法とOpenType方法の2つの方法があります。レガシー 方法では、PostScriptフォントに含まれるfiやflなどの標準の合字がサポートされます。 OpenType方法では、標準の合字とOpenTypeフォントに含まれる任意の合字の両方に アクセスできます。いずれの方法も文字属性として適用されるため、任意のテキストに 適用することができます。

選択したテキストに合字を適用するには、**文字属性**ダイアログボックス(**スタイル > 文 字**)にある合字チェックボックスをオンにします。

#### 合字環境設定

合字の環境設定は、環境設定ダイアログボックス(QuarkCopyDesk/編集>環境設定 >印刷レイアウト>文字設定)の文字設定ペインで行うことができます。

カーニング(>)で分割:このフィールドの値は、それより大きくなると合字が分割されるトラッキングまたはカーニングの値を指定します。デフォルト値は1で、テキス

ト+1のトラッキング値に設定すると(emスペースは1/200)、合字は標準文字に 戻ります。

 "ffi"または"ffl"は使用しない:現在のフォントにffiおよびffl合字が存在しない場合 に、「office」や「waffle」などの単語でfiおよびflの合字を行わないようにするに は、このボックスをオンにします。

#### 字形パレットの使用

字形とは、フォントの最小単位です。たとえば、各大文字はそれぞれの字形から構成されます。フォントにあるすべての字形(特にOpenTypeフォントは数万個の字形から構成されます)にアクセスするには、完全な文字マップを表示する必要があります。このような文字マップには、**字形**パレット(ウィンドウメニュー)からアクセスします。ここから、選択したフォントの全字形、ボールドとイタリック字形を表示したり、字形をダブルクリックしてテキストに挿入したり、簡単にアクセスできるようにお気に入り字形を保存したりできます。

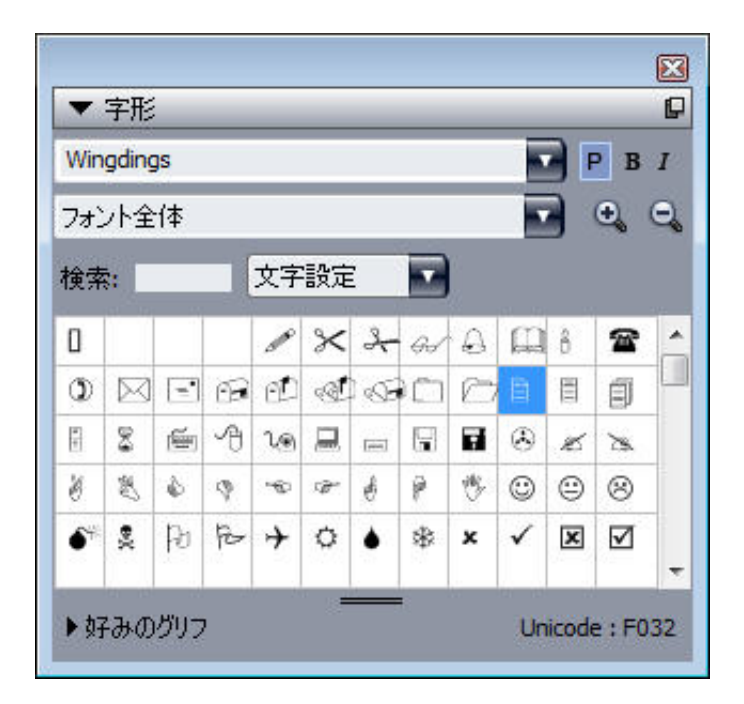

**字形**パレットを使用することで、大規模な文字セット、およびプロフェッショナル品質 フォントを操作することが容易になります。

フォントにある字形を表示するには、**字形**パレット(**ウィンドウ**メニュー)を表示して、 左上にある**フォント**メニューからフォントを選択します。**字形**パレットで利用できるオ プションを以下に挙げます。

- ボールドおよびイタリックボタンを使用して、字形のボールド版、およびイタリック版を表示できます。フォントのボールド、イタリック、またはボールドイタリックインスタンスがシステム上でアクティブではない場合に、メジャーパレットを使用してボールドおよびイタリック文字飾りを適用すると、その字形のボールド、イタリック、またはボールドイタリックがシミュレートされます。
- フォントの字形のサブセットを表示するには、表示ドロップダウンメニューからオ プションを選択します。

- ある字形に対応するあらゆる代替字形を表示するには、個別の字形セルの右下コー ナーにあるボックスをクリックします。
- 必要に応じて、パレット上のズームツールをクリックして、字形を拡大します。
- HTMLオーサリングを行うときなど、字形のUnicodeコードポイントが必要な場合は、パレットの下部でUnicodeコードを確認できます。
- テキストの挿入ポイントに字形を挿入するには、字形パレットにある字形をダブル クリックします。
- フォントにある特定の字形を頻繁に使用する場合、該当する字形をお気に入りとして保存することで、素早くアクセスできます。お気に入りリストを作成するには、 字形パレット(ウィンドウメニュー)内、好みのグリフの隣にある展開ボタンをクリックします。次に、好みのグリフ領域にある空のセルに字形をドラッグします。お気に入りを削除するには、字形の上でControlキーを押しながらクリック/右クリックして、コンテキストメニューを使用します。

#### 特殊キャラクタの表示

特殊キャラクタオプション(表示メニュー)を使用すると、スペース、タブ、段落改行 文字などの一般的な「非表示文字」を確認できるため、テキストの編集時や印刷状態の 微調整時に便利です。

#### 特殊文字の挿入

組版やフォーマット設定を目的とするさまざまな特殊文字があります。キーボードのコ マンドを使ってこれらの特殊文字を入力できます。また、**補助>文字を挿入**サブメニュー から選択することもできます。非表示文字を表示するよう設定している場合(表示 > 特 殊キャラクタ)、各文字の表示が異なります。

## スペースの挿入

全角スペースなど特定のスペースをテキスト挿入ポイントに挿入するには、補助>文字 を挿入>特殊文字>全角スペースまたは補助>文字を挿入>特殊文字(改行なし)>全 角スペースを選択します。改行なしスペースサブメニューのオプションは、2つの語句ま たは数字を「連結」する役割を果たします。たとえば、行末で「連結」された2つの要素 の間で改行が行われないようにします。

#### その他の特殊文字の挿入

全角ダッシュや現在のページ番号のプレースホルダ文字など、スペース以外の特殊文字 をテキスト挿入ポイントへ挿入するには、補助>文字を挿入>特殊文字または補助>文 字を挿入>改行なし特殊文字を選択します。

## 文字言語の指定

ハイフネーションとスペルチェックに使用する言語を指定するには、テキストに文字言 語を適用します。これにより、同一段落に複数言語の単語を混ぜても、問題のあるハイ フネーションの発生を防いで**スペルチェック(補助**メニュー)にある**チェックする単語**  を減らすことができます。文字に特定言語を適用することに加え、**なし**を適用することで、ハイフネーションやスペルチェックから単語を除外することもできます。

選択した文字に言語を適用するには、文字属性ダイアログボックス(スタイル > 文字) にある言語ドロップダウンメニューを使用します。

#### 未定義キャラクタの代替の使用

未定義キャラクタの代替がオンである場合、現在のフォントで表示できない文字が使われると、システム上のアクティブなフォントを検索して、その文字を正しく表示できるフォントを見つけます。たとえば、テキスト挿入ポイントにHelveticaが適用されていて、漢字を含むテキストの取り込みやペーストを行うと、その文字にはヒラギノフォントが適用される場合があります。その文字を含むアクティブなフォントが見つからない場合、文字はボックスや記号として表示されます。

未定義キャラクタの代替は、アプリケーションの環境設定として実装されているため、 プログラム内で機能をオン/オフを切り替えられます。この機能はデフォルトでオンに なっていますが、オフにする必要がある場合は、**環境設定**ダイアログボックス

(QuarkCopyDesk/編集>環境設定)の未定義キャラクタの代替ペインにある未定義 キャラクタの代替をオフにします。

未定義キャラクタの代替機能についての詳細は、「*環境設定 - アプリケーション - 未定義 キャラクタの代替*」を参照してください。

➡ 未定義キャラクタの代替機能は、WYSIWYG表示でのみ使用できます。

## フォントマッピングルールの使用

アーティクルを開くと、テキストに適用されているすべてのフォントがシステム上でア クティブであることが確認されます。アクティブではないフォントが見つかると、**不足** フォントという警告が表示されます。このときに、不足フォントをアクティブなフォン トに置き換えられます。このような置き換えをグローバルな「フォントマッピングルー ル」として保存できます。これは、プロジェクトを開くたびに自動的に適用できます。

フォントマッピングルールを作成するには、最初に不足(アクティブではない)フォントを使用しているプロジェクトを開きます。使用フォントリストをクリックして、不足フォント警告を表示します。置換ボタンを使用して不足しているフォントの代替フォントを選択してから、ルールとして保存をクリックします。一部の代替フォントのみが選択されている場合でも、不足フォント警告の一覧にあるすべての代替フォントがルールとして保存されます。代替フォントを変更する場合は、その行を選択してからリセットをクリックします。アーティクルを開いてから、ファイル>復帰を選択することもできます。これにより、不足フォント警告が再度表示され、変更が行えるようになります(変更の適用先はそのアーティクルのみであり、保存したルールではありません)。

**不足フォント**警告にある**ルールとして保存**をクリックしてフォントマッピングルールを 作成すると、ルールはアプリケーションの環境設定に保存され、すべてのアーティクル に適用されます。フォントマッピングルールの変更、削除、共有を行う場合は、**補助>** フォントマッピングを選択します。

フォントペイン(QuarkCopyDesk/編集>環境設定)を使用して、デフォルトの代替 フォントを指定し、不足フォントのあるプロジェクトを開いたときに**不足フォント**警告 を表示するかどうかを制御できます。詳細は、「*環境設定 - アプリケーション - フォン* ト」を参照してください。

## ルビ文字の使用

ルビ文字は、ベーステキストの意味や発音を明確にするものです。ベーステキストについては縦組み、横組みのいずれも可能で、ルビ文字の組方向は通常ベーステキストに従います。ルビ文字は、縦組みのベーステキストの左右に、横組みのベーステキストの上下に配置できます。

ルビ文字には、モノルビとグループルビの2種類があります。**モノルビ**とは、ベーステキ ストの単一文字に関連付けられているルビ文字です。**グループルビ**とは、ベーステキス トの複数文字に関連付けられているルビ文字です。

ルビ文字の揃え、配置、縮小率、フォント、カラー、不透明度、シェード、文字飾り、 および相対サイズを操作できます。さらに、関連付けられていないベーステキストに張 り出すルビ文字を制御するためのオプションを選択できます。

**ルビ**ダイアログボックス(**スタイル**メニュー)を使用して、選択したベーステキストに ルビ文字を追加します。

|                                   |        | _     |              |
|-----------------------------------|--------|-------|--------------|
| スト 文字属性                           |        |       |              |
| ルピ文字: Rubi text                   |        | ルピを取得 | <del>4</del> |
| ペーステキスト: sdf sadf safdsafsaf sadf |        |       |              |
| レビテキストの設定                         |        |       |              |
| ルピ揃え: 1-2-1 (JIS) … キ             | 相対サイズ: | 50%   | \$           |
| ルビの配置: 上 💠                        | オフセット: | 0 pt  | \$           |
| レビテキストの張り出し                       |        |       |              |
| 張り出しルビ: ルビ文字1個まで                  | \$     |       |              |
| ペース揃え: 1-2-1 (JIS) ルール            | \$     |       |              |
| ✓ 端線上に自動揃え                        |        |       |              |
|                                   | _      | _     | _            |
|                                   | 適用     | キャンセル | ОК           |

## **ルビ**ダイアログボックス

ー定範囲のテキストを選択して、Command+Option+R/Ctrl+Alt+Rを押すと、スペー スまたは約物で区切られている、連続した単語に自動ルビを適用できます。自動ルビの 詳細は、下記の「テキストタブ」のリストにある**ルビ文字**の箇条書きを参照してくださ い。

#### テキストタブ

ルビダイアログボックスのテキストタブで、下記のオプションを制御できます。

ルビ文字:選択したベーステキストに適用するルビ文字を指定するには、このフィールドを使用します。新しいルビのためにルビダイアログボックスを表示すると、アプリケーションによって、自動的に、インプットメソッドエディタ(IME)からこ

のフィールドにベーステキストの読み方が入力されます。この機能は、IMEの辞書 が使用できる言語に対して有効です(本書では、中国語と日本語のみ)。

- ルビを取得:このボタンを使用して、IMEからルビ文字フィールドの内容をリフレッシュできます。
- ベーステキスト: このフィールドには、選択したベーステキストが表示されます。
- ルビ揃え:非張り出しルビ文字のベーステキストとの揃え方を制御するには、この ドロップダウンメニューを使用します。詳細については、「*ルビ揃えのオプション*」 を参照してください。
- ルビの配置:横組みベーステキストの上下のどちらに、または縦組みベーステキストの左右のどちらにルビ文字を表示するかを指定するには、このドロップダウンメニューを使用します。
- 相対サイズ:ベーステキストを基準にしたルビ文字のサイズを指定するには、この フィールドを使用します。
- オフセット:ベーステキストからのルビ文字のオフセット距離を制御するには、このフィールドを使用します。
- ・張り出しルビ:ルビ文字に関連付けられていないベーステキスト上にどれだけルビ 文字が張り出せるかを制御するには、このフィールドを使用します。詳細について は、「張り出しルビのオプション」を参照してください。ベース揃えがなしに設定 されている場合、この機能は無効となります。
- ベース揃え:ベーステキストと張り出しルビ文字との揃え方を制御するには、このフィールドを使用します。詳細については、「ルビベース揃えのオプション」を参照してください。
- 端線上に自動揃え:ルビ文字がベーステキストに張り出してテキストボックスのエッジに触れる場合に、ルビ文字をテキストボックスのボーダーに自動的に揃えるようにするには、このチェックボックスをオンにします。

#### 文字属性タブ

ルビダイアログボックスの文字属性タブで、ルビ文字フォーマットを制御できます。

| フォント(F): | Arial        | ~   | 文字師)                                 |       |
|----------|--------------|-----|--------------------------------------|-------|
| サイズ(Z):  | 6 pt         | ~   | ✓ 信準(P) □ンヤドノ(H) □ ポールド/B) □ オールキャッジ | 17(0) |
| カラー(R):  | ■ブラック        | *   | □ イタリック(I) □ スモールキャ                  | ップス(C |
| シェード(D): | 100%         | ~   | アンダーライン(U) Pウトライン(                   | 0)    |
| 不透過度(Y): | 100%         | ~   | 取り消し線(K)                             |       |
| 縮小率(L):  | 水平方向 🖌 1     | 00% | 二重取り消し線(D)                           |       |
| トラッキング/キ | 下送り(5): 0    |     |                                      |       |
| ベースライン   | シフト(N): 0 pt |     |                                      |       |
|          |              |     |                                      |       |

ルビ文字の表示方法を指定するには、文字属性タブを使用します。

- フォント、サイズ、カラー、シェード、不透明度、縮小率、トラッキング/字送り、
   ベースラインシフト、および文字飾りコントロールで、テキストに基本フォーマットを適用できます。
- ルビ文字専用にデザインされた、かな字形の使用の有効/無効を切り替えるには、 ルビ専用仮名チェックボックスをオン/オフにします。これらの字形が利用できるのは、一部の日本語OpenTypeフォントでのみです。

## ルビ揃えのオプション

**ルビ**ダイアログボックス(**スタイル**メニュー)のテキストタブにある**ルビ揃え**オプショ ンでは、下記の操作が可能です。

- 左揃え: 横組みでルビ文字がベーステキストに対して左揃えになります。
- センター:横組みまたは縦組みで、ルビ文字がベーステキストに対して中央揃えに なります。
- •右揃え:横組みでルビ文字がベーステキストに対して右揃えになります。
- •上揃え:縦組みでルビ文字がベーステキストに対して上揃えになります。
- 下揃え:縦組みでルビ文字がベーステキストに対して下揃えになります。
- 両端揃え:下図のように、ベーステキストの上または横にあるルビ文字を中心揃え にします。
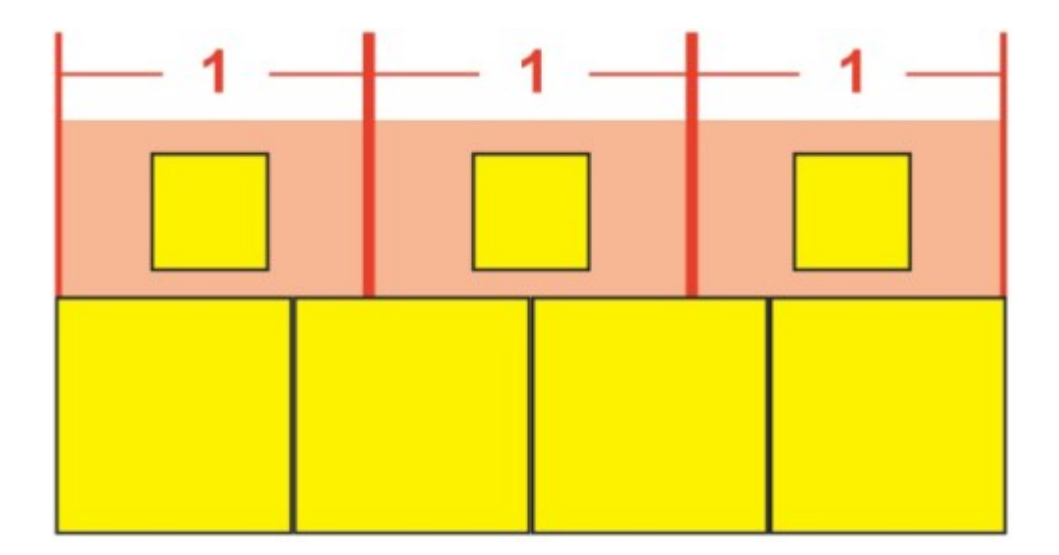

ルビ文字の**両端揃え** 

• 強制割付: 横組みの場合ルビ文字をベーステキストの両端に揃えるか、または縦組 みの場合ベーステキストの上下にルビ文字を揃えます。

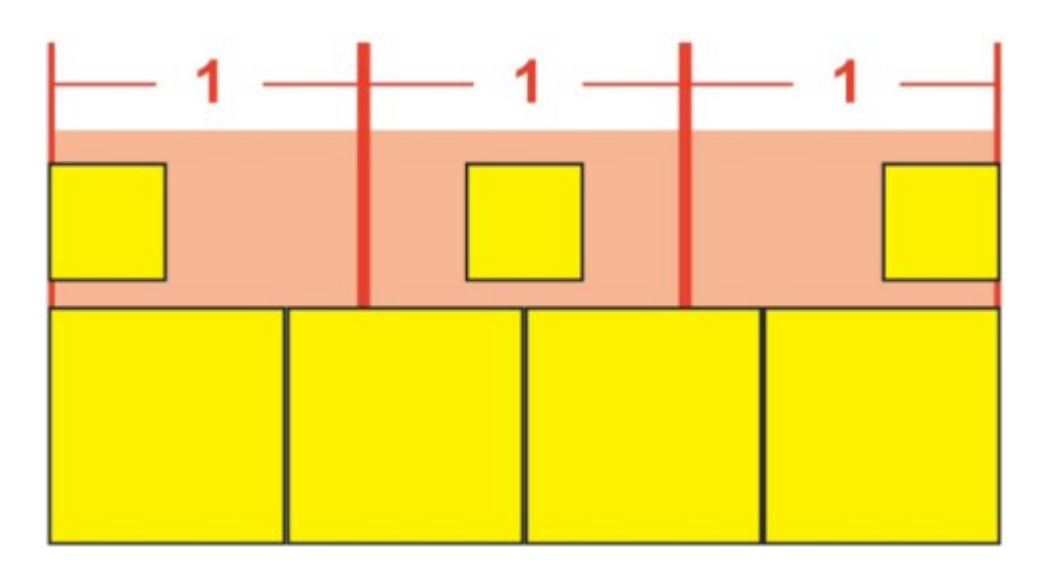

ルビ文字の**強制割付**揃え

• 1-2-1 (JIS) ルール:1:2:1の比率でルビ文字をベーステキストに揃えます。また、ルビ文字のラインの両端に一定のスペースが残ります。

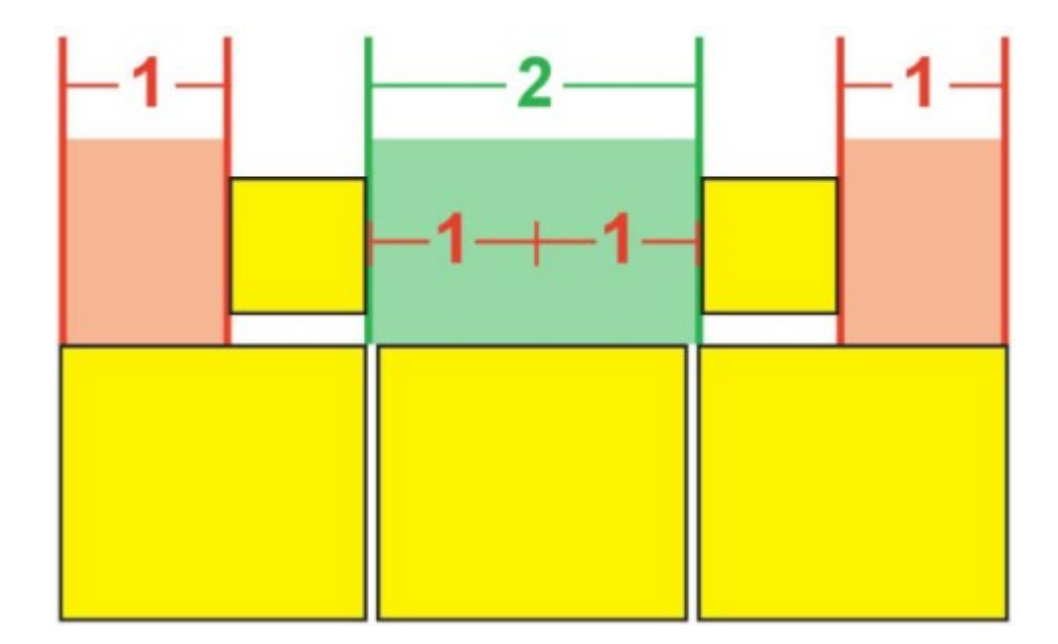

ルビ文字の1-2-1 (JIS) ルール揃え

• 均等割付:ルビ文字のラインの両端およびルビ文字間のスペースが等間隔になるようにルビ文字を揃えます。

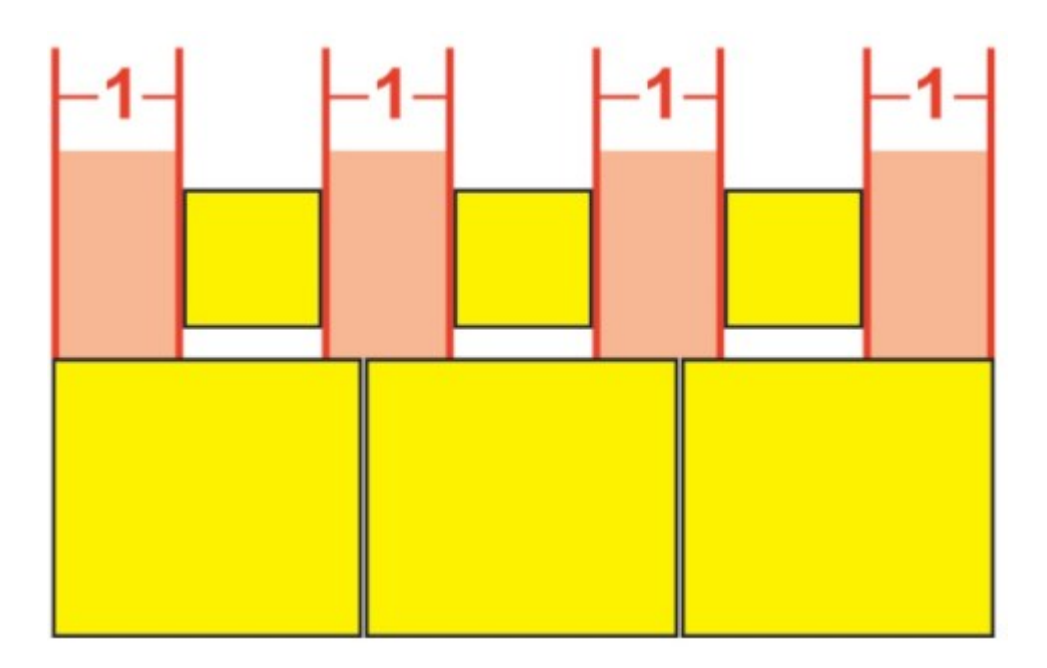

# ルビ文字の**均等割付**

• 1ルビスペース:ルビ文字のラインの両端のスペースがルビ1文字の幅と等しくなり、 各ルビ文字間のスペースとは等しくならないように、ルビ文字を揃えます。ルビ文 字間のスペースは等しくなります。

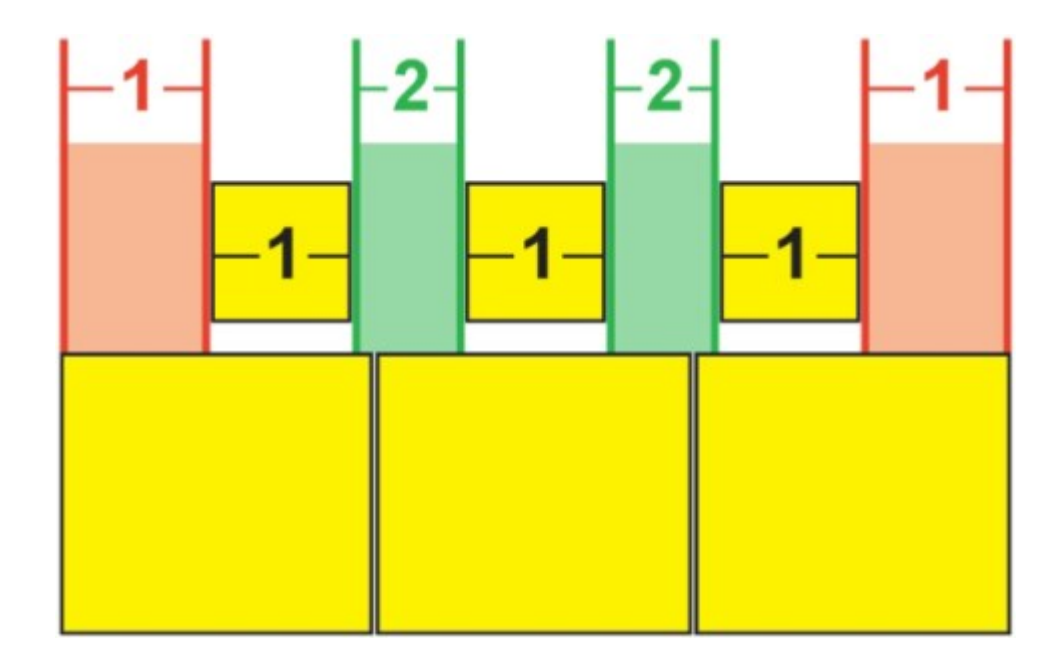

ルビ文字の1ルビスペース揃え

# モノルビ

個々のルビ文字の配置を制御するには、**ルビ**ダイアログボックス(**スタイル**メニュー) の**ルビ文字**フィールドで、ルビ文字の間にバックスラッシュまたは円記号を挿入します。

| ルビ文字(T):    | m\mm |  |
|-------------|------|--|
| ベーステキスト(B): | ММ   |  |

# ルビ文字間のバックスラッシュはモノルビを示します。

たとえば、3つのルビ文字に関連付けられる2つのベーステキスト文字を選択し、最初の ルビ文字のみを1文字目のベーステキスト文字に置き、残り2つのルビ文字を次のベース 文字に配置する場合、バックスラッシュを1番目と2番目のルビ文字の間に挿入します。 バックスラッシュはベーステキスト文字間のスペースに当たるため、必要に応じてバッ クスラッシュ間に任意の文字数のルビ文字を配置できます。

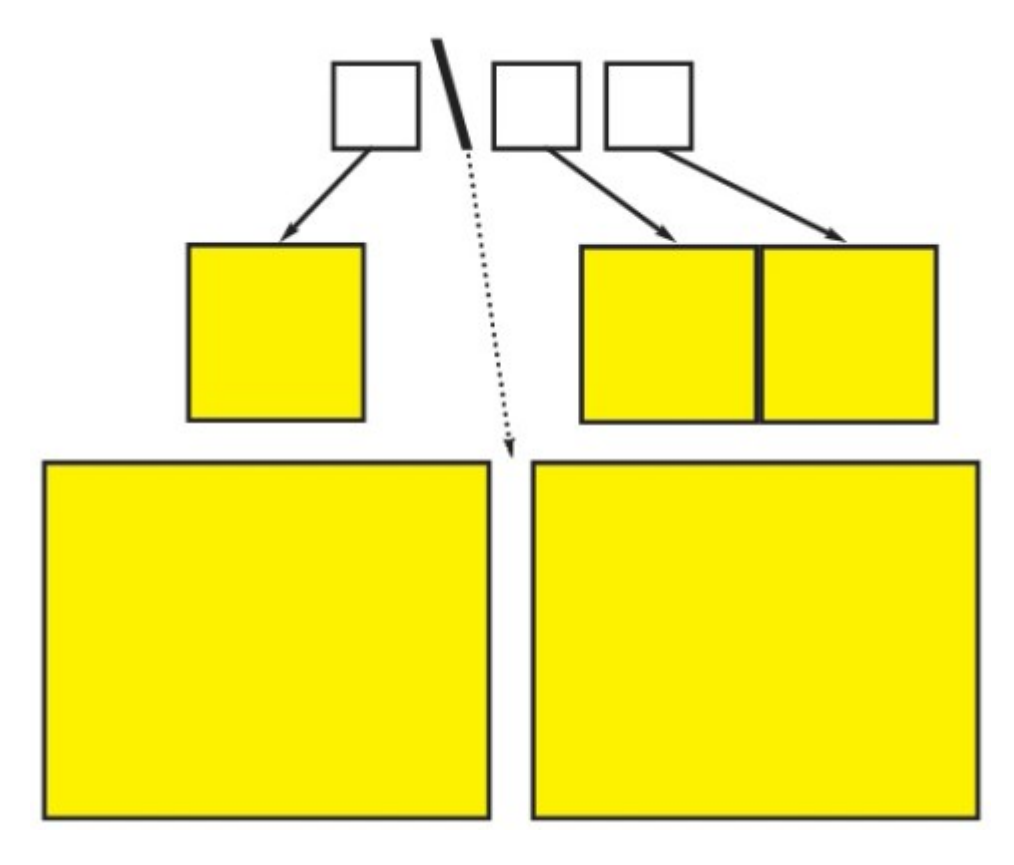

バックスラッシュはベーステキスト文字間のスペースに当たります

#### ルビベース揃えのオプション

**ベース揃え**オプションを適用できるのは、ルビ文字がベーステキストから張り出している場合のみです。**ベース揃え**オプションは下記のとおりです。

- なし: ベーステキストの揃えが適用されません。
- 左: 横組みで、ベーステキストがルビ文字に対して左揃えになります。
- センター:ルビ文字が均等にベーステキストの両端から張り出すように、ルビ文字の下または横にベーステキストを揃えます。
- 右: 横組みで、ベーステキストがルビ文字に対して右揃えになります。
- •上:縦組みで、ベーステキストがルビ文字に対して上揃えになります。
- 下: 縦組みで、ベーステキストがルビ文字に対して下揃えになります。
- 両端揃え:下図のように、ルビ文字の下または横に、ベーステキストを中心揃えにします(この図では、張り出しルビがなしに設定されていることを前提としています。ルビ文字が一定量張り出すよう設定されている場合、そのルビ文字はベーステキストの文字列の両端からその分だけはみ出します。また、ベーステキストが残りのスペースで調整されます)。

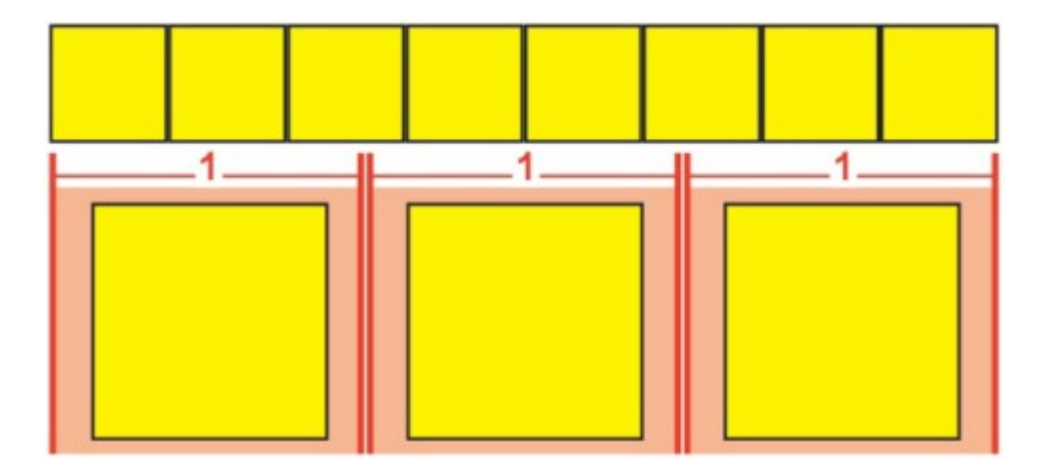

ベーステキストの両端揃え

 ・強制割付:ベーステキストを、横組みではベーステキストをルビ文字の左と右に、 縦組みではルビ文字の上と下に揃えます(この図では、張り出しルビがなしに設定 されていることを前提としています。ルビ文字が一定量張り出すよう設定されてい る場合、そのルビ文字はベーステキストの文字列の両端からその分だけはみ出しま す。また、ベーステキストが残りのスペースで強制割付および中心揃えされます)。

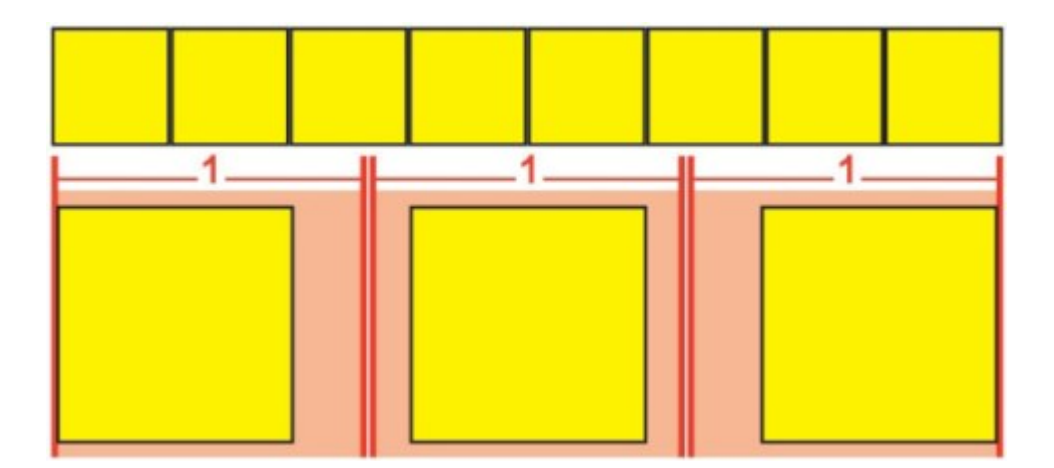

ベーステキストの強制割付揃え

• 1-2-1 (JIS) ルール:1:2:1の比率でベーステキストをルビ文字に揃えます。ベー ステキストの行の先頭と末尾に一定量のスペースが残ります。

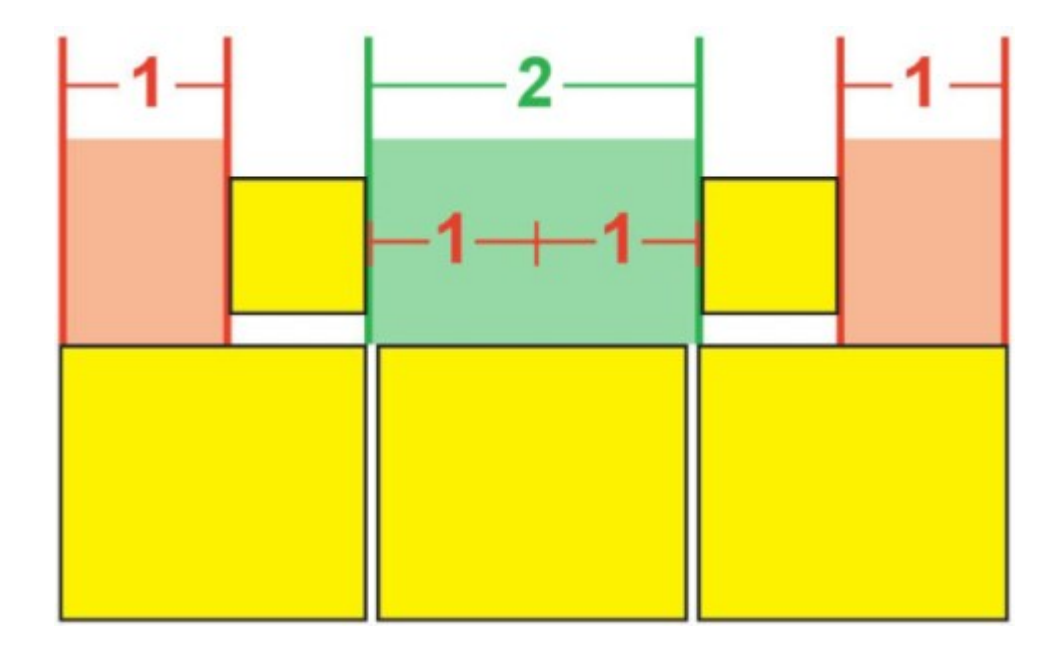

ベーステキストの1-2-1 (JIS) ルール揃え

 均等割付:ベーステキスト行の先頭、末尾、およびベーステキスト間でスペースが 等間隔になるように、ベーステキストを揃えます(この図では、張り出しルビがな しに設定されていることを前提としています。ルビ文字が一定量張り出すよう設定 されている場合、そのルビ文字はベーステキストの文字列の両端からその分だけは み出します。また、ベーステキストが残りのスペースに分配されます)。

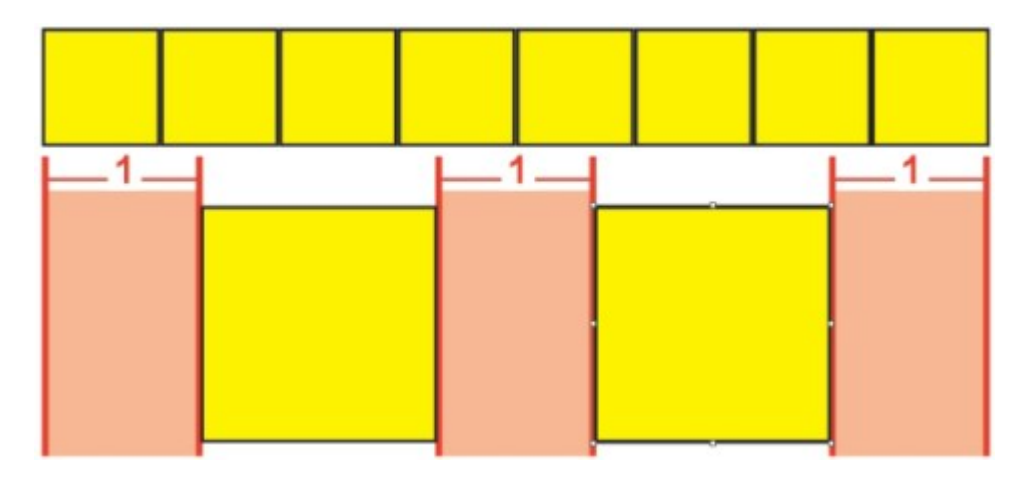

ベーステキストの均等割付

# 張り出しルビのオプション

ルビダイアログボックス(スタイルメニュー)のテキストタブにある張り出しルビオプ ションを使用することで、張り出しルビテキスト文字には関連付けられていないベース テキスト文字の、いずれかの側へのルビテキスト文字の張り出し距離を制御できます。 以下の色付き図にさまざまな張り出しルビオプションを図示します。黄色は、互いに関 連付けられているベーステキストとルビ文字を表します。青は、張り出しルビ文字とは 関連付けられていないベーステキストを表します。

• なし:張り出しは行われません。

• ルビ文字1個まで: 関連付けられていないベーステキスト文字の上に、ルビテキスト 文字1個分の張り出しを認めます。

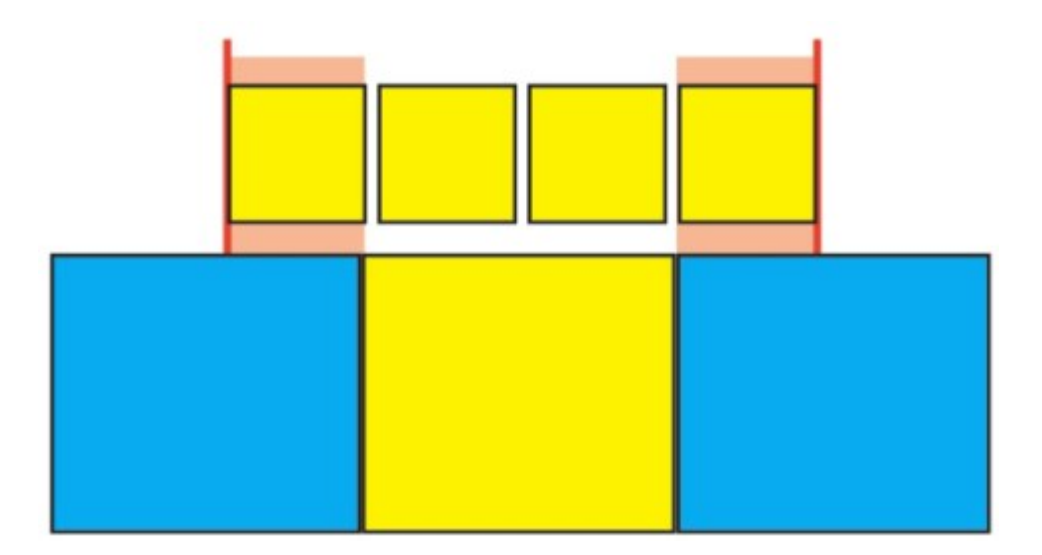

# ルビ文字1個まで

• ルビ文字1/2個まで: 関連付けられていないベーステキスト文字の上に、ルビテキス ト文字1/2個分の張り出しを認めます。

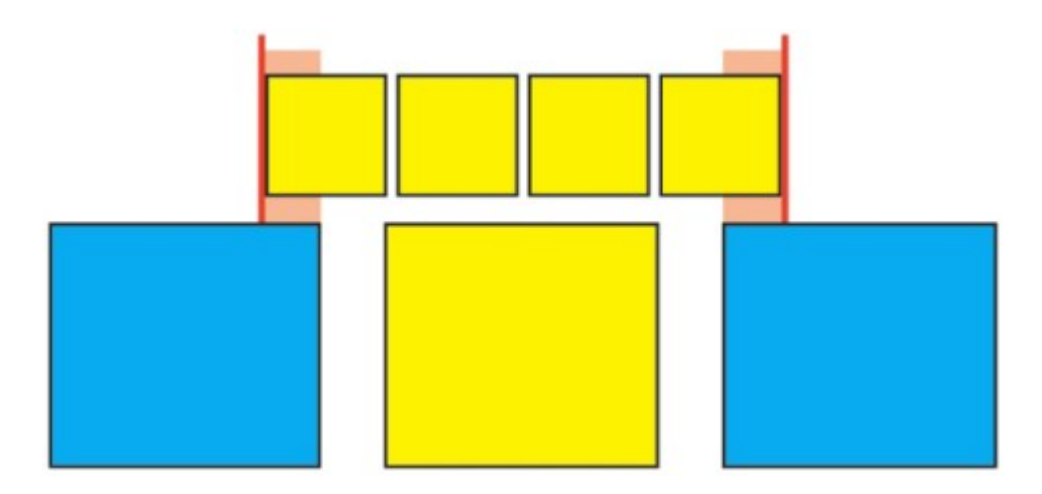

ルビ文字1/2個まで

• ベース文字1個まで: 関連付けられていないルビテキスト文字の下に、ベーステキス ト文字1個分の配置を認めます。

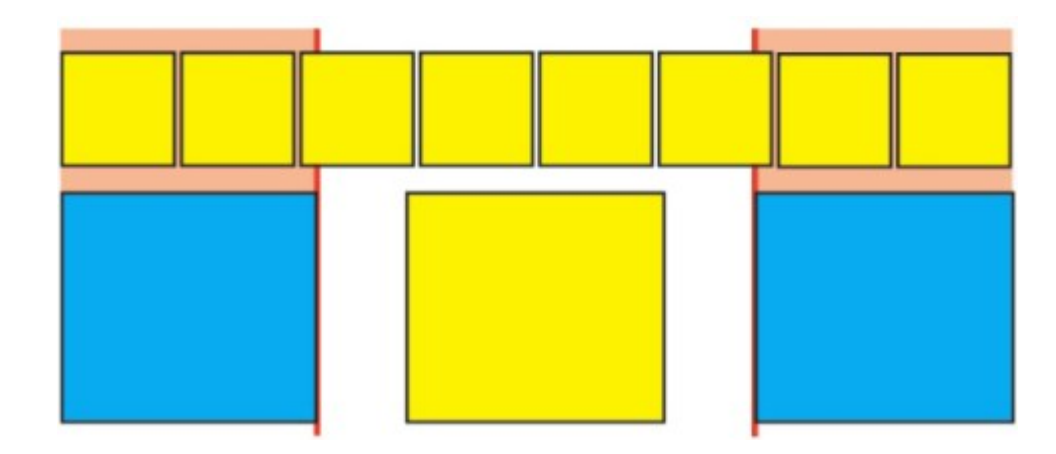

#### ベース文字1個まで

• ベース文字1/2個まで: 関連付けられていないルビテキスト文字の下に、ベーステキ スト文字1/2個分の配置を認めます。

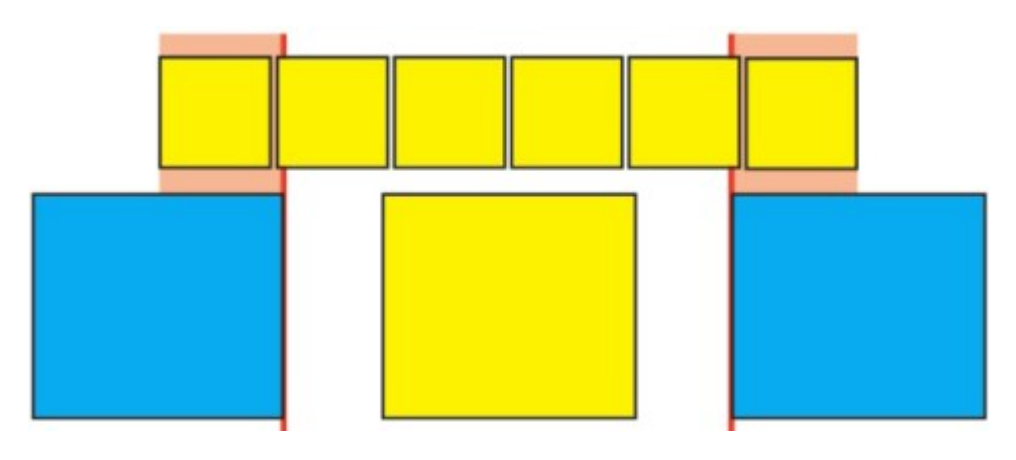

ベース文字1/2個まで

•制限なし:張り出しが制限なしに行われます。

# ぶら下がり文字の使用

ぶら下がり文字セットでは、**ぶら下がり約物**とマージン揃えの両方を処理します。マー ジン揃えでは、文字をマージン外部に部分的にぶら下げることで、マージンに沿った視 覚的に統一されたテキストの揃えを作成できます。ぶら下がり約物では、約物文字を完 全にマージン外部にぶら下げることで、テキストの行頭(先頭)やテキストの行末(末 尾)での均一なマージンで、テキストを揃えることができます。たとえば、以下の最初 のテキストサンプルにある引用符記号は先頭マージンの外部にぶら下げられているため、 テキストの1行目にある最初の文字をその下のテキストの行と均等に揃えられます。以下 の2番目のテキストサンプルにある引用符記号は、末尾マージンの外部にぶら下げられて います。たとえば、2番目のテキストサンプルにあるピリオドは、末尾マージンの外部に ぶら下げられています。

# "This is a sentence that has a hanging quotation at the beginning."

The opening quotation mark in this sample text is a leading hanging character

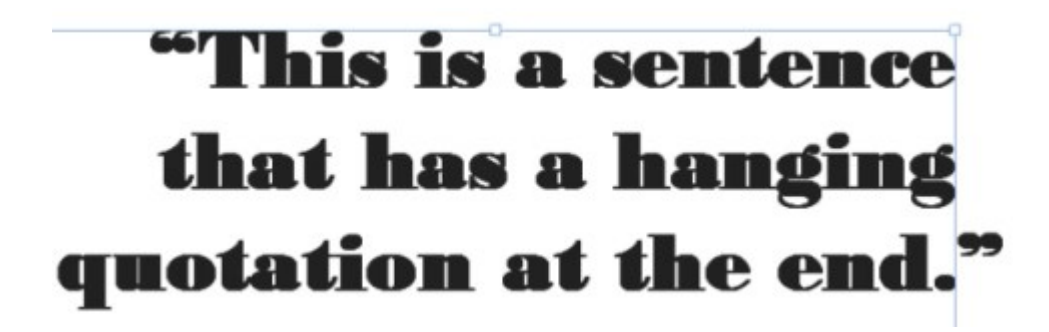

The closing quotation mark in this sample text is a trailing hanging character

このサンプルテキストの2行目の場合、左側のサンプルにはぶら下がりはありませんが、 右側のサンプルには行頭ぶら下がりがあります。

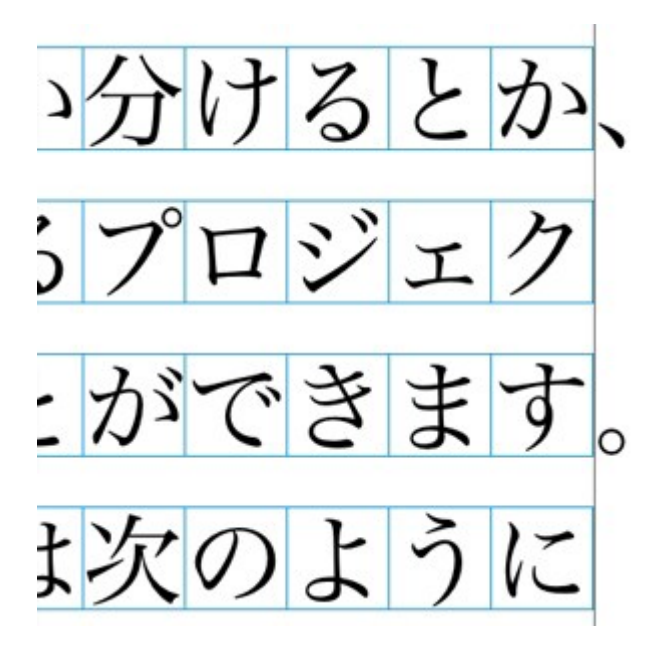

#### このサンプルテキストでは、約物文字が未尾のぶら下がり文字です。

カスタムの**ぶら下がり文字クラス**、および**ぶら下がり文字セット**を作成することも、ソ フトウェアに含まれるデフォルトのクラスとセットを使用することもできます。ぶら下 がり文字クラスとは、マージン外部に常にぶら下げられるか、同一パーセントでマージ ン内部にインデントされる必要のある文字のグループのことです。ぶら下がり文字セッ トとは、ぶら下がり文字クラスからなるグループのことです。ぶら下がり文字セットを 使用することで、段落に1つまたは複数のぶら下がり文字クラスを適用できます。

ぶら下がり文字セットとクラスの表示、作成、編集、複製、および削除を行うには、ぶ ら下がり文字ダイアログボックス(編集 > ぶら下がり文字)を使用します。

| アーティクル3のぶら下がり文字                | ×    |
|--------------------------------|------|
| 表示(W): すべてのぶら下がり文字             |      |
| ■■CJK約物(行の収まりを優先)              | ^    |
| ■CJK約物(行の収まりを優先)               |      |
| □ 末尾約物100%                     | =    |
|                                |      |
| □末尾約物50%                       | ~    |
|                                |      |
| このセットに含まれるクラス: CJK約物(行の収まりを優先) |      |
| 新規(N) ▼ 編集(E) 複製(U) 削除(D       |      |
| 追加(A) 保存(5) キャンセ               | IL I |

# **ぶら下がり文字**ダイアログボックス

ぶら下がり文字セットの前には、 **Ⅲ**アイコンが付きます。 ぶら下がり文字クラスの前に は、 **Ⅲ**アイコンが付きます。 ダイアログボックスの中央ペインでぶら下がり文字セットを選択すると、そのセットに 属すぶら下がり文字クラスが下のペインに表示されます。ダイアログボックスの中央ペ インでクラスを選択すると、選択したクラスが属すセットと選択したクラスの属性が下 のペインに表示されます。

ぶら下がり文字セットやクラスを比較するには、ぶら下がり文字ダイアログボックスで2 つのクラスまたはセットを選択し、Option/Altキーを押します。追加ボタンが比較ボタンに変化します。

#### ぶら下がり文字クラスの作成

ぶら下がり文字クラスに含まれる文字、クラスのぶら下がり率、ぶら下がり文字クラス を先頭と末尾のどちらにするかを指定するには、ぶら下がり文字クラスの編集ダイアロ グボックス(編集 > ぶら下がり文字 > 新規 > クラス)を使用します。

| ぶら下がりこ               | 文字クラスの編集            |               |                  |   |
|----------------------|---------------------|---------------|------------------|---|
| 名前:                  | 新規ぶら下がり文字ク<br>(こ所属: | 52            |                  |   |
| 種類: ㎡<br>☑行の4<br>文字* | テ末 ✓<br>ヌまりがぶら下がりに優 | ぶら下がり率 :<br>先 | 100%             | > |
| *空の場合                | きは、ぶら下がりは行い<br>1ー   | はせん。<br>      | <b>]</b> [ ++>ンセ | ν |

#### ぶら下がり文字クラスの編集ダイアログボックス

**文字**ペインで文字を入力します。ぶら下がり率ドロップダウンメニューからぶら下がり 率を選択します。ぶら下がり率は、表示される字形に対する一定のぶら下がりまたはイ ンデントの割合を指定するものです。たとえば、-50%を選択すると、文字クラスの文字 が、表示される文字幅の半分だけ行端よりも内部にインデントされます。100%を選択す ると、文字クラスの文字が、表示される字形の分だけ行端の外にぶら下がります。

次に、文字クラスを**行頭と末尾**のどちらにするかを指定します。**行頭**クラスの文字は行 頭の外側へぶら下がります。 **末尾**クラスの文字は末尾の外側へぶら下がります。

ぶら下がり文字クラスをぶら下がり文字セットに保存後、プレビューチェックボックスを オンにすると、編集時にぶら下がり文字クラスへの変更を表示できます。

# ぶら下がり文字セットの作成

ぶら下がり文字セットに含めるぶら下がり文字クラスを指定するには、ぶら下がり文字 セットの編集ダイアログボックス(編集 > ぶら下がり文字 > 新規 > セット)を使用しま す。

| ぶら下がり文字セットの編集 🛛 🔀                                                                                                    |
|----------------------------------------------------------------------------------------------------|
| <ul> <li>名前: 新規ぶら下がり文字セット</li> <li>以下のクラスがこのセットに含まれます。</li> <li>□ C)×約物(行の収まりを優先)</li> <li>□ 末尾約物100%</li> <li>□ 末尾約物20%</li> <li>□ 末尾約物50%</li> <li>□ 行頭約物100%</li> <li>□ 行頭約物100%</li> <li>□ 行頭約物30%</li> </ul> |
| クラスの編集<br>OK( <u>O</u> ) キャンセル                                                                                                    |

#### ぶら下がり文字セットの編集ダイアログボックス

ダイアログボックス中央のペインに、使用できるぶら下がり文字クラスがすべて表示されます。これらのぶら下がり文字クラスはぶら下がり文字セットに追加できます。追加 するぶら下がり文字クラスの横にあるチェックボックスをオンにし、ぶら下がり文字セットの名前を指定してから**OK**をクリックします。

新しいぶら下がり文字セットを保存する前にぶら下がり文字クラスを編集するには、ク ラスを選択してから**クラスの編集**をクリックします。

ぶら下がり文字セット内で同じ文字に対して、異なる先頭または末尾の値を指定すること はできません。

# ぶら下がり文字セットの適用

テキストにぶら下がり文字セットを適用するには、**段落設定**ダイアログボックス(編集>フォーマット)のぶら下がり文字セットドロップダウンメニューからオプションを選択します。

段落スタイルシートにぶら下がり文字セットを適用するには、**段落スタイルシートの編** 集ダイアログボックス(編集>スタイルシート>新規>段落または編集>スタイルシー ト>編集)のフォーマットタブにあるぶら下がり文字セットドロップダウンメニューか らオプションを選択します。

# 文字組みセットとクラスの使用

●文字組み機能で、指定した約物文字が特定の位置にある場合の間隔を制御できます。 この機能を使用するには、文字組み文字クラスと文字組みセットを選択するか作成する 必要があります。

- **文字組み文字クラス**とは、特定の方法で常に間隔を置く必要がある約物文字の名前 付きセットのことです。
- 文字組みセットとは、文字の仮想ボディの幅に基づく一連の文字間隔仕様です。文字組みセットによる規定の例を挙げると、開き約物が行頭にある場合には固定長の半角間隔を使用し、閉じ約物が行末にある場合には半角間隔または全角間隔を使用する、などです。各文字組みセットは、1つの文字組み文字クラスに関連付けられます。

文字組み機能を使用するには、段落に文字組みセットを適用します。文字組みセットの 設定は、関連付けられている文字組み文字クラスの文字に適用されます。

2つの全角文字間にある小括弧が全emボックス幅を占めないようにするには、小括弧を 含む文字組み文字クラスを作成し、その文字組みセット設定で、2つの全em幅文字間に ある小括弧が常に半em幅を使用するように設定します。

- ➡ 各段落に適用できるのは、1つの文字組みセットのみです。
- ➡ 文字と字形の違いについての詳細は、「字形パレットの使用」を参照してください。

#### 文字組み文字クラスの作成と編集

**文字組み文字クラス**は、文字組みセットで使用するように設計されている約物文字の名 前付きセットのことです(詳細については、「文字組みセットとクラスの使用」を参照 してください)。カスタムの文字組み文字クラスを作成することも、ソフトウェアに含 まれるデフォルトの文字組み文字クラスを使用することもできます。

カスタムの文字組み文字クラスの作成については、下記の手順に従ってください。

- 1 編集 > 文字組み > 文字クラスを選択します。文字組み文字クラスダイアログボックスが 表示されます。
- 2 新規をクリックします。文字組み文字クラスの編集ダイアログボックスが表示されます。
- 3 名前フィールドに名前を入力します。
- **4 約物起こし**フィールド、約物受け(括弧)フィールド、約物受け(句読点)フィールド、 および中付き約物フィールドに文字を入力します。
- 5 OKをクリックします。
- **6 保存**をクリックします。
- ➡ 句読点は、日本語で「ピリオドおよびコンマ」に当たる文字です。

#### 文字組みセットの作成および編集

文字組みセットは、文字組みの文字クラスに関連付けてから段落に適用できる仕様のセットです。詳細は、「*文字組みセットとクラスの使用*」を参照してください。

文字組みセットを作成するには、編集>文字組み>セットを選択して文字組みセットダ イアログボックスを表示します。次に新規をクリックします。文字組みセットの編集ダ イアログボックスが表示されたら名前フィールドに名前を入力し、クラスドロップダウ ンメニューから文字組みの文字クラスを選択します。

**文字組みセットの編集**ダイアログボックスの設定により、指定された文字組みの文字ク ラスで文字の幅や文字間隔を制御できます。また、どの調整を優先するか制御すること もできます。

| 名前:  | 新規文字 | 学祖セット       | 単位:            | 文字幅/5 | ÷              | ;  |
|------|------|-------------|----------------|-------|----------------|----|
| 文字クラ | 7:   | 日本語文字クラス    | (標準)           |       |                | \$ |
| 起こし約 | 物    |             | 文字幅設定          |       | 優先度            | _  |
|      | 行頃:  |             | 〔半角固定          | ;     | -              |    |
|      | 行中:  |             | 全角~半角          | +     | ( <b>#</b>     | ;  |
|      | 段落後  | もの行頭:       | 半角固定           | •     | -              |    |
| 受け約核 | ,    |             |                |       |                |    |
|      | 行中   | (括弧频):      | (全角~半角         | •     | ( <b>†</b>     | \$ |
|      | 行中   | (句読点):      | (全角~半角         | •     | ( <del>†</del> | \$ |
|      | 行末:  |             | 全角/半角          | \$    | ( <u></u>      | •  |
| 中付き約 | 物    |             |                |       |                |    |
|      | 行頭:  |             | 全角固定           | :     | -              |    |
|      | 行中:  |             | 全角固定           | :     | ( <b>†</b>     | :  |
|      | 行末:  |             | 全角固定           | •     | -              |    |
|      | 段落刻  | もの行順:       | 全角固定           | •     | -              |    |
| 連続する | 約物   |             | 文字問設定          |       |                |    |
|      | 起こし  | と起こし:       | アキ無し           | :     | 便              | :  |
|      | 受け   | (括弧類) と起こし: | 半角アキ~アキ無し      | •     | ( <b>#</b>     | :  |
|      | 受け   | (句読点) と起こし: | 半角アキ~アキ無し      |       | ( <b>#</b>     | :  |
|      | 受けと  | :受け:        | (アキ無し          | :     | 低              | :  |
|      | 受けと  | :中付き:       | [四分 <b>ア</b> キ | •     | 低              | :  |
|      | 中付き  | きと起こし:      | 四分アキ           | :     | 任              | :  |
| 和文(約 | 的以外) | と欧文問:       | [四分アキ          | \$    | (#             | :  |
|      |      |             |                |       | _              | _  |

#### **文字組みセットの編集**ダイアログボックス

- •名前:編集する文字組みセットの名前を表示します。
- 単位:このダイアログボックスで使用する表示単位を指定します。
- クラス:編集する文字組みの文字クラス名を表示します。

# 約物起こし

- 行頭: 行の先頭で使用する始め括弧の文字幅または文字間隔を指定します。
- 行中: 行の中間で使用する始め括弧の文字幅または文字間隔を指定します。
- 段落の開始: 段落の先頭で使用する始め括弧の文字幅または文字間隔を指定します。 この設定は、行頭の設定よりも優先されます。

# 約物受け

- 行中(括弧):行の中間で使用する終わり括弧の文字幅または文字間隔を指定しま す。
- 行中(句読点):行の中間で使用する句読点の文字幅または文字間隔を指定します。 句読点は、日本語で「ピリオドおよびコンマ」に当たる文字です。
- 行末:行の末尾で使用する終わり括弧の文字幅または文字間隔を指定します。

#### 中付き約物

- 行頭: 行の先頭で使用する中付き約物の文字幅または文字間隔を指定します。
- 行中: 行の中間で使用する中付き約物の文字幅または文字間隔を指定します。
- 行末: 行の末尾で使用する中付き約物の文字幅または文字間隔を指定します。
- 段落の開始: 段落の先頭で使用する中付き約物の文字幅または文字間隔を指定しま す。この設定は、行頭の設定よりも優先されます。

#### 連続する約物

- 始め括弧 始め括弧: 始め括弧どうしが隣接する場合の文字幅または文字間隔を指定します。例:((
- 終わり括弧 始め括弧:終わり括弧と始め括弧が隣接する場合の文字幅または文字 間隔を指定します。例:)(
- 句読点 始め括弧:始め括弧に隣接する句読点の文字幅または文字間隔を指定します。句読点は、日本語で「ピリオドおよびコンマ」に当たる文字です。例:。(
- 終わり括弧 終わり括弧:終わり括弧どうしが隣接する場合の文字幅または文字間 隔を指定します。例:))
- 行中受け:隣接する約物受けと中付き約物の間の文字幅または文字間隔を指定します。例:;)
- 行中起こし:中付き約物と始め括弧が隣接する場合の文字幅または文字間隔を指定します。例:(:

#### CJK/欧文間スペース

中国語、日本語、または韓国語の文字と欧文が隣接する場合の文字間隔を指定します。この機能は、環境設定ダイアログボックス(QuarkCopyDesk/編集>環境設定)の文字設定ペインにあるCJK/欧文間スペースフィールドで指定する値よりも優先されます。ただし、この機能が影響するのは、文字組みの文字セット内の文字のみです。

#### 文字幅の設定、文字間隔の設定

約物起こし、約物受け、中付き約物、および連続する約物の文字幅または文字間隔を指 定します。

- 全角に固定: 文字幅をすべて全角に固定します。
- •半角に固定:文字幅をすべて半角に固定します。
- 全角から半角: 文字幅を全角に指定しますが、半角に縮めることもできます。
- •半角から全角:文字幅を半角に指定しますが、全角に拡大することもできます。

# テキストと組版

- **全角または半角**:文字を全角と半角のどちらかの幅に収めます。全角が優先されます。
- 半角または全角:文字を半角と全角のどちらかの幅に収めます。半角が優先されます。
- 全角スペース:表示される文字間のスペースを全角に指定します。
- •半角スペース:表示される文字間のスペースを半角に指定します。
- **全角からスペースなし**: 表示される文字間のスペースを全角に指定しますが、スペー スなしに変更することもできます。
- 半角からスペースなし:表示される文字間のスペースを半角に指定しますが、スペースなしに変更することもできます。
- スペースなしから半角:表示される文字間のスペースをなしに指定しますが、半角 スペースに変更することもできます。
- •1/4角スペース:表示される文字間のスペースを1/4角に指定します。
- 1/4角からスペースなし:表示される文字間のスペースを1/4角に指定しますが、スペースなしに変更することもできます。

#### 優先度

文字組みの間隔調整の優先順位を指定します。

- 高:最初に調整します。
- 中:2番目に調整します。
- 低:最後に調整します。

#### プレビュー

幅および間隔の設定に関する編集可能なプレビューを有効または無効にします。

#### 文字組みセットの適用

段落に文字組みセットを適用するには、**段落設定**ダイアログボックス(スタイル > 段落 設定) (Windows)、またはメジャーパレットの段落タブ (Mac OS X)の文字組み セットドロップダウンメニューから名前を選択します。

段落スタイルシートに文字組みセットを適用するには、**段落スタイルシートの編集**ダイ アログボックス(編集>スタイルシート>新規>段落または編集>スタイルシート> 編集)の形式タブにある文字組みセットドロップダウンメニューから文字組みセット名 を選択します。

➡ 1つの段落に適用できる文字組みセットは1つだけです。

# カラー、不透明度、およびドロップ シャドウ

QuarkCopyDeskでは、カスタムカラーの作成、いくつかの標準化カラーマッチングシ ステムからの色の選択、およびカラーの編集を行えます。テキストと画像にカラーと シェードの両方を適用できます。テキストの不透明度もテキストのカラーと同じ方法で 制御できます。アイテムとテキストの両方にドロップシャドウを適用できます。

#### カラーの使用

ー部のカラーは、自動的に**カラー**パレットに組み込まれます。他のカラーを使用するに は、**カラー**ダイアログボックスを使用してカラーを作成するか、既存のカラーを編集す る必要があります。このダイアログボックスでは、カラーホイールや数値フィールド、 カラーマッチングシステムを使用してカラーを作成できます。

# カラーパレット

**カラー**パレット(**ウィンドウ > カラー**)を使用して、プロジェクト用のカラーを作成、 編集、複製、および管理できます。このパレットでは、オーバープリントやノックアウ トの設定も制御できます。

| 0                | \$ |
|------------------|----|
| ▼ カラー            | P  |
| 수 🧷 🔲 🖻 🗖        | Ũ  |
| אפעע             | ÷  |
| 100% 🗘 🛃 100%    | ¢  |
| ● #1 ● #2 🛛 🔏 0° |    |
| 💿 🚪 🧧 ノックアウト     |    |
| Q                |    |
| ☐ 1ID-           |    |
| シアン              |    |
| ■ プラック           |    |
| 🔲 マゼンタ           |    |
| ■ レジストレーション      |    |
|                  |    |
|                  |    |

カラーパレットにより、カラーを作成、編集、削除できます。

# カラーダイアログボックス

**カラー**ダイアログボックス(編集>カラー)を使用して、カラーを作成、編集、複製、 削除、および追加できます。

| カラーの対象 プロジェクト2                                                               | X                         |
|------------------------------------------------------------------------------|---------------------------|
| 表示(W): 全カラー                                                                  | •                         |
| <ul> <li>□ イエロー</li> <li>■ シアン</li> </ul>                                    |                           |
| <ul> <li>■ ブラック</li> <li>■ マゼンタ</li> <li>■ レジストレーション</li> <li>□ 白</li> </ul> |                           |
| 4色分解カラー;シアン: 0%; マゼ)<br>ック: 100%                                             | ンタ: 0%; イエロー: 0%; ブラ<br>+ |
| 新規(N) 編集(E)                                                                  | 】<br>(複製(U) 削除(D)         |
| 适加(A)                                                                        | 保存(S) キャンセル               |

カラーダイアログボックスにより、カラー定義を作成、編集、削除できます。

# カラーの作成

カラーの作成時、いくつかのカラーモデル、または多数あるカラーマッチングシステム から選択できます。頻繁に使用するカラーがある場合、ファイルが開いていないときに、 アプリケーションのデフォルトカラーリストのカラーを作成できます。最大で1,000まで のデフォルトカラー、またはアーティクル固有のカラーを作成できます。カラーを作成 するには、編集>カラーを選択してカラーダイアログボックスを表示し、新規をクリッ クしてカラーの編集ダイアログボックスを表示します。その後、名前フィールドに名前 を入力して新しいカラーのカラーモデルを指定します。カラーパレットの新規ボタンを クリックしてカラーを作成することもできます。

- RGB: この加法混色法カラーシステムは、スライドレコーダーやカラービデオモニ ターで最もよく使用され、ウェブページにもよく使用されます。赤、緑、および青 の光を混ぜ合わせ、ビデオ画面に色を表示します。
- HSB: このカラーモデルは色を混ぜ合わせる方法と似ているため、デザイナーに多 く使用されます。色相はカラーピグメントを、彩度はカラーピグメントの量を、明 度はカラーの黒の量を表します。
- LAB: このカラースペースは、モニターやプリンタの製造業者による解釈の違いに 依存しないように設計されています。LABカラースペースとも呼ばれるLABカラー モデルは、カラーを表現するための標準3次元モデルです。輝度座標(L)、および

2つのクロミナンス座標(緑色-赤色の**A**)、および(青色-黄色の**B**)でカラーを指定します。

- Multi-Ink: このカラーモデルは、既存のプロセスやスポットインキの色調のパーセントを基にしています。
- CMYK: CMYKは、印刷機上でシアン、マゼンタ、黄色、および黒色インキを組み 合わせてカラーを再生成するために、プロフェッショナルプリンタで使用される減 法混色法カラーモデルです。
- ウェブセーフまたはウェブ名前付きカラー:ウェブセーフカラーは、ウェブアプリ ケーション間で一貫したカラーを実現するために使用されます。
- カラーマッチングシステムからカラーを選択して、カラーリストに追加するには、
   モデルドロップダウンメニューから標準カラーマッチングシステムの1つを選択します。

# カラーの編集

既存のカラーを編集するには、**編集 > カラー**を選択して**カラー**リストで編集するカラー を選択し、**編集**をクリックして**カラーの編集**ダイアログボックスを表示します。**カラー** リストで編集するカラーをダブルクリックしても、**カラーの編集**ダイアログボックスを 表示できます。

| 新規カラー                |                |   |                             | 1 |
|----------------------|----------------|---|-----------------------------|---|
| Eデル(M):              | СМУК           | ~ |                             | Γ |
| スポットカラー              | -(5)           |   |                             |   |
| IN COMPANY AND A     | Concernence of |   |                             |   |
| ハーフトーン(日):           | フロセスフラック       | × |                             |   |
| //-//~/(H):          | 70227599       | M |                             |   |
| / / 7 / 7(H):        | 7042777799     | M | C: 34.5%                    |   |
| //ーノトーン(H)/<br>¥f:規: | 70227999       |   | C: 34.5%<br>M: 0%           |   |
| バーフトーン(H))<br>新規:    | 70227992       |   | C: 34.5%<br>M: 0%<br>Y: 38% |   |

**カラーの編集**ダイアログボックス

#### カラーの複製

既存カラーを複製するには、**編集>カラー**を選択して**カラー**リストから複製するカラー を選択し、**複製**をクリックして複製する**カラーの編集**ダイアログボックスを表示します。

#### 色の削除

デフォルトカラーの一部は削除できませんが、作成した新しいカラーや複製カラーは削除できます。カラーリストからカラーを削除するには、**編集 > カラー**を選択し、**カラー** リストから削除するカラーを選択して、**削除**をクリックします。

# 別アーティクルやプロジェクトからのカラーの取り込み

別アーティクルやプロジェクトのカラーを追加するには、**カラー**ダイアログボックス(編 **集 > カラー**)または**追加**コマンド(**ファイル > 追加**)を使用します。

#### カラーの一括変換

あるカラーが適用されたすべてのアイテムを別のカラーに一括変換するには、カラーを 目的のカラーに編集するか、**編集 > カラー**を選択して**カラー**ダイアログボックスを表示 し、編集するカラーの名前を選択して**編集**をクリックし、変更を加えます。

あるカラーが適用されたすべてのアイテムとテキストを別のカラーに一括変換する場合 は、実行前に必ず作業を保存してください。こうすることで、不適切なカラーに変換され てしまった場合に、ファイル>復帰を選択するだけで不適切な変更を取り消すことがで き、他の作業が影響を受けることもありません。

# カラーおよびシェードをテキストに適用

下記の4つの方法で、カラーおよびシェードをテキストに適用できます。

- カラーおよびシェードは、スタイル>カラーおよびスタイル>シェードコマンドを 使用して適用できます。
- カラーパレット(表示 > カラーパレット表示)を使用します。
- スタイル>文字スタイルシートにある文字スタイルシートコマンドを使用すれば、
   作成した文字スタイルシートを使用している選択済みテキストに、カラーおよびコマンドを適用できます。
- •スタイル>文字にある文字属性ダイアログボックスを使用できます。

#### 不透明度の使用

不透明度の指定は、カラーのシェードの指定と同様に、簡単に行えます。実際に、カラー パレット、スタイルメニュー、文字属性ダイアログボックス(スタイル > 文字)などの カラーを選択可能なコンポーネントであれば、0%(透明)から100%(不透明)の間の 不透明度値を0.1%きざみで入力できます。

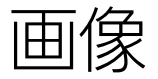

画像は、イメージ編集アプリケーションや他のグラフィックアプリケーションから、 QuarkCopyDeskに取り込みおよびペーストできます。画像を画像コンポーネントに取 り込むと、位置の変更、サイズの変更、傾斜、またはフリップなど、その画像に対して 多くの操作を実行できます。

#### 画像の使用

アーティクルに画像が含まれる場合、QuarkCopyDeskでその画像を表示および操作で きます。また、画像コンポーネントを作成することもできます。

#### 画像の取り込み

画像を取り込むには、下記のいずれかを実行します。

- •ファイル>取り込みを選択します。
- ・画像ファイルをファイルシステムから画像コンポーネント上にドラッグします。コンポーネントに画像が入っている場合、Command/Ctrlキーを押して画像を置き換えます。
- ・画像を別のアプリケーションから画像コンポーネント上にドラッグします。コンポーネントに画像が入っている場合、Command/Ctrlキーを押して画像を置き換えます。
- ・画像ファイルをファイルシステムからテキストコンポーネント上にドラッグした後、
   Command/Ctrlキーを押してコンポーネントが画像を受け付けるようにします。
- ・
   ・
   画像を別のアプリケーションからテキストコンポーネント上にドラッグした後、
   Command/Ctrlキーを押してコンポーネントが画像を受け付けるようにします。

#### 画像の移動

#### 画像のサイズ変更

画像の角や側面にある丸形の画像ハンドルをクリックしてドラッグすることにより、画像を拡大縮小できます。画像のサイズを変更するときにShiftキーを押すと、縦横比を維持したまま画像のサイズが変更されます。画像を中心から比率を保ちながらサイズ変更するには、Shift+Option/Shift+Altキーを押しながら角ハンドルをドラッグします。スタイルメニュー、メジャーパレット、またはコンテキストメニューを使用しても画像のサイズを変更できます。

縦横比を維持したまま画像を拡大縮小し、最大寸法が画像コンポーネントの内部に収ま るようにするには、コンテキストメニューまたはスタイルメニューで画像をボックスに 合わせる(縦横比を保持)を選択します。縦横比を維持したまま画像を拡大縮小し、画 像コンポーネントを完全に埋めるようにするには、コンテキストメニューまたはスタイ ルメニューで画像をボックスに合わせる(縦横比を保持)を選択します。

#### 画像の切り抜き

画像の一部分のみが必要な場合は、画像ハンドルで画像のサイズを調整して手動で切り 抜くことができます。

#### 画像の回転と傾斜

画像を回転させるとボックス内での画像の角度が変わり、画像を傾斜させると画像が傾いて表示されます。

画像を回転させるには、画像の角ハンドルの1つにマウスのポインタを置きます。選択した角に応じた回転ポインタ↓ が表示されます。ポインタをドラッグして画像を回転させます。また、画像の回転角度を、Windowsの設定ダイアログボックス(スタイル>画像)、またはメジャーパレット(ホーム/クラシックタブ)の画像の角度フィールドに入力することもできます。

画像を傾斜させるには、 Windowsの設定ダイアログボックス(スタイル>画像)、またはメジャーパレット(ホーム/クラシックタブ)の画像の傾斜フィールドに値を入力します。

#### 画像へのカラーおよびシェードの適用

シャドウ、白黒の中間調、およびグレイスケールの画像に、カラーとシェードの値を適用できます。これには、カラーパレット(ウィンドウ>カラー)、設定ダイアログボックス、メジャーパレット、またはスタイルメニューを使用します。画像バックグラウンドおよびボックスバックグラウンドにもカラーを適用できます。

- 白黒またはグレイスケールの画像にカラーを適用するには、画像カラーアイコン
   を選択して、カラー名をクリックします。
- 白黒またはグレイスケールの画像のバックグラウンドにカラーを適用するには、画像バックグラウンドカラーアイコン■を選択して、カラー名をクリックします。

#### 画像のフリップ

画像コンポーネントのコンテンツは、スタイルメニュー(スタイル > 水平フリップまた はスタイル > 垂直フリップ)またはメジャーパレット(水平フリップアイコン→または 垂直フリップアイコン▲をクリック)を使用して、左から右または上から下へフリップで きます。

#### 画像の一覧表示、状況確認、および更新

QuarkCopyDeskは、画像ファイルへのパスを保持し、出力に必要な高解像度情報を取得しながら、取り込まれた各画像ファイルの低解像度72dpiプレビューを自動的に表示します。

使用状況機能(補助メニュー)では、取り込んだ画像すべてをトラッキングできます。 この機能を使用するには、補助>使用状況を選択し、画像をクリックして画像ペインを 表示します。 表示ボタンを使用すると、選択した画像がレイアウト上に表示されます。

更新ボタンを使用すると、移動されている画像および変更された画像を更新できます。 確認のための警告を出さずに変更された画像を更新するには、Option/Altキーを押しな がら**更新**ボタンをクリックします。

画像を出力しないようにするには、画像の**印刷**列のチェックボックスをオフにします。

# 画像バックグラウンドカラーの指定

画像で選択できるデザインオプションを増やすため、ボックスのカラー、画像カラー、 および画像バックグラウンドカラーを変更できます。詳細は、「*画像へのカラーおよび シェードの適用*」を参照してください。

- グレイピクセルの場合は、画像カラーと画像バックグラウンドカラーが混合されます。
- ・
   画像カラーまたは画像バックグラウンドカラーにさまざまな不透明度を指定する場合は、
   カラーがお互いに、およびボックスカラーと相互作用します。

#### 画像属性の保持

画像を画像コンポーネントに取り込む場合は、その画像コンポーネントに画像が入って いるかどうかに関係なく、すべての画像属性を保持できます。たとえば、空の画像コン ポーネントで、画像を50%に縮小して90度回転させるように指定されている場合は、新 しい画像を取り込んでそれらの属性を自動的に適用できます。

画像を取り込み、そのコンポーネントおよび/または既存の画像に指定されている属性 を保持するには、**取り込み**ダイアログボックス(ファイルメニュー)で画像属性を保持 をオンにします。

#### クリッピングパスの使用

クリッピングパスとは、画像のどの部分を表示し、どの部分を透明として扱うかを示す、 閉じたベジエ形状です。クリッピングパスは、元の画像ファイルのバックグラウンドか ら画像の標題を分離するときなどに、特に役立ちます。

クリッピングパスは、QuarkXPressまたはQuarkCopyDeskで新規作成したり、埋め込 みパスまたはアルファチャンネル情報を使用して作成したりできます。QuarkXPressま たはQuarkCopyDeskで作成されたクリッピングパスは、画像ファイルに基づき、レイ アウトとともに保存されます。

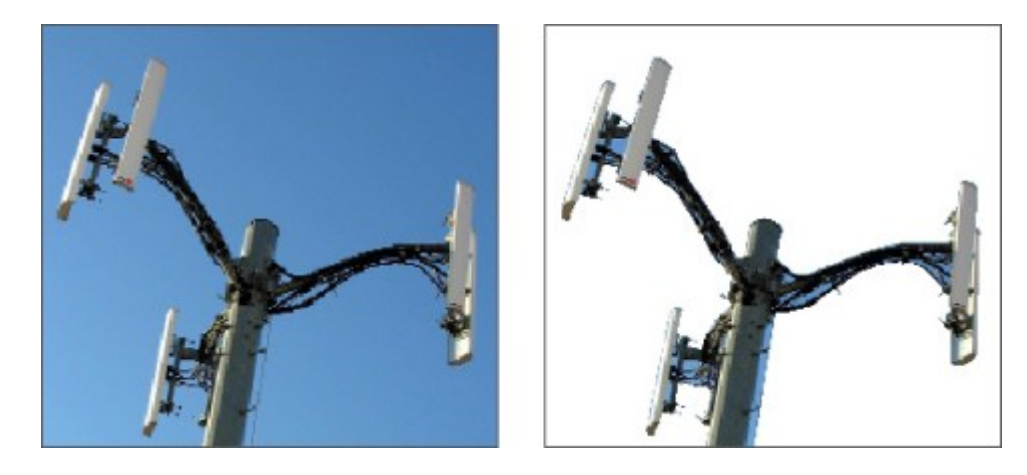

クリッピングパスを使用すれば、画像のどの部分を表示し、非表示にするか、制御できます。

# クリッピングパスの基本

クリッピングパスは、表示として扱う部分と非表示として扱う部分を定義する、閉じた ベジエ形状です。

クリッピングパスは、QuarkXPressとQuarkCopyDeskに画像のどの部分を表示するか を指示します。また、回り込みパスは、QuarkXPressとQuarkCopyDeskにテキスト回 り込みの位置を指示します。回り込みパスとクリッピングパスに同じ設定を使用する必 要はありません。回り込みパスとクリッピングパスの設定に、異なるクリッピングパス またはアルファチャンネルを使用することもできます。

QuarkCopyDeskで作成されたクリッピングパスは、高解像度画像ファイルに基づき、 アーティクルとともに保存されます。

# クリッピングパスの作成

アクティブな画像コンポーネントのクリッピングパスの作成または割り当てを行うには、 Windowsではクリッピングタブをクリックし、 種類ドロップダウンメニューからオプ ションを選択します。Mac OS Xでは、メジャーパレットのクリッピングタブを使用し ます。

- イメージを画像コンポーネント境界に合わせて切り抜くには、アイテムを選択します。アイテムを選択するだけでは、クリッピングパスは作成されません。画像コンポーネントの形に合わせて画像が切り抜かれるだけです。
- 既に画像ファイルに埋め込まれているパスに沿って画像をクリップするには、埋め込みパスを選択します。画像ファイルに複数のパスが埋め込まれている場合は、パスドロップダウンメニューから目的のパスを選択します。
- 既に画像ファイルに埋め込まれているアルファチャンネルに沿って画像をクリップ するには、アルファチャンネルを選択します。画像ファイルに複数のアルファチャ ンネルが埋め込まれている場合は、アルファドロップダウンメニューから目的のア ルファチャンネルを選択します。アルファチャンネルに沿ってクリッピングパスを 使用すると、ブレンドされた効果ではなくハードエッジが作成される点に注意して ください。半透明のブレンドが必要な場合は、アルファマスクを使用してください (「アルファマスクの使用」を参照してください)。
- 画像の主体に基づいてクリッピングパスを作成するには、白以外の領域を選択しま す。クリッピングパスは、イメージと限界フィールドの値に応じて、全体に白また

は白に近いイメージ内で、白以外の形状部分のアウトラインを描きます(またはそ の逆)。**白以外の領域**オプションは、イメージの不要な部分が画像の主体よりも明 るい場合(または暗い場合)に使用すると効果的です。

取り込んだ画像ファイルの、矩形の「キャンバス領域」に沿って画像をクリップするには、画像境界を選択します。これには、元の画像ファイルで保存されている白のバックグラウンドも含まれます。上、左、下、および右の各フィールドに値を入力して、画像境界からのクリッピングパスの距離を決定します。正の値は距離を増やし、負の値は距離を減らします。

#### 埋め込みクリッピングパスの使用

画像編集アプリケーションを使用すれば、イメージにパスおよびアルファチャンネルを 埋め込むことができます。これらの情報を格納している画像がQuarkCopyDeskに取り 込まれると、**設定**ダイアログボックスの**クリッピング**タブ、**メジャー**パレットのタブを 使用して、パスとチャンネルの情報にアクセスできます。

TIFFとPSDには、パスおよびアルファチャンネルを埋め込むことができます。EPS、 BMP、JPEG、PICTファイルには、パスのみを埋め込むことができます。

# アルファマスクの使用

クリッピングパスはスムーズエッジを生成し、これは主に前面イメージをバックグラウ ンドイメージと分離するために使用されます。これに対してアルファマスクは透明度情 報を含み、新しいバックグラウンドに前面イメージを微妙にブレンドできます。 QuarkCopyDeskでアルファマスクを使用するには、まずAdobe Photoshopなどの画 像編集アプリケーションでアルファマスクを作成する必要があります。それから、作成 したアルファマスクをQuarkCopyDeskで使用します。

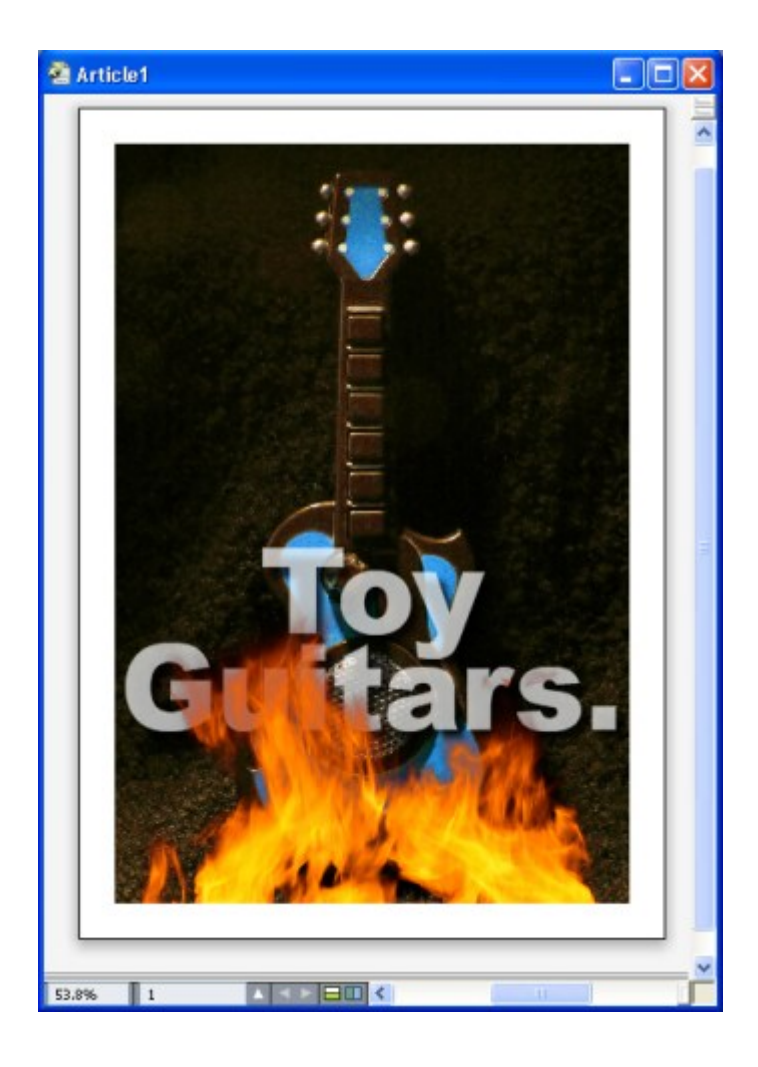

フレーム上のアルファマスクを使用して、バックグラウンドのテキストを表示できます。

QuarkCopyDeskでアルファマスクを使用するには、アルファチャンネルをサポートす る形式で画像とともに保存する必要があります。

選択した画像にアルファマスクを適用するには、メジャーパレットのマスクドロップダウンメニューからアルファチャンネルを選択します。

デフォルトでは、このドロップダウンメニューはコンポジットに設定されており、この状態ではイメージ全体の透明度が保持されます。

# PSD画像の使用

Adobe Photoshopの変更されていないネイティブの画像ファイルを、PSD Import XTensionsソフトウェアを使用して、QuarkCopyDeskに直接取り込むことができます。 いったんファイルが取り込まれると、Photoshop (PSD) ファイルで保存されたレイ ヤー、チャンネル、およびパスを操作できるようになります。このようにPhotoshopと QuarkCopyDeskを統合することで、ワークフローが効率的になり、変更をスキップで きます。また、ネイティブファイルを操作できるのでハードディスクのスペースを節約 でき、レイヤー、チャンネル、パスへアクセスできるため、創造面での可能性が広がり ます。 PSD Import XTensionsソフトウェアが実行されていると、ファイル > 取り込みを使用 して、選択したQuarkCopyDesk画像ボックスにPSDファイルを取り込むことができま す。

イメージのレイヤー、チャンネル、パスを使用するには、**ウィンドウ > 高度なイメージ** 制御を選択します。 **高度なイメージ制御**パレットを使用すれば、レイヤーをブレンドしたり、カラーチャンネルを使用したり、パスを選択したりできます。

# PSDファイルの準備

高度なイメージ制御で使用する画像をPhotoshopで準備する場合は、下記の点を念頭に 置く必要があります。

- イメージを別のファイル形式で保存する必要はありません。したがって、レイヤー を平滑化する必要もありません。
- テキストを周囲に回り込ませる輪郭のアルファチャンネルまたはクリッピングパス を作成します。
- 別のスポットカラーまたは光沢を適用する領域のチャンネルを作成します。
- 高度なイメージ制御では、レイヤー効果を使用する画像を含む、特定画像のレイヤー 情報を読み込めません。代わりにコンポジット画像が使用されます。
- 高度なイメージ制御では、グレースケール、RGB、CMYK、索引、Duotone、マルチ チャンネルの各モードのPSDファイルがサポートされます。

# PSDレイヤーの使用

レイヤーを使用していろいろと試すことで、レイアウト全体のコンテキストの中でさま ざまなイメージを確認できます。さらに、レイヤーの不透明度を変更したり、ディゾル ブ、明、差分などのさまざまなブレンドモードを試したりして、デザインの残りの部分 にこれらの効果がどのように影響するかを確認できます。

PSD画像内のレイヤーの不透明度を表示、非表示、ブレンド、変更するには、**高度なイ** メージ制御パレットのレイヤーペインを使用します。高度なイメージ制御パレットでは、 画像ファイルがどのように作成されたかの情報が表示されますが、画像ファイルに基本 的な変更を加えることはできません。

- レイヤーペインを使用しても、レイヤーを作成、命名、コピー、複製、整列、位置の変更、削除、または結合できません。
- PSDファイルにレイヤーがない場合、高度なイメージ制御パレットにはバックグラウンドレイヤーだけが表示されます。

#### PSDレイヤーのブレンド

レイヤーペインのブレンドモードドロップダウンメニューでは、選択されているレイヤー のピクセルが、そのレイヤーのすべての下位レイヤーのピクセルとどのように対話する かを制御します。ブレンドモードは、画像編集アプリケーションのものとほぼ同じで、 乗算、覆い焼きカラー、除外、および彩度などのオプションを使用できます。

<sup>➡</sup> QuarkCopyDeskでPSDファイルを使用するには、PSD Import XTensionsをロードしておく必要があります。

#### Photoshopレイヤーの表示および非表示

表示のレイヤーは画面に表示し、印刷できます。非表示のレイヤーは画面に表示されず、 印刷されません。高度なイメージ制御を使用して、バックグラウンドレイヤーを含む任 意のレイヤーを非表示にできます。

- レイヤーを表示するには、そのレイヤーの左にある空のボックスアイコンをクリックします。
- すべてのレイヤーを表示するには、Option+Shift/Alt+Shiftキーを押しながら、空のボックスアイコンをクリックします。
- レイヤーを非表示にするには、目アイコンのをクリックします。
- 1レイヤーを除いたすべてのレイヤーを非表示にするには、Option/Altキーを押し ながら目アイコン●をクリックします。

レイヤーのブレンドと不透明度を変更して得られた結果が望ましくない場合、**高度なイ** メージ制御パレットメニューのレイヤー復帰または全レイヤー復帰オプションを使用し て、取り込んだPSDファイルの元の状態にレイヤーを戻すことができます。

#### PSDレイヤーの不透明度の変更

レイヤーペインのフィールドを使用して、選択したレイヤーでのピクセルの透明度を制 御できます。透明度は、0%(完全に透明)から100%(完全に不透明)までの範囲で指 定できます。

# レイヤーマスクの使用

PSDファイルにレイヤーマスクが保存されている場合、**高度なイメージ制御**パレットの レイヤーペインで、Shiftキーを押しながらレイヤーマスクのサムネールプレビューをク リックすると、マスクを有効/無効にできます。

# PSDチャンネルの使用

Photoshopチャンネルは、画像に関するカラー情報を保存しています。デフォルトでは、 グレイスケールおよびインデックスカラーイメージには1つのチャンネル、RGBイメージ には3つのチャンネル、CMYKイメージには4つのチャンネルがあります。これらのチャ ンネルは、まとめてデフォルトチャンネルと呼ばれます。 You can use the **Channels** pane of the **Advanced Image Control** palette to show and hide all channels, to change the color and ink solidity of a selected spot-color channel or alpha channel, and to assign spot colors to selected indexed colors.たとえば、チャンネ ルに光沢、エンボス、打ち抜きなどの特殊効果を割り当てることができます。

### チャンネルの表示および非表示

取り込んだPSDファイル中の表示のチャンネルは画面上に表示して印刷できます。非表 示のチャンネルは画面上には表示されず、印刷できません。チャンネルの表示と非表示 の切り替え処理は、レイヤーの場合と同様です。

コンポジットチャンネルをクリックすると、CMYKやRGBなどのデフォルトチャンネル がすべて表示されます。

# チャンネルのカラーおよび不透明度の変更

高度なイメージ制御を使用して、Photoshopで作成したスポットカラー、マスク、また はアルファチャンネルのカラー、シェードおよび不透明度を変更できます。コンポジッ トイメージをオーバープリントするチャンネルにスポットカラーを割り当てたり、チャ ンネルの画面表示およびカラーコンポジットの印刷時の不透明度を指定したりできます

Photoshopでマスクチャンネルとして指定されるチャンネルは、スポットカラーとして 指定されるチャンネルとは別に取り込まれます。Photoshopでは、マスクチャンネルと スポットチャンネルには不透明度の設定値が割り当てられます。PSD Importでは不透明 度がサポートされているので、マスクチャンネルの不透明度は0%として取り込まれま す。取り込んだPSDのマスクチャンネルを表示するには、**高度なイメージ制御**パレット の**チャンネル**タブでマスクチャンネルを手動で有効にする必要があります。一方、スポッ トカラーチャンネルはPSDファイルに保存されている不透明度値を保持し、デフォルト でQuarkCopyDeskのカラーにマップされます。

**チャンネルオプション**ダイアログボックスを使用して、スポットカラーまたはアルファ チャンネルのピクセルのカラー、シェード、または不透明度を変更します。**チャンネル** オプションダイアログボックスを表示するには、高度なイメージ制御パレット(ウィン ドウメニュー)のチャンネルペインで、チャンネルをダブルクリックします。

# インデックスカラーチャンネルの使用

デフォルトでは、QuarkXPressでPSD Importを使用して色分解を印刷する場合、イン デックスカラーイメージのカラーはCMYKに分解されます。デフォルト設定を上書きす るには、**編集>カラー**でスポットカラーまたはMulti-Inkカラーを作成し、画像で選択し たインデックスカラーに適用します。高度なイメージ制御では、インデックスカラーイ メージのカラーからスポットカラーを作成することもできます。変更しないインデック スカラーは、引き続きCMYKに分解されます。

# PSDパスの使用

PSD Importを使用して、クリッピングおよび回り込みを指定するための埋め込みパスを 選択することもできます。**高度なイメージ制御**パレットの**パス**ペインから、 QuarkCopyDeskのクリッピングパス機能およびテキスト回り込み機能に簡単にアクセ スできます。

**パス**ペインを使用すれば、さまざまなクリッピングパスを選択して、テキスト回り込み の輪郭に使用できます。テキスト回り込みの輪郭を選択するには、最初の列で空のボッ クスをクリックします。**テキスト回り込み**アイコンが表示され、テキストがクリッピン グパスの輪郭に回り込みます。

また、パスペインを使用し、Photoshopで作成したクリッピングパスを選択して、イメージの表示を制御することもできます。クリッピングパスを選択するには、2番目の列で空のボックスをクリックします。クリッピングパスアイコンが表示され、選択したクリッピングパス内の画像領域も表示されます。

PSD Importでパスに加えた変更は、元に戻すことができます。パスは、取り込まれた PSDファイルで作成されたときの、元の状態に戻ります。元の状態に戻すには、高度な イメージ制御パレットまたはコンテキストメニューから、パス復帰または全パス復帰を 選択します。

# PSD Importによる印刷

PSD Importを使用してアーティクルを印刷する場合は、印刷する各PSD画像内で、レイ ヤー、チャンネル、およびパスを指定できます。 **高度なイメージ制御**パレットの目のア イコン**④**は表示と印刷の両方を制御するため、画像は表示されたとおりに印刷されます。

➡ PSD Import XTensionsソフトウェアを実行せずにアーティクルを印刷する場合、PSD ファイルは低解像度のコンポジットプレビューとして印刷されます。レイヤー、チャンネ ル、およびパス情報は使用できず、画像は分割されません。

# インラインテーブル

EXcelのテーブルを取り込み、テキストとインラインに挿入できます。

インラインテーブルには、デザイナーテーブルと比べて次の利点があります。

- 複数のページにまたがる大きなテーブルを作成するときは、インラインテーブルの 方がはるかに高速です。
- テーブルスタイルは、インラインテーブルにのみ適用できます。

# インラインテーブルの挿入

Excelテーブルを取り込んで、テキストとインラインに挿入するには、下記の手順に従っ てください。

- 1 テキストのうち、テーブルを挿入する場所にカーソルを置きます。
- 2 編集>インラインテーブルの挿入 を選択します。 [テーブルのリンク] ダイアログボッ クスが表示されます。

|                                            | テープルのリンク                          |
|--------------------------------------------|-----------------------------------|
| ソース                                        |                                   |
| 種類:                                        | Excel                             |
| 名前:                                        | 10.7:Users:quark:Desktop:Backu 参照 |
| テーブル                                       |                                   |
| シート:                                       | Sheet2                            |
| 範囲:                                        | A1:U23 ¢                          |
| オプション                                      |                                   |
| ✓ 非表示行を含                                   | 含む 🔽 フォーマットを含む                    |
| ✓ 非表示列を含                                   | 含む 🗸 ジオメトリを含む                     |
| <ul> <li>スタイルシー</li> <li>インライン:</li> </ul> | - トを苦む<br>テーブル                    |
| ヘッダ                                        | ~行: 0 マ ボックスに適合                   |
| 表の                                         | 書式: テーブルスタイルなし ◇                  |
|                                            | キャンセル OK                          |
|                                            |                                   |

**テーブルのリンク**ダイアログボックス

- 3 参照をクリックして、取り込むExcelファイルの場所を選択します。
- 4 ファイルに複数のワークシートが含まれている場合は、シートドロップダウンメニューから取り込むシートを選択します。データの一部のみを取り込みたい場合は、範囲フィールドにセルの範囲を指定するか、ドロップダウンメニューから規定の範囲を指定します。
- 5 オプション領域で、取り込む属性のチェックボックスをオンにします。
- 6 ヘッダー行フィールドで、何行のヘッダー行を含めるかを指定します。
- 7 テーブルスタイルドロップダウンメニューで、取り込まれたテーブルに適用するテーブ ルスタイルを選択します(オプション)。詳細は、「テーブルスタイル」を参照してく ださい。
- 8 OKをクリックします。

# テーブルスタイル

テーブルスタイルを編集するには、ウィンドウ>テーブルスタイルを選択し、テーブル スタイルパレットを表示します。このパレットの上端にあるボタンを使用して、テーブ ルスタイルの追加、編集、複製を行えます。既存のテーブルスタイルを選択して ジボタ ンをクリックするか、 「ホタンをクリックして新しいテーブルスタイルを追加します。 テーブルスタイルの編集ダイアログが表示されます。

- 名前フィールドに、テーブルスタイルの名前を入力します。入力しない場合、アプ リケーションによりデフォルト名の「新規テーブルスタイル」が使用されます。
- 新しいテーブルスタイルに適用するテーブル属性を指定します。

|                                                                                                    | アイル                                                                                                    |                                                                                                    |                                                                                                  |                                                                                                    |
|----------------------------------------------------------------------------------------------------|----------------------------------------------------------------------------------------------------|----------------------------------------------------------------------------------------------------|--------------------------------------------------------------------------------------------------|----------------------------------------------------------------------------------------------------|
| 幅広い表形式:                                                                                                 |                                                                                                    |                                                                                                    |                                                                                                  |                                                                                                    |
| フレーム:                                                                                                   | 3 🔳 🖸                                                                                                    | pt 💠 🔳 🗖                                                                                                    | f ᅌ                                                                                              | 100%                                                                                                    |
| コーナー: <b>厂</b> 0 px                                                                                     | ◇ テキストポッ                                                                                                  | ックスの幅: 100%                                                                                                    | 6 🗘 t)                                                                                           | レ間隔: 0 px                                                                                               |
| 条件:                                                                                                    |                                                                                                    |                                                                                                    |                                                                                                  |                                                                                                    |
|                                                                                                    |                                                                                                    |                                                                                                    |                                                                                                  | 1                                                                                                    |
| デフォルト                                                                                                   |                                                                                                    |                                                                                                    |                                                                                                  |                                                                                                    |
|                                                                                                    |                                                                                                    |                                                                                                    |                                                                                                  |                                                                                                    |
|                                                                                                    |                                                                                                    |                                                                                                    |                                                                                                  |                                                                                                    |
|                                                                                                    |                                                                                                    |                                                                                                    |                                                                                                  |                                                                                                    |
| +                                                                                                    |                                                                                                    |                                                                                                    |                                                                                                  |                                                                                                    |
|                                                                                                    |                                                                                                    |                                                                                                    |                                                                                                  |                                                                                                    |
| 選択した条件についてフォ                                                                                            | ーマット:                                                                                                    |                                                                                                    |                                                                                                  |                                                                                                    |
| 選択した条件についてフォ                                                                                            | -マット:                                                                                                    |                                                                                                    | _                                                                                                | _                                                                                                    |
| 選択した条件についてフォ<br>セルのパディン:                                                                                | ーマット:<br>グ: 🗐 0 pt 🔹 [                                                                                    | 🗐 0 pt 🗘                                                                                                    | 🗐 0 pt 🛟                                                                                         | 🗐 0 pt 🗧                                                                                                |
| 選択した条件についてフォ<br>セルのパディン:<br>バックグラウンドカラ-                                                                 | ーマット:<br>7: ■ 0 pt : [<br>-: □ 白                                                                          | 0 pt ÷ [                                                                                                    | 0 pt ÷                                                                                           | 0 pt     100%                                                                                           |
| 選択した条件についてフォ<br>セルのパディン:<br>パックグラウンドカラ・<br>ちのグリッドラン                                                     | -マット:<br>ダ: ■ 0 pt ÷ [<br>-: □ 由                                                                          | 0 pt 💠                                                                                                    | 0 pt \$                                                                                          | 0 pt                                                                                                    |
| 選択した条件についてフォ<br>セルのパディン:<br>パックグラウンドカラ-<br>左のグリッドライ:                                                    | -マット:<br>Ø: ■ 0 pt ◆ [<br>-: □ 由<br>Ø:                                                                    | 0 pt +                                                                                                    | ■ 0 pt ÷<br>100% ÷                                                                               | 0 pt     100%                                                                                           |
| 選択した条件についてフォ<br>セルのパディン:<br>パックグラウンドカラ-<br>左のグリッドライ:<br>上のグリッドライ:                                       | -マット:<br>Ø: ■ 0 pt ÷ 0<br>-: □ 由<br>V: ■ 0 ■<br>V: ■ 0 ■<br>V: ■ 0 ■                                      | 0 pt 0<br>0 pt 0<br>0 pt 0<br>0 pt 0                                                                                                    | □ 0 pt ÷<br>100% ÷<br>□ 7… ○<br>□ 7… ○                                                           | 0 pt     100%     100%     100%                                                                         |
| 選択した条件についてフォ<br>セルのパディン:<br>パックグラウンドカラ・<br>左のグリッドライ:<br>上のグリッドライ:<br>右のグリッドライ:                          | - マット:<br>7: ■ 0 pt ↓ [<br>-: □ 由<br>7:                                                                   | 0 pt 0<br>0 pt 0<br>0 pt 0<br>0 pt 0<br>0 pt 0                                                                                                    | <ul> <li>□ pt :</li> <li>100% :</li> <li>□ ブ··· ○</li> <li>□ ブ··· ○</li> <li>□ ブ··· ○</li> </ul> | 0 pt     100%     100%     100%     100%     100%     100%     100%                                     |
| 選択した条件についてフォ<br>セルのパディン:<br>パックグラウンドカラ・<br>左のグリッドライ:<br>上のグリッドライ:<br>右のグリッドライ:<br>下のグリッドライ:             | - マット:<br>7: ■ 0 pt ↓ [<br>-: □ 由<br>7: □ 0 ■<br>7: □ 0 ■<br>7: □ 0 ■<br>7: □ 0 ■<br>7: □ 0 ■<br>7: □ 0 ■ | 0 pt +<br>0 pt +<br>0 p                                                                                                    | 0 pt \$<br>100% \$<br>7 \$<br>7 \$<br>7 \$<br>7 \$                                               | 0 pt     100%     100%     100%     100%     100%     100%     100%                                     |
| 選択した条件についてフォ<br>セルのパディン:<br>パックグラウンドカラ・<br>左のグリッドライ:<br>上のグリッドライ:<br>右のグリッドライ:<br>下のグリッドライ:             | - マット:<br>7: ■ 0 pt ↓ [<br>-: □ 由<br>2: □ 0 ■<br>2: □ 0 ■<br>2: □ 0 ■<br>2: □ 0 ■<br>2: □ 0 ■             | 0 pt +<br>0 pt +<br>0 pt + | 0 pt \$<br>100% \$<br>7 \$<br>7 \$<br>7 \$<br>7 \$                                               | 0 pt     100%     100%     100%     100%     100%     100%     100%     100%     100%     100%     100% |
| 選択した条件についてフォ<br>セルのパディン<br>パックグラウンドカラ<br>左のグリッドライ:<br>上のグリッドライ:<br>右のグリッドライ:<br>下のグリッドライ:<br>テキストスタイルシー | -マット:<br>ア:  0 pt  0 pt 0 pt 0 pt 0 = 0 = 0 = 0 = 0 = 0 = 0 = 0 = 0 = 0 =                                 | 0 pt +<br>0 pt +<br>0 pt + | 0 pt \$<br>100% \$<br>7 \$<br>7 \$<br>7 \$<br>7 \$<br>7 \$                                       | 0 pt     100%     100%     100%     100%     100%     100%     100%     100%     100%     100%     100% |

終了したら、**OK**をクリックします。

 テーブルスタイルを追加すると、テーブルスタイルパレット(ウィンドウ>テーブルス タイル)に一覧表示されます。インラインテーブルを挿入するとき、この新しいスタイル を使用できます。

# ドキュメントの構築

リスト機能を使用すると、目次や他のリストを作成できます。

#### リストの使用

リスト機能により、特定の文字または段落スタイルシートが適用されている段落のテキ ストを収集できます。リスト機能は、目次の作成で最も多く使用されますが、出版物で 使用される図や画像のリストを作成するために使用することもできます。

#### リストの準備

リストを作成する前に、ドキュメント内にスタイルシートを作成して適用する必要があ ります。まず、「チャプター名」、「セクション名」、「本文のテキスト」など、目次 で使用するスタイルシートを作成します。次に、フォーマットされた目次に別の段落ス タイルシートを作成します。

#### リストにスタイルシートを追加する

リストの作成の最初の手順として、まずリストに含めるスタイルシートを決定します。 目次には、一般的にチャプタータイトルおよびその該当ページ番号が記載されるため、 目次を作成するには、チャプターおよびセクションのスタイルシートをリストに含めま す。リストには、段落および文字のスタイルシートを含めることができます。

#### リストのレベルの指定

リストの作成前に、段落スタイルシートの各レベルの定義方法についても決めておく必 要があります。たとえば、チャプターの見出しを第1レベルに、チャプター内の標題を第 2レベルにそれぞれ設定します。また、アプリケーションに関するマニュアルを作成して いて、マニュアル内のあるチャプターに「ファイルメニュー」というタイトルが付いて いる場合、「ファイルメニュー」という見出しのチャプターをリストの第1レベルに設定 します。さらに、「新規」、「開く」、「閉じる」、「保存」などのアイテムは、「ファ イルメニュー」チャプターのサブ見出しとなり、これを第2レベルに設定できます。あら かじめこのように決定しておけば、リストの作成プロセスが簡単になります。

# リストの作成

ドキュメントでスタイルシートを作成して適用し、リストに含める内容を決めたら、リ ストの作成を開始できます。編集>リストを選択して新規をクリックし、リストの編集 ダイアログボックスを表示して、名前フィールドに名前を入力します。

スタイル一覧に、アクティブなアーティクルの全スタイルシートが一覧されます。リストに使用する各スタイルシートを選択して追加をクリックして、利用スタイルリストに

追加します。たとえば、「Heading 1」および「Heading 2」スタイルシートを使用す るすべての見出しを目次に含める場合、この2つのスタイルシートを**利用スタイル**リスト に追加します。

目次に入る内容を指定するスタイルシートを指定すると、目次のフォーマット方法を指 定できるようになります。利用スタイルリストの各スタイルに対し、レベル、ページ番 号オプション、およびスタイルスタイルシートを選択します。

- レベルは、リストのコンテンツがリストパレットでどのようにインデントされるか を指定します(レベルを高くするとさらにインデントされます)。
- ページ番号は、スタイルシートの各オカレンスのページ番号をリストに含めるかどうかとその位置を制御します。
- **スタイル**では、自動的に生成される目次の各レベルにスタイルシートを適用できま す。

| タイル一覧(A):                                                                         | 利用スタイル(5): |     |                             |      |   |
|-----------------------------------------------------------------------------------|------------|-----|-----------------------------|------|---|
| 名前                                                                                | 名前         | レベル | <ul> <li>▼ ページ番号</li> </ul> | スタイル | • |
| **** Templa           A2.0 Page H           A A3.0 Page F           A A3.0 Page F | A1.0 Page  | . 1 | テキストのみ                      | ■ 標準 |   |
| 🗚 A3.0 Page F 🛛 🖌 🗋                                                               |            |     |                             |      |   |

リストの編集ダイアログボックスを使用して、自動目次のようなリストを作成できます。

# 別のドキュメントからのリストのインポート

QuarkCopyDeskでは、リストを別のドキュメントから、または**編集 > リスト**にある**リ スト**ダイアログボックスやファイル > 追加にある追加コマンドを使用して追加できます。

# リストでのナビゲーション

リストを表示するには、**ウィンドウ**メニューの**リスト**パレットを表示して、**リスト名**ドロップダウンメニューにあるリストを選択し、**更新**をクリックします。選択したリストが**リスト**パレットに表示されます。

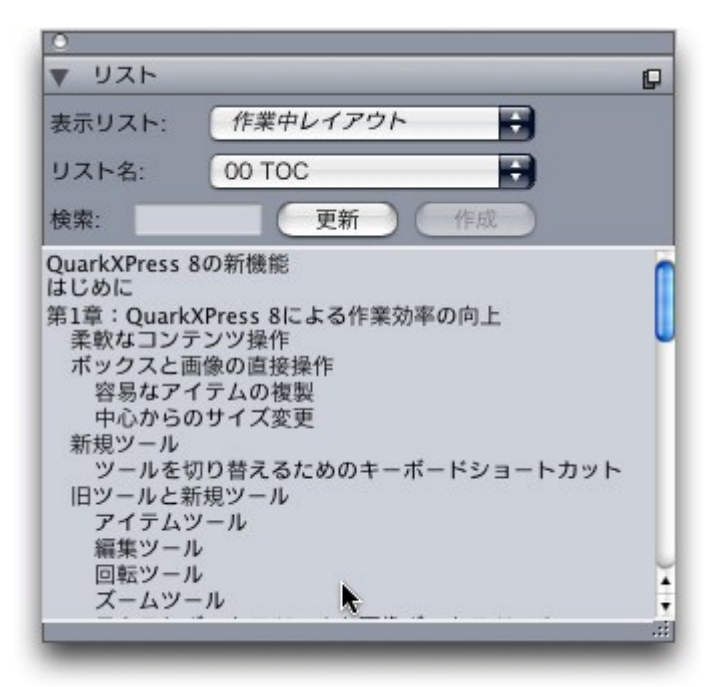

リストパレットを使用して、レイアウト内をナビゲートできます。

アーティクルに複数のレイアウトを含んでいる場合、表示リストドロップダウンリストから別のレイアウトを選択できます。

アクティブリスト内の特定の行を探すには、パレットの**検索**フィールドにその行の語を 入力します。パレットのリストが、指定した語のリスト内での最初の出現場所にスクロー ルします。

特定の段落にジャンプするには、**リスト**パレットでその段落をダブルクリックします。 ウィンドウが、レイアウト内のその段落の場所にスクロールします。

# リストの作成

レイアウト中に目次(またはその他のタイプのリスト)を作成するには、リストの配置 先にテキストの挿入ポイントを配置し、**リスト**パレットにある**作成**をクリックします。 リストが自動的に作成されます。**スタイル**ドロップダウンメニュー(**新規リスト**ダイア ログボックス)でリスト用に選択したスタイルシートが自動的に適用されます。

➡ ドキュメントのテキストがペーストボードにある場合、作成されるリストではページ番号の代わりに、ダガー記号(Mac OS X)や「PB」という文字列(Windows)がテキストの横に表示されます。

#### リストの更新

リストパレットは、パレットで作業しても自動的には更新されません。テキストを変更したときは、最新の状態になるようにリストを更新する必要があります。リストパレットの更新ボタンをクリックすると、リストアイテムのドキュメントがスキャンされ、リストパレットのリストが再構築されます。

アクティブなテキストコンポーネントに既にフローしているリストを更新するには、更 新をクリックしてリストを確実に最新の状態にし、作成をクリックします。アプリケー ションは、テキストコンポーネントに既にそのリストのコピーがあることを検出し、リ
ストの新しいコピーを**挿入**するのか、または既存のバージョンを**置換**するのかを尋ねる 警告を表示します。既存のリストを更新するには、**置換**をクリックします。

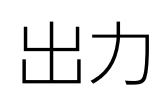

レビューのためレーザープリンタでプルーフコピーを印刷する場合や、高解像度のイメージセッタやプレートセッターでフィルムや版の最終的な出力が必要な場合、 QuarkCopyDeskによって常に満足できる結果が得られます。QuarkXpress9およびそれ以降のバージョンではホストベースの分解がサポートされていませんが、In-RIP分解またはコンポジット出力を使用して出力を続行できます。

### アーティクルの印刷

アクティブなアーティクルを印刷するには、まず**ファイル > 印刷**(Command+P/ Ctrl+P)を選択します。**印刷**ダイアログボックスが表示されます。出力の外観を指定す るには、このダイアログボックスのコントロールを使用します。指定したら、**印刷**をク リックします。

## 画像パスの更新

QuarkCopyDeskでは、取り込まれた画像について、低解像度と高解像度の2種類の情報 が使用されます。低解像度の情報は、画像のプレビュー表示に使用します。印刷時に元 の画像ファイルに含まれる高解像度の情報は、その画像へのパスを使用してアクセスで きます。

画像へのパスは、画像を取り込むときに確立されます。アプリケーションは、各画像パ スに関する情報と、画像の最終変更日の情報を保持します。

取り込み後に画像を移動または変更すると、**出力**コマンド(印刷、PDF、EPS、またはデ ジタル出力)、または**出力用ファイルの収集**コマンド(**ファイル**メニュー)を実行した ときに、警告メッセージが表示されます。

➡ アプリケーションでは、ドキュメントと同じフォルダに格納されている画像であれば、その画像が取り込み時に同じフォルダに格納されたかどうかに関係なく、常に「検索」できます。

## 印刷ダイアログボックスの制御に関する設定

アーティクルを印刷するには、下記の手順に従ってください。

- **1 ファイル>印刷**(Command+P/Ctrl+P)を選択します。**印刷**ダイアログボックスが表示されます。
- プリンタドライバを選択するには、プリンタドロップダウンメニューからオプションを 選択します。

- Windows only: Clicking the Properties button opens a dialog box with controls specific to the selected printer driver.このダイアログボックスのオプ ション、またはプリンタのインストール方法についての詳細は、Microsoft Windows ソフトウェアに付属のマニュアルを参照してください。
- 3 以下のいずれかの方法で出力オプションを指定します。
  - 既存の印刷出力スタイルを使用するには、**印刷書式**ドロップダウンメニューからオ プションを選択します。
  - ・手動で印刷オプションを構成するには、ダイアログボックス下部のコントロールを 使用します。印刷ダイアログボックスのこの部分はいくつかのペインに分かれてい ます。ペインを表示するには、左下のリストから名前をクリックします。詳細は、 「印刷ダイアログボックス」を参照してください。
  - 選択した印刷オプションを新しい出力スタイルとして保存するには、印刷書式ドロップダウンメニューから新規印刷出力スタイルを選択します。
- 4 印刷部数を指定するには、部数フィールドに値を入力します。
- 5 印刷対象のページを指定するには、ページフィールドに値を入力します。You can enter ranges of pages, non-sequential pages, or a combination of ranges and non-sequential pages for printing. Use commas and hyphens to define a sequential or non-sequential range of pages.たとえば、20ページのレイアウトがあり、3~9ページ、12~15ページ、および19ページを印刷する場合、ページフィールドに「3-9,12-15,19」と入力します。
- 6 奇数ページのみを印刷するか、偶数ページのみを印刷するか、すべてのページを印刷するかを指定するには、ページ選択ドロップダウンメニューからオプションを選択します。 全ての(デフォルト設定)を選択すると、関連ページがすべて印刷されます。奇数ページを選択すると、奇数ページのみが印刷されます。偶数ページを選択すると、偶数ページのみが印刷されます。
- 7 ドキュメントの印刷を拡大または縮小するには、**縮小率**フィールドに割合を入力します。 デフォルトは100%です。
- 8 レイアウトを2部以上印刷する場合で、1部ずつページ順に出力する場合、**丁合い**チェックボックスをオンにします。**丁合い**チェックボックスをオフにすると、各ページが一度 に複数部印刷されます。
- 9 フィルムまたは用紙に横一列にスプレッド印刷する(隣接するページを平行に印刷する) には、**スプレッド**チェックボックスをオンにします。
- **10** 複数のページを含むレイアウトを逆の順に印刷するには、逆順チェックボックスをオン にします。レイアウトの最後のページが最初に印刷されます。
- 11 印刷領域に合わせるチェックボックスをオンにすると、選択したメディアの印刷可能領域に合わせてドキュメントでページのサイズが拡大または縮小します。
- **12** *Mac OS X only:* Click the **Printer** button to open the **Printer Driver** dialog box. 詳細は、コンピュータに付属のマニュアルを参照してください。
- 13 レイアウトを印刷するには、印刷をクリックします。
- **14** 設定を保存しない場合、またはレイアウトを印刷しない場合は、**キャンセル**をクリック して**印刷**ダイアログボックスを閉じます。

- ➡ (Windowsのみ) 印刷ダイアログボックスの右上に、ページのプレビュー領域があり ます。この画像を使用して、出力デバイスでのページの表示方法をプレビューできます。
- (Mac OS X only) The Print dialog has been enhanced to show the actual preview

## 印刷ダイアログボックス

印刷ダイアログボックスのペインについては、以下のトピックで説明します。

## デバイスペイン

PPDの選択やページの配置など、デバイス固有の設定を行うには、**デバイス**ペインを使用します。

- PPDを指定すると、用紙サイズ、横、および縦フィールドに、PPDから供給される デフォルトの情報が自動的に入力されます。イメージセッタでPPDを選択すると、 ページ間隔と用紙のオフセットフィールドも使用できるようになります。Windows では、PPDマネジャーダイアログボックス(補助メニュー)を使用して、PPDド ロップダウンメニューで使用できるPPDのリストをカスタマイズできます。Mac OS Xでは、MAC HD > Library > Printers > PPDsフォルダにPPDをインストール し、QuarkXPressを再起動する必要があります。これで、印刷ダイアログボックス のPPDリストに、すべてのPDDが表示されるようになります。適切なPPDがない場 合、類似する汎用の組み込みPPDが選択されます。
- プリンタで使用するメディアのサイズを指定するには、用紙サイズドロップダウン メニューからサイズを選択します。
- プリンタでメディア縦横のサイズをカスタマイズするには、用紙サイズドロップダウンメニューからその他を選択し、横および縦フィールドに値を入力します。連続給紙または非ドラム式のイメージセッタに出力を送信する場合、縦フィールドを自動に設定します。
- 選択した出力メディアでドキュメントの位置を指定するには、設定位置ドロップダ ウンメニューからオプションを選択します。
- イメージセッタの場合のみ:用紙のオフセットフィールドに値を入力し、ページの 左端がロールメディアの左端からオフセット(またはインセット)される距離を指 定します。
- イメージセッタの場合のみ:ページ間隔フィールドに値を入力し、ページをロール に印刷する場合のレイアウトのページ間隔を指定します。
- •ページ画像のネガを印刷する場合、**ネガ印刷**チェックボックスをオンにします。
- 出力中に報告されるPostScriptのエラー出力を受信するには、PostScriptエラーハンドラをオンにします。

## ページペイン

ページ方向、タイリング、ページのフリップなどの関連オプションを指定するには、ペー ジペインを使用します。

縦置きモードと横置きモードのどちらで印刷するかを指定するには、方向ラジオボタン(縦置きまたは横置き)をクリックします。

- 空白のページを出力に含める場合は、空白ページを含むチェックボックスをオンにします。
- 出力を縦と横のどちらかにフリップさせるには、ページフリップドロップダウンメニューからオプションを選択します。

セクション(タイル)に大きなレイアウトを印刷するには、ページタイリングドロップ ダウンメニューからオプションを選択します。アプリケーションでは、チェックマーク と位置情報がタイルごとに印刷されるため、組み直しの場合に便利です。

- ルーラーの元の位置を指定してページのタイリング方法を制御するには、手動を選択します。
- アプリケーションでレイアウトのサイズ、メディアのサイズ、絶対オーバーラップ をオンにするかどうか、およびオーバーラップ幅フィールドの値に応じて、各ドキュ メントの印刷に必要なタイル数を決定するには、自動を選択します。オーバーラッ プ幅フィールドで入力する値は、アプリケーションで必要に応じてタイルを作成す る場合にページの拡大に使用する値です。絶対オーバーラップをオンにすると、ペー ジを拡大してタイルを作成する場合に、アプリケーションでオーバーラップ幅フィー ルドの値のみが使用されます。絶対オーバーラップをオフにすると、タイルの作成 時にアプリケーションでオーバーラップ幅フィールドの最小値が使用されますが、 より大きな値を必要に応じて使用する場合もあります。最終的な組み立てタイルの 中央にレイアウトを配置する場合は、絶対オーバーラップチェックボックスをオフ にします。

#### カラーペイン

**カラー**ペインでは、PDFをカラーまたはグレースケールのどちらで作成するかを指定できます。

#### 画像ペイン

画像の印刷方法を制御するには、画像ペインを使用します。

- ・画像の印刷方法を指定するには、出力ドロップダウンメニューからオプションを選択します。標準を選択すると、画像のソースファイルのデータを使用して高解像度で画像が出力されます。低解像度を選択すると、画像が画面のプレビューどおりの解像度で印刷されます。ラフを選択すると、画像が出力されず、フレーム付のボックスとその中の「X」がブレンドして印刷されます。そのため、画面では空の画像ボックスのように表示されます。
- ・印刷データの形式を指定するには、データドロップダウンメニューからオプションを選択します。バイナリ形式の場合、ドキュメントの印刷速度が上がりますが、
   ASCIIオプションの方が、さまざまなプリンタやプリントスプーラで読み取り可能な標準形式であるため簡単です。クリーン8ビットオプションでは、ASCIIとバイナリがさまざまなポータブルファイル形式で組み合わせられます。

#### トンボペイン

切り抜きマーク、トンボ、ブリードマークなどを出力に含めるには、**トンボ**ペインを使用します。**切り抜きマーク**を選択すると、短い縦横の線がページの最終的なトリムサイズの外側に印刷されます。このマークはページの切り取り位置を示します。**トンボ**は、版のオーバーレイ調節に使用する記号です。ブリードマークは、ページのブリード範囲を示します。

切り取りマークとトンボをすべてのページに含めるには、モードドロップダウンメニューからセンターまたはオフセンターを選択します。

## アーティクルペイン

アーティクルペインを使用すると、WYSIWYGモード、ゲラモード、または全画面モードのどのモードでアーティクルを出力するかを選択できます。すべてのコンポーネント、アクティブコンポーネントのみ、またはアーティクルウィンドウで展開されているコンポーネントのみを出力できます。WYSIWYG表示を使用している場合、画像やページ画像を含めるかどうかも選択できます。

## ノートペイン

アーティクルとともにノートを出力するには、**ノート**ペインを使用します。すべてのノートまたは開いているノートのみを出力できます。脚注についてもインラインにまたは別のページに出力できます。

#### 変更履歴ペイン

変更履歴ペインでは、追跡された変更をハイライトするかどうかを指定します。

印刷されるアーティクルで変更をハイライトするには、変更をハイライトするをオンにします。

## 概要ペイン

概要ペインには、他のペインの設定の概要が表示されます。

## PDF形式でのアーティクルの書き出し

PDF形式でアクティブなアーティクルを書き出すには、下記の手順に従ってください。

- 1 ファイル>PDFを選択します。PDFとして書き出しダイアログボックスが表示されます。
- 2 ページフィールドにページの範囲を入力します。
- 3 既存の出力スタイルを使用するには、PDFのスタイルドロップダウンメニューからオプ ションを選択します。
- 4 出力設定を変更するには、オプションをクリックします。書き出されたファイルの形式 を制御するには、表示されるダイアログボックスのペインを使用します。
  - PDFの出力スタイルを使用するには、PDFのスタイルドロップダウンメニューから オプションを選択します。現在の設定を使用してPDFの出力スタイルを作成するに は、新規PDF出力スタイルを選択します。
  - スプレッドで書き出すかどうか、各ページを個別のPDFファイルとして書き出すか どうか、空白ページを含めるかどうか、およびPDFファイルのサムネールを埋め込 むかどうかを指定するには、ページペインを使用します。
  - Adobe Acrobat Readerの文書のプロパティダイアログボックスにある詳細設定タ ブで詳細情報を表示するには、メタデータペインを使用します。

- レイアウト書き出しのリンクおよびリストの方法、およびハイパーリンクをPDFに 表示する方法を指定するには、ハイパーリンクペインを使用します。また、このペ インを使用してPDFファイルのデフォルトの表示倍率を指定できます。
- ・ 圧縮ペインを使用して、下記の3つの圧縮オプションから選択します。最適では、個人用のプリンタでの印刷に適したPDFファイルを作成します。この設定で作成されるファイルはサイズが比較的大きく、生成に時間がかかる場合があります。高画質では、サイズが適度に小さく、画質も適度なレベルのPDFファイルを作成します。 画像は圧縮されますが、画面上での表示に適しています。この設定で作成されるファイルは、電子メールでの送信に支障のない十分小さなサイズになります。低画質では、ごく小さいサイズのPDFファイルを作成します。この設定で作成されるPDF内の画像の画質は許容範囲内ですが、ラスター画像内のテキストは解読不能になる場合があります。この設定を使用すると、他の設定の場合よりも迅速にPDFを生成できます。
- コンポジット出力または色分解のどちらを作成するかを指定する、PDFファイルの 出力セットアップを選択する、および出力に含める版を選択するには、カラーペイ ンを使用します。
- PDFファイルでトンボの位置、幅、および長さを指定するには、マークペインを使用します。
- アーティクルペインを使用して、アーティクルの出力モードとして、WYSIWYG モード、ゲラモード、または全画面モードのいずれかを選択します。すべてのコン ポーネント、アクティブコンポーネントのみ、またはアーティクルウィンドウで展 開されているコンポーネントのみを出力できます。WYSIWYG表示を使用している 場合、画像やページ画像を含めるかどうかも選択できます。
- アーティクルとともにノートを出力するには、**ノート**ペインを使用します。
- 概要ペインを使用して、他のペインの設定の概要を表示します。
- 5 OKをクリックします(PDFファイルを作成せずに現在の設定を保存するには、保存して 閉じるをクリックします)。
- 6 保存をクリックします。

#### 出力スタイルの使用

出力スタイルを使用すると、特定の構成設定に名前を付けて保存し、その後**印刷**ダイア ログボックスの**出力スタイル**ドロップダウンメニューから名前を選択するだけで、その 設定を呼び出すことができます。

出力スタイルを作成するには、下記の3つの方法があります。

 編集>出カスタイルを選択し、新規をクリックし、印刷またはPDFを選択して、印 刷書式の編集またはPDFスタイルの編集ダイアログボックスでコントロールを設定 します。

|                                 | Ausgabestile                                                 |
|---------------------------------|--------------------------------------------------------------|
| Zeigen: Alle A                  | usgabestile +                                                |
| Standard Druck                  | Ausgabestil                                                  |
| Standard EPS A                  | usgabestil                                                   |
| Standard ePub                   | Ausgabestil                                                  |
| Standard Kindle                 | Ausgabestil                                                  |
| Standard PDF A                  | usgabestil                                                   |
| Bildschirm - Ge                 | ringe Qualität/Niedrige Auflösung                            |
| Bildschirm - Mi                 | ttlere Qualität/Niedrige Auflösung                           |
| Druck - Mittlere                | e Qualität/Mittlere Auflösung                                |
| Druckmaschine                   | - Hohe Qualität/Hohe Auflösung                               |
| PDF/X-1a:2001                   |                                                              |
| PDF/X-3:2002                    |                                                              |
| Neuer Stil für e                | Pub-Ausgabe                                                  |
| Name des Stils:<br>Ausgabemediu | Standard EPS Ausgabestil<br>m: EPS                           |
| Neu •                           | Bearbeiten Duplizieren Löschen Exportieren Abbrechen Sichern |

出力スタイルを作成、取り込み、書き出し、編集、または削除するには、**出力スタ** イルダイアログボックスを使用します。

- 印刷出力スタイルの場合のみ、ファイル>印刷を選択し、印刷ダイアログボックスでコントロールを設定して、出力スタイルドロップダウンメニューから新規印刷出 カスタイルを選択します。
- PDF出力スタイルの場合のみ、ファイル > PDFを選択し、PDFとして書き出しダイ アログボックスでコントロールを設定して、オプションをクリックし、PDFのスタ イルドロップダウンメニューから新規PDF出力スタイルを選択します。

印刷時に出力スタイルを使用するには、**印刷**をクリックする前に、**印刷**ダイアログボッ クスの**印刷書式**ドロップダウンメニューから出力スタイルを選択します。PDFの保存時に 出力スタイルを使用するには、**保存**をクリックする前に、**PDFとして書き出し**ダイアロ グボックスの**PDFのスタイル**ドロップダウンメニューから出力スタイルを選択します。

デフォルト出力スタイルは、印刷書式またはPDFのスタイルドロップダウンメニューで 別のオプションを選択しない限り、すべての新規アーティクルに適用されます。デフォル ト出力スタイルでは、現在の出力設定が、特定の出力スタイルではなく、アーティクルと 関連付けられています。ニーズに合った印刷を実行するために、印刷書式の編集ダイアロ グボックス(編集メニュー)を使用して、デフォルト出力スタイルの初期設定をカスタマ イズできます。

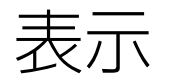

QuarkCopyDeskには、アーティクルを編集するための表示方法が3種類(WYSIWYG、 全画面、およびゲラ)用意されています。WYSIWYG表示ではページのジオメトリが示 され、同時に、そのジオメトリを含むQuarkXPressレイアウトのQuarkCopyDeskアー ティクルを囲むその他のページ要素が表示されます。全画面表示とゲラ表示は、効率良 く編集できるように設計されています。アプリケーション環境設定ダイアログボックス (編集メニュー)を使用すると、全画面表示とゲラ表示でのフォント、フォントのサイ ズ、および行送りの他に、カラー表示や文字飾りを指定することもできます。

## 表示間の切り替え

表示間を切り替えるには、下記の3つの方法があります。

- 表示メニューでオプションを選択します。WYSIWYG表示に切り替えるには、表示
   >WYSIWYGサブメニューからオプションを選択します。ゲラ表示に切り替えるには、表示 > ゲラを選択します。全画面表示に切り替えるには、表示 > 全画面を選択します。
- アーティクルウィンドウの下部にある表示メニューからオプションを選択します。
- メジャーパレットで、WYSIWYG 回、ゲラ E、または全画面 目のいずれか1つの ボタンをクリックします。

## WYSIWYG表示での作業

WYSIWYG (What You See Is What You Get) には、リンクされているQuarkXPress レイアウトで定義されたとおりに、または**新規アーティクル**ダイアログボックスで指定 されたアーティクル設定に従って、QuarkCopyDeskアーティクルのコンポーネントが 表示されます。

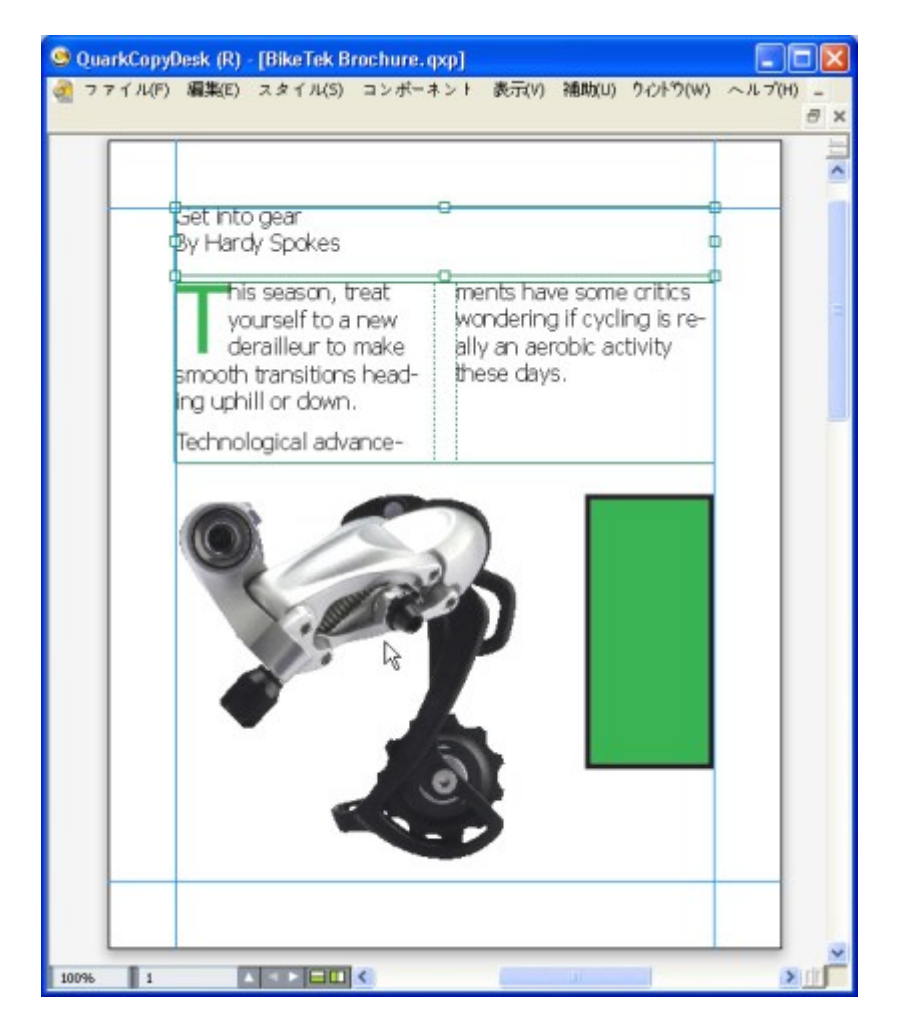

WYSIWYG表示は、出力時のレイアウトの実際の外観を示す表示です。

WYSIWYG表示で作業する間は、Shift+Control/Ctrl+Spaceキーを押してアーティク ルウィンドウをクリックすることで表示率を25%ずつ拡大させたり、Control+Option /Ctrl+Alt+Spaceキーを押してアーティクルウィンドウをクリックすることで表示率を 25%ずつ縮小したりできます。また、Command/Ctrlキーを押し、ズームツールで領 域をドラッグすることで、特定のテキストをズームインすることもできます。

WYSIWYG表示での作業時には、テキストと画像の両方を編集できます。画像を編集するには、画像を選択し、メジャーパレットのコントロールを使用します。またWYSIWYG表示では、アンカーされたボックスのコンテンツにもアクセスできます。

## ゲラ表示での作業

ゲラ表示では、環境設定ダイアログボックス(QuarkCopyDesk/編集メニュー)のゲ ラ表示ペインで指定するフォントとフォントサイズを使用してテキストが表示されます。 各行は、可能であればWYSIWYG表示の改行にしたがって回り込み、番号付けされます。 環境設定ダイアログボックスのゲラ表示ペインでスタイルを表示をオンにすると、ボー ルド、イタリック、オールキャップス、およびスモールキャップスなどの文字飾りが表 示されます。カラーを表示をオンにすると、テキストに適用されるカラーが表示されま す。 ► WYSIWYG表示での行が長すぎてゲラ表示のウィンドウの端からはみ出す場合、ゲラ表示では改行が行われます。改行後の行は番号付けされないため、どこで改行されるかが分かります。

アーティクルに複数のコンポーネントが含まれている場合は、各コンポーネントが水平 方向バーとしてアーティクルウィンドウに表示されます。コンポーネントを表示または 非表示にするには、コンポーネントの水平バーに表示されるコンポーネント名の横の三 角形をクリックします。ゲラ表示でのコンポーネントの読み込み順序を変更するには、 コンポーネントのタイトルバーをクリックして別の位置までドラッグします。

| 000         | Article2                                                                                                    | R |
|-------------|----------------------------------------------------------------------------------------------------|---|
| ▼ Body1     |                                                                                                    |   |
| 1           | Get into gear<br>By Hardy Spokes                                                                                                    |   |
| V Body 2    |                                                                                                    |   |
| 1<br>2<br>3 | This season, treat yourself to a new derailleur to make<br>smooth transitions heading uphill or down.<br>Technological advancement have some critics wondering if<br>cycling is really an aerobic actiity these<br>daysl |   |
| 1           |                                                                                                    |   |

ゲラ表示では、実際のフォント、サイズ、および改行状態でテキストを表示できます。 ゲラ表示には下記のインジケータが表示されます。

- ・ 改ページはダッシュ線で示されます。
- カラムの分割は点線で示されます。
- オーバーセットは色つきの点線で示されます。
- アンカーされたテーブルは 💣 アイコンで示されます。

#### 全画面表示での作業

全画面表示では、環境設定ダイアログボックス(QuarkCopyDesk/編集メニュー)の 全画面ビューペインで指定するフォントとフォントサイズを使用して、アーティクルウィ ンドウの端から端までテキストが表示されます。環境設定ダイアログボックスの全画面 ビューペインでスタイルを表示をオンにすると、ボールドとイタリックの文字飾りが全 画面表示に表示されます。

アーティクルに複数のコンポーネントが含まれている場合は、各コンポーネントが水平 方向バーとしてアーティクルウィンドウに表示されます。コンポーネントを表示または 非表示にするには、コンポーネントの水平バーに表示されるコンポーネント名の横の三 角形をクリックします。全画面表示でのコンポーネントの順序を変更するには、コンポー ネントのタイトルバーをクリックして別の位置までドラッグします。読み込み順序の変 更方法に関係なく、コンポーネントは常にWYSIWYG表示と同じ方法で表示されます。

| 00                                                             | Article2.gcd                                                                                                    | 12 <sup>10</sup> |
|----------------------------------------------------------------|----------------------------------------------------------------------------------------------------|------------------|
| ▼Body1                                                         |                                                                                                    |                  |
| Get into gear<br>By Hardy Spokes                               |                                                                                                    |                  |
| ▼ Body 2                                                       |                                                                                                    |                  |
| This season, treat<br>heading uphill or do<br>Technological ad | t yourself to a new derailleur to make smooth transitions<br>wh.<br>concernent have some critics wondering if cycling is really |                  |
| an aerobic actiity the                                         | se days.                                                                                                    |                  |
|                                                                |                                                                                                    |                  |
|                                                                |                                                                                                    |                  |
|                                                                |                                                                                                    |                  |
|                                                                |                                                                                                    |                  |
|                                                                |                                                                                                    |                  |
|                                                                |                                                                                                    |                  |
|                                                                |                                                                                                    |                  |
|                                                                |                                                                                                    |                  |
|                                                                |                                                                                                    |                  |
|                                                                |                                                                                                    |                  |
|                                                                |                                                                                                    | _                |

全画面表示では、出力時の外観を気にせずに、テキストの操作に集中できます。

変更履歴

ドキュメントのレビュー環境では、管理編集者やコピー編集者などのレビュー担当者が コンポーネントに変更を加えます。変更履歴はそれらの変更点を追跡するための機能で、 これにより執筆者、編集者、プロジェクトマネジャー、および他のユーザーは、コンポー ネントの変更内容を確認し、その変更が適切かどうかを判断できます。 変更履歴機能を 使用して、コンポーネントに加えられた挿入や削除の部分を参照し、その変更を受け入 れるか拒否するかを決定できます。

Quark Publishing Platform®で使用する場合、変更履歴機能ではQuark Publishing
 Platformで定義済みの設定が使用されます。詳細は、『A Guide to Quark Publishing
 Platform』を参照してください。

# トラッキングの切り替え

トラッキングをオンにするには、下記のいずれかを実行します。

- 補助 > 変更履歴 > トラッキングするがオンになっていることを確認します。
- ・変更履歴ツールバー(補助>変更履歴>ツールバーを表示する)を表示し、トラッキングするボタン

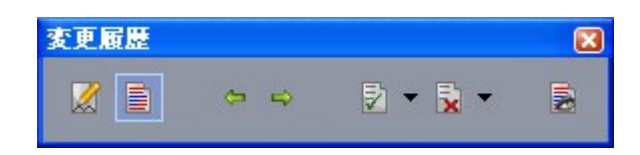

**変更履歴**ツールバーを使用して、トラッキングのオンとオフを切り替えることができます。

トラッキングをオンにすると、QuarkCopyDeskは、アクティブなコンポーネントのテ キストに加えられるすべての変更をトラッキングします。 削除されたテキストは WYSIWYG表示に表示されませんが、削除内容は引き続きトラッキングされます。 削除 内容は、ゲラおよび全画面表示で見ることができます。

Always place a note at the beginning or end of a worc place the note in the middle of a word, the hidden text causes QuarkCopyDesk to treat it as two separate wo word count.

変更履歴機能を使用して、自分が行った変更をトラッキングできます。

➡ フォーマットの変更はトラッキングされません。

## トラッキングされた変更内容の表示

すべてのトラッキングされた変更内容を表示するには、下記のいずれかを実行します。

- •補助>変更履歴>ハイライトするがオンになっていることを確認します。

コンポーネントに対する変更内容の中では、**変更履歴**ツールバーのナビゲーションボタン(前へ ⇔および次へ ⇒)を使用して移動できます。

表示される変更の種類を指定するには、**変更履歴**ツールバーの**ハイライト表示オプショ** ン をクリックします。**ハイライト表示オプション**ダイアログボックスが表示されます。 **ハイライトする**ドロップダウンメニューでは、**挿入個所のみ、削除個所のみ**、または**挿** 入個所と削除個所を表示するように選択できます。確認者を選択リストを使用して特定 の確認者によって加えられた変更内容のみを表示したり、**すべて**をオンにしてすべての 確認者による変更内容を表示したりできます。

| ハイライト: 挿入個所と削除個所<br>確認者を選択:<br>▼ ● 全ての<br>● Binay Kumar |                   | 表示オプショ  | ョン |    |
|---------------------------------------------------------|-------------------|---------|----|----|
| 確認者を選択:<br>▼ <sup>●</sup> 全ての<br>● Binay Kumar          | ハイライト: (          | 挿入個所と削除 | 個所 | \$ |
| ▼ 🗟 全ての<br>愛 Binay Kumar                                | 確認者を選             | 択:      |    |    |
|                                                         | ▼ 🗹 全ての<br>🕑 Bina | y Kumar |    |    |
| THE OK                                                  |                   | キャンセル   | ОК |    |

**表示オプション**ダイアログボックスを使用して、どの確認者の編集内容を表示するか指定したり、挿入個所、削除個所、またはその両方を表示するように指定したりできます。

- ハイライト表示されるのは、トラッキングするが有効になっている間にコンポーネントに 対して行われた挿入個所と削除個所だけです。
- ◆ 変更内容のトラッキングフォーマットのアピアランスを変更するには、アプリケーション 環境設定ダイアログボックス(編集>環境設定(Windows)または(QuarkCopyDesk >環境設定(Mac OS X))の変更履歴ペインのコントロールを使用します。

## 変更内容の同意および拒否

挿入に同意すると、ハイライトが削除され、コンポーネントのコンテンツにテキストが 追加されます。削除に同意すると、コンポーネントからコンテンツが削除されます。変 更内容に同意するには、変更対象のテキストを選択し、**同意する** ドロップダウンメ ニュー(**変更履歴**ツールバー)からオプションを選択します。

- 変更内容に同意する:選択された変更を受け入れます。
- 表示されているすべての変更内容に同意する: コンポーネント内でハイライトされ ているすべての変更を受け入れます。
- **すべての変更内容に同意する**: レビューアによって行われたすべての変更を受け入 れます。

挿入を拒否すると、コンポーネントからテキストが削除されます。削除を拒否すると、 ハイライトが削除され、テキストが通常のテキストとしてコンポーネントに残されます。 変更内容を拒否するには、変更対象のテキストを選択し、**拒否** ドロップダウンメニュー (**変更履歴**ツールバー)からオプションを選択します。

- 変更内容を拒否する: 選択された変更を拒否します。
- 表示されているすべての変更内容を拒否する: コンポーネント内でハイライトされ ているすべての変更を拒否します。
- **すべての変更内容を拒否する**: レビューアによって行われたすべての変更を拒否します。

# ノート

ノート機能を使用して、実際のアーティクルのコンテンツに影響を与えることなく、アー ティクルにコメントを保存できます。 ノートを使用してコンテンツに警告やコメントを 追加したり、アーティクルにURLを追加したりできます。 WYSIWYG表示の場合、開い たノートはハードコピーに張り付ける付箋のように見えます。全画面表示およびゲラ表 示の場合、開いたノートはテキストフロー内で表示されるか、またはWYSIWYG表示と 同様に表示されます。

 Quark Publishing Platformで使用する場合、ノート機能ではQuark Publishing Platform で定義済みの設定が使用されます。 詳細は、『A Guide to Quark Publishing Platform』を参照してください。

# ノートの作成

1

ノートを操作するには、まず**表示>ノートの表示**を選択してノートが表示されているこ とを確認します(このメニューアイテムが**ノートを非表示にする**と表示されていれば、 ノートがすでに表示されています)。このオプションをオフにすると、テキストでノー トアイコンが表示されなくなり、ノートを操作するメニューアイテムが無効になります。

ノートを作成するには、ノートを入力するテキスト挿入ポイントの場所を指定し、編集 >ノート>挿入を選択します。ノートウィンドウが表示され、WYSIWYG表示ではテキ

スト挿入ポイントの右側に**ノート**アイコン も表示されます。ノートのテキストをノート ウィンドウに入力します。

➡ Mac OS Xでは、ノートアイコンとノートウィンドウとの間にリンクも表示され、新た に作成されたノートはアーティクル領域に表示されず、代わりにペーストボード領域に表 示され、アーティクルテキストを隠しません。

| Always place a note | at the beginning or | enc |
|---------------------|---------------------|-----|
| place a note a 🖲    | talyn 🄞             | N   |
| note at the be      | documentation.      | th  |
| the beginning       |                     | h   |
| ainning or end      |                     | .#e |

ノートを使用してアーティクルにコメントを保存できます。

- ▶ 実際、ノートアイコンは特殊なテキスト文字です。ノートアイコンはテキストフローに影響しませんが、別の方法で通常のテキスト文字のような動作をします。たとえば、ノートアイコンを含むテキストの範囲を選択してから文字入力を開始すると、ノートアイコンを含むテキストが入力した文字に置き換わり、ノートが失われてしまいます。
- ➡ ノートの書式を変更するには、ノート環境設定を使用します。 詳細は、「環境設定 ア プリケーション - ノート」を参照してください。

#### ノートの使用

**アイテム>ノート**サブメニューのコマンドを使用して、ノートからノートに移動し、個々のノートを作成および削除し、アーティクル内のすべてのノートを開いたり閉じたりすることができます。

#### ノートの開始と終了

ノートをレビューコメントとして開いたり閉じたりするには、下記の手順を実行します。

- 既存のノートを開くには、ノートアイコンをクリックして、アイテム>ノート> ノートを開くを選択します。
- アーティクルのすべてのノートを開くには、アイテム>ノート>すべてのノートを 開くを選択します。
- ノートを閉じるには、ノートウィンドウの左上隅(Mac OS X)または右上隅 (Windows)の閉じるボックスをクリックするか、またはアイテム>ノート>ノー トを閉じるを選択します。
- アーティクルの開いているすべてのノートを閉じるには、アイテム>ノート>すべてのノートを閉じるを選択します。
- テキスト挿入ポイントをテキスト内の次のノートへ移動させるには、アイテム>ノート>次へ進むを選択します。テキスト挿入ポイントをテキスト内の前のノートへ移動させるには、アイテム>ノート>前へ戻るを選択します。

## ノートの表示および非表示

非表示のノートを表示するには、表示>ノートの表示を選択します。表示されているノートを非表示にするには、表示>ノートを非表示にするを選択します。

## ノートの削除

ノートを削除するには、下記のいずれかを実行します。

- ノートアイコン▲をクリックしてから、アイテム>ノート>削除を選択します。
- 開いているノートウィンドウをクリックしてから、アイテム>ノート>削除を選択します。
- ノートアイコンの右側にテキスト挿入バーを配置して、DeleteキーまたはBackspace キーを押します。

 ノートアイコンを含むテキストの範囲を選択して、DeleteキーまたはBackspace キーを押します。

## ノートおよびテキストの相互変換

選択したテキストをノートに変換するには、F10キーを押します。

ノートまたはノートの一部をテキストに変換するには、ノート内の対象の文字を選択してからF10キーを押します。

### 作成者、日付、名前、または色別のノートの表示

特定の作成者別または作成された日付別にノートを表示するには、表示>ノートの表示 を選択してノートを有効にし、アイテム>ノート>ノートを開く(条件指定)・・・を 選択して開いたノートダイアログボックスを表示し、すべてのノートをクリックして、 すべてのノート領域のコントロールを使用します。

名前別または色別にノートを表示するには、 **アイテム>ノート>新規アーティクル内の** すべてのノートを開く を選択して、名前別サブメニューまたは色別サブメニューからオ プションを選択します。 ノートがテキストとして新規アーティクルに表示されます。

#### ノートの移動とサイズ変更

ノートウィンドウを移動するには、タイトルバーをドラッグします。 ノートウィンドウ はアーティクルアーティクル内のどこにでも移動できます。 Windowsでは、ノートの ■ボタンをクリックして、移動されたノートを元の場所に戻すことができます。

ノートのサイズを変更するには、ノートウィンドウの右下にあるサイズ変更ボックスを クリックしてドラッグします。

## ノートの印刷

アーティクルを印刷するとき、ノートを含めるかどうか、およびどのようなフォーマットにするかを選択できます。印刷ダイアログボックス(ファイルメニュー)で左のリストにあるノートをクリックすると、ノートペインが表示されます。次にノートを印刷をオンにして、出力にノートを含めます。すべてのノートを含めるか、開いているノートのみを含めるかを選択できます。また、ノートを脚注としてフォーマットするか、インラインのままにしておくか、または別のページにノートをまとめるかを指定できます。

## PDFのノート

ノートを含むアーティクルからPDFを作成する場合、PDFでノートを表示するかどうかを 選択できます。WYSIWYG表示で書き出すと、ノートがPDFノートとして含まれます。 ゲラ表示または全画面表示で書き出すと、これらのモードの画面に表示されるとおり、 ノートがインラインで表示されます。

ノートをPDFファイルに含めるには、**PDFとして書き出し**ダイアログボックス(**ファイ** ル>PDF)のオプションをクリックし、左側に表示されるリストのノートをクリックし て、PDFにノートを含めるをオンにします。

# 多言語の使用

QuarkCopyDeskは、複数の言語設定で使用できます。言語設定でサポートされていれ ば、次の機能を使用できます。

- サポートされている文字言語を使用するアーティクルを開いて編集する。文字言語 とは、属性の1つで、テキストに適用してそのテキストで使用する自動ハイフンとスペルチェックのルールを指定することができます。文字言語は文字レベルで適用で きます。そのため、たとえ1つの文に2つの言語の単語が含まれていても、すべての 単語に対して正しくハイフネーションとスペルチェックを行うことができます。詳細は、「文字言語の適用」を参照してください。
- (Windowsのみ) ユーザーインターフェイスとキーボードコマンドを、サポート されている任意の表示言語に変更できます。表示言語とは、アプリケーションメ ニューやダイアログボックスで使用される言語のことです。表示言語はユーザーイ ンターフェイスにのみ影響します。スペルチェックや自動ハイフンには影響しません。詳細は、「表示言語の変更」を参照してください。
- (MacOSXのみ)表示言語はインストール時に、OS言語に従って決定されます。 UIの言語を変更するには、OS Xのシステム環境設定で表示言語を変更してから、 QuarkXPressを再起動します。
- QuarkCopyDeskのすべての言語版で、CJK機能を使用するプロジェクトを開く、表示する、および出力することが可能です。ただし、CJK機能を使用するテキストは、CJK環境設定を有効にしているときのみ編集できます(QuarkCopyDesk/編集 > CJK)。

## 文字言語の適用

文字言語属性は、スペルチェックに使用される辞書および自動ハイフンに使用されるルー ルと例外を決定します。複数の言語を使用するテキストのスペルをチェックする場合、 各単語が、割り当てられた言語辞書を使用してチェックされます。複数の文字言語を使 用するプロジェクトで自動ハイフンが有効な場合、各単語には、その言語の該当する自 動ハイフンルールと例外ハイフンを使用してハイフネーションが行われます。

テキストに文字言語を適用するには、下記の操作を行ってください。

- 文字属性ダイアログボックス(スタイル > 文字)の言語ドロップダウンメニューを 使用します。
- •スタイルシートと、メジャーパレットの文字/文字属性ペインを使用します。

# 表示言語の変更

表示言語を指定するには、下記の操作を行ってください。

- (Windowsのみ) 編集 > 表示言語サブメニューからオプションを選択します。
- (MacOSXのみ)表示言語はインストール時に、OS言語に従って決定されます。 UIの言語を変更するには、OS Xのシステム環境設定で表示言語を変更してから、 QuarkXPressを再起動します。

メニュー、ダイアログボックス、およびパレットが選択した言語に変更されます。キー ボードコマンドは表示言語に基づいています。

➡ 表示言語が、自動ハイフンとスペルチェックに影響を与えることはありません。

# XTensionsソフトウェア

XTensionsモジュールを使用して、実行するほぼすべてのアクティビティを拡張するパ レット、コマンド、ツール、およびメニューなどの機能を追加できます。

## XTensionsモジュールの使用

QuarkCopyDeskには、本章に記載されているデフォルトのXTensionsモジュールのセットが同梱されています。また、Quarkまたはサードパーティによって開発されたその他のXTensionsソフトウェアをインストールすることもできます。

◆ 多くのXTensionsには、2つの要素があります。1つはXTensionsモジュールの機能用の ファイルで、もう1つはユーザーインターフェイス用のファイルです。ユーザーインター フェイスのモジュールの名前は、通常、最後が「UI」です。ユーザーインターフェイス のないXTensionsモジュールには、UIファイルは必要ありません。

## XTensionsモジュールのインストール

XTensionsモジュールをインストールするには、アプリケーションフォルダ内 の"XTensions"フォルダにモジュールを配置します。新たにインストールされたXTensions モジュールは、次回起動時に読み込まれます。

## XTensionsの有効化と無効化

メモリ不足のときに、またはトラブルシューティング時に、XTensionsモジュールを無 効にする場合があります。XTensionsモジュールを有効化または無効化するには、まず、 補助>XTensionsマネジャーを選択し、XTensionsマネジャーダイアログボックスを表 示します。

# XTENSIONSソフトウェア

| 印用 | 名前                  | ステータス |
|----|---------------------|-------|
| 1  | AppStudioCoreXT     | オン    |
| 1  | AppStudioDesigner   | オン    |
| 1  | AppStudioDesignerUI | オン    |
| 1  | AppStudioUIXT       | オン    |
| 1  | AutoUpdate          | オン    |
| 1  | Callout             | オン    |
| 1  | CalloutUI           | オン    |
| 1  | Cloner              | オン    |
| 1  | CompositionZone     | オン    |
| 1  | CompositionZoneUI   | オン    |
| 3  | CopyDeskArticleXT   | オン    |
|    |                     |       |

**XTensionsマネジャー**ダイアログボックスを使用して、XTensionsモジュールを有効化 および無効化できます。

モジュールを有効化するには、**使用する**コラムのモジュール名の横にあるボックスをオンにします。モジュールを無効化するには、このボックスをオフにします。この変更は、 アプリケーションの次回起動時に適用されます。

## XTensionsセットの使用(Windowのみ)

XTensionsモジュールの特定のグループを頻繁に有効化および無効化する場合、XTensions セットを作成して、これらのグループを簡単に切り替えることができます。

XTensionsグループを作成するには、まず、XTensionsマネジャーダイアログボックス (補助メニュー)を表示して、グループに含めるXTensionsモジュールを有効にします。 次に、新規保存をクリックして、グループの名前を入力します。このグループに切り替 える場合は、XTensionsマネジャーダイアログボックスを表示し、セットドロップダウ ンメニューからメニューそのグループの名前を選択します。

また、その他のユーザーとXTensionsセットを共有する場合には、**取り込み**および**書き** 出しボタンを使用して、XTensionsセットを取り込みおよび書き出しすることもできま す。

# XTensionsモジュールの概要

QuarkCopyDeskには、下記のXTensionsモジュールが同梱されています。

- AltSpellChecker.xnt:オランダ語、フランス語、ドイツ語、イタリア語、ドイツ 語(新正書法)、およびスイスドイツ語の最新のスペルチェック機能を提供します。 QuarkXPress 5.0以前に付属する辞書を使用してスペルチェックを実行する必要が ない限り、このモジュールを使用してください。
- Callout.xnt: QuarkCopyDeskで、QuarkXPressプロジェクトのコールアウト内のコンテンツを編集するために使用されます。
- CompositionZone.xnt: QuarkCopyDeskで、プロジェクトファイルと完全機能 アーティクルファイルのコンポジションゾーンの設定を保持するため使用されます。
- **CompressedImage Import.xnt**:LZW圧縮を使用したTIFF画像を取り込むこと ができます。
- **Custom Bleeds.xnt**: QuarkCopyDeskで、プロジェクトファイルと完全機能アー ティクルファイルのカスタムブリード設定を保持するために使用されます。

- Dejavu.xnt:最近開いたアーティクルのリストを、ファイルメニューの下部に、またはファイル>開くサブメニューの階層メニューとして追加します。詳細は、「DejaVu XTensionsソフトウェア(Windowsのみ)」を参照してください。
- DropShadow.xnt: 自動的に羽根付きドロップシャドウを表示できます。
- ErrorReporting.xnt: QuarkCopyDeskが突然終了した場合に、プログラムエラー についての情報をQuarkに送信できます。
- GlyphPalette.xnt:フォントおよび特殊文字の操作を簡単に行うことができる字 形パレットを追加します。詳細は、「字形パレットの使用」を参照してください。
- HTML Text Import.xnt: コンテンツをHTMLフォーマットで取り込みおよび書き 出しできます。
- Hyph\_CNS\_1.xnt、Hyph\_CNS\_2.xnt、Hyph\_CNS\_3.xnt: QuakCopyDesk の自動ハイフネーションコントロールに機能を追加します。
- Notes.xnt:アーティクルにノートを追加したり、アーティクルのノートを表示したりできます。
- PNG Filter.xnt: PNGファイルフォーマットで保存されている画像を取り込むこと ができます。
- PSD Import XT.xnt: PSD (Photoshop) ファイルフォーマットで保存されてい る画像を取り込むことができます。
- QCD PDF Filter.xnt: PDFファイルを取り込みおよび書き出しできます。
- RedLine.xnt:アーティクルに加えられた変更内容をトラッキングおよび処理できます。
- RTF Filter.xnt: RTFファイルフォーマットのテキストファイルを取り込みおよび 書き出しできます。
- Script.xnt (Mac OSのみ): AppleScriptを利用してQuarkCopyDeskの操作を 自動化できます。
- TypeTricks.xnt:さまざまな組版機能を提供します。詳細は、「TypeTricks」を参照してください。
- Word 6-2000 Filter.xnt: Microsoft Wordファイルフォーマットのテキストファ イルを取り込みおよび書き出しできます。詳細は、「Word 6-2000 Filter」を参照 してください。
- WordPerfect Filter.xnt: WordPerfectフォーマットのテキストファイルを取り 込みおよび書き出しできます。詳細は、「WordPerfect Filter」を参照してください。
- XPress Tags Filter.xnt:「XPress Tags」フォーマットのテキストファイルを取り込みおよび書き出しできます。

# TypeTricks

Type Tricksは、いくつかの組版機能を追加するXTensionsソフトウェアです。追加され る組版機能は、分数の作成、通貨の作成、単語スペーストラッキング、ラインチェック、 およびカスタムアンダーラインです。

## 分数の作成

分数の作成コマンド(スタイル>文字飾り)を使用すると、分数を自動的にフォーマットできます。このコマンドは、分数が選択された場合、またはカーソルが分数を構成する文字の隣(および同じ行)に置かれると、アクティブになります。フォーマットできる分数の例は、11/42、131/416、および11/4xなどです。

文字を分数に変換するには、文字を選択し、スタイル > 文字飾り > 分数の作成を選択し ます。

分数の文字は、環境設定ダイアログボックス(QuarkCopyDesk/編集 > 環境設定 > アプリケーション > 分数/通貨)の分数/通貨タブで指定したベースラインシフトおよび フォーマットを使用して変換されます。

## 通貨の作成

通貨の作成コマンド(スタイル>文字飾り)を使用すると、通貨を自動的にフォーマットできます。このコマンドは、通貨としてフォーマットできるテキスト(\$1.49、 f20.00、およびa.bcなど)が選択されている場合、またはこれらの文字の隣(および同 じ行)にカーソルがある場合に利用できます。通貨には、ピリオドまたはカンマで示さ れる基数(デシマルシンボル)を含める必要があります。基数の前後の文字は、文字ま たは数字である場合があります。

文字を通貨に変換するには、フォーマットする文字を選択し、スタイル > 文字飾り > 通 貨の作成を選択します。

通貨の作成を適用すると、QuarkCopyDeskは、基数に続く文字に肩文字飾りを自動的 に適用します。

変換された分数および通貨のアピアランスは、環境設定ダイアログボックス( QuarkCopyDesk /編集>環境設定>アプリケーション>分数/通貨)の分数/通貨タ ブで入力した値および選択内容によって決定します。

### 単語スペーストラッキング

単語スペーストラッキング機能では、単語スペースにのみトラッキングを適用できます (トラッキング値は、通常文字間および単語間に適用されます)。この機能は、キーボー ドコマンドでのみアクセスできます。

| トラッキング値              | Command+-                        |
|----------------------|----------------------------------|
| スペースを0.05emずつ増やします。  | Commnad+Control+Shift+-+]        |
| スペースを0.005emずつ増やします。 | Commnad+Control+Option+Shift+-+] |
| スペースを0.05emずつ減らします。  | Commnad+Control+Shift+-+[        |
| スペースを0.005emずつ減らします。 | Commnad+Control+Option+Shift+-+[ |

### Mac OS X

## Windows

| トラッキング値              | Command+-             |
|----------------------|-----------------------|
| スペースを0.05emずつ増やします。  | Control+Shift≠-+@     |
| スペースを0.005emずつ増やします。 | Control+Alt+Shift≠—+@ |

| トラッキング値              | Command+-             |  |
|----------------------|-----------------------|--|
| スペースを0.05emずつ減らします。  | Control+Shift‡—+!     |  |
| スペースを0.005emずつ減らします。 | Control+Alt+Shift‡—+! |  |

単語スペーストラッキングは、選択されたスペースの後に手動カーニングを適用することによって適用されます。単語スペーストラッキングを削除するには、テキストを選択してから補助 > 手動カーニングをクリア(Windows)またはスタイル > 手動カーニングをクリア(Mac OS X)を選択します。

## ラインチェック

ウィンドウ、オーファン、両端揃えされた行、ハイフンで終了する行、およびテキスト ボックスのオーバーフローを検索するには、**ラインチェック**機能を使用します。**ライン** チェック(補助>ラインチェック)は、不確かな行をハイライトしながら、ドキュメン ト全体を移動します。

ラインチェックが検索する対象を指定するには、検索対象ダイアログボックス(補助> ラインチェック>検索対象)を表示し、好ましくない印刷体制のカテゴリをオンにしま す。

ドキュメント全体を検索するには、テキストの任意の場所にカーソルを置き、補助>ラ インチェック>第1行を選択します。カーソルの位置からドキュメントの最後まで検索す るには、検索を開始する位置にカーソルを置き、補助>ラインチェック>次行を選択す るか、Commandキー+;/Ctrlキー+;を押します。検索を続けるには、Commandキー +;/Ctrlキー+;を押します。

## カスタムアンダーライン

カスタムアンダーライン機能を使用すると、アンダーラインのカラー、シェード、幅、 およびオフセットをカスタマイズできます。カスタムアンダーラインは、文字飾りアン ダーラインとほとんど同様に動作しますが、アンダーラインの属性をさらに制御しなが ら、カスタマイズできます。

カスタムアンダーラインのスタイルは、スタイルシートとほとんど同様に機能します。 アンダーラインスタイルを作成、編集、または削除するには、**編集 > アンダーラインス タイル**を選択します。カスタムアンダーラインスタイルを適用するには、Windowsで は**スタイル > アンダーラインスタイル**サブメニューから、Mac OS Xでは**スタイル > 文 字飾り > アンダーラインスタイル**サブメニューから、それぞれ名前を選択します。

カスタムアンダーラインを適用するには、適用対象のテキストを選択し、Windowsで はスタイル > アンダーラインスタイル > カスタムを、Mac OS Xではスタイル > 文字飾 り > アンダーラインスタイル > カスタムを選択します。アンダーラインの属性ダイアロ グボックスでは、アンダーラインのカラー、シェード、幅、およびオフセットを指定で きます。

カスタムアンダーラインを削除するには、テキストを選択してからスタイル > 文字飾り >カスタムアンダーラインをクリア(Windows)またはスタイル > 文字飾り > アンダー ラインスタイル > カスタムアンダーラインをクリア(Mac OS X)を選択します。

## DejaVu XTensionsソフトウェア (Windowsのみ)

DejaVu XTensionsソフトウェアは、ファイルメニューの下部またはファイル>開くサ ブメニューの階層メニューとして、最近開かれたプロジェクトのリストを追加します。 このリストによって、より迅速かつ簡単に、プロジェクトにアクセスできます。DejaVu を使用すると、テキストおよび画像を取得するためのデフォルトフォルダ、およびプロ ジェクトを開いて保存するためのデフォルトフォルダを指定することもできます。

ファイルリスト機能は、ファイルメニューの下部に、またはファイル>開くサブメニュー の階層メニューとして、最近開かれたプロジェクトのリストを追加します。最近編集お よび保存した3つから9つのファイルを表示するように選択できます。ファイルリスト設 定を変更するには、環境設定ダイアログボックス(QuarkCopyDesk/編集メニュー) のファイルリストペインにあるコントロールを使用します。

デフォルトパス機能を使用して、**開く、取り込み、保存**、および**新規保存のファイル**メ ニューコマンドに使用するデフォルトフォルダを指定します。

デフォルトパス機能は、ユーザーがデフォルトパスを指定するまで機能しません。そのためには、環境設定ダイアログボックス(QuarkCopyDesk/編集メニュー)のデフォルトパスペインを表示します。ファイルメニューコマンド用にデフォルトパスを指定すると、そのコマンドを実行するときは常にアプリケーションでそのパスが使用されます。

## Multiple Article XTensionsソフトウェア

Multiple Article XTensionsソフトウェアでは、QuarkXPressのアーティクルを使用で きます。このモジュールを使用して一連のテキストおよび画像ボックスにアーティクル としてタグを付けたり、そのアーティクル内のコンポーネントの順序を変更できます。 終了したら、プロジェクトを保存してQuarkCopyDeskで開くか、またはQuarkCopyDesk アーティクルファイルとしてアーティクルを書き出すことができます。

- QuarkXPressでは、アーティクルのタグ付けにリフローのタグ付けパレットを使用します。
- ➡ Multiple Article XTensionsソフトウェアはQuarkXPress専用で、QuarkCopyDeskで 読み込むことはできません。
- アーティクルおよびコンポーネントの詳細は、「アーティクルとコンポーネント」を参照 してください。

## Multiple Article XTensionsソフトウェアのインストール

QCDMultipleArticle XTensionsモジュールにより、QuarkXPressのユーザーインター フェイスに下記のコマンドが追加されます。

- ウィンドウ > リフローのタグ付け: リフローのタグ付けパレットを表示します。
- ファイル > 書き出し > アーティクル形式のレイアウト: アーティクルを QuarkCopyDeskファイルとして書き出します。

## Multiple Article XTensionsソフトウェアの使用

アーティクルで作業する場合の主なインターフェイスは**リフローのタグ付け**パレットで す。 リフローのタグ付けパレットを表示または非表示にするには、ウィンドウ>リフ ローのタグ付けを選択します。

| 0               | * |
|-----------------|---|
| ▼ リフローのタグ付け     |   |
| 🕒 5 🖽 🖗 🖻 🕆 🖓 🛤 | Û |
| 新規アーティクル        |   |
| 新規アーティクル 1      |   |
| 新規アーティクル 2      |   |
|                 |   |
|                 |   |
|                 |   |
|                 |   |
|                 |   |
|                 |   |

**リフローのタグ付け**パレットでは、アーティクルを使用して作業できます。 このパレットの上部には、下記のボタンが表示されます。

• 新規アーティクル 📑 : パレットでアーティクルを作成できます。

- アイテムの追加 ( 選択したアーティクルに、レイアウト内のアクティブなアイテムをテキストまたは画像コンポーネントとして追加します。)
- プロパティを編集 : パレットで選択したアーティクルまたはコンポーネントのプロパティを編集できます。 このボタンを使用して、アーティクルまたはコンポーネントの名前を変更したり、アーティクルのアーティクルガイドのカラーを変更したりできます。
- アイテムを表示 : パレットで選択したアイテムまでレイアウトをスクロールします。
- 上へ移動 <sup>↑</sup>と下へ移動 ↓: アーティクル内のコンポーネントの順序を、読み込み順 に合わせて変更します。
- ・ 削除
   ・
   アーティクルを削除したり、アーティクルからコンポーネントを削除したりできます
   (対応するアイテムはレイアウトから削除されません)。
- アーティクルのハイライト : ダイナミックなハイライト表示のオンとオフを切り 替えることができます。ダイナミックなハイライト表示がオンのとき、リフローの タグ付けパレットで、すべてのアーティクルとそのコンポーネントにアーティクル ガイドが表示されます。
- 更新(): リフローのタグ付けパレットのテキストプレビューと、取り込まれた画像のパスを更新します。

パレットには、さまざまなタイプのコンポーネントを示すアイコンが組み込まれていま す。

• 📓 画像ボックスに基づくコンポーネント

- ・ A テキストボックスに基づくコンポーネント
- ・
   ・
   テキストチェーンに基づくコンポーネント

## アーティクルの作成

アーティクルを作成するには、**リフローのタグ付け**パレット(**ウィンドウ**メニュー)を 表示し、パレットの新規アーティクルボタンをクリックします。 新しいアーティクルが リフローのタグ付けパレットに、デフォルトの名前とカラーで作成されます。 リフロー のタグ付けパレットでアーティクルを選択し、プロパティを編集ボタンをクリックしま す。プロパティを編集ダイアログボックスが表示されます。アーティクルの名前を入力 し、アーティクルガイドの色を選択して、OKをクリックします。

アーティクルにコンポーネントを追加するには、**リフローのタグ付け**パレットでアーティ クルを選択し、そのアーティクルに追加するレイアウトアイテムを選択して、パレット の**アイテムの追加**ボタンをクリックします。 そのコンポーネントが、**リフローのタグ付** けパレットの**アーティクルを選択**セクションの下に追加されます。

印刷、ePub、App Studioのレイアウトスペースのアイテムのみをアーティクルに含めることができます。1つのアーティクルのアイテムはすべて同じレイアウトスペースのものでなければなりません。

## アーティクルとコンポーネントの操作

**リフローのタグ付け**パレットの矢印ボタンを使用して、アーティクル内でコンポーネントの順序を読み取り順に変更できます。

アーティクルからコンポーネントを削除するには、**リフローのタグ付け**パレットでコン ポーネントを選択し、パレットの**削除**ボタンをクリックします。

## アーティクルの書き出し

QuarkCopyDeskファイルとしてアクティブレイアウトのアーティクルを書き出すには、 ファイル>書き出し>アーティクル形式のレイアウトを選択します。アーティクルとし て書き出しダイアログボックスが表示されます。

# XTENSIONSソフトウェア

| 000                                                                                                    | アーティク        | ルとして書き出し                                                                                         |                |
|----------------------------------------------------------------------------------------------------|--------------|--------------------------------------------------------------------------------------------------|----------------|
|                                                                                                    | 名前:          |                                                                                                  |                |
| • • •                                                                                                    | Article Expo | rts 💽                                                                                            | Q.検索           |
| ■ Binay-G5<br>● ネットワーク<br>■ Macintosh HD<br>■ Panther<br>■ Work<br>● SHARING TO ALL<br>■ デスクトップ<br>● Bikumar<br>→ アブリケーション<br>◆ ミュージック<br>● 二 書類 | 5.00         | ▲ <u>家</u> 更日                                                                                    |                |
| Movies                                                                                                    |              |                                                                                                  |                |
| アーティクルおよ                                                                                                    | び面像プロパティ     | -                                                                                                |                |
| アーティクル:<br>形式:                                                                                                    | 新規アーティクル     | <ul> <li>ページ自保を含む</li> <li>形式: 別のファイル</li> <li>パブレッド範囲: 全スプレッド</li> <li>クオリティ: カラー: 、</li> </ul> | •<br>•<br>•    |
| 「新規フォルダ                                                                                                    |              |                                                                                                  | (キャンセル) (書き出し) |

**アーティクルとして書き出し**ダイアログボックスを使用して、アクティブレイアウトを QuarkCopyDeskファイルとして保存します。

このダイアログボックスのコントロールを使用して、アーティクルの保存方法を指定で きます。

- アーティクル:このドロップダウンメニューに、アクティブレイアウトのアーティ クルがすべて表示されます。書き出すアーティクルを選択します。
- 形式:レイアウト全体を含むQuarkCopyDeskファイルを作成するには、完全機能 QCDファイルを選択します。アーティクル自体のコンテンツのみを含む小さなファ イルを作成するには、軽量QCDファイルを選択します。これらのファイル形式の詳 細は、「アーティクルとコンポーネント」を参照してください。
- ページ画像を含む:形式ドロップダウンメニューから軽量QCDファイルを選択する と、このコントロールを使用できます。レイアウトの画像を作成する場合はチェッ クボックスをオンにします。アーティクルのコンテンツのみを含める場合は、この チェックボックスをオフにしておきます。
- ページ画像を含むをオンにすると、下記のコントロールを使用できるようになります。
  - 形式: QCDファイルにページ画像を埋め込む場合は埋め込みを選択します。ページ 画像を別のファイルとして書き出す場合は別のファイルを選択します。
  - **スプレッド範囲**:ページ画像にすべてのスプレッドを含めるか、最初のスプレッド のみを含めるかを指定するには、このコントロールを使用します。
  - クオリティ:ページ画像をカラーにするか白黒にするかを指定するには、このコントロールを使用します。白黒のページ画像を選択すると、ファイルサイズを抑えることができます。

• 解像度:ページ画像の解像度を指定するには、このコントロールを使用します。解 像度を高くするとより詳細な表示が可能になりますが、ファイルサイズが大きくな ります。

これらのコントロールの設定が完了したら、**書き出し**をクリックしてアーティクルファ イルを作成します。

# QCDImportFilter XTensionsソフトウェア

QCDImportFilterはQuarkXPress用のXTensionsソフトウェアで、QuarkCopyDesk アーティクルのコンポーネントからQuarkXPressレイアウトへテキストおよび画像を取 り込むことができます。

QCDImportFilter XTensionsソフトウェアをインストールするに は、"QCDImportFilter.xnt"ファイルと"CopyDeskArticleXT.xnt"ファイルをQuarkXPress アプリケーションフォルダの"XTensions"フォルダへコピーしてから、QuarkXPressを 停止して再起動します。これらのファイルは、QuarkCopyDeskアプリケーションフォ ルダ内の"For QuarkXPress/XTensions"フォルダにあります。

バージョン7.0以降のQuarkCopyDeskで作成されたアーティクルからテキストまたは画像を取り込むには、テキストボックスまたは画像ボックスを選択してから、ファイル>QCDテキストの取り込みまたはファイル>QCD画像の取り込みを選択し、アーティクルファイルを選択します。ファイルに指定した種類の複数のコンポーネントが含まれる場合、取り込むコンポーネントを選択できます。

# Word 6-2000 Filter

- Word 6-2000 Filterを使用すると、ドキュメントをWord 2007およびWord 2010 (.docx) フォーマットで取り込みまたは書き出しできます。Microsoft Word 6.0/95 (Word 6およびWord 7) のドキュメントも取り込めます。
- ➡ 取り込みの問題を回避するには、Microsoft Wordの高速保存(オプションダイアログ ボックスの保存タブ)をオフにするか、名前を付けて保存コマンドを使用して、取り込ま れるWordファイルのコピーを作成します。
- .docxフォーマットで書き出すには、形式ドロップダウンメニューからWord文書を選択します。.docフォーマットで書き出すには、Word 97/98/2000文書を選択します。

# WordPerfect Filter

WordPerfect Filterを使用すると、WordPerfect 3.0および3.1(Mac OS)および WordPerfect 5.xおよび6.x(Windows)からドキュメントを取り込むことができます。 また、WordPerfect 6.0フォーマットで、テキストを保存することもできます。

➡ WordPerfect 3.1 for Mac OSは、WordPerfect 6.0 for Windowsドキュメントを読み取ることができるため、WordPerfect 3.1 for Mac OSの書き出しオプションはありません。

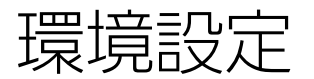

環境設定では、QuarkCopyDeskのデフォルトの動作を制御します。

### 環境設定の理解

環境設定コマンド(QuarkCopyDesk/編集>環境設定)を実行すると、環境設定ダイ アログボックスが表示されます。環境設定ダイアログボックスにはいくつかのペインが 含まれており、これらのペインでは、アプリケーションのさまざまな機能のデフォルト 設定を指定できます。ペインを表示するには、左のリストから名前をクリックします。 環境設定には下記の3種類があります。

- アプリケーションの環境設定はアプリケーションに適用され、プロジェクトすべての処理方法に影響します。
- アーティクルの環境設定は、アクティブなアーティクルのレイアウトすべてに影響します。ただし、アーティクルが開かれていない状態でアーティクルの環境設定を変更すると、新しい環境設定がすべての新規アーティクルのデフォルト設定になります。
- 印刷レイアウトの環境設定を使用して、測定単位、ハイフネーション、およびガイドなど、アクティブなアーティクルのレイアウトレベルの環境設定を指定できます。ただし、アーティクルが開いていない状態でレイアウトの環境設定を変更すると、新しい環境設定がすべての新規アーティクルのデフォルト設定になります。

その他のペインおよびオプションは、特定のXTensionsソフトウェアを読み込んだ場合に環境設定サブメニューに表示されます。

## QuarkCopyDesk環境設定ファイルの内容

QuarkCopyDesk環境設定ファイルの内容は下記のとおりです。さまざまな環境設定の 保存方法に応じて、リストは3つのグループに分かれます。

# グループA

- カーニングテーブル(QuarkXPressで定義)
- トラッキングテーブル(QuarkXPressで定義)
- 例外ハイフン(補助 > 例外ハイフン)

グループB

- デフォルトスタイルシート、カラー、ダッシュおよびフレーム、リスト、およびハイフネーション&ジャスティフィケーション仕様(編集メニュー)
- デフォルトユーザー辞書に関するパスの情報(補助>ユーザー辞書)

## グループC

- •出力スタイル(編集 > 出力スタイル)
- XTensionsマネジャーおよびPPDマネジャーダイアログボックスの設定(補助メ ニュー)
- •環境設定ダイアログボックスのアプリケーションペインの設定

上記のグループの使用:

- アーティクルが開いていない状態でグループAまたはグループBの設定を変更すると、環境設定ファイルにその変更が保存され、以降作成されるすべてのアーティクルで使用されます。
- アーティクルが開いている状態でグループBの設定を変更すると、変更はそのアー ティクルのみに保存されます。
- グループCの設定を変更すると、アーティクルが開いているかどうかに関係なく、変更は常に環境設定ファイルに保存されます。
- アーティクルを開いて環境設定が一致しませんという警告が表示され、 QuarkCopyDesk Preferencesを使用をクリックした場合、以降グループAの設定を変更すると、その変更がアーティクルと環境設定ファイルの両方に保存されます(QuarkCopyDesk Preferencesを使用をクリックすると、アーティクルの元のグループA設定は破棄されます)。
- アーティクルを開いて環境設定が一致しませんという警告が表示され、ドキュメント設定を保持をクリックした場合、以降グループAの設定を変更すると、その変更がアーティクルのみに保存されます。

## QuarkCopyDesk環境設定への変更

QuarkCopyDesk環境設定への変更は、下記の方法で処理します。

- 環境設定ダイアログボックスでアプリケーション環境設定を変更すると、開いているアーティクルの有無に関わらず、変更内容は環境設定ファイルに保存され、開いているすべてのアーティクル、および今後開くすべてのアーティクルにただちに影響します。
- XTensionsマネジャー設定(補助メニュー)を変更すると、開いているアーティク ルの有無に関わらず、変更内容は環境設定ファイルに保存され、QuarkCopyDesk の再起動後にすべてのアーティクルに影響します。
- (Windowsのみ) PPDマネジャーの設定(補助メニュー)を変更すると、開いているアーティクルの有無にかかわらず、変更内容は環境設定ファイルに保存され、開いているすべてのアーティクル、および今後開くすべてのアーティクルにただちに反映されます。

- アーティクルを開いた状態で環境設定ダイアログボックス(QuarkCopyDesk/編 集メニュー)でアーティクル環境設定を変更すると、アクティブなアーティクルにのみ変更内容が保存されます。
- アーティクルを開いた状態で別のユーザー辞書を選択すると、アクティブなアーティクルにのみ変更内容が保存されます。
- 新規アーティクルで例外ハイフンに変更を加えると、アクティブなアーティクルと 環境設定ファイルにこれらの変更内容が保存されます。
- アーティクルを開いて環境設定が一致しません警告が表示されたときに、 QuarkCopyDesk Preferencesを使用をクリックすると、カーニングテーブル情報、トラッキングテーブル情報、および例外ハイフンは、そのアーティクルと環境設定ファイルの両方に格納されます。
- Mac OS Xでは、環境設定>アプリケーション>キーショートカットを使用して、 QuarkCopyDeskのメニューオプションのキーボードショートカットキーをカスタ マイズできます。

## アプリケーションの環境設定

環境設定ダイアログボックス(QuarkCopyDesk/編集>環境設定)のアプリケーショ ンペインにあるコントロールは、アーティクルの表示方法と保存方法など、 QuarkCopyDeskでの全アーティクルの使用方法に影響します。これらの設定はアプリ ケーションに保存され、アーティクルには保存されません。

#### 環境設定 - アプリケーション - 一般

下記の機能をカスタマイズするには、環境設定ダイアログボックス(QuarkCopyDesk /編集メニュー)のアプリケーションセクションにある一般ペインを使用します。

- アーティクルを複数のモニターに並べて表示するには、マルチモニターに並べて表示をオンにします。
- アーティクルで全画面を使用できるようにするには、全画面アーティクルをオンにします。
- カスタムモニタープロファイルを指定するには、モニタープロファイルドロップダウンメニューを使用します。
- 「以後この警告を表示しない」オプションがあるすべての警告をリセットして、警告が表示されるようにするには、すべての警告を表示をクリックします。

## 環境設定 - アプリケーション - カラーテーマ

➡ Mac OS Xのみ。

QuarkCopyDeskのカラーテーマを指定するには、環境設定ダイアログボックス( QuarkCopyDesk/編集 メニュー)のカラーテーマペインを使用します。

**カラーテーマ**ドロップダウンメニューを使用して既存のカラーテーマを選択するか、 アイコンをクリックして既存のカラーテーマを複製します。

各カテゴリのカラーを指定するには、カラーコントロールを使用します。

| 環境設定                                                                                                    |                                                                                                    |
|----------------------------------------------------------------------------------------------------|----------------------------------------------------------------------------------------------------|
| ▼ ア ブリ ケーション<br>カラーテーマ                                                                                                    | カラーテーマ: デフォルト 💠 😰 📋                                                                                                    |
| <ul> <li>一般</li> <li>WYSIWYG表示</li> <li>ゲラ/全画面表示</li> <li>学特長</li> <li>テキスト</li> <li>画像</li> <li>入力設定</li> <li>未定義キャラクタの…</li> <li>開く &amp; 保存</li> <li>XTensionsマネジャー</li> <li>フォント</li> <li>CJK</li> <li>ノート</li> <li>PDF</li> <li>変更履歴</li> <li>スペルチェック</li> <li>デーブル</li> <li>分数/通貨</li> <li>マーディクル</li> </ul> | カテゴリー     カラー       パレットのバックグラウンド     ダイアログのバックグラウンド       ダイアログのバックグラウンド     ダイアログのバックグラウンド       タイトルバーのパックグラウンド上のテキスト     マログのバックグラウンド上のテキスト       パレットのバックグラウンド上のテキスト     アン       メイアログのバックグラウンド上のテキスト     アン       メカフィールドのバックグラウンド     アン       アクティブ領域のバックグラウンド     アン       アクティブ領域のバックグラウンド     アン       アフォルトのベーストボード     アン       アフォルトのベーストボード     アン       アンジンマボンマンドウ     トリムビューのペーストボード       App Studioのトリムビューのペーストボ…     不足フォントのバックグラウンド |

**環境設定**ダイアログボックスの**カラーテーマ**ペイン

# 環境設定 - アプリケーション - キーショートカット

➡ Mac OS Xのみ。

QuarkCopyDeskのキーショートカットをカスタマイズするには、**環境設定**ダイアログ ボックス(QuarkCopyDesk/編集 メニュー)のキーショートカットペインを使用し ます。

**キーショートカットのセット**ドロップダウンメニューを使用して既存のキーショートカットのセットを選択するか、アイコンをクリックして既存のセットを複製します。

すべてのキーショートカットを表示するには**すべて**を、**QuarkCopyDesk** メニューア イテムに関連するショートカットのみを表示するには**メニュー**を、メニューアイテムに 関連しないすべてのショートカットを表示するには**メニュー以外**を選択します。

| Application<br>Color Theme      | Key Shortcut Sets Default | ÷ 👂 📋         |
|---------------------------------|---------------------------|---------------|
| Key Shortcuts                   |                           |               |
| General                         | All Menu Non-Menu Q-      |               |
| WYSIWYG View                    | Commands                  | Shortcut      |
| Galley/Full Screen              | QuarkCopyDesk Menu        |               |
| ▼ Characteristics               | Preferences               | \.<br>C.⊕ ≋Y  |
| Picture                         | ▼ File Menu               |               |
| Input Settings<br>Font Fallback | New > Article             | 策N            |
|                                 | Open                      | *0            |
| Open and Save                   | Close Window              | 9£W           |
| XTension Manager                | Close All Windows         | \T#W          |
| Fonts<br>Fast Asian             | Save                      | 85            |
| Notes                           | Save As                   | 0 <b>#</b> \$ |
| PDF                             | Revert to Saved           | none          |
| Redline                         | Import                    | æE            |
| Spell Check                     | Save Text                 | \\            |
| Fraction/Price                  | Append                    | none          |
| C Article                       |                           |               |

環境設定ダイアログボックスのキーショートカットペイン

## 環境設定 - アプリケーション - WYSIWYG表示

WYSIWYG表示の環境設定を指定するには、環境設定ダイアログボックス (QuarkCopyDesk/編集メニュー)のWYSIWYG表示ペインを使用します。

レイアウトでソリッドカラーになっていない場合でも、テキストコンポーネントのバッ クグラウンドをソリッドにするには、**テキストボックス編集時の不透明化**をオンにしま す。ソリッドカラーのバックグラウンドにより、テキストの読み取りや編集が容易にな ります。

#### 環境設定 - アプリケーション - ゲラ/全画面表示

ゲラ表示と全画面表示のテキストおよび画像の表示方法を設定するには、環境設定ダイ アログボックス(QuarkCopyDesk/編集メニュー)のゲラ/全画面表示ペインを使用 します。

ゲラ表示と全画面表示のテキストの表示をカスタマイズするには、**テキストコンテンツ** 領域を使用します。編集が容易な「標準」でテキストを表示するか、または他の形式で 表示させることができます。

- ゲラ表示と全画面表示でスタイルシート属性を表示するには、スタイルを表示(ゲ ラおよび全画面表示)をオンにします。
- ゲラ表示でテキストカラーを表示するには、カラーを表示(ゲラ表示)をオンにします。
- ゲラ表示と全画面表示で各コンポーネントのID番号を表示するには、コンポーネントIDとコンポーネントバーを表示(ゲラおよび全画面表示)をオンにします。
- ゲラ表示で各コンポーネントのID番号と各行のテキストの行番号を表示するには、
   コンポーネントIDと行番号を表示(ゲラ表示)をオンにします。
- 固定フォントを使用するには、固定フォントを使用をオンにします。この環境設定がオンのとき、アーティクルで使用されているフォントにかかわらず、この環境設定の下のフォントメニューで指定されたフォントがゲラ表示および全画面表示に使用されます。この環境設定がオフのとき、アーティクルで使用されているフォントがゲラ表示および全画面表示に使用されます。
- ・ ゲラ表示とWYSIWYG表示でテキストのデフォルトフォント、サイズ、および行間 隔を指定するには、フォント、サイズ、および行送り☆のコントロールを使用しま す。

ゲラ表示と全画面表示で画像の表示をカスタマイズするには、**画像コンテンツ**領域を使用します。

- 画像コンポーネントで画像を表示するには、**画像を表示**をオンにします。
- ゲラ表示と全画面表示で画像のサイズを設定するには、**画像のサイズ**ドロップダウンメニューからオプションを選択します。
- ゲラ表示と全画面表示で画像の高さの最大値を設定するには、最大フィールドに値 を入力します。

## 環境設定 - アプリケーション - 特長

QuarkCopyDeskでテキストの長さと画質を評価する方法を設定するには、環境設定ダイアログボックス(QuarkCopyDesk/編集メニュー)の特長ペインを使用します。

特定の長さのテキストコンポーネントを編集する場合、**メジャー**パレットの左端にある2 つのフィールドにより、割付のフィードバックが提供されます。特にこれらのフィール ドでは、特定の長さと一致するために追加または削除する必要があるテキストの量が示 されます。テキスト入力時に**メジャー**パレットに表示する情報を指定するには、**テキス** トタブのドロップダウンメニューからオプションを選択します。

- ・最初の2つのドロップダウンメニューでは、メジャーパレットの左端にある一番上のフィールドを設定します。
- 最後の2つのドロップダウンメニューでは、メジャーパレットの左端にある一番下のフィールドを設定します。

画像を画像コンポーネントに取り込むと、**メジャー**パレットから画像の解像度とカラー スペースに関するフィードバックが返されます。これらの値が範囲外にある場合、画像 を再サンプリングするか、または別のカラースペースに変換できます。

- カラー、グレイスケール、白黒のラスターイメージの最小/最大解像度を指定する には、解像度と比率領域にある上の6つのフィールドを使用します。ベクトルフィー ルドを使用すると、ベクトル画像の最小/最大解像度を指定できます。
- 取り込んだ画像に最適なカラースペースを示すには、要求されたカラー空間ドロップダウンメニューを使用します。要求されたカラー空間ドロップダウンメニューで グレイスケール以外のオプションを選択していて、1ビットおよびグレイスケールの イメージが許可されている場合、要求されたカラーが問題となっていないときはB/W/ およびグレースケールを使用するをオンにします。

#### 環境設定 - アプリケーション - 入力設定

スクロールとその他の「オンザフライ」アクションをカスタマイズするには、環境設定 ダイアログボックス(QuarkCopyDesk/編集メニュー)の入力設定ペインを使用しま す。

- アーティクルをスクロールできるスピード、および画面上でのアーティクルの更新 方法を指定するには、スクロール領域を使用します。アーティクルウィンドウのス クロールバーのスクロールボックスをドラッグするのと同時にアーティクル表示が 更新されるようにするには、ライブスクロールをオンにします。スクロール時に一 時的にライブスクロールのオン、オフを切り替えるには、スクロールボックスをド ラッグするときにOption/Altキーを押します。
- ・引用符記号の変換と入力のスタイルを選択するには、形式ドロップダウンメニューと引用符の自動変換チェックボックスを使用します。引用符の自動変換機能、および取り込みダイアログボックス(ファイル>取り込み)にある引用符を変換オプションで使用されるデフォルト文字を指定するには、引用符ドロップダウンメニューでオプションを選択します。フィート記号とインチ記号('と")を入力した引用符記号に自動的に変換するには、引用符の自動変換をオンにします。
- ハイフンとカンマは、印刷レイアウトの印刷ダイアログボックスのページフィールドの、連続、および不連続範囲を指定するデフォルトセパレータです。セクションダイアログボックス(ページメニュー)にページ番号の一部としてカンマやハイフンを指定した場合、ここでデフォルトセパレータを変更する必要があります。たとえば、ページ番号が「A-1、A-2」である場合、ページフィールドにハイフンを使用して範囲を指定することはできなくなります。セパレータを編集するには、連続および非連続フィールドに新しい文字を入力します。
- (Mac OS Xのみ): Controlキーでの操作内容を制御するには、キーを押すと有 効領域を使用します。Controlキーで一時的にズームモードを起動するには、ズーム をクリックします。Controlキーでコンテキストメニューを開くには、コンテキスト メニューをクリックします(Control+Shiftキーを押すと、選択されていない機能が 実行されます)。
- (Windowsのみ): ライブリドローのクリックとドラッグ間のディレイを指定するには、ライブリドロードラッグまでのディレイフィールドを使用します。ライブリドローには、アイテムの移動によって起こる回り込みの変化がリアルタイムに表示されます。
- ストーリーのテキストのカット、コピー、およびペーストを、メニューやキーボードコマンドではなくマウスを使用して行うには、テキストのドラッグ&ドロップをオンにします。 Mac OS Xでは、ドラッグを開始する前にControl+Commandを押すことで、この機能を一時的にオンにできます。カットしてペーストするには、テキストを選択してから、新しい位置にドラッグします。コピーしてペーストするには、テキストを選択してから、Shiftを押しながら新しい位置にドラッグします。
- 新規画像をコンポーネントに取り込むとき、縮小率とその他の属性を画像コンポーネントにデフォルトで「記憶させる」には、画像ボックス属性を保持をオンにします。
- (Windowsのみ) デフォルトでは、CJK文字を入力するためシステムで提供されているウィンドウに入力するのと同じ方法で、テキストボックスにテキストを直接入力できます。この機能を無効にするには、インライン入力をオフにします。
- (Windowsのみ) OTFプリンタフォント検索を行うをオンにすると、ファイルメニューの印刷ダイアログボックスにあるフォントペインでプリンタの検索をクリックしたとき、OpenTypeフォントも検索されるようになります。

#### 環境設定 - アプリケーション - 未定義キャラクタの代替

不足フォントが使用されるプロジェクトをアプリケーションで開いたときの動作を設定 するには、環境設定ダイアログボックス(QuarkCopyDesk/編集メニュー)の未定義 キャラクタの代替ペインを使用します。

未定義キャラクタの代替機能を有効にするには、**未定義キャラクタの代替**をオンにしま す。この機能をアクティブにすると、現在のフォントでは表示できない文字が使用され た場合、その文字を表示できるフォントの検索を試みます。

アプリケーションでプロジェクトを開いたときに不足フォントが見つかると、このペインの環境設定で使用する代替フォントを決定します。

文字を既存のプロジェクトに追加しようとして、その文字がフォントでサポートされていない場合、その文字を表示できるシステムのフォントが検索されます。

アクティブストーリーで使用する適切なフォントをアプリケーションに検索させるには、 検索をオンにします。特定の範囲に検索を限定するには、最後をオンにして、段落フィー ルドに数値を入力します。フォントが見つからない場合に、ストーリー全体にまで検索 を広げるには、アクティブストーリーをオンにします。

他のフォントが見つからない場合に使用する代替フォントを指定するには(検索設定を 考慮して)、スクリプト/言語リストに表示される各スクリプト/言語のフォントコラ ムでオプションを選択します。 レイアウトをトンボ付きで印刷するときに、スラグラインで使用するフォントを指定す るには、ページ情報フォントドロップダウンメニューでオプションを選択します。

#### 環境設定 - アプリケーション - 取り消し

**windows**のみ。

複数取り消しオプションを設定するには、環境設定ダイアログボックス (QuarkCopyDesk/編集メニュー)の取り消しペインを使用します。

- やり直しコマンドを呼び出すキーボードコマンドを指定するには、「やり直し」キー
   ドロップダウンメニューを使用します。
- 取り消し履歴に格納できるアクションの回数を指定するには、「取り消し/やり直し」アクションの最大回数フィールドを使用します。取り消し履歴は最大で30アクションまで保持できます。デフォルト設定は20です。

#### 環境設定 - アプリケーション - 開く&保存

アプリケーションでの保存とバックアップの実行方法をカスタマイズするには、環境設 定ダイアログボックス(QuarkCopyDesk/編集メニュー)の開く&保存ペインを使用 します。

- システムまたは電力の障害から作業を保護するには、自動保存をオンにします。このオプションをオンにすると、アーティクルフォルダにある一時ファイルに変更内容が、指定した時間間隔で自動的に記録されます。間隔(分)フィールドに間隔を分数で入力します。指定できる最短時間間隔は、0.25分です。自動保存がオンの場合、デフォルト設定は5分間隔です。手動で保存(ファイル>保存)しない限り、元のファイルは上書きされません。システムが中断された後にプロジェクトを開くと、プロジェクトが最後に自動保存されたバージョンに復元される旨の警告が表示されます。
- ・自動バックアップをオンにして、リビジョンを保持フィールドに値を入力すると、1 アーティクルにつき最大100のリビジョンを保持できます。手動で保存(ファイル> 保存)するたびに、以前に手動で保存したバージョンが、指定した保存フォルダに コピーされます。自動バックアップのデフォルト設定はオフです。アーティクルと 同じフォルダにリビジョンを保存するには、アーティクルのフォルダをクリックし ます。別のフォルダにリビジョンを保存するには、その他のフォルダをクリックし てから参照をクリックします。各バックアップを表す連番がファイル名に追加され ます。最新リビジョン(5個のうちの5番目など)が作成されると、フォルダで最も 古いリビジョンが削除されます。保存フォルダからバックアップを取得するには、 リビジョンファイルを開きます。
- アーティクルウィンドウのサイズ、位置、および縦横比をアプリケーションに自動 的に保存するには、アーティクルの位置の保存をオンにします。
- Unicode以外のテキストの文字の表示方法を指定するには、Unicode以外のサポートの下にあるエンコーディングドロップダウンメニューからオプションを選択します。

環境設定 - アプリケーション - XTensionsマネジャー

XTensionsマネジャーダイアログボックスが表示されるタイミングを設定するには、環 境設定ダイアログボックス(QuarkCopyDesk/編集メニュー)のXTensionsマネジャー ペインを使用します。

#### 環境設定 - アプリケーション - フォント

下記の環境設定を指定するには、環境設定ダイアログボックス(QuarkCopyDesk/編 集メニュー)のフォントペインを使用します。

対応するフォントに各フォント名を表示するには、フォントプレビュー領域で、フォン トメニューに表示チェックボックスをオンにします。

フォントマッピング領域で、以下の操作を実行します。

- 不足フォントダイアログボックスを非表示にするには、不足フォントダイアログを 表示しないをオンにします。置換フォントを定義していない不足フォントを含むアー ティクルを開いたときの動作を、このチェックボックスの下にあるラジオボタンで 決定します。
- デフォルトの置換フォントを指定するには、デフォルト置換フォントを指定します
   をオンにし、デフォルト置換フォントドロップダウンメニューから置換フォントを 選択します。
- デフォルトの置換フォントを指定するには、デフォルト置換フォントを指定します
   をオンにし、欧文およびCJKドロップダウンメニューからオプションを選択します。
- ・中国語(繁体字)エンコーディングのUDA/VDA(ユーザ定義領域/ベンダー定義 領域)範囲にある文字を強調表示して、該当文字を視覚的に確認できるようにする には、フォントメーカーによって定義された繁体字の文字範囲に入っている文字を ハイライトするをオンにします。

#### 環境設定 - アプリケーション - テキストのハイライト

🐡 Windowsのみ。

下記の環境設定を指定するには、環境設定ダイアログボックス(QuarkCopyDesk/編 集メニュー)のテキストのハイライトペインを使用します。

**不足フォントのバックグラウンド**領域で、下記の操作を行ってください。

- **カラー**コントロールを使用してカラーを指定します。
- **不透明度**コントロールを使用して、不透明度の値を0%(完全に透明)から100% (完全に不透明)の間で指定します。

#### 環境設定 - アプリケーション - 東アジア

東アジア言語の機能を有効にするには、環境設定ダイアログボックス(QuarkCopyDesk /編集メニュー)のCJKペインを使用します。

#### 環境設定 - アプリケーション - ファイルリスト

Windowsでのみ使用できます。 Mac OS Xでは、OSレベルの環境設定が継承されます。

ファイルメニューで、最近開いて保存したファイルの表示をカスタマイズするには、環 境設定ダイアログボックス(QuarkCopyDesk/編集メニュー)のファイルリストペイ ンを使用します。

- 最近開いて保存したファイルの表示数を指定するには、最近表示したファイルの数 フィールドを使用します。
- 最近開いたファイルのリストを表示するメニューを選択するには、ファイルリストの位置領域を使用します。
- アルファベット順でファイルリストを表示するには、名前をアルファベット順にを オンにします。
- •ファイルの位置を表示するには、フルパス表示をオンにします。

#### 環境設定 - アプリケーション - デフォルトパス

(Windowsのみ) 開く、保存/新規保存、取り込みコマンド用に、ファイルシステム またはネットワーク上のデフォルトの場所を定義するには、環境設定ダイアログボック ス(QuarkCopyDesk/編集メニュー)のデフォルトパスペインを使用します。

#### 環境設定 - アプリケーション - ノート

ゲラ表示と全画面表示のノートの表示方法を設定するには、環境設定ダイアログボックス(QuarkCopyDesk/編集メニュー)のノートペインを使用します。

WYSIWYG表示のノートの外観を設定するには、フォント、サイズ、行送り、およびバッ クグラウンドコントロールを使用します。

ゲラ表示と全画面表示でノートをインラインテキストとして表示するには、**全画面およ** びゲラ内のインラインノートをオンにします。各ノートの作成者名を含めるには、名前 を表示をオンにします。ノートが作成された日時を含めるには、作成日を表示および作 成時刻を表示をオンにします。

#### 環境設定 - アプリケーション - PDF

PDF書き出しの環境設定を行うには、環境設定ダイアログボックス(QuarkCopyDesk /編集メニュー)のPDFペインを使用します。

PDFファイル作成中のエラー(ある場合)のログを作成するには、**ログエラー**をオンにし ます。このオプションがオンの場合、**ログフォルダの使用**をオンにしてログファイルの 保存先を指定します。**ログフォルダの使用**がオフの場合、書き出されたPDFファイルと同 じディレクトリにログファイルが作成されます。

#### 環境設定 - アプリケーション - 変更履歴

すべての表示の挿入されたテキストと削除されたテキストの表示方法を設定するには、 環境設定ダイアログボックス(QuarkCopyDesk/編集メニュー)の変更履歴ペインを 使用します。

#### 環境設定

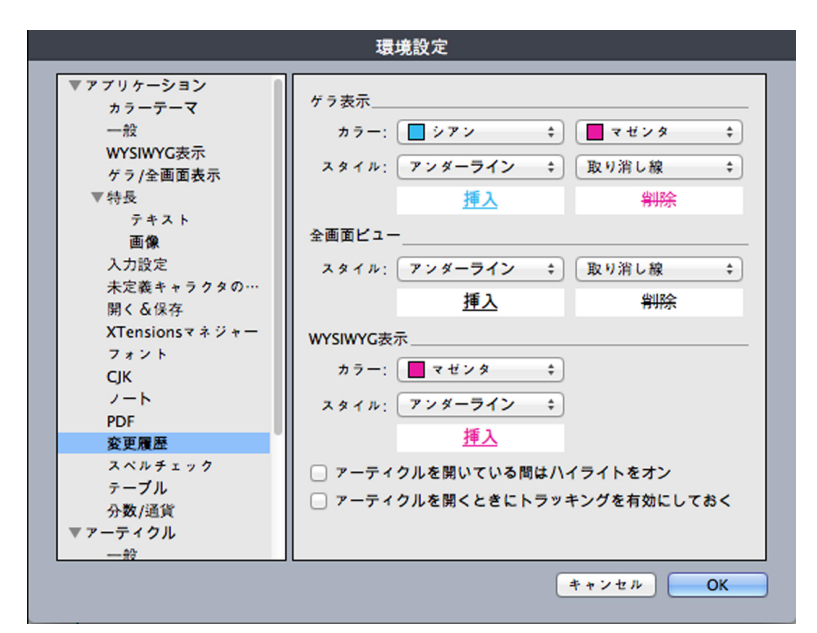

環境設定ダイアログボックスの変更履歴ペイン

アーティクルを作成または開いたときにハイライト表示を自動的にオンにするには、アー ティクルを開いている間はハイライトをオンをオンにします。

アーティクルを作成または開いたときに変更のトラッキングを自動的にオンにするには、 アーティクルを開くときにトラッキングを有効にしておくをオンにします。

#### 環境設定 - アプリケーション - スペルチェック

スペルチェックのオプションを設定するには、環境設定ダイアログボックス (QuarkCopyDesk/編集メニュー)のスペルチェックペインを使用します。

スペルチェックの例外領域で、以下の操作を実行します。

- スペルチェックから数字を含む単語を除外するには、数字を含む単語を無視をオンにします。
- スペルチェックから電子メールアドレスおよびURLを除外するには、インターネットおよびファイルアドレスを無視をオンにします。
- スペルチェックの際、ドイツ言語に適用されている大文字小文字の区別および単語 間スペースの確認を無効にするには、ドイツ語で大文字化を無視をオンにします。
   ドイツ言語とは、ドイツ語、スイスドイツ語、ドイツ語(新正書法)、スイスドイ ツ語(新正書法)です。
- スペルチェックの際、非ドイツ言語に適用されている大文字小文字の区別および単 語間スペースの確認を無効にするには、ドイツ語以外で大文字化を無視をオンにし ます。

ドイツ語文字でタグ付けされたテキストをスペルチェックする場合にドイツ語(新正書

法)を使用するには、新正書法の適用される言語領域にあるドイツ語(新正書法2006年

**版)を使用**をオンにします。

#### 環境設定 - アプリケーション - テーブル

アンカーテーブルに自動分割を許可機能を有効/無効にするには、環境設定ダイアログボックス(QuarkCopyDesk/編集メニュー)のテーブルペインを使用します。

#### 環境設定 - アプリケーション - 分数/通貨

分数と通貨を自動的にフォーマットするには、環境設定ダイアログボックス (QuarkCopyDesk/編集メニュー)の分数/通貨ペインを使用します。

- 分子領域では、オフセットオプションにより、ベースラインを基準にして分子が配置されます。縦比率オプションでは、フォントサイズのパーセントで分子の高さを指定します。横比率オプションでは、通常の文字幅のパーセントで分子の幅を指定します。カーニング値オプションで、文字とスラッシュ間の間隔を調整します。
- 分母領域では、オフセットオプションにより、ベースラインを基準にして分母が配置されます。縦比率オプションでは、フォントサイズのパーセントで分母の高さを指定します。横比率オプションでは、通常の文字幅のパーセントで分母の幅を指定します。カーニング値オプションで、文字とスラッシュ間の間隔を調整します。
- スラッシュ領域では、オフセットオプションにより、ベースラインを基準にしてス ラッシュが配置されます。縦比率オプションでは、フォントサイズのパーセントで スラッシュの高さを指定します。横比率オプションでは、通常の文字幅のパーセン トでスラッシュの幅を指定します。カーニング値オプションで、文字とスラッシュ 間の間隔を調整します。スタイル > 文字飾り > 分数の作成を選択した場合に、タイ プサイズを保持するには、分数用スラッシュをオンにします。
- 通貨領域では、 ¢ にアンダーラインを適用オプションでセント記号(¢)の下にア ンダーラインを配置し、Radixの削除オプションで通貨から小数点やカンマ記号を 削除します。

#### アーティクルの環境設定

環境設定ダイアログボックス(QuarkCopyDesk/編集メニュー)で使用できるアー ティクルレベルの環境設定を使用して、アクティブなアーティクルの環境設定を制御で きます。アーティクルが開いていない場合、アーティクルの環境設定に対する変更が以 降作成されるすべてのアーティクルに適用されます。

#### 環境設定 - アーティクル - 一般

下記の機能をカスタマイズするには、環境設定ダイアログボックス(QuarkCopyDesk /編集メニュー)のアーティクルセクションにある一般ペインを使用します。

アーティクルを最後に開いてから変更された画像をアプリケーションで自動的に更新す るかどうかを設定するには、**自動画像取込み**ドロップダウンメニューを使用します。

- 自動画像取込み機能を有効にするには、オンをクリックします。プロジェクトを開くと、変更済みファイルを使用して自動的に変更済み画像が各レイアウトへ再度取り込まれます。
- 自動画像取込み機能を無効にするには、オフをクリックします。
- アプリケーションで変更済み画像を取り込む前に警告を表示するには、確認するを クリックします。

OpenTypeフォントのデフォルトのカーニング値を有効にするには、**OpenTypeのカー** ニング情報を使用チェックボックスをオンにします。OpenTypeカーニングがアクティ ブな場合、QuarkXPressでそのカーニングがOpenTypeフォントのカーニングエディタ (補助メニュー)で指定したすべてのカーニングよりも優先されます。 全角文字のOpenTypeカーニングを無効にするには、**全角文字をカーニングしない**をオンにします。

#### 環境設定 - 印刷レイアウト/デフォルトのアーティクル - 一般

ページレイアウトのさまざまなデフォルト設定を指定するには、環境設定ダイアログボックス(QuarkCopyDesk/編集メニュー)の一般ペインでレイアウトのバージョンを使用します。

ディスプレイ領域で、下記の操作を行ってください。

- グリークテキスト(<)をオンにしてフィールドに値を入力すると、「グリーキング」によりアプリケーションの画面の再描画速度が上がります。グリーキングとは、指定したサイズよりも小さなテキストの代わりにグレイのバーを表示する処理のことです。グリーキングは印刷や書き出しには影響しません。テキストのグリーキングは表示率の影響を受けます。</li>
- **画像グリーキング**をオンにすると、取り込んだ画像をアプリケーションにグレイの ボックスで表示できます。グリーキングされた画像を含むボックスを選択すると、 画像が普通に表示されます。

#### 環境設定 - 印刷レイアウト/デフォルトのアーティクル - メジャーパレット

ルーラーおよび**メジャー**パレットのデフォルトの単位を指定するには、**環境設定**ダイア ログボックス(QuarkCopyDesk/編集メニュー)のメジャーパレットペインを使用し ます。

- レイアウトウィンドウの上と左に沿って表示されるルーラーの基準単位を指定する には、水平方向および垂直方向ドロップダウンメニューを使用します。水平方向は 上のルーラーに対応し、垂直方向は左のルーラーに対応します。
- ユーザーインターフェイスのその他の機能は、メジャーパレットのデフォルトのXおよびY座標など、水平方向と垂直方向ドロップダウンメニューの影響を受けます。 フォントのサイズ、フレームの幅、行送り、線の幅などは、選択した単位に関係なくアプリケーションにより自動的にポイント単位に変換されます。
- 72ポイント/インチのデフォルト値を上書きするには、ポイント/インチフィールドを使用します。アプリケーションでは、このフィールドの値をすべてのポイントおよびパイカとポイント/インチ変換およびパイカ/インチ変換の単位の基本として使用します。DTPのポイント/インチ変換の基準は72です。ただし、大部分の組版用の金属製ルーラーで使用されていた従来の組版基準は約72.27または72.307ポイント/インチ(範囲は60~80pt、基準単位はポイント、最小増分値は0.001)です。
- シセロからセンチメートルへの変換値を標準の2.1967(範囲は2~3c、基準単位は シセロ、最小増分値は0.001)とは異なる値に指定するには、シセロ/cmフィール ドを使用します。
- 新規アーティクルのデフォルトの単位を設定するには、単位ドロップダウンメニューを使用します。

#### 環境設定 - 印刷レイアウト/デフォルトのアーティクル - 段落

さまざまな段落レベルの設定を制御するには、環境設定ダイアログボックス (QuarkCopyDesk/編集メニュー)の段落ペインを使用します。 行間隔を自動的に設定するには、**行送りの自動設定**機能を使用します。**段落設定**ダイア ログボックス(**スタイル > 行送り**)の**行送り**フィールドに「auto」または「0」を入力 すると、この設定を段落に適用できます。行送りが絶対的な設定になっている段落(す べての行で行間隔が等しい段落)とは異なり、行送りが自動設定されている段落の場合、 フォントやフォントサイズが同じ段落内で混在している場合、行間隔の異なる行が含ま れている場合があります。

行送りの自動設定では、行送りの基本値から始まります。この基本値は、自動設定の行 送りの行とその上の行で使用するフォントに組み込まれたアセントおよびディセントの 値を検証することにより、アプリケーションが計算します。ただし、ユーザーが指定す るテキストサイズ(スタイル>サイズ)は、行送りの基本値を決定するときの最大要素 となります。最後に、行送りの自動設定フィールドでユーザーが指定した値を行送りの 基本値に追加すると、行送りの合計値に到達します。

行送りの自動設定をパーセントで指定するには、0%から100%までの値を1%刻みで入 力します。この値により、2つのテキスト行間の行送りの値が下記のとおり決まります。 上の行の最大フォントサイズに割合の値をかけます。その結果を、2行間の行送りの自動 設定の基本値に追加します。フォントのデザインによってはこの処理が複雑になる場合 もありますが、その例を簡単に示します。10ポイントのテキストで、スタイル設定を一 貫して「標準」フォントにし、**行送りの自動設定**を20%に設定した場合、行送りは12ポ イントとなります(10pt+[10ptの20%]=12pt)。行送りの自動設定を増分値で指定 するには、値の前にプラス記号(+)またはマイナス記号(-)を付けて入力します。範囲 は-63ポイントから+63ポイントまでで、単位は任意です。「+5」と入力すると、5ポイ ントの行送りが行送りの自動設定の基本値に追加されます。「+5 mm」と入力すると、 5ミリメートル追加されます。

列またはボックスで障害物の直下にあるテキスト行の配置を制御するには、**行送り値の** 保持チェックボックスをオンにします。**行送り値の保持**チェックボックスをオンにする と、行のベースラインが適用された行送り値に従って配置されます。**行送り値の保持** チェックボックスをオフにすると、行のアセントが障害物または適用した回り込み値(**ア** イテム > 回り込み)の下にきます。

**グリッド固定のベース**領域で、下記の操作を行ってください。

- 文字のアセンダーおよびディセンダーに応じてテキストをグリッドに対して固定するには、アセントおよびディセントをクリックします。
- 文字の仮想ボディのサイズに応じてグリッドにテキストを固定するには、フォント サイズ(仮想ボディ)をクリックします。

例外ハイフン辞書で対応する見出し語が見つからない場合に、アプリケーションが段落の自動ハイフネーションに使用する方法を指定するには、自動ハイフンリストの言語ごとに、ハイフネーション領域の方法ドロップダウンメニューを使用します。ここで選択する設定は、自動ハイフン(編集>H&J)が有効な段落のみに影響します。

- バージョン3.1以前のQuarkXPressに組み込まれているアルゴリズムを使用してハイフネーションを実行するには、標準チェックボックスをオンにします。 バージョン3.1以前のQuarkXPressで作成されたドキュメントをバージョン3.1 以降で開くと、デフォルトで標準チェックボックスがオンになっています。
- バージョン3.1以降のQuarkXPressに組み込まれているアルゴリズムを使用してハイフネーションを実行するには、拡張チェックボックスをオンにします。

 Extended 2では、拡張と同じアルゴリズムが使用されますが、そのアルゴリズム を使用する前に標準のハイフネーション辞書をチェックします。Extended 2では、 Dieckmannの例外リソースとアルゴリズムをハイフネーションに使用します。この オプションはQuarkXPress 4.11 ドイツ語(新正書法)版から導入されたもので、 最近のバージョンでは他の言語にも導入が拡大されています。言語版で使用可能な 場合、これがデフォルトの方法になります。

#### 環境設定 - 印刷レイアウト/デフォルトのアーティクル - 文字設定

アプリケーションによる上付きおよび下付きなどの組版スタイルの構成方法を指定する には、環境設定ダイアログボックス(QuarkCopyDesk/編集メニュー)の文字設定ペ インを使用します。

- 上付き文字の配置と縮小率(サイズ)を制御するには、上付き領域を使用します。
   オフセット値で、上付き文字の配置位置をベースラインからの下方向の距離で指定します。オフセット値は、フォントサイズの割合で測定されます。デフォルト値は33%です。縦比率値で、文字の縦サイズを指定します。フォントサイズの割合で表されます。
   満ちの文字の幅の割合で表されます。両方の縮小率のデフォルト値は60%です(範囲は0~100%、測定はパーセント方式、最小単位は0.1)。
- 下付き文字の位置と縮小率(サイズ)を制御するには、下付き領域を使用します。
   オフセット値で、下付き文字の配置位置をベースラインからの上方向の距離で指定します。オフセット値は、フォントサイズの割合で測定されます。デフォルト値は33%です。縦比率値で、文字の縦サイズを指定します。フォントサイズの割合で表されます。横比率値で、横幅を指定します。フォントデザイナによって指定された通常の文字の幅の割合で表されます。両方の縮小率のデフォルト値は100%です(範囲は0~100%、測定はパーセント方式、最小単位は0.1)。
- スモールキャップスタイプスタイルが適用されている文字の縮小率を制御するには、 スモールキャップス領域を使用します。縦比率値で、文字の縦サイズを指定します。 フォントサイズの割合で測定されます。横比率値で、横幅を指定します。フォント デザイナによって指定された通常の文字の幅の割合で測定されます。両方の縮小率 のデフォルト値は75%です(範囲は0~100%、測定はパーセント方式、最小単位 は0.1)。
- ・ 肩文字の縮小率を制御するには、肩文字領域を使用します。縦比率値で、文字の縦 サイズを指定します。フォントサイズの割合で測定されます。横比率値で、横幅を 指定します。フォントデザイナによって指定された通常の文字の幅の割合で測定さ れます。両方の縮小率のデフォルト値は60%です(範囲は0~100%、測定はパー セント方式、最小単位は0.1)。
- •フォントに組み込まれた合字を使用するには、合字領域を使用します。合字とは、特定の複数文字を組み合わせて単一字形にする組版手法です。大抵のフォントには、「f」とそれに続く「i」、「f」とそれに続く「l」のための合字が含まれています。カーニング(>)で分割フィールドで、合字への組み合わせが行われるカーニングとトラッキングの上限値(単位は1/200全角スペース)を指定できます。たとえば、大きなトラッキング値を含む見出しに合字が含まれることはありません。デフォルト値は1です(範囲は0~10、測定方法は0.005(1/200)全角スペース、最小単位は0.001)。「office」および「waffle」などの「ffi」と「ffl」にある2番目の2文字が合字に組み合わされないようにするには、"ffi"または"ffl"は使用しないをオンにします。従来のタイプセッティングシステムによく見られるこれらの組み合わせの3文字合字は、MacOS用にデザインされたフォントでは標準化されていないため、3

文字のうちの2文字のみを組み合わせるのではなく、3文字すべてを別々にしておく ことを望む組版作成者もいます。多くのPostScriptフォントには「ffi」および「ffl」 合字はありませんが、ほとんどのOpenTypeフォントにはあります。このチェック ボックスはデフォルトでオフになっています。

- 文字間隔を制御するために、ほとんどのフォントに組み込まれているカーニングテーブルを使用するには、自動カーニング(>)をオンにします。自動カーニング(>)フィールドで、自動カーニングを使用する必要があるポイントサイズの下限を指定できます。自動カーニング(>)機能には、選択したフォントのトラッキング値ダイアログボックス(補助>トラッキングの編集)で指定する、カスタムトラッキング情報も実装されています。このオプションはデフォルトでオンになっていて、4ポイントのしきい値が設定されています(範囲は0~72ポイント、測定方法はインチ、ポイント、cmなど、最小単位は0.001)。
- テキストのポイントサイズに等しい全角スペース(たとえば、24ポイントのテキストには24ポイントの全角スペースがあります)を指定するには、標準emスペースをオンにします標準emスペースがオフの場合、現在のフォントの2つのゼロの幅が全角スペースの幅として使用されます。このオプションは、デフォルトでオンになっています。Option+スペースキー/Ctrl+Shift+6を押して、テキストに全角スペースを挿入できます。
- フレックススペース幅のデフォルト値50%を変更するには、フレックススペース幅フィールドを使用します。改行のあるフレックススペースを作成するには、 Option+Shift+スペースキー/Ctrl+Shift+5を押します。改行のないフレックススペースを作成するには、Command+Option+Shift+スペースキー/Ctrl+Alt+Shift+5を押します。フレックススペース幅の値は、指定されたフォントとフォントサイズの通常の半角スペースの割合で表されます(範囲は0~400%、測定はパーセント方式、最小単位は0.1)。
- オールキャップスタイプスタイルが適用されているアクセント付き文字にアクセント記号を含めるかどうかを指定するには、オールキャップスのアクセント記号チェックボックスを使用します。このオプションは、デフォルトでオンになっています。
- 中国語、日本語、または韓国語の文字と隣接する欧文文字との間に含める間隔の大きさを指定するには、CJK/欧文間スペースフィールドを使用します。

#### 環境設定 - 印刷レイアウト/デフォルトのアーティクル - ガイドとグリッド

ガイドやデザイングリッドのさまざまなデフォルト設定を指定するには、環境設定ダイ アログボックス(QuarkCopyDesk/編集メニュー)のガイドとグリッドペインを使用 します。

ガイド吸着距離フィールドでは、6ピクセルのデフォルトの吸着距離を変更できます。ガ イドへの吸着チェックボックス(表示メニュー)をオンにすると、この距離でオブジェ クトがページガイドに吸着します(範囲は1~216、基準単位はピクセル、最小増分値は 1です)。

ガイド領域で、下記の操作を行ってください。

- デフォルトの余白とガイドの色を指定するには、マージンの色ボタンとガイドの色ボタンを使用します。
- ルーラーガイドおよびページガイドをページアイテムの前後どちらに配置するかを 指定するには、コンテンツの前またはコンテンツの後ろをクリックします。

ページグリッド領域で、下記の操作を行ってください。

- マスターページグリッドとテキストボックスグリッドを表示できるズームの最小倍 率を制御するには、ズーム表示倍率フィールドに値を入力します。
- マスターページグリッドをページアイテムの前後どちらに配置するかを指定するには、コンテンツの前またはコンテンツの後ろをクリックします。コンテンツの前を クリックすると、マスターページグリッドをガイドの前後どちらに配置するかも指 定できます。

#### 環境設定 - 印刷レイアウト/デフォルトのアーティクル - グリッドセルの塗りつぶし

デザイングリッドセルの塗りつぶし方法を設定するには、**環境設定**ダイアログボックス (QuarkCopyDesk/編集メニュー)のグリッドセルの塗りつぶしペインを使用しま す。

グリッドスタイルまたはマスターページグリッドの表示設定タブで全セルを表示をオン にすると、シーケンスのセルの1つをグリッドの他のセルのアウトラインを描く色で塗り つぶすよう指定できます。シーケンス内でセルの番号や位置を指定するには、環境設定 ダイアログボックス(QuarkCopyDesk/編集>環境設定)のグリッドセルの塗りつぶ しペインのコントロールを使用します。

- 塗りつぶすセルを指定するには、増幅値チェックボックスをオンにしてフィールドに値を入力します。たとえば、セル4、セル8、セル12を塗りつぶすには、4と入力します。
- テキストボックスの各行の先頭からセルのカウントを再開するには、ラインの開始 をクリックします。段組みの先頭からセルのカウントを開始し、以降は改行に関係 なくカウントを続行する場合、ストーリーの開始をクリックします。

# 法律上の注記

©2022 Quark Software Inc. and its licensors.All rights reserved.

次の米国特許によって保護されています。5,541,991、5,907,704、6,005,560、 6,052,514、6,081,262、6,633,666 B2、6,947,959 B1、6,940,518 B2、 7,116,843、7,463,793およびその他の出願中の特許。

Quark、Quarkロゴ、QuarkXPress、QuarkCopyDeskは、Quark Software Inc.と Quark関連会社の米国およびその他各国における商標または登録商標です。その他のす べての商標は、それぞれの所有者に帰属します。

当ソフトウェアアプリケーションまたはユーザーのドキュメントに表示されるPantone® Colorの表示は、PANTONE標準色とは合致しない場合があります。正確な色については 最新のPANTONE色見本帳を利用してください。PANTONE®およびその他のPantone の商標は、Pantone LLCに帰属します。© Pantone LLC, 2012が著作権を有します。

カラーデータおよび/またはソフトウェアの著作権は、Pantoneが所有しています。 Quark Software, Inc.はライセンスに基づき、Quarkソフトウェアとの併用に限定して 配布を許可されています。Quarkソフトウェアによる作業の一部でないかぎり、PANTONE カラーデータおよび/またはソフトウェアをディスクまたはメモリに複製することは禁 じられています。

# 索引

# С

CMYK 126

# D

DejaVu 170 docx 47, 174

# Н

HSB 126

# L

LAB 126

### Μ

Microsoft Word 47

# 0

OpenType 186 OpenTypeスタイル 99 OpenTypeフォント 98 OTFプリンタ検索 180

### Ρ

PDF 150, 184 Photoshopの取り込み 22 Photoshopファイル 134, 135, 136, 137, 138 PSD Import 22, 134, 135, 136, 137, 138

# R

RGB 126

### Т

Type Tricks 168, 169 TypeTricks 167, 168, 169

### U

Unicode 25

### W

Word 174 Word 6-2000 Filter 174 WordPerfect 47 WordPerfect Filter 174 WYSIWYG表示 179

# Х

XTensions 165, 166, 183 XTensionsセット 166

### あ

アーティクルの環境設定 186 アプリケーションの環境設定 175, 177, 178, 179, 180, 181, 182, 183, 184, 185, 186 アルファマスク 133 アンカーカラー 187

### い

インデックスカラー 137 インラインテーブル 139 インライン入力 180

# う

ウィドウ 70 ウィンドウ 29 ウィンドウの分割 29 ウェブセーフカラー 126 ウェブ名前付きカラー 126

### お

オーファン 70 オールキャップスのアクセント記号 189

#### か

カーニング 71, 186 ガイド 179, 190 カスタムアンダーライン 169 カラー 23, 60, 125, 126, 127, 128, 130 カラーテーマ 177

### き

キーショートカット 178

# <

グリーキング 187 グリッド固定 187 クリッピングパス 131, 132, 133, 137 グループルビ 106

## け

ゲラ表示 179

# 2

コンテキストメニュー 20 コンテンツ変数 24, 42, 43

# し

シェード 60, 128, 130 ジャスティフィケーション 72

### す

スタイルシート 26, 75, 79, 80 スペース 104 スペルチェック 55, 57, 185 スモールキャップス 189

### た

タブ 69

### ち

チャンネル 136, 137

### つ

ツール・ヘルプ 180

# τ

テーブル 27, 139, 140, 185 テーブルスタイル 140 テキスト 42, 46, 47, 48, 52, 54, 55, 57, 95, 97, 128 テキストのドラッグ&ドロップ 180

テキストのハイライト 183 テキストの位置 94 テキストフォーマット 14 テキストボックス 94 デザイングリッド 190, 191 デフォルトパス 184

# と

ドイツ語(新正書法2006年版) 185 トラッキング 74 ドロップキャップス 98

### の

ノート 184

### は

```
ハイパーリンクカラー 187
ハイフネーション 72
ハイフネーション設定 187
パス 137
バックグラウンドカラー 131
パレット 20
パレットグループ 27
パレットセット 27
```

### እ

ファイルリスト 183 フォント 58, 94, 179 フォントサイズ 59 フォントセット 62 フォントマッピング 105, 183 ぶら下がり文字 116, 119, 120 ぶら下がり文字クラス 116, 119 ぶら下がり文字セット 116, 120 ぶら下がり約物 116 フリップ 130 フレーム 187 フレックススペース幅 189 ブレンドモード 135 プロジェクトの環境設定 175

### $\boldsymbol{\wedge}$

ページセパレータ 180 ベースラインシフト 61 ヘルプ 19

### ま

マーク 149 マージン揃え 116 マスターページアイテム 187

### も

モニタープロファイル 177 モノルビ 106, 111

#### ゆ

ユーザー辞書 57

### 6

ライブスクロール 180

ラインチェック 169

### Ŋ

リスト 25, 142, 143, 144

### る

ルビ 106 ルビ専用仮名 106 ルビ文字 106, 108, 111, 112, 114

### れ

レイアウト環境設定 175, 187, 189, 190, 191 レイヤー 135, 136